# FI\$Cal Year-End Training Session II FY 2022-23

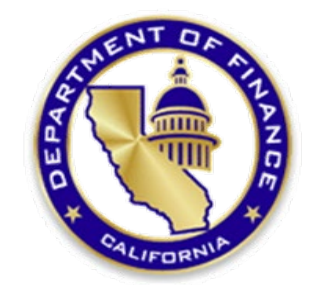

June 2023

# **Course Objective**

## To obtain the knowledge and skills necessary to prepare the required Governmental and Non-Governmental Fund Year-End Financial Reports.

## Table of Contents (Page 1 of 2)

| 5        |
|----------|
| 3        |
| 2        |
| 0        |
| 4        |
| 4        |
| <u>6</u> |
| 7        |
| 1        |
| 13       |
| 3        |
| 6        |
|          |

## Table of Contents (Page 2 of 2)

| Report No. 18, Statement of Changes in Capital Assets Group of Account | <u> 196</u> |
|------------------------------------------------------------------------|-------------|
| Report No. 19, Statement of Capital Assets Group of Accounts           | <u>212</u>  |
| Report No. 9, Analysis of Changes in Fund                              | <u>220</u>  |
| Report No. 13, Report of Expenditures of Federal Funds                 | <u>232</u>  |
| Report No. 20, Statement of Financial Condition                        | <u>240</u>  |
| Report No. 22, Statement of Contingent Liabilities                     | <u>247</u>  |
| Material Variance Explanation                                          | <u>253</u>  |
| Year-End Reports Checklist                                             | 260         |
| Revisions to Year-End Financial Reports                                | <u>265</u>  |
|                                                                        |             |

## **Before Preparing Year-End Reports**

Agencies/departments must complete reconciliations between the agency's/department's accounts with the accounts maintained by the State Controller's Office (SCO) to disclose and correct errors as soon as possible. Reconciling differences must be resolved before financial reports are prepared. Items established incorrectly must be reported to the SCO as soon as possible.

Note: Departments must compare the balances of their appropriations to those of SCO when performing their monthly reconciliations. Departments must know their appropriation balances. They should not solely rely on SCO's balances to determine their department's financial condition.

- Complete PFA Reconciliation.
- Complete monthly cash reconciliation and bank reconciliation.
- Follow Year-End Workplan for year-end close activities for:
  - Periods 12 and 998 (Adjustment Period)
  - Modified Accrual Ledger
  - Budgetary Legal Ledger (See Job Aid FISCal.257)
- > Complete the Final BLL SCO/Agency Reconciliation Worksheet and PFA Reconciliation.
- ▶ Run the Year-End Close Processes (See Job Aid FISCal.258 and Year-End Training Session I PPT).

## **Statutory Provision for Annual Reports**

Government Code Section <u>12460</u> states, the Controller shall submit an annual report to the Governor containing a statement of the funds of the state, its revenues, and the public expenditures during the preceding fiscal year. The annual report shall be known as the **budgetary-legal basis annual report** and ...

The Controller shall also issue a **comprehensive annual financial report** prepared strictly in accordance with "Generally Accepted Accounting Principles."

# The State Budgetary-Legal Basis Annual Report (BLBAR)

The BLBAR is required by law to be prepared in a manner that accounts for:

- Prior year adjustments
- Fund balances
- Encumbrances
- Revenues
- Expenditures
- Other components

This report is prepared on the same basis as that of the applicable Governor's Budget and the applicable Budget Act.

## Failure to Provide Accurate and Timely Financial Information for the BLBAR

When Agencies/Departments fail to submit timely year-end financial reports, it results in the following issues for the state:

- Delay in preparation and publication of the BLBAR
- Impairs oversight functions
- Delays decision making
- Reduces transparency and confidence

# The State Annual Comprehensive Financial Report (ACFR)

The ACFR is a set of detailed financial reports of the state, which accomplish the following:

- Complies with Generally Accepted Accounting Principles.
- Includes financial activities of individual major funds and aggregates remaining funds.
- Communicates financial transparency and accountability.
- Is independently audited.
- Establishes credibility with oversight bodies, investors, and the public.

## **Potential Effects of Late Submission of ACFR**

#### > Distrust and loss of public confidence

- The press/media perspective.
- Voter may reject subsequent measures.

#### Damaged Reputation

- Withdrawal/downgrade of credit rating.
- May result in the suspension of current rating.
- Non-issuance of Government Finance Officers Association (GFOA) certificate of achievement.
- Less attractive to investors.

#### Non-compliance with Law

- Government Code Section <u>12460</u> requires issuance of annual reports.
- Implication for state leadership and oversight (GC <u>8546.1 (e)</u>).
- Effect on the statutorily required audit of the financial statements and transparency.

#### > Non-compliance with regulatory requirements

• Single Audit (<u>2 CRF Part 200 Subpart F</u> of Code of Federal Regulation).

# **Delinquent Year-End Reporting**

The State Controller's Office (SCO) may report to the budget committee in the Spring the department name, fund name, and closure date on any funds.

SCO will also post a <u>Budgetary/Legal Delinquent Reports</u> list of agencies/departments that are delinquent on their website.

SCO may withhold any or all operating funds from a department that fails to submit complete and accurate financial reports to the SCO within 20 days from due dates prescribed, as authorized by Government Code section <u>12461.2</u>.

# What can we do?

- Government Code Section <u>13344</u> says each agency/department:
- > Has a responsibility to account for funds entrusted to it
- > Must ensure accounting records are **accurate** and **complete**
- > Must reconcile all reconcilable records
- Must prepare and submit all required financial reports on time (Agencies/Departments should submit their year-end financial reports by fund as soon as they are completed. This allows ample time for SCO review and for your agency/department to send in revised and/or missing reports, if necessary, before the deadlines.)

## **Important Information**

Review the SCO Department Fund Checklist on the website below for funds your agency/department is to submit year-end financial reports.

<u>https://www.sco.ca.gov/Files-ARD/BudLeg/Department\_Fund\_Checklist.pdf</u>

#### Note:

\*The Department Fund Checklist is not all-inclusive. All funds with balances on the Agency Reconciliation Report and/or Fund Reconciliation Report must have Year-End Financial Reports submitted.

\*The Department Fund Checklist does not include Fund 0990 (Fiduciary Funds Outside the Centralized Treasury System). If your agency has any activity within Fund 0990, then Year- End Financial Reports must be submitted.

## IMPORTANT UPDATES FOR 2022-23 REPORTING YEAR

- Due date for the fiscal year (FY) 2022-23 year-end financial reports is August 31, 2023, for all funds.
- Financial Report Electronic Submission.
   Only electronic submissions will be accepted for FY 2022-23 package.

## List of Required Year-End Reports

| No. | Year-End Report d/                                                                       | Form or<br>FI\$Cal Report<br>ID | Governmental<br>Cost Funds and<br>Bond Funds | Non-Governmental<br>Cost Funds<br>(excludes Bond<br>Funds) | Distribution<br>f/<br>DOF | Distribution<br>f/<br>SCO | Distribution<br>g/<br>STO | SAM<br>Section |
|-----|------------------------------------------------------------------------------------------|---------------------------------|----------------------------------------------|------------------------------------------------------------|---------------------------|---------------------------|---------------------------|----------------|
| 1   | Report of Accruals to Controller's Accounts                                              | 571 c/                          | Х                                            |                                                            |                           | X                         |                           | 7952           |
| 2   | Accrual Worksheet                                                                        | a/                              | X                                            |                                                            |                           | Х                         |                           | 7953           |
| 3   | Adjustments to Controller's Accounts                                                     | 576 c/                          | X                                            | Х                                                          |                           | Х                         |                           | 7955           |
| 4   | Statement of Revenue (includes reconciliation<br>with Controller's Accounts              | RPTGL065<br>b/                  | x                                            |                                                            |                           | х                         |                           | 7956           |
| 5   | Final Reconciliation of Controller's Accounts<br>with Final Budget Report/Agency Records | 573 c/                          | x                                            |                                                            |                           | х                         |                           | 7957           |
| 6   | Final Budget Report                                                                      | RPTGL067b/                      | Х                                            | X                                                          |                           |                           |                           | 7961           |
| 7   | Pre-Closing Trial Balance                                                                | RPTGL068 b/                     | Х                                            | X                                                          |                           | Х                         |                           | 7962           |
| 8   | Post-Closing Trial Balance                                                               | RPTGL069 b/                     | X                                            | X                                                          |                           | X                         |                           | 7962           |
| 9   | Analysis of Change in Fund Balance<br>(Statement of Operations)                          | RPTGL113b/                      |                                              | x                                                          |                           | x                         |                           | 7963           |
| 10  | Analysis and Reconciliation of Revolving Fund<br>Accountability                          | a/                              | x                                            | x                                                          |                           |                           |                           | 7965           |
| 11  | Bank Reconciliation                                                                      | a/                              | X                                            | Х                                                          |                           |                           |                           | 7967           |
| 13  | Report of Expenditures of Federal Funds                                                  | RPTGL072 b/                     |                                              | Х                                                          | X h/                      |                           |                           | 7974           |
| 14  | Report of Accounts Outside the State Treasury<br>(1 report per department)               | STD. 445b/                      | x                                            | x                                                          |                           | х                         | х                         | 7975           |
| 15  | Reconciliation of Agency Accounts with<br>Transactions per State Controller              | a/                              | x                                            |                                                            |                           | x                         |                           | 7976           |
| 18  | Statement of Changes in Capital Assets Group<br>of Accounts (1 report per fund)          | RPTGL075 b/                     | x                                            | x                                                          |                           | x                         |                           | 7977           |
| 19  | Statement of Capital Assets Group of Accounts<br>(1 report per department)               | RPTGL076 b/                     | х                                            | x                                                          |                           | x                         |                           | 7978           |
| 20  | Statement of Financial Condition                                                         | RPTGL07 b/                      |                                              | Х                                                          |                           | Х                         |                           | 7979           |
| 22  | Statement of Contingent Liabilities                                                      | a/                              | Х                                            | X_e/                                                       |                           | Х                         |                           | 7980           |

a/ If a standard form/report is not listed, refer to SAM for illustrations of the suggested format.

b/ Listed reports are produced from FI\$Cal. Departments not using FI\$Cal should refer to SAM for illustrations of the suggested format.

c/ These reports are available from the SCO website at http://www.sco.ca.gov/ard\_reporting.html.

d/ See SAM section 7951 for required certification.

e/ For non-Treasury Trust Funds, Report No. 22 is not submitted.

f/ Mailing Address Interagency Mail & Messenger Service (IMS) Code and Email Address (see below).

g/ FI\$Cal must be used to submit to STO. See SAM section 7975 for submission requirements if no accounts exist outside the State Treasury.

h/ May be submitted to Fiscal Systems and Consulting Unit by email.

| A-15                             |
|----------------------------------|
| Department of Finance            |
| Fiscal Systems & Consulting Unit |
| 915 L Street, 7th Floor          |
| Sacramento, CA 95814             |
| FSCUHOTLINE@DOF.CA.GOV           |

B-08 State Controller's Office Bureau of State Government Reporting Division 3301 C Street, Suite 700 Sacramento, CA 95816 BLFINREP@SCO.CA.GOV

#### See SAM Section 7951 illustration

## IMPORTANT UPDATES FOR 2022-23 REPORTING YEAR

Send the financial reporting package with <u>Summary of Year End Reports Submitted</u> worksheet or <u>Summary of Year End Reports Revision</u> worksheet via an email to <u>BLFinRep@sco.ca.gov</u>. Please include the Business Unit number, fund number(s), and reporting fiscal year on the subject line for each email submission.

Please note that it is a new requirement for FY 2022-23 to confirm that the year-end reports are received by the SCO. The Certification Letter is still required for each fund submitted.

## IMPORTANT UPDATES FOR 2022-23 REPORTING YEAR

New Excel templates for Report's No. 1, 3, and 7, containing additional validation functions, are available on the SCO Reporting website, <u>Budgetary/Legal Basis Reporting</u>. For FI\$Cal departments, these templates must be used for the following reports:

- Governmental Cost Fund: Report No. 1 and/or Report 3
- Nongovernmental Cost Fund: Report No. 3

Non-FI\$Cal Departments must submit Excel Report No. 7.

#### Purpose

- Report No. 2, Accrual Worksheet, is the first year-end report to be completed. It provides departments with a uniform and systematic method of compiling year-end accruals.
- It is the supporting worksheet for Report No. 1, Report of Accruals to Controller's Accounts.
- The accruals on the Report No. 2 consist of the assets, liabilities, deferred credits, and the corresponding receipts and disbursements reflected in the agency/department's records, but not recorded in the SCO cash basis accounts as of June 30. For more information, see <u>SAM Section 7953</u>.

#### **Reference Documents**

- Final SCO/Agency Reconciliation Worksheet as of June 30
- Report No. 8, Post–Closing Trial Balance
- ➢ Report No. 7, Subsidiaries on File
- ➤ SAM Section <u>7953</u>
- > Chart of Accounts Crosswalk (Finance, FI\$Cal Resources for Accounting web page)
- DOF <u>eLearning YE Report No. 2</u>
- SCO Year-End Financial Reports Procedure Manual (Budgetary/Legal)
- Year-End Reporting Checklist
- > Job Aid FISCal.251 Year-End Report No. 2 accrual Worksheet

#### How to Prepare

- Use the Final SCO/Agency Reconciliation Worksheet as of June 30, Report No. 8, Post-Closing Trial Balance, and Report No. 7, Subsidiaries on File as the source documents to prepare the Report No. 2.
- List all SCO detail accounts (Account Type D, F, and T) for current year (CY) and prior year (PY) appropriations and current year revenue accounts (Type R) from the SCO/Agency Reconciliation Worksheet. Include the Funding Fiscal Year, Chapter, Item, Program, and Program Title information in the Report No. 2 Appropriations/Accounts column.
- For each detail account listed on the Accrual Worksheet, enter the accrual amounts into the proper general ledger (GL) column on the Report No. 2 from the Final (998) SCO/Agency Reconciliation Worksheet.
- For any GL account not listed in the Report No. 2, use a blank column, a preprinted column that will not otherwise be used, or combine the account with a similar type of preprinted account.
- Do not show Adjustments to SCO Accounts on the Report No. 2. Adjustments to SCO Accounts are included on Report No. 3.

#### How to Prepare (Continued)

- Combine the following GL Accounts from the SCO/Agency Reconciliation Worksheet and transfer the sums to the Report No. 2.
  - Due From Other Funds/Appropriations: GL 1400 = 1410 + 1420
  - Due From Other Governments: GL 1500 = 1510 + 1540 + 1590
  - Expense Advances: GL 1710 = 1712 + 1714
  - Due to Other Funds/Appropriations: GL 3110 = 3114 + 3115

> Enter Miscellaneous Accounts from Report No. 7, Subsidiaries on File or Report No. 8.

- Sales Tax: GL 3114
- Uncleared Collections: GL 3730
- Provision for Deferred Receivables A/Rs: GL 1600
- Advance Collections: GL 3410/3420
- Prepayments to ARF: GL 1730

The offsets for these accounts can be General Cash or Deferred Credits.

ACCRUAL WORKSHEET

Agency: Fund:

| June 30, 20XX                                                                                                    |                                                                                                    |                                                                                    |                                                              |                                                        |                                              |                                                       |                                                 |                                                        |                                                       |                                                                   |                                                                       |                                                      |                                                            |                                                       |                                                                                                    |
|----------------------------------------------------------------------------------------------------|----------------------------------------------------------------------------------------------------|------------------------------------------------------------------------------------|--------------------------------------------------------------|--------------------------------------------------------|----------------------------------------------|-------------------------------------------------------|-------------------------------------------------|--------------------------------------------------------|-------------------------------------------------------|-------------------------------------------------------------------|-----------------------------------------------------------------------|------------------------------------------------------|------------------------------------------------------------|-------------------------------------------------------|----------------------------------------------------------------------------------------------------|
| ACCOUNTS REFER TO THE<br>STATE ADMINISTRATIVE<br>MANUAL OR SUPPLEMENTAL<br>INSTRUCTIONS                                                                                                    | GENERAL<br>CASH<br>1110                                                                              | REVOLVING<br>FUND CASH<br>1130                                                     | CASH ON<br>HAND IN<br>AGENCY<br>1190                         | ACCOU<br>ABATE-<br>MENTS<br>1311                       | REIMB                                        | OTHER<br>1315<br>1380<br>1319                         | DUE<br>FROM<br>OTHER<br>FUNDS<br>1410<br>1420   | DUE<br>FROM<br>OTHER<br>GOVTS<br>1500                  | EXPENSE<br>ADVINCES<br>1710                           | PREPAYMENTS<br>TO OTHER<br>FUNDS<br>1730                          | ACCOUNTS<br>PAYABLE<br>3010                                           | DUE TO<br>OTHER<br>FUNDWPP<br>3110                   | DUE TO<br>3220<br>3290                                     | DEFERRED<br>CREDITS<br>1600<br>3400<br>3730<br>5330   | NET TOTAL ACCRUALS PER<br>AGENCY                                                                    |
| PROPRIATION-State Ops<br>JRRENT YEAR, Item 9990-001-0001       Accrual amounts are picked up from SCO/Agency Reconciliation and post under appropriate<br>column-opposite sign.         Program 20, Air Quality Control       0000 |                                                                                                    |                                                                                    |                                                              |                                                        |                                              |                                                       |                                                 |                                                        |                                                       |                                                                   |                                                                       |                                                      |                                                            |                                                       |                                                                                                    |
| Program 30.01, Administration<br>Program 30.02, Dist. Administration<br>Program 99, Clearing Account<br>Category 90-Reimbursements<br>Category 97-ORF Advance<br>Category 98-Adv to SRF-Other                                      | GL 1<br>show<br>adve<br>sam                                                                          | <mark>130</mark> For<br>v amour<br>ance (B<br><b>e sign.</b>                       | ORF-C<br>nt of<br>al Per                                     | cat 97,<br>SCO),                                       | ,<br>,                                       | GL<br>Ca<br>arr<br>Per                                | 1730<br>Itegor<br>nount<br>r SCO)               | For Pre<br>ies 96,<br>of adv<br>), <mark>same</mark>   | payme<br>98 shov<br>ance (E<br><b>sign.</b>           | nts <mark>GI</mark><br>v ac<br>3al ac<br>SC<br>En                 | <b>L 3010</b> is<br>accounts<br>accrued<br>CO reco<br>ater <b>opp</b> | the tot<br>payab<br>payabl<br>nciliatio              | al of<br>le and<br>es on<br>ons.<br><b>an.</b>             | - <mark>Calc</mark><br>total<br>line (<br>acct        | ulate         000           for each         000           SCO         000           ).         000 |
| *Instruct<br>Sale<br>Unc<br>Other items on<br>Cat 97<br>reconciliation<br>represent A-2<br>Cre<br>entries which are<br>posted to the<br>D                                                                                          | ctions for<br>s Tax - I<br>leared (<br>vision for<br>dits).<br>ance C<br>dits).<br>caymen<br>eferred | or Misc.<br>Report 1<br>Collectio<br>r Deferro<br>collectio<br>ts to AR<br>Credits | Accou<br>No. 7 S<br>ons- Re<br>ed A/F<br>ons - Re<br>F - Rep | unts:<br>eport<br><b>?'s</b> - Re<br>eport 1<br>oort N | iaries<br>No. 8<br>eport<br>No. 8<br>Io. 7 S | on File<br>GL 373<br>No. 7 S<br>GL 341<br>ubsidic     | , GL 3<br>30 (De<br>Subsid<br>10/342<br>aries o | 114 Du<br>bit in (<br>iaries c<br>0, only<br>n File, ( | e to Re<br>GL 1110<br>on File G<br>include<br>GL 1730 | etail Sales<br>), Credit i<br>SL 1600 (I<br>e amoun<br>), Fund 04 | s Tax Fur<br>In Defer<br>Debit in<br>hts not re<br>602 (De            | nd (Dek<br>red Cre<br>Offsett<br>emitted<br>bit in G | oit in GL<br>edits Col<br>ing A/R<br>I to SCO<br>L 1730, ( | 1110, Ci<br>umn).<br>Acct, C<br>(Dr. 111<br>Credit in | redit in GL 3114).<br>redit in Deferred<br>10. Cr. Deferred<br>1 GL 5330 in                         |
| All co<br>Misc Accounts<br>Sales Tax<br>Uncleared Collections<br>Provision for Deferred Receivable some<br>Advance Collect-Reiml ursements<br>Prepayments to ARF<br>SUBTOTA<br>Revolving Fund Adjustment                           | olumn to<br>agree<br>per Repo<br>st-Closin<br>sign                                                   | otals<br>with<br>ort No.<br>og TB,                                                 | For She                                                      | Net A<br>Adjus<br>GL 11<br>ared I<br>on-Sha            | A-2 En<br>stmen<br>130 co<br>Funds<br>ared F | <mark>tries</mark> po<br>Its Line<br>Dlumn.<br>Must = | osted<br>with o<br>Post-                        | to the<br>a credi<br>Closin(<br>of GLs (               | ORF<br>t in the<br>g Fund 1<br>5530, 11               | ORF<br>net<br>Bal. (GL 3<br>40, 1210,                             | Line toto<br>must ne<br>Adjust<br>to zero.<br>5570), o<br>, 3400 (r   | als for A<br>tt to zer<br>ments L<br>pposite         | Aisc. Aco<br>o.<br>ine mus<br>sign.<br>ed by SC            | t                                                     |                                                                                                    |

#### **Exercise**

#### Prepare and Review Report No. 2

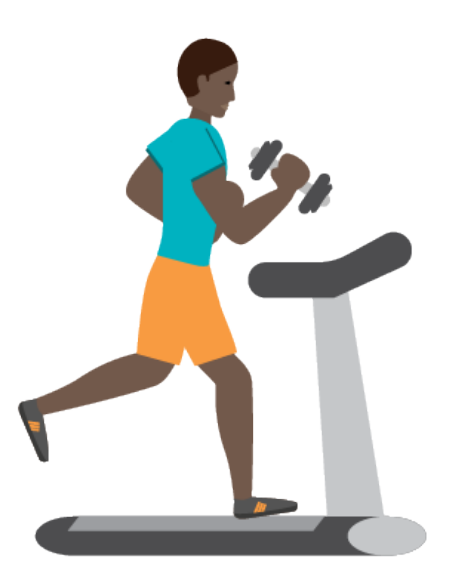

## Report No. 2 - Accrual Worksheet Exercise Instructions

## Prepare Year-End Report No. 2, Accrual Worksheet using the following source documents:

- Final SCO/Agency Reconciliation Worksheet (Period 998) after PFA, encumbrance, and cash reclassification entries.
- Report No. 8, Post-Closing Trial Balance
- Report No. 7, Subsidiaries on File

#### <u>Steps:</u>

- 1) Enter accruals for current/prior year appropriations into the red, green, and blue boxes.
- 2) Reconcile the Column Totals Accrual Worksheet to the Report No. 8, Post-Closing Trial Balance.

#### Guides:

- > Reference Guides use to assist with preparing Year-End Report No. 2.
- Report Preparation Guide (YE Report No. 2) information on how to prepare Year-End Report No. 2.

## Report No. 2 - Accrual Worksheet Exercise Instructions

Combine the following General Ledgers on SCO/Agency Reconciliation Worksheet and transfer the sums to Report No. 2

- ➢ GL 1400 = 1410 + 1420 (see 2.4 + 2.5 in Report No. 2)
- > GL 3010 (see 2.6 + 2.7 in Report 2)
- GL 3110 = 3114 + 3115 (see 2.8 + 2.9 in Report No. 2)

#### How to Prepare

#### 1A) Use the Final SCO/Agency Reconciliation Worksheet to prepare the Report No. 2.

| То                                                              | R    | epc     | ort No         | э. 2 <b>-</b>  | GL             | 1400            | / GI         | L 301          | 0 / 0                   | <del>FL 31</del> | 10             |               |               |               |               |             |              |                 |          |
|-----------------------------------------------------------------|------|---------|----------------|----------------|----------------|-----------------|--------------|----------------|-------------------------|------------------|----------------|---------------|---------------|---------------|---------------|-------------|--------------|-----------------|----------|
|                                                                 |      | ACCT    | СҮ             | СҮ             | €Y             | СҮ              | СҮ           | СҮ             | СҮ                      | СҮ               | СҮ             | СҮ            | СҮ            | CY            | СҮ            | СҮ          | СҮ           | TOTAL           | Enter on |
| SCO/AGENCY RECONCILIATION WORKSHEET                             |      | ITLE    | State Budget   | FI\$CAL        | Stat Audit     | Statewide Acct  | DOJ Legal    | Local          | Administration          | Distributed      | CLEARING       | Reimburse     | Reimburse     | Reimburse     | Reimburse     | BF          | Annual Finan | Training        | Accrual  |
| FUND: 4321 - TRAINING SUPPORT FUND                              |      |         |                |                | Eval ations    | Policies, Consu | Services     | Gov. Unit      |                         | Administ ation   | ACCOUNT        |               |               |               |               | Advance     | Plan         | Support         | Vorkshee |
| Period 998 (Final - BLL - Include Encumbrance Reclass)          |      |         | Pgm 6770       | Pgm 6775       | Pgr 6780       | Pgm 6785        | Pgm 6790     | Pgm 6800       | Pgm 9900100             | Pgm 99 0200      |                | Pgm 9990/6770 | Pgm 9990/6775 | Pgm 9990/6780 | Pgm 9990/6785 | Pgm 9990    | Pgm 6770     | Fund            | Report 2 |
| As of June 30, 20XX                                             | UCM  | COA     | 001 D 10       | 001 D 15       | 001 D 20       | 001 D 30        | 001 D 32     | 001 D 37       | 001 D 40.01             | 001 D 40.02      | 001 D 99       | 001 F 90.10   | 001 F 90.15   | 001 F 90.20   | 001 F 90.30   | 001 D 97    | 501 D        | Appn            | الحجي    |
| Balance per SCO "tab run" (same sign)                           |      |         | (4,637,309.61) | (2,145,465.97) | (4,04, 727.19) | (1,721,709.93)  | (273,982.87) | (4,780,461.98) | (1,570,051.89)          | 1,570 )51.89     | 9,525,556.24   | 714,516.55    | 593,217.76    | 2,795,218.87  | 1,290,410.42  | 200,000.00  | (258,216.85) | (3,044,761.01)  |          |
| Balances per FI\$CAL Agency Recon Report:                       |      |         |                |                |                |                 |              |                |                         |                  |                |               |               |               |               |             |              |                 |          |
| Cash on Hand                                                    | 1190 | 1100000 |                |                |                |                 |              |                |                         |                  |                |               |               |               |               | (100.00)    |              | (100.00)        | 2.1      |
| General Cash                                                    | 1110 | 1101000 |                |                |                |                 |              |                |                         |                  |                |               |               |               |               |             |              | 0.00            |          |
| Receivables:                                                    |      |         |                |                |                |                 |              |                |                         |                  |                |               |               |               |               |             |              |                 |          |
| Accounts Receivable - Abatements                                | 1311 | 1200100 |                |                |                |                 |              |                |                         |                  | (9,258.72)     |               |               |               |               |             |              | (10,201.06)     | 2.2      |
| Accounts Receivable - Reimbursements                            | 1312 | 1200050 |                |                |                |                 |              |                |                         |                  |                |               |               | (2,205.00)    |               |             |              | (2,205.00)      | 2.3      |
| Accounts Receivable - Revenue                                   | 1313 | 1200000 |                |                |                |                 |              |                |                         |                  |                |               |               |               |               |             |              | 0.00            |          |
| Due from Other Funds                                            | 1410 | 1240000 |                |                |                |                 |              |                |                         |                  | (599,728.20)   | (23,962.15)   | (564,833.46)  | (454,209.93)  | (808,273.59)  |             |              | (2,451,007.33)  | 2.4      |
| Due from Other Appropriations                                   | 1420 | 1240100 |                |                |                |                 |              |                |                         | (* ,480,269.74)  | (9,443,042.30) | (327,042.86)  |               | (13,579.48)   |               |             |              | (11,269,849.46) | 2.5      |
| Expense Advance                                                 | 1710 | 1301100 |                |                |                |                 |              |                |                         |                  |                |               |               |               |               | (636.42)    |              | (636.42)        | 2.1A     |
| Payables:                                                       |      |         |                |                |                |                 |              |                |                         |                  |                |               |               |               |               |             |              |                 |          |
| Voucher(s) not paid by SCO (Period 12)                          | 3010 | 2000000 |                |                | 186.00         | 22.40           |              |                |                         |                  | 3,009.10       |               |               |               |               |             |              | 3,217.50        | 2.6      |
| Accrued Payables (Period 998 accruals)                          | 3010 | 2000100 | 63,808.26      | 14,199.31      | 21,154.46      | 11,558.01       |              | 9,394.15       |                         |                  | 495,726.31     |               |               |               |               | (10,974.44) | 22,249.97    | 627,116.03      | 2.7      |
| Encumbrances                                                    | 3010 | 2000000 |                |                |                | 0.00            |              |                |                         | 0.00             |                |               |               |               |               |             |              | 0.00            | 2.7      |
| Encumbrances (BLL-Allocation JNL - Accrued Payables)            | 3010 | 2000100 | 262,604.17     |                | 73,843.63      | 43,166.70       |              | 449,400.61     | 61,388.0 <mark>3</mark> | (61,388.03)      |                |               |               |               |               |             | 22,249.97    | 854,332.38      | 2.7      |
| Due to Other Funds (Period 998 accruals)                        | 3114 | 2010000 |                |                | 2,451.51       |                 | 29,845.20    | 85,482.07      |                         |                  | 27,974.52      |               |               |               |               |             | 17,123.52    | 164,956.15      | 2.8      |
| Encumbrances (BLL-Encumb reclassified to lower level by Dept)   | 3115 | 2011000 | 23,452.70      |                | 1,459.44       |                 |              |                |                         |                  |                |               |               |               |               |             |              | 24,912.14       | 2.9      |
| Due to Other Appropriations (Period 998 accruals + PFA reclass) | 3115 | 2011000 | 3,460,921.64   | 2,102,882.36   | 1,412,228.28   | 1,016,205.95    | 44,113.72    | 1,403,706.53   | 1,480,269.74            |                  | 950.00         |               |               |               |               |             |              | 10,925,377.53   | 2.9      |
| Encumbrances -(BLL-Allocation JNL-Due to Other Govt Entities)   | 3290 | 2024000 |                |                | 395.27         |                 |              |                |                         |                  |                |               |               |               |               |             |              | 395.27          | 2.10     |

#### How to Prepare (Cont.)

1B) Use the Final SCO/Agency Reconciliation Worksheet to prepare the Report No. 2.

> Enter the accrual amounts from the SCO/Agency Reconciliation worksheet to the corresponding columns in **Report No. 2.**

> > opposite sign

#### To Report No. 2 – GL 1400/GL 3010/GL 3110

|                                                            |                |     |          | DEPARTME     | NT OF TRAINING  | (1234)         |      | REPORT NO. 2         |             |                |  |
|------------------------------------------------------------|----------------|-----|----------|--------------|-----------------|----------------|------|----------------------|-------------|----------------|--|
|                                                            |                |     |          | TRAINING SU  | PORT FUND (4321 | )              |      |                      |             |                |  |
|                                                            |                |     |          | REPORT NO. 2 | ACCRUAL WORKS   | SHEET          |      |                      |             |                |  |
|                                                            |                |     |          | JUNE 30      | 20XX            |                |      |                      |             |                |  |
| L                                                          |                |     |          | -            |                 |                | -    |                      |             |                |  |
|                                                            | D              |     | <b>-</b> | Prepayments  |                 | Durte          |      | Due to La cal Que th | D-CO        | NETTOTAL       |  |
| ACCOUNTS REFER TO THE                                      | Due From       |     | Expense  | To Other     | Accounts        | Due to         |      | Due to Local Gov t   | Der Credits | NET TOTAL      |  |
|                                                            | Other Funds/Ap | ons | Advances | Funds/Appns  | Payable         | Outer Funds/Ap | ons  | 70ther Gov t Ent     | 3400/5330   |                |  |
| CROSSWALK                                                  | 12/00/00/12/0  | 00  | 1201100  | 1300200      | 200000/2000100  | 2010000/2011   | 00   | 2021000/2024000      | 3400/3330   | PERAGENCI      |  |
| From SCO/Agency Recon Wksht                                | 2 1/2 5        | 00  | 214      | 2 11         | 2 1/2 6/2 7     | 2010000/2011   | 00   | 2021000/2024000      |             |                |  |
|                                                            | 2.4/2.5        | ⊢   | 2.17     | <b>2</b> .11 | 2.1/2.0/2.1     | 2.0/2.3        | -    | 2.10                 |             |                |  |
|                                                            |                |     |          |              |                 |                |      |                      |             |                |  |
| Item 1234-001-4321                                         |                | -   |          |              |                 |                | •    |                      |             |                |  |
| Program 10, State Budget                                   |                |     |          |              | (326,412.43)    | (3,484,374     | .34) |                      |             | (3,810,786.77) |  |
| Program 15, Financial Information System for Ca            |                |     |          |              | (14,199.31)     | (2,102,882     | .36) |                      |             | (2,117,081.67) |  |
| Program 20, State Audits and Evaluations                   |                |     |          |              | (95,184.09)     | (1,416,139     | .23) | (395.27)             |             | (1,511,718.59) |  |
| Program 30, Statewide Acct Policies, Consulting & Training |                |     |          |              | (54,747.11)     | (1,016,205     | .95) |                      |             | (1,070,953.06) |  |
| Program 32, Department of Justice Legal Services           |                |     |          |              |                 | (73,958        | .92) |                      |             | (73,958.92)    |  |
| Program 37, Local Government Audits and Review             |                | 7   |          |              | (458,794.76)    | (1,489,188     | .60) |                      |             | (1,947,983.36) |  |
| Program 40.01, Administration                              |                |     |          |              | (61,388.03)     | (1,480,269     | .74) |                      |             | (1,541,657.77) |  |
| Program 40.02, Administration-Distributed                  | 1,480,269.     | 74  |          |              | 61,388.03       |                |      |                      |             | 1,541,657.77   |  |
| Program 99, Clearing Account                               | 10,042,770.    | 50  |          |              | (498,735.41)    | (28,924        | .52) |                      |             | 9,524,369.29   |  |
| Category 90.10, Reimbursements to 6770 -State Bud          | 351,005.       | 01  |          |              |                 |                |      |                      |             | 351,005.01     |  |
| Category 90.15, Reimbursements to 6775 -Financial          | 564,833.       | 46  |          |              |                 |                |      |                      |             | 564,833.46     |  |
| Category 90.20, Reimbursements to 6780 -State Aud          | 467,789.       | 41  |          |              |                 |                |      |                      |             | 469,994.41     |  |
| Category 90.30, Reimbursements to 6785 - Statewide         | 808,273.       | 59  |          |              |                 |                |      |                      |             | 808,273.59     |  |

How to Prepare (Cont.)

1A/1B) Enter the GL 1400 (1410 +1420) accrual amounts from the Final SCO/Agency Reconciliation Worksheet into the Report No. 2.

|                                                                                                    |      | ACCT                                                                   | СҮ                              | СҮ             | СҮ            | СҮ            |
|----------------------------------------------------------------------------------------------------|------|------------------------------------------------------------------------|---------------------------------|----------------|---------------|---------------|
| SCO/AGENCY RECONCILIATION WORKSHEET                                                                                                    |      | TITLE                                                                  | Distributed                     | CLEARING       | Reimburse     | Reimburse     |
| FUND: 4321 - TRAINING SUPPORT FUND<br>Period 998 (Final - BLL - Include Encumbrance Reclass)                                                 |      |                                                                        | Administration<br>Pam 9900200   | ACCOUNT        | Pam 9990/6770 | Pam 9990/6775 |
| As of June 30, 20XX                                                                                                    | UCM  | COA                                                                    | 001 D 40.02                     | 001 D 99       | 001 F 90.10   | 001 F 90.15   |
| Balance per SCO "tab run" (same sign)                                                                                                    |      |                                                                        | 1,570,051.89                    | 9,525,556.24   | 714,516.55    | 593,217.76    |
| Balances per FI\$CAL Agency Recon Report:                                                                                                    |      |                                                                        |                                 |                |               |               |
| Accounts Receivable - Revenue                                                                                                    | 1313 | 1200000                                                                |                                 |                |               |               |
| Due from Other Funds 2.4                                                                                                    | 1410 | 1240000                                                                |                                 | (599,728.20)   | (23,962.15)   | (564,833.46)  |
| Due from Other Appropriations 2.5                                                                                                    | 1420 | 1240100                                                                | (1,480,269.74)                  | (9,443,042.30) | (327,042.86)  |               |
| Expense Advance                                                                                                    | 1710 | 1301100                                                                |                                 |                | J             | /             |
| 599,728.2023,962.15+ 9,443,042.30+ 327,042.8610,042,770.50 351,005.01                                                                        |      |                                                                        |                                 | To Rep         | oort No       | o. 2          |
| ACCOUNTS REFER TO TH<br>UNIFORM CODES MANUA<br>OR CHART OF ACCOUNT<br>CROSSWALK<br>From SCO/Agency Recon V<br>Program 40-02 - Distributed Ac | ht . | Due Fron<br>ther Funds/<br>1400<br>1240000/124<br>2.4/2.5<br>1,480,269 | m Di<br>Appn)th<br>0100<br>9.74 |                |               |               |
| Program 99 - Clearing Account                                                                                                    |      | 10,042,77                                                              | 0.50                            |                |               |               |
| Category 90 10 Reimbursement                                                                                                    | s    |                                                                        | 351,00                          | 5.01           |               |               |
|                                                                                                    |      |                                                                        |                                 |                |               |               |

## Accrual Worksheet - Report No. 2

#### Answer to GL 1400

Due From Other Funds/App. Accrual amounts on the Report No. 2

| ACCOUNTS REFER TO THE              |           | Due From        |     |
|------------------------------------|-----------|-----------------|-----|
| LINIFORM CODES MANUAL              | Other     | ther Funds/Appn | Det |
| OR CHART OF ACCOUNTS               | 1315/1319 | 1400            |     |
| CROSSWALK                          | 1380      | 1240000/1240100 |     |
| From SCO/Agency Recon Wksht        |           | 2.4/2.5         |     |
| Program 40-01 - Administration     |           |                 |     |
| Program 40-02 - Distributed Admin. |           | 1,480,269.74    |     |
| Program 99 - Clearing Account      |           | 10,042,770.50   |     |
| Category 90 10 Reimbursements      |           | 351,005.01      |     |
| Category 90 15 Reimbursements      |           | 564,833.46      |     |
| Category 90 20 Reimbursements      |           | 467,789.41      |     |
| Category 90 30 Reimbursements      |           | 808,273.59      |     |
| Category 96 SCIF Deposit           |           |                 |     |

## Accrual Worksheet - Report No. 2

#### How to Prepare (Cont.)

1A/1B) Enter the GL 3010 accrual amounts from the Final SCO/Agency Reconciliation Worksheet into the Report No. 2.

opposite sign

| =                                                                                                    |                                                                |                              | ACCT                                                        | СҮ                                                            | СҮ             | СҮ             |
|----------------------------------------------------------------------------------------------------|----------------------------------------------------------------|------------------------------|-------------------------------------------------------------|---------------------------------------------------------------|----------------|----------------|
| SCO/AGENCY RECONCILIATION WO                                                                                      | RKSHEET                                                        |                              | TITLE                                                       | State Budget                                                  | FI\$CAL        | State Audit    |
| FUND: 4321 - TRAINING SUPPORT FUND                                                                                |                                                                |                              |                                                             |                                                               |                | Evaluations    |
| Period 998 (Final - BLL - Include Encumbra                                                                        | ince Reclass)                                                  |                              | I I                                                         | Pgm 6770                                                      | Pgm 6775       | Pgm 6780       |
| As of June 30, 20XX                                                                                               |                                                                | UCM                          | COA                                                         | 001 D 10                                                      | 001 D 15       | 001 D 20       |
| Balance per SCO "tab run" (same sign)                                                                             |                                                                |                              |                                                             | (4,637,309.61)                                                | (2,145,465.97) | (4,042,727.19) |
| Balances per FI\$CAL Agency Recon Report                                                                          | rt:                                                            |                              |                                                             |                                                               |                |                |
| Payables:                                                                                                    |                                                                |                              |                                                             |                                                               |                |                |
| <ul> <li>Voucher(s) not paid by SCO (Period 12)</li> </ul>                                                        | 2.6                                                            | 3010                         | 2000000                                                     |                                                               |                | 186.00         |
| Accrued Payables (Period 998 accruals)                                                                            |                                                                | 3010                         | 2000100                                                     | 63,808.26                                                     | 14,199.31      | 21,154.46      |
| Encumbrances                                                                                                    | 2.7                                                            | 3010                         | 2000000                                                     |                                                               |                |                |
| Encumbrances (BLL-Allocation JNL - Ac                                                                             | crued Payable                                                  | 3010                         | 2000100                                                     | 262,604.17                                                    |                | 73,843.63      |
| 63,808.26<br><u>+ 262,604.17</u><br><b>326,412.43</b><br><b>95,184.09</b>                                         | TRAIN<br>REPORT                                                | DEF<br>ING SU<br>NO. 2<br>JU | PARTMENT OF<br>JPPORT FUN<br>ACCRUAL W<br>INE 30, 20XX      | TO R<br>TRAINING (1234<br>ID (4321)<br>ORKSHEET               | eport No       | o. 2           |
| ACCOUNTS REFER TO THE<br>UNIFORM CODES MANUAL<br>OR CHART OF ACCOUNTS<br>CROSSWALK<br>From SCO/Agency Recon Wksht | Prepaymen<br>To Other<br>Funds/Appr<br>1730<br>1309200<br>2.11 | ts<br>15<br>200              | Accounts<br>Payable<br>3010<br>00000/2000100<br>2.1/2.6/2.7 | Due to<br>Other Funds/Ap<br>3110<br>2010000/201100<br>2.8/2.9 |                |                |
| Program 10 - Annual Financial Plan                                                                                |                                                                |                              | (326,412.43)                                                | (3,484,374.3                                                  | 34)            |                |
| Program 15 – Statewide Systems Dev.                                                                               |                                                                |                              | (14,199.31)                                                 | (2,102,882.3                                                  | 36)            |                |
| Program 20 - Program and Inf. System                                                                              |                                                                |                              | (95,184.09)                                                 | (1,416,139.2                                                  | 23)            |                |
| Program 30 - Supportive Data                                                                                      |                                                                |                              | (54,747.11)                                                 | (1,016,205.9                                                  | 95)            |                |

#### Answer to GL 3010

Accounts Payable. Accrual amounts on the Report No. 2

|                                      |             | DEPARTMENT OF   | TRAINING (1234) |
|--------------------------------------|-------------|-----------------|-----------------|
|                                      | TRAINING    | SUPPORT FUN     | D (4321)        |
|                                      | REPORT NO   | ). 2 ACCRUAL ¥( | ORKSHEET        |
|                                      |             | JUNE 30, 20XX   |                 |
|                                      |             |                 |                 |
|                                      | Prepayments | <b>.</b> .      | <b>D</b>        |
| ALLUUNIS KEFEK IU INE                | To Uther    | Accounts        | Due to          |
|                                      | Funds/Appns | Payable<br>2010 | 2110            |
|                                      | 1209200     | 200000012000100 | 2010000/2011000 |
|                                      | 3 11        | 200000012000100 | 201000012011000 |
| From SCO/Agency Recon WKsht          | 2.11        | 2.1/2.0/2.1     | 2.0/2.9         |
| Program 10 - Annual Financial Plan   |             | (326,412.43)    | (3,484,374.34)  |
| Program 15 - Statewide Systems Dev.  |             | (14,199.31)     | (2,102,882.36)  |
| Program 20 - Program and Inf. System |             | (95,184.09)     | (1,416,139.23)  |
| Program 30 - Supportive Data         |             | (54,747.11)     | (1,016,205.95)  |
| Program 32 - DOJ Legal Services      |             |                 | (73,958.92)     |
| Program 37 - Local Government Unit   |             | (458,794.76)    | (1,489,188.60)  |
| Program 40–01 – Administration       |             | (61,388.03)     | (1,480,269.74)  |
| Program 40-02 - Distributed Admin.   |             | 61,388.03       |                 |
| Program 99 - Clearing Account        |             | (498,735.41)    | (28,924.52)     |
| Category 90 10 Reimbursements        |             |                 |                 |
|                                      | 1           | I               | 1               |

#### How to Prepare (Cont.)

#### 1A/1B)

Enter **the GL 3110 (3114 + 3115)** accrual amounts from the **Final SCO/Agency Reconciliation Worksheet** into the Report No. 2.

|                                                     |                    | ACCT                  | СҮ             | CY             | CY             |
|-----------------------------------------------------|--------------------|-----------------------|----------------|----------------|----------------|
| SCO/AGENCY RECONCILIATION WORKSHEE                  |                    | TITLE                 | State Budget   | FI\$CAL        | State Audit    |
| Period 998 (Final - BLL - Include Encumbrance Recla | (88                |                       | Pam 6770       | Pam 6775       | Pam 6780       |
| As of June 30, 20XX                                 | UCM                | COA                   | 001 D 10       | 001 D 15       | 001 D 20       |
| Balance per SCO "tab run" (same sign)               |                    |                       | (4,637,309.61) | (2,145,465.97) | (4,042,727.19) |
| Balances per FI\$CAL Agency Recon Report:           |                    |                       |                |                | $\frown$       |
| Due to Other Funds (Period 998 accruals) 2.8        | 3114               | 2010000               |                |                | 2,451.51       |
| Encumbrances (BLL-Encumb reclassified to love       | r le 3115          | 2011000               | 23,452.70      |                | 1,459.44       |
| Due to Other Appropriations (Period 998 accruals    | + 3115             | 2011000               | 3,460,921.64   | 2,102,882.36   | 1,412,228.28   |
| Calculation:                                        | d 0000             |                       |                |                |                |
| 2,431.31                                            |                    |                       |                | D              |                |
| 23,452.70 1,459.44                                  |                    | -                     |                | o kepor        | T NO. 2        |
| <u>+ 3,460,921.64</u> + <u>1,412,228.28</u>         |                    |                       |                |                |                |
| 3,484,374.34 1,416,139.23                           |                    |                       | •              |                |                |
|                                                     | DEE                | ARTMENT               |                |                |                |
| TBA                                                 | INING SI           | JPPORT F              | UND (4321)     |                |                |
| REPDF                                               | T NO. 2            | ACCRUAL               | WORKSHEET      |                |                |
|                                                     | JU                 | NE 30, 20             | XX             |                |                |
| ACCOUNTS REFER TO THE                               | repayme<br>To Othe | ents<br>Fr            | Due to e       |                |                |
| UNIFORM CODES MANUAL F                              | unds/Ap            | pns <mark>Dthe</mark> | r Funds/AppnD  | t              |                |
| CROSSWALK                                           | 130920             | 0 201                 | 0000/2011000   |                |                |
| From SCO/Agency Recon Wksht                         | 2.11               |                       | 2.8/2.9        | -              |                |
| Program 10 - Annual Financial Plan                  |                    | (3                    | 3,484,374.34)  | -              |                |
| Program 15 - Statewide Systems Dev.                 |                    | (2                    | 2,102,882.36)  | _              |                |
| Program 20 – Program and Inf. System                |                    | (1                    | (,416,139.23)  | _              |                |
|                                                     |                    |                       |                |                |                |

#### opposite sign

#### **Answer (GL 3110)**

Due To accrual amounts on the Report No. 2.

|                                      | DEPARTMENT OF TRAINING (1234) |                  |                |                |  |  |  |
|--------------------------------------|-------------------------------|------------------|----------------|----------------|--|--|--|
| TRAINING SUPPORT FUND (4321)         |                               |                  |                |                |  |  |  |
| REPORT NO. 2 ACCRUAL WORKSHEET       |                               |                  |                |                |  |  |  |
|                                      | JUNE 30, 20XX                 |                  |                |                |  |  |  |
|                                      | Prenauments                   |                  |                |                |  |  |  |
| ACCOUNTS REFER TO THE                | To Other                      | Due to           | e to Local Go  | NET TOTAL      |  |  |  |
| UNIFORM CODES MANUAL                 | Funds/Appns                   | Other Funds/Appn | Dther Gov't Er | ACCRUALS       |  |  |  |
| OR CHART OF ACCOUNTS                 | 1730                          | 3110             | 3220/3290      | PER AGENCY     |  |  |  |
| CROSSWALK                            | 1309200                       | 2010000/2011000  | 021000/202400  | 0              |  |  |  |
| From SCO/Agency Recon Wksht          | 2.11                          | 2.8/2.9          | 2.10           |                |  |  |  |
| Program 10 - Annual Financial Plan   |                               | (3,484,374.34)   |                | (3,810,786.77) |  |  |  |
| Program 15 - Statewide Systems Dev.  |                               | (2,102,882.36)   |                | (2,117,081.67) |  |  |  |
| Program 20 - Program and Inf. System |                               | (1,416,139.23)   | (395.27)       | (1,511,718.59) |  |  |  |
| Program 30 - Supportive Data         |                               | (1,016,205.95)   |                | (1,070,953.06) |  |  |  |
| Program 32 - DOJ Legal Services      |                               | (73,958.92)      |                | (73,958.92)    |  |  |  |
| Program 37 - Local Government Unit   |                               | (1,489,188.60)   |                | (1,947,983.36) |  |  |  |
| Program 40-01 - Administration       |                               | (1,480,269.74)   |                | (1,541,657.77) |  |  |  |
| Program 40-02 - Distributed Admin.   |                               |                  |                | 1,541,657.77   |  |  |  |
| Program 99 - Clearing Account        |                               | (28,924.52)      |                | 9,524,369.29   |  |  |  |
| Category 90 10 Reimbursements        |                               |                  |                | 351,005.01     |  |  |  |

#### How to Prepare (Cont.)

2) Use the Final SCO/Agency Reconciliation Worksheet to enter the Revenue amounts into corresponding columns in Report No. 2.

|                                                      | ACCT  |         | СҮ       |
|------------------------------------------------------|-------|---------|----------|
| SCO/AGENCY RECONCILIATION WORKSHEET                  | TITLE |         | Misc     |
| FUND: 4321 - TRAINING SUPPORT FUND                   |       |         | REVENUE  |
| Period 998 (Final - BLL - Include Encumbrance Reclas | s)    |         | 4172500  |
| As of June 30, 20XX                                  | UCM   | COA     | 161400   |
| Balance per SCO "tab run" (same sign)                |       |         | (910.46) |
|                                                      |       |         |          |
| Balances per FI\$CAL Agency Recon Report:            |       |         |          |
| Cash on Hand 2.1                                     | 1190  | 1100000 |          |
| General Cash                                         | 1110  | 1101000 |          |
| Receivables:                                         |       |         |          |
| Accounts Receivable - Abatements 2.2                 | 1311  | 1200100 |          |
| Accounts Receivable - Reimbursements 2.3             | 1312  | 1200050 |          |
| Accounts Receivable - Revenue                        | 1313  | 1200000 |          |
| Due from Other Funds 2.4                             | 1410  | 1240000 |          |
| Due from Other Appropriations 2.5                    | 1420  | 1240100 | (200.00) |
| Expense Advance                                      | 1710  | 1301100 |          |
|                                                      |       |         |          |

#### To Report No. 2

| RTMENT OF TRAINING REPORT NO. 2<br>TRAINING SUPPORT FUND (4321)<br>REPORT NO. 2 ACCRUAL WORKSHEET<br>JUNE 30, 20XX |                                                          |        |                                       |                                     |  |  |  |  |
|----------------------------------------------------------------------------------------------------|----------------------------------------------------------|--------|---------------------------------------|-------------------------------------|--|--|--|--|
| ACCOUNTS REFER TO THE<br>UNIFORM CODES MANUAL<br>OR CHART OF ACCOUNTS<br>CROSSWALK                                 | Due From<br>Other Funds/Appns<br>1400<br>1240000/1240100 |        | Def Credits<br>1600/3730<br>3400/5330 | NET TOTAL<br>Accruals<br>Per Agency |  |  |  |  |
| From SCO/Agency Recon Wksht                                                                                        | 2.4/2.5                                                  |        |                                       |                                     |  |  |  |  |
| REVENUE 20XX/CY                                                                                                    |                                                          |        |                                       |                                     |  |  |  |  |
| 161000 - Escheat-Checks, Warrants                                                                                  |                                                          |        |                                       | 0.00                                |  |  |  |  |
| 161400 - Miscellaneous Revenue                                                                                     |                                                          | 200.00 |                                       | 200.00                              |  |  |  |  |
| MISC. ACCOUNTS                                                                                                    |                                                          |        |                                       |                                     |  |  |  |  |
| Uncleared Collections                                                                                              |                                                          |        | (90.00)                               | 0.00                                |  |  |  |  |
| Provisions for Deferred neceivables                                                                                |                                                          |        | (450.93)                              | 0.00                                |  |  |  |  |
| Prepayments to ARF                                                                                                 |                                                          |        | (450,000.00)                          | 0.00                                |  |  |  |  |
| Reim - Collected In Advance                                                                                        |                                                          |        |                                       | 0.00                                |  |  |  |  |
| Sub-Total                                                                                                    |                                                          | 200.00 | (450,540.93)                          | 200.00                              |  |  |  |  |
| Revolving Fund Adjustment - 2.1                                                                                    |                                                          |        |                                       | 0.00                                |  |  |  |  |
| TOTAL                                                                                                    |                                                          | 200.00 | (450,540.93)                          | 200.00                              |  |  |  |  |

opposite sign

#### How to Prepare

- 3) Instructions for Miscellaneous Accounts-Use Report No. 7, Subsidiaries on File and/or Report No. 8:
  - Sales Tax-Report No. 7 Subsidiaries on File, GL 3114 (Debit in GL 1110, Credit in GL 3110)
  - Uncleared Collections (3B sample)-Report No. 8, GL 3730 (Debit in GL 1110, Credit in GL 3730 in Deferred Credits Column)
  - Provision for Deferred A/R's (3C sample)-Report No. 7 Subsidiaries on File, GL 1600 (Debit in Offsetting A/R Acct, Credit in GL 1600 in Deferred Credits Column)
  - Advance Collections-Report No. 8, GL 3410/3420, only include amounts not remitted to SCO (Debit in GL 1110, Credit in GL 3400 in Deferred Credits Column)
  - Prepayments to ARF (3E sample)-Report No. 7 Subsidiaries on File, GL 1730, Fund 0602 (Debit in GL 1730, Credit in GL 5330 in Deferred Credits Column)
  - > Follow instructions from Report No. 2 Reference Guide for Miscellaneous Accounts.
### How to Prepare (Cont.)

3) Use the **Report No. 8** to prepare the Report No. 2. Enter the **MISC Accounts** to corresponding columns in Report No. 2.

#### From Report No. 8

| GLAN | ACCOUNT TITLE                  | DEBITS        | CREDITS       |
|------|--------------------------------|---------------|---------------|
| 1110 | General Cash - CTS Accounts    | 90.00         |               |
| 1130 | Revolving Fund Cash            | 188,289.14    |               |
| 1190 | Cash on Hand                   | 100.00        |               |
| 1311 | AR - Abatements                | 10,201.06     |               |
| 1312 | AR - Reimbursements            | 2,205.00      |               |
| 1319 | AR - Other                     | 450.93        |               |
| 1410 | Due From Other Funds           | 2,451,007.33  |               |
| 1420 | Due From Approps - Same Fund   | 11,269,849.46 |               |
| 1600 | Provision For Deferred AR      |               | 450.93        |
| 1710 | Expense Advances               | 636.42        |               |
| 1730 | Prepay to Other Funds/Approps  | 498,705.76    |               |
| 3010 | Accounts Payable               |               | 1,484,665.91  |
| 3114 | Due to Other Funds - Current   |               | 164,956.15    |
| 3115 | Due to Other Approps-Same Fund |               | 10,950,289.67 |
| 3290 | Due to Other Govt Entities     |               | 395.27        |
| 3420 | Unearned Reimbursements        |               | 900,000.00    |
| 3730 | Uncleared Collections          |               | 90.00         |
| 5330 | Reserve - Prepaid Items        |               | 450,000.00    |
| 5570 | Fund Balance - Clearing        |               | 470,687.17    |
|      | _                              |               |               |
| und  | 4321                           | 14,421,535.10 | 14,421,535.10 |
|      |                                |               |               |

|                                     | То                   | Rep                                    | ort N                                            | o. 2                                        |              |            |
|-------------------------------------|----------------------|----------------------------------------|--------------------------------------------------|---------------------------------------------|--------------|------------|
|                                     | DEF<br>TRAI<br>REPOR | Partmen<br>Ning Su<br>I No. 2 4<br>Jun | IT OF TRAIL<br>PPORT FU<br>ACCRUAL<br>NE 30, 20X | NING (1234)<br>IND (4321)<br>Worksheet<br>X | REPORT NO. 2 |            |
|                                     |                      |                                        |                                                  | Prepayments                                 |              |            |
| ACCOUNTS REFER TO THE               | General              |                                        |                                                  | To Other                                    | Def Credits  | NET TOTAL  |
| UNIFORM CODES MANUAL                | Cash                 | Revenue                                | Other                                            | Funds/Appns                                 | 1600/3730    | ACCRUALS   |
| OR CHART OF ACCOUNTS                | 1110                 | 1313                                   | 1315/1319                                        | 1730                                        | 3400/5330    | PER AGENCY |
| CROSSWALK                           | 1101000              |                                        | 1380                                             | 1309200                                     |              |            |
| From SCO/Agency Recon Wksht         |                      |                                        |                                                  | 2.11                                        |              |            |
| MISC. ACCOUNTS                      |                      |                                        |                                                  |                                             |              |            |
| Uncleared Collections               | 90.00                |                                        |                                                  |                                             | (90.00)      | 0.00       |
| Provisions for Deferred Receivables |                      |                                        | 450.93                                           |                                             | (450.93)     | 0.00       |
| Prepayments to ARF                  |                      |                                        |                                                  | 450,000.00                                  | (450,000.00) | 0.00       |
| Reimb. Collected In Advance         |                      |                                        |                                                  |                                             |              | 0.00       |
| Sub-Total                           | 90.00                | 0.00                                   | 450.93                                           | 450,000.00                                  | (450,540.93) | 200.00     |
| Revolving Fund Adjustment - 2.1     |                      |                                        |                                                  |                                             |              | 0.00       |
| TOTAL                               | 90.00                | 0.00                                   | 450.93                                           | 450,000.00                                  | (450,540.93) | 200.00     |

#### From Report No. 8

| GLAN                                                       | ACCOUNT TI                                                   | LE                              |                            |                                                        |                                                           | DEBITS                                                           |                   | CR                         | EDITS                           |  |  |
|------------------------------------------------------------|--------------------------------------------------------------|---------------------------------|----------------------------|--------------------------------------------------------|-----------------------------------------------------------|------------------------------------------------------------------|-------------------|----------------------------|---------------------------------|--|--|
| 1110                                                       | General Cash                                                 | - CTS A                         | ccounts                    | 5                                                      |                                                           | 90.00                                                            |                   |                            |                                 |  |  |
| 1130                                                       | Revolving Fur                                                | d Cash                          |                            |                                                        | 1                                                         | 88,289.14                                                        |                   |                            |                                 |  |  |
| 1190                                                       | Cash on Hand                                                 |                                 |                            |                                                        |                                                           | 100.00                                                           |                   |                            |                                 |  |  |
| 1311                                                       | AR - Abateme                                                 | nts                             |                            |                                                        |                                                           | 10,201.06                                                        |                   |                            |                                 |  |  |
| 1312                                                       | AR - Reimburs                                                | sements                         |                            |                                                        |                                                           | 2,205.00                                                         |                   |                            |                                 |  |  |
| 1319                                                       | AR - Other                                                   |                                 |                            |                                                        |                                                           | 450.93                                                           |                   |                            |                                 |  |  |
| 1410                                                       | Due From Oth                                                 | er Fund                         | s                          |                                                        | 2,4                                                       | 51,007.33                                                        |                   |                            |                                 |  |  |
| 1420                                                       | Due From App                                                 | props - S                       | ame Fu                     | ind                                                    | 11,2                                                      | 69,849.46                                                        |                   |                            |                                 |  |  |
| 1600                                                       | Provision For                                                | Deferred                        | AR                         |                                                        |                                                           |                                                                  |                   | 4                          | 450.93                          |  |  |
| 1710                                                       | Expense Adva                                                 | nces                            |                            |                                                        |                                                           | 636.42                                                           |                   |                            |                                 |  |  |
| 1730                                                       | Prepay to Oth                                                | er Fund                         | s/Appro                    | ps                                                     | 4                                                         | 98,705.76                                                        |                   | 1 484 665 91               |                                 |  |  |
| 3010                                                       | Accounts Paya                                                |                                 | Current.                   |                                                        |                                                           |                                                                  |                   | 1,464,6                    | 050.91                          |  |  |
| 3114                                                       | Due to Other                                                 | -unus -                         | Same                       | Tund                                                   |                                                           |                                                                  | 10                | 164,                       | 956.15                          |  |  |
| 3200                                                       | Due to Other                                                 | Cover Ent                       | -Same r                    | unu                                                    |                                                           |                                                                  |                   | 10,950,289.67              |                                 |  |  |
| 3420                                                       | Unearned Rei                                                 | ue to Other Govt Entities       |                            |                                                        |                                                           |                                                                  |                   |                            |                                 |  |  |
| 3730                                                       | Uncleared Col                                                | cleared Collections             |                            |                                                        |                                                           |                                                                  |                   |                            |                                 |  |  |
| 5330                                                       | Reserve - Pre                                                | naid Iten                       | ns                         |                                                        |                                                           |                                                                  | 450 (             | 000.00                     |                                 |  |  |
| 5570                                                       | Fund Balance                                                 | - Cleari                        | na                         |                                                        |                                                           |                                                                  |                   | 470                        | 587 17                          |  |  |
|                                                            |                                                              |                                 |                            |                                                        |                                                           |                                                                  |                   |                            |                                 |  |  |
| Fund                                                       | 4321                                                         |                                 |                            |                                                        | 14,4                                                      | 21,535.10                                                        | 14                | ,421,                      | 535.10                          |  |  |
| ACCOUNTS REFE<br>UNIFORM CODES<br>OR CHART OF A<br>CROSSWA | R TO THE Genera<br>MANUAL Cash<br>CCOUNTS 1110<br>ALK 110100 | I<br>Reimb<br>1317<br>0 1200050 | Other<br>1315/1319<br>1380 | Due From<br>ther Funds/Appn<br>1400<br>1240000/1240100 | Prepayments<br>To Other<br>Funds/Appns<br>1730<br>1309200 | ue to Local Gov<br>Other Gov't En<br>3220/3290<br>021000/2024000 | Def<br>160<br>340 | redits<br>)/3730<br>)/5330 | NET TOTA<br>ACCRUAL<br>PER AGEN |  |  |
| IISC. ACCOUNTS                                             |                                                              |                                 |                            |                                                        |                                                           |                                                                  |                   |                            |                                 |  |  |
| ncleared Collections                                       | 90.00                                                        |                                 |                            |                                                        |                                                           |                                                                  |                   | (90.00)                    |                                 |  |  |
| rovisions for Deferred                                     | Receivables                                                  |                                 | 450.93                     |                                                        |                                                           |                                                                  |                   | (450.93)                   | - (                             |  |  |
| repayments to ARF                                          |                                                              |                                 |                            |                                                        | 450,000.00                                                |                                                                  | (450              | ,000.00)                   |                                 |  |  |
| eimb. Collected In Adv                                     | ance                                                         |                                 |                            |                                                        |                                                           |                                                                  |                   |                            | (                               |  |  |
| Sub-Total                                                  | 90.00                                                        | 2,205.00                        | 450.93                     | 13,720,856.79                                          | 498,705.76                                                | (395.27)                                                         | (450              | ,540.93)                   | 1,370,68                        |  |  |
| evolving Fund Adjustn                                      | nent - 2.1                                                   |                                 |                            |                                                        |                                                           | ļ                                                                |                   |                            | (                               |  |  |
| τοτοι                                                      | 90.00                                                        | 2 205 00                        | 450.93                     | 13 720 856 79                                          | 498 705 76                                                | (395 27)                                                         | (450              | 540 931                    | 1 370 68                        |  |  |

#### **3B Sample**

Miscellaneous Accounts: Uncleared **Collections – Report No. 8**, GL 3730:

Debit GL 1110 

#### Credit GL 3730 in **Deferred** Credits Column

## Accrual Worksheet - Report No. 2

#### **3C Sample**

Miscellaneous Accounts: **Provision for Deferred A/R's** – **Report No. 7 Subsidiaries on File** GL 1600

- Debit in Offsetting A/R Account (Alt Acct 1315/1319/1380)
- Credit in GL 1600 in Deferred Credits Column

|     | From Report No. 7 Sub             | osidia      | ries on  | File      |                 |               |                |              |              |   |
|-----|-----------------------------------|-------------|----------|-----------|-----------------|---------------|----------------|--------------|--------------|---|
| SL/ | AN ACCOUNT TITLE                  |             |          |           |                 |               |                |              |              | 1 |
|     | SUBSIDIARY SUBSIDIAR              | Y           |          | SU        | BSIDIARY SUBSID | IARY          |                | DEBITS       | CREDITS      |   |
|     | FUND/ACCOUNT FUND/ACC             | OUNT TITLE  |          | BU        | SINESS BUSINE   | SS UNIT TITLE |                |              |              |   |
| ~~  |                                   |             |          |           |                 |               |                |              |              |   |
| 60  |                                   |             |          |           |                 |               |                |              | 150.00       |   |
|     | 013190000 Prov Deferr             | ed A/R-Othe | er.      |           |                 |               |                |              | 450.93       |   |
|     | TOTAL ACCOUNT 1600                |             |          |           |                 |               |                |              | 450.93       |   |
|     |                                   |             |          |           |                 |               |                |              |              |   |
|     | To Report No. 2                   |             |          |           |                 |               |                |              |              |   |
|     |                                   | Canaral     |          |           | Due From        | Prepayments   |                | Def Credite  | NETTOTAL     | l |
|     | UNIFORM CODES MANUAL              | Cash        | Reimb    | Other     | ther Funds/Appn | Funds/Apons   | Other Gov't En | 1600/3730    | ACCRUALS     | ł |
|     | OR CHART OF ACCOUNTS              | 1110        | 1312     | 1315/1319 | 1400            | 1/30          | 3220/3290      | 3400/5330    | P R AGENCY   | 1 |
|     | CROSSWALK                         | 1101000     | 1200050  | 1380      | 1240000/1240100 | 1309200       | 021000/2024000 |              |              | ļ |
| MI  | SC. ACCOUNTS                      |             |          |           |                 |               |                |              |              |   |
| Jn  | cleared Collections               | 90.00       |          |           |                 |               |                | (90.00)      | 0.00         |   |
| Pro | ovisions for Deferred Receivables |             |          | 450.93    |                 |               |                | (450.93)     | 0.00         |   |
| Pre | epayments to ARF                  |             |          |           |                 | 450,000.00    |                | (450,000.00) | 0.00         |   |
| łe  | imb. Collected In Advance         |             |          |           |                 |               |                |              | 0.00         |   |
|     | Sub-Total                         | 90.00       | 2,205.00 | 450.93    | 13,720,856.79   | 498,705.76    | (395.27)       | (450,540.93) | 1,370,687.17 |   |
| łe  | volving Fund Adjustment - 2.1     |             |          |           |                 |               |                |              | 0.00         |   |
|     | TOTAL                             | 90.00       | 2,205.00 | 450.93    | 13,720,856.79   | 498,705.76    | (395.27)       | (450,540.93) | 1,370,687.17 |   |

# Accrual Worksheet - Report No. 2

#### From Report No. 7 Subsidiaries on File

|    | GLAN                      | ACCOUNT TITLE<br>SUBSIDIARY<br>FUND/ACCOUNT                          | SUBS<br>FUNE                            | SIDIARY<br>D/ACCOU                                             |                                                            |                                       | SUBSIDIA<br>BUSINES                                    | RY SUBSIDI<br>S BUSINE                                    | ARY<br>SS UNIT TITLE                                                 |                                                | DEBITS                                                   |
|----|---------------------------|----------------------------------------------------------------------|-----------------------------------------|----------------------------------------------------------------|------------------------------------------------------------|---------------------------------------|--------------------------------------------------------|-----------------------------------------------------------|----------------------------------------------------------------------|------------------------------------------------|----------------------------------------------------------|
| on | <b>*1730</b><br>T(        | PREPAY TO OTHE<br>0512<br>06602<br>066600<br>DTAL ACCOUNT            | R FUNI<br>STAT<br>ARCH<br>SER\<br>71730 | DS/APPR(<br>E COMPE<br><mark>IITECTUR</mark><br>/ICE REV(<br>) | OPS<br>INSATION II<br><mark>E REVOLVII</mark><br>OLVING FU | NSURANC<br><mark>NG FUND</mark><br>ND | E <sup>7</sup> 8430<br>77760<br>77760                  | State Co<br>Departm<br>Departm                            | mpensation Ins<br>I <mark>ent of General</mark><br>Ient of General S | surnce Fd<br><mark>Services</mark><br>Services | 6,705.76<br><b>450,000.00</b><br>42,000.00<br>498,705.76 |
|    | To Re                     | port No. 2                                                           |                                         |                                                                |                                                            |                                       |                                                        |                                                           |                                                                      |                                                |                                                          |
| าท | ACCOU<br>UNIFOR<br>OR CHA | INTS REFER TO THE<br>RM CODES MANUAL<br>ART OF ACCOUNTS<br>CROSSWALK |                                         | General<br>Cash<br>1110<br>1101000                             | Reimb<br>1312<br>1200050                                   | Other<br>1315/1319<br>1380            | Due From<br>ther Funds/Appn<br>1400<br>1240000/1240100 | Prepayments<br>To Other<br>Funds/Appns<br>1730<br>1309200 | ue to Local Gov<br>Other Gov't En<br>3220/3290<br>1021000/2024000    | Def credits<br>1900/3730<br>1400/5330          | NET TOTAL<br>ACCRUALS<br>PER AGENCY                      |
|    | Uncleared Col             | lections                                                             |                                         | 90.00                                                          |                                                            |                                       |                                                        |                                                           |                                                                      | (90.00)                                        | 0.00                                                     |
|    | Provisions for            | Deferred Receivable                                                  | es                                      |                                                                |                                                            | 450.93                                |                                                        |                                                           | •                                                                    | (450.93)                                       | 0.00                                                     |
|    | Prepayments               | to ARF                                                               |                                         |                                                                |                                                            |                                       |                                                        | 450,000.00                                                |                                                                      | (450,000.00)                                   | 0.00                                                     |
|    | Reimb. Collect            | ted In Advance                                                       |                                         |                                                                |                                                            |                                       | •                                                      |                                                           |                                                                      |                                                | 0.00                                                     |
|    | Sub-Tota                  | al                                                                   |                                         | 90.00                                                          | 2,205.00                                                   | 450.93                                | 13,720,856.79                                          | 498,705.76                                                | (395.27)                                                             | (450,540.93)                                   | 1,370,687.17                                             |
|    | Revolving Fun             | d Adjustment - 2.1                                                   |                                         |                                                                |                                                            |                                       |                                                        |                                                           |                                                                      |                                                | 0.00                                                     |
|    | TOTAL                     |                                                                      |                                         | 90.00                                                          | 2,205.00                                                   | 450.93                                | 13,720,856.79                                          | 498,705.76                                                | (395.27)                                                             | (450,540.93)                                   | 1,370,687.17                                             |

#### 3E Sample

Miscellaneous Accounts: **Prepayments to ARF** – **Report No. 7 Subsidiaries on File** GL 1730, Fund 0602:

- Debit GL 1730
- Credit GL 5330 in Deferred Credits Column

### How to Prepare (Cont.)

The Report No. 2's Revolving Fund Adjustment Line must net to zero. Pick up the amounts from the Report No. 8 and enter in the Report No. 2.

| From Report I                                | No. 8                   |              |                   |                   |                          |                           |                              |                   |
|----------------------------------------------|-------------------------|--------------|-------------------|-------------------|--------------------------|---------------------------|------------------------------|-------------------|
| GLAN                                         | ACCOU                   | INT TIT      | LE                |                   |                          | D                         | EBITS                        | CREDITS           |
| 1110                                         | Genera                  | I Cash       | - CTS Acc         | ounts             |                          |                           | 90.00                        |                   |
| 1130                                         | Revolvir                | ng Fun       | d Cash            |                   | /                        | 188,2                     | . <mark>89.14</mark>         |                   |
| 1190                                         | Cash or                 | n Hand       |                   |                   |                          | / 1                       | 00.00                        |                   |
| 1311                                         | AR - Ab                 | atemer       | nts               |                   |                          | 10,2                      | 01.06                        |                   |
| 1600                                         | Provisio                | n For D      | Deferred A        | R                 |                          |                           |                              | 450.93            |
| 1710                                         | Expense                 | e Advar      | nces              |                   |                          | 6                         | 36.42                        |                   |
| 1730                                         | Prepay                  | to Othe      | er Funds/A        | pprops            |                          | 493,7                     | 05.76                        |                   |
|                                              |                         |              |                   |                   |                          |                           |                              |                   |
|                                              |                         |              |                   |                   | /EPAF                    | TMENT OF T                | RAINING (1234)               |                   |
| To Report N                                  | o. 2                    |              |                   |                   | TRAI<br>REPOR            | NING SUPPI<br>T NO. 🔁 ACC | ort fund (432<br>Rual ₩orksh | 1)<br>IEET        |
|                                              |                         |              |                   |                   |                          |                           | 30, 20XX                     |                   |
| ACCOUNTS REFER                               | TO THE                  | General      | Revolving         | Cash on<br>Hand   | Due From                 | Exvense                   | Prepayments<br>To Other      | Accounts          |
| UNIFORM CODES M<br>OR CHART OF ACCU          | ANUAL<br>OUNTS          | Cash<br>1110 | Fund Cash<br>1130 | in Agency<br>1190 | Other unds/Appns<br>1400 | Advances<br>1710          | Funds/Appns<br>1730          | Payable D<br>3010 |
| CROSSWAL                                     | <b>(</b>                | 1101000      | 110120            | 1100000           | 12/0000/1240100          | 1301100                   | 1309200                      | 2000000/2000100   |
| Prepayments to AKF<br>Reimh, Collected In Ad | luance                  |              |                   |                   |                          |                           | 450,000.00                   |                   |
| Sub-Total                                    | Walloe                  | 90.00        | 200.000.00        | 0.00              | 13.720.856.79            | 0.00                      | 498.705.76                   | (1.495.640.35)    |
| Revolving Fund Adjust                        | ment – <mark>2.1</mark> |              | (11,710.86)       | 100.00            |                          | 636.42                    |                              | 10,974.44         |
| TOTAL                                        |                         | 90.00        | 188,289.14        | 100.00            | 13,720,856.79            | 636.42                    | 498,705.76                   | (1,484,665.91)    |

#### How to Validate

- Each column total of Report No. 2 must equal to the corresponding GL Accounts on the Report No. 8.
- For Shared Funds, the total of "Net Total Accruals Per Agency" should equal the balance in GL 5570, Fund Balance Clearing (opposite sign) on Report No. 8.
- For Non-shared Funds, the GL 1140, Cash in State Treasury does not close into GL 5530, Fund Balance Unappropriated. Therefore, the Net Total Accrual Per Agency should equal the balance in GL 5530, Fund Balance Unappropriated less the balance of GL 1140, Cash in State Treasury.
- If the fund balance does not agree for shared/non-shared on the Report No. 8 then the difference could be GL 1210, Statewide Assessments and/or any amount in GL 3400, Advance Collections (GL 3410 + GL 3420 + GL 3430) that has been receipted by the SCO prior to June 30.
- Add all columns down and all rows across. Each column total must equal the General Ledger Accounts on the Report No. 8. If spreadsheets are used, verify the formulas are correct.
- > Ensure the ORF Adjustment row is added to the column subtotals to get the final column total.
- > Miscellaneous Accounts and ORF Adjustment lines must each net to zero.

### How to Validate (Cont.)

Report No. 2 column totals match to the corresponding GL Accounts on the Report No. 8.

|                                     |         |            | Cash on   |            |             |           |                   |          | Prepayments |                 |                   |                   |              |              |    |
|-------------------------------------|---------|------------|-----------|------------|-------------|-----------|-------------------|----------|-------------|-----------------|-------------------|-------------------|--------------|--------------|----|
| ACCOUNTS REPER TO THE               | General | Revolving  | Hand      | Acce       | unta Receiv | able      | Due From          | Espense  | To Other    | Accounts        | Due to            | Due to Local Gov* | Def Credits  | NET TOTAL    |    |
| UNIFORM CODES MANUAL                | Cash    | Fund Cash  | in Agency | Abatemente | Reimb       | Other     | Other Funds Appro | Advances | PundalAppna | Payable         | Other Funds/Appna | /Other Goe't Ent  | 1608/3730    | ACCRUALS     |    |
| OR CHART OF ACCOUNTS                | 1110    | \$130      | 1190      | 1211       | 1312        | 1315/1319 | 5400              | 1790     | 1730        | 3010            | 3110              | 3220/3290         | 3408/5330    | PER AGENCY   |    |
| CROSSWALK                           | 1101000 | 1101200    | 1100000   | 1200100    | 1200050     | 1380      | 1240005/1240100   | 1301100  | 1309200     | 2000000/2000100 | 2010008/2011000   | 2021000/2024000   |              |              |    |
| From SCO/Agency Recon Wksht         |         |            | 2.1       | 2.2        | 2.3         |           | 2.4/2.5           | 2.1A     | 2.11        | 2.1/2.6/2.7     | 2.8/2.9           | 2.10              |              |              |    |
| MISC. ACCOUNTS                      |         |            |           |            |             |           |                   |          |             |                 |                   |                   |              |              |    |
| Undeared Collections                | 90.00   |            |           |            |             |           |                   |          |             |                 |                   |                   | (90.00)      | 0.00         |    |
| Provisions for Deferred Receivables |         |            |           |            |             | 450.93    |                   |          |             |                 |                   |                   | (450.93)     | 0.00         |    |
| Prepayments to AR                   |         |            |           |            |             |           |                   |          | 450,000.00  |                 |                   |                   | (450,000.00) | 0.00         |    |
| Reimb. Collected In Advance         |         |            |           |            |             |           |                   |          |             |                 |                   |                   |              | 0.00         | TC |
| Sub-Total                           | 90.00   | 200,000.00 | 0.00      | 10,201.05  | 2,205.00    | 450.93    | 13,720,856.79     | 0.00     | 498,705.76  | (1,495,640.35)  | (11,115,245.82)   | (395.27)          | (450,540.93) | 1,370,687.17 | fr |
| Revolving Fund Adjustment - 2.1     |         | (11.710.86 | 100.00    |            |             |           |                   | 636.42   |             | 10.974.44       | 1                 |                   |              | 0.00         |    |
| TOTAL                               | 90.00   | 188,289.14 | 100.00    | 10,201.05  | 2,205.00    | 450.93    | 13,720,856.79     | 636.42   | 498,705.76  | (1,484,665.91)  | (11,115,245.82)   | (395.27)          | (450,540.93) | 1,370,687.17 | Re |
| Agree with GLs of Report No. 8      | 3.1     | 3.2        | 3.3       | 3,4        | 3.5         | 3.6       | 3.7               | 3.8      | 3.9         | 3.10            | 3.11              | 3.12              | 3.13         | -GL5570+3420 |    |
|                                     |         |            |           |            |             |           |                   |          |             |                 |                   |                   |              |              |    |

#### **REPORT No. 8 - POST-CLOSING TRIAL BALANCE**

|      |                                |               |               | Worksheet |
|------|--------------------------------|---------------|---------------|-----------|
| GLAN | ACCOUNT TITLE                  | DEBITS        | CREDITS       | Report 2  |
| 1110 | General Cash - CTS Accounts    | 90.00         |               | 3.1       |
| 1130 | Revolving Fund Cash            | 188,289.14    |               | 3.2       |
| 1190 | Cash on Hand                   | 100.00        |               | 3.3       |
| 1311 | AR - Abatements                | 10,201.06     |               | 3.4       |
| 1312 | AR - Reimbursements            | 2,205.00      |               | 3.5       |
| 1319 | AR - Other                     | 450.93        |               | 3.6       |
| 1410 | Due From Other Funds           | 2,451,007.33  |               | 37        |
| 1420 | Due From Approps - Same Fund   | 11,269,849.46 |               | 0.7       |
| 1600 | Provision For Deferred AR      |               | 450.93        | 3.13      |
| 1710 | Expense Advances               | 636.42        |               | 3.8       |
| 1730 | Prepay to Other Funds/Approps  | 498,705.76    |               | 3.9       |
| 3010 | Accounts Payable               |               | 1,484,665.91  | 3.10      |
| 3114 | Due to Other Funds - Current   |               | 164,956.15    | 3.11      |
| 3115 | Due to Other Approps-Same Fund |               | 10,950,289.67 |           |
| 3290 | Due to Other Govt Entities     |               | 395.27        | 3.12      |
| 3420 | Unearned Reimbursements        |               | 900,000.00    |           |
| 3730 | Uncleared Collections          |               | 90.00         | 3.13      |
| 5330 | Reserve - Prepaid Items        |               | 450,000.00    | 0.10      |
| 5570 | Fund Balance - Clearing        |               | 470,687.17    |           |
|      |                                |               |               |           |

Column totals from Report No. 2

Ref # on Accrual

### How to Validate (Cont.)

The Report No. 2's "Net Total Accruals Per Agency" of the Miscellaneous Accounts and Adjustment must net to zero.

|                                                                                                    |                                          |                                                                                                    |                                                        | DEPARTMENT OF TRAINING (1234) TRAINING SUPPORT FUND (4321) REPORT NO. 2 ACCRUAL WORKSHEET JUNE 30, 20XX Cach on |                                                |                                   |                                                                   |                                               |                                                                   |                                                              |                                                                  |                                                                                              |                                       |                                     |  |  |  |
|----------------------------------------------------------------------------------------------------|------------------------------------------|----------------------------------------------------------------------------------------------------|--------------------------------------------------------|----------------------------------------------------------------------------------------------------|------------------------------------------------|-----------------------------------|-------------------------------------------------------------------|-----------------------------------------------|-------------------------------------------------------------------|--------------------------------------------------------------|------------------------------------------------------------------|----------------------------------------------------------------------------------------------|---------------------------------------|-------------------------------------|--|--|--|
| ACCOUNTS REFER TO THE<br>UNIFORM CODES MANUAL<br>OR CHART OF ACCOUNTS<br>CROSSWALK<br>Enter from SCO/Agency Recon Wks<br>CHAPTER XX/CY          | General<br>Cash<br>1110<br>1101000<br>ht | Revolving<br>Fund Cash<br>1130<br>1101200                                                                                                    | Cash on<br>Hand<br>in Agency<br>1190<br>1100000<br>2.1 | Accou<br>Abatements<br>1311<br>1200100<br>2.2                                                                   | nts Receiva<br>Reimb<br>1312<br>1200050<br>2.3 | able<br>Other<br>1315/131<br>1380 | Due From<br>ther Funds/Appn<br>1400<br>1240000/1240100<br>2.4/2.5 | Expense<br>Advances<br>1710<br>1301100<br>2.1 | Prepayments<br>To Other<br>Funds/Appns<br>1730<br>1309200<br>2.11 | Accounts<br>Payable<br>3010<br>2000000/200010<br>2.1/2.6/2.7 | Due To<br>Ither Funds/Appr<br>3110<br>2010000/2011000<br>2.8/2.9 | ue To Local Go<br>Other Gov't En<br><b>3220/3290</b><br>2021000/2024000<br><mark>2.10</mark> | Def Credits<br>1600/3730<br>3400/5330 | NET TOTAL<br>ACCRUALS<br>PER AGENCY |  |  |  |
| REVENUE 20XX/CY<br>161000 - Escheat-Checks, Warrants<br>161400 - Miscellaneous Revenue<br>163000 - Settlements/Judgements<br>164900 - Donations |                                          |                                                                                                    |                                                        |                                                                                                    |                                                | 0.00<br>200.00<br>0.00<br>0.00    |                                                                   |                                               |                                                                   |                                                              |                                                                  |                                                                                              |                                       |                                     |  |  |  |
| MISC. ACCOUNTS<br>Uncleared Collections<br>Provisions for Deferred Receivable<br>Prepayments to ARF                                             | 90.00                                    |                                                                                                    |                                                        |                                                                                                    | (90.00)<br>(450.93)<br>(450.000.00)            | 0.00                              |                                                                   |                                               |                                                                   |                                                              |                                                                  |                                                                                              |                                       |                                     |  |  |  |
| Reimb. Collected In Advance<br>Sub-Total<br>Revolving Fund Adjustment - 2.1                                                                     | 90.00                                    | 200,000.00                                                                                                    | 0.00                                                   | 10,201.06                                                                                                    | 2,205.00                                       | 450.93                            | 13,720,856.79                                                     | 0.00<br>636.42                                | 498,705.76                                                        | (1,495,640.35)                                               | (11,115,245.82)                                                  | (395.27)                                                                                     | (450,540.93)                          | 0.00<br>1,370,687.17<br>0.00        |  |  |  |
| TOTAL<br>Agree with GLs Post-Closing Trial                                                                                                    | 90.00<br>3.1                             | 188,289.14       100.00       10,201.06       2,205.00       450.93       13,720,856.79       636.42       498,705.76       (1,484,665.91)       (11,115,245.82)       (395.         3.2       3.3       3.4       3.5       3.6       3.7       3.8       3.9       3.10       3.11       3.12         All column totals must agree with Report No. 8 Post-Closing Trial Balance (same sign) |                                                        |                                                                                                    |                                                |                                   |                                                                   |                                               |                                                                   |                                                              |                                                                  |                                                                                              |                                       | 1,370,687.17<br>=GL5570+GL342(      |  |  |  |

### How to Validate (Cont.)

- ➤ The Total of "Net Total Accruals Per Agency" on the Report No. 2 must equal to the sum of GL 5570 and GL 3420 on the Report No. 8.
- The sum of GL 5570 and GL 3420 from Report No. 8 should have a credit balance which is the opposite sign of Report No. 2.

|                                     |         | DEPARTMENT OF TRAINING (1234) REPORT NO. 2<br>TRAINING SUPPORT FUND (4321) |           |            |             |           |                       |            |             |                 |                   |                 |                |              |  |
|-------------------------------------|---------|----------------------------------------------------------------------------|-----------|------------|-------------|-----------|-----------------------|------------|-------------|-----------------|-------------------|-----------------|----------------|--------------|--|
|                                     |         |                                                                            |           |            |             | TR        | AINING SUPPORT F      | UND (4321) |             |                 |                   |                 |                |              |  |
|                                     |         |                                                                            |           |            |             | REPOR     | TINU. ZACCRUAL        | WORKSHEI   | :1          |                 |                   |                 |                |              |  |
|                                     |         |                                                                            |           |            |             |           | JUNE 30, 20           | **         |             |                 |                   |                 |                |              |  |
|                                     |         |                                                                            | Cash on   |            |             |           |                       |            | Prepayments |                 |                   |                 |                |              |  |
| ACCOUNTS REFER TO THE               | General | Revolving                                                                  | Hand      | Acco       | unts Receiv | able      | Due From              | Expense    | To Other    | Accounts        | Due to            | ue to Local Gov | Def Credits    | NET TOTAL    |  |
| UNIFORM CODES MANUAL                | Cash    | Fund Cash                                                                  | in Agency | Abatements | Reimb       | Other     | ther Funds/Appn       | Advances   | Funds/Appns | Payable         | Other Funds/Appns | Other Gov't En  | 1600/3730      | ACCRUALS     |  |
| OR CHART OF ACCOUNTS                | 1110    | 1130                                                                       | 1190      | 1311       | 1312        | 1315/1319 | 1400                  | 1710       | 1730        | 3010            | 3110              | 3220/3290       | 3400/5330      | PER AGENCY   |  |
| CROSSWALK                           | 1101000 | 1101200                                                                    | 1100000   | 1200100    | 1200050     | 1380      | 1240000/1240100       | 1301100    | 1309200     | 2000000/2000100 | 2010000/2011000   | 021000/2024000  |                |              |  |
| Uncleared Collections               | 90.00   |                                                                            |           |            |             |           |                       |            |             |                 |                   |                 | (90.00)        | 0.00         |  |
| Provisions for Deferred Receivables |         |                                                                            |           |            |             | 450.93    |                       |            |             |                 |                   |                 | (450.93)       | 0.00         |  |
| Prepayments to ARF                  |         |                                                                            |           |            |             |           |                       |            | 450,000.00  |                 |                   |                 | (450,000.00)   | 0.00         |  |
| Reimb. Collected In Advance         |         |                                                                            |           |            |             |           |                       |            |             |                 |                   |                 |                | 0.00         |  |
| Sub-Total                           | 90.00   | 200,000.00                                                                 | 0.00      | 10,201.06  | 2,205.00    | 450.93    | 13,720,856.79         | 0.00       | 498,705.76  | (1,495,640.35)  | (11,115,245.82)   | (395.27)        | (450,540.93)   | 1,370,687.17 |  |
| Revolving Fund Adjustment - 2.1     |         | (11,710.86)                                                                | 100.00    |            |             |           |                       | 636.42     |             | 10,974.44       |                   |                 |                | 0.00         |  |
| TOTAL                               | 90.00   | 188,289.14                                                                 | 100.00    | 10,201.06  | 2,205.00    | 450.93    | 13,720,856.79         | 636.42     | 498,705.76  | (1,484,665.91)  | (11,115,245.82)   | (395.27)        | (450,540.93)   | 1,370,687.17 |  |
| Agree with GLs of Report No. 8      | 3.1     | 3.2                                                                        | 3.3       | 3.4        | 3.5         | 3.6       | 3.7 3.8 3.9 3.10 3.11 |            |             |                 | 3.12              | 3.13            | =GL5570-GL3420 |              |  |

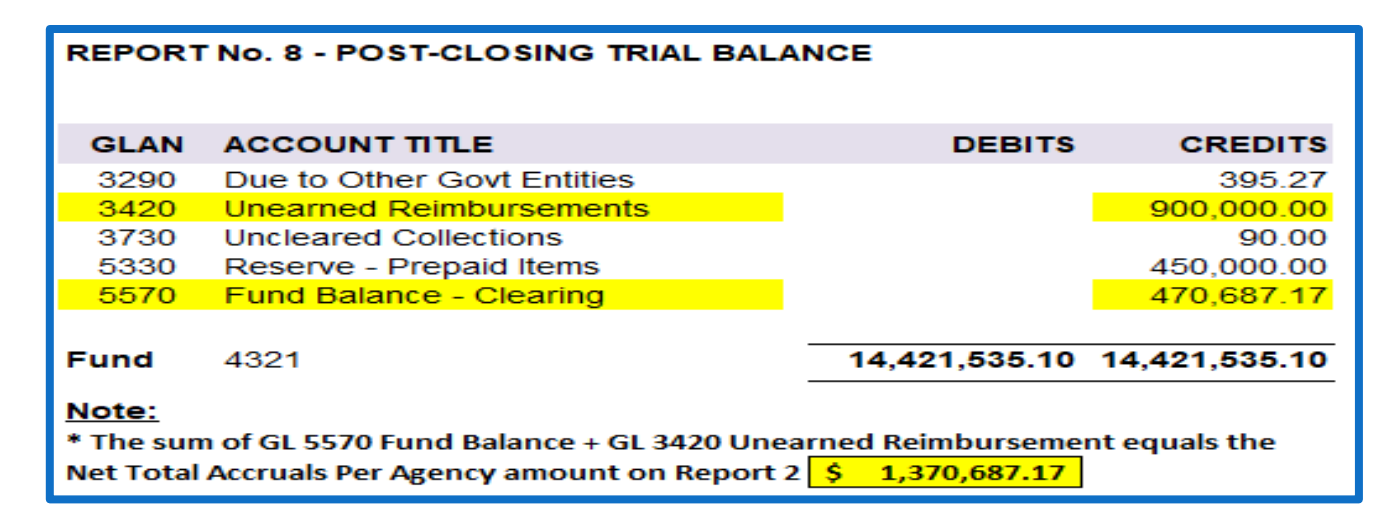

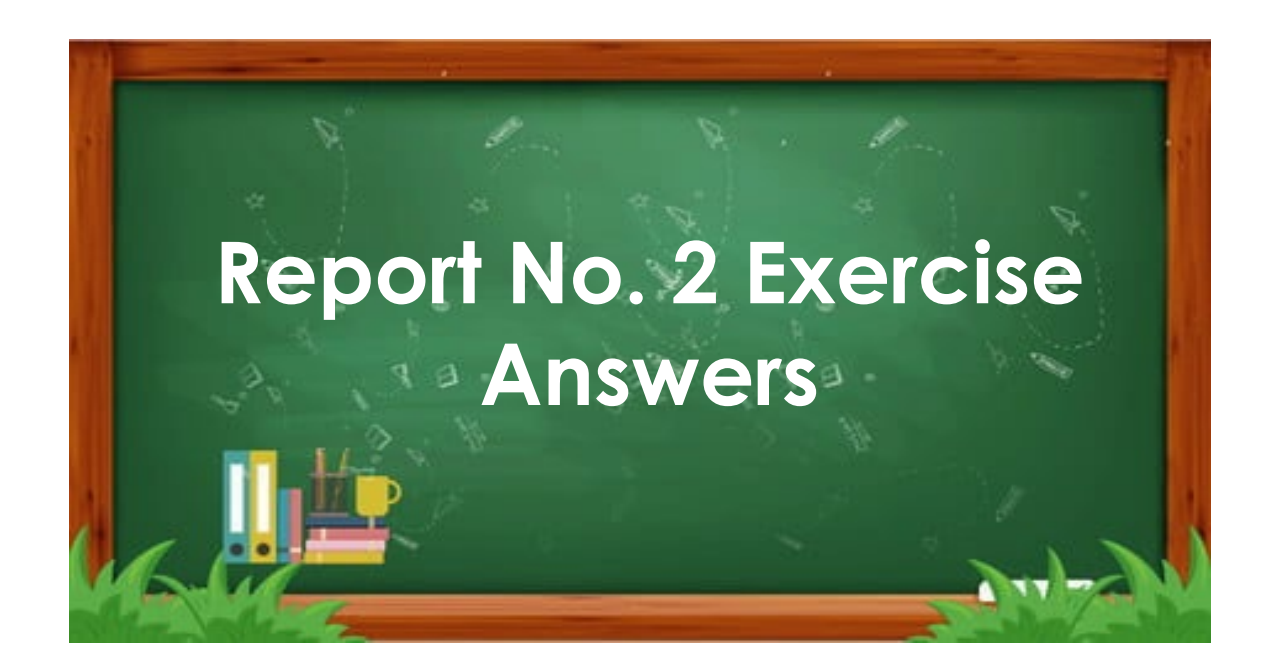

## Report No. 2 - Accrual Worksheet Exercise Answer (1 of 2)

|                                                     |              |            |           |            | REPORT NO. 2 |           |                   |          |             |                 |                   |                    |             |                |
|-----------------------------------------------------|--------------|------------|-----------|------------|--------------|-----------|-------------------|----------|-------------|-----------------|-------------------|--------------------|-------------|----------------|
|                                                     |              |            |           |            |              | TRAINI    | NG SUPPORT FUND ( | 4321)    |             |                 |                   |                    |             |                |
|                                                     |              |            |           |            |              | REPORT N  | IO. 2 ACCRUAL WOR | KSHEET   |             |                 |                   |                    |             |                |
|                                                     |              |            |           |            |              |           | JUNE 30, 20XX     |          |             |                 |                   |                    |             |                |
|                                                     |              |            | Cash on   |            |              |           |                   |          | Prepayments |                 |                   |                    |             |                |
| ACCOUNTS REFER TO THE                               | General      | Revolving  | Hand      | Acco       | ounts Receiv | able      | Due From          | Expense  | To Other    | Accounts        | Due to            | Due to Local Gov't | Def Credits | NET TOTAL      |
| OR CHART OF ACCOUNTS                                | Cash<br>1110 | Fund Cash  | In Agency | Abatements | Reimb        | Other     | other Funds/Appn: | Advances | Funds/Appns | Payable<br>3010 | Other Funds/Appns | 2220/3290          | 1600/3730   |                |
| CROSSWALK                                           | 1101000      | 1101200    | 1100000   | 1200100    | 1200050      | 1313/1313 | 1240000/1240100   | 1301100  | 1309200     | 2000000/2000100 | 2010000/2011000   | 2021000/2024000    | 3400/3330   | FERAGENCI      |
| From SCO/Agency Recon Wksht                         |              |            | 2.1       | 2.2        | 2.3          |           | 2.4/2.5           | 2.1A     | 2.11        | 2.6/2.7         | 2.8/2.9           | 2.10               |             |                |
| CHAPTER XX/CY                                       |              |            |           |            |              |           |                   |          |             |                 |                   |                    |             |                |
| Item 1234-001-4321                                  |              |            |           |            |              |           |                   |          |             |                 |                   |                    |             |                |
| Program 10, State Budget                            |              |            |           |            |              |           |                   |          |             | (326,412.43)    | (3,484,374.34)    |                    |             | (3,810,786.77) |
| Program 15, Financial Information System for Ca     |              |            |           |            |              |           |                   |          |             | (14,199.31)     | (2,102,882.36)    |                    |             | (2,117,081.67) |
| Program 20, State Audits and Evaluations            |              |            |           |            |              |           |                   |          |             | (95,184.09)     | (1,416,139.23)    | (395.27)           |             | (1,511,718.59) |
| Program 30, Statewide Acct Policies, Consulting & 1 | Training     |            |           |            |              |           |                   |          |             | (54,747.11)     | (1,016,205.95)    |                    |             | (1,070,953.06) |
| Program 32, Department of Justice Legal Services    |              |            |           |            |              |           |                   |          |             |                 | (73,958.92)       |                    |             | (73,958.92)    |
| Program 37, Local Government Audits and Review      |              |            |           |            |              |           |                   |          |             | (458,794.76)    | (1,489,188.60)    |                    |             | (1,947,983.36) |
| Program 40.01, Administration                       |              |            |           |            |              |           |                   |          |             | (61,388.03)     | (1,480,269.74)    |                    |             | (1,541,657.77) |
| Program 40.02, Administration-Distributed           |              |            |           |            |              |           | 1,480,269.74      |          |             | 61,388.03       |                   |                    |             | 1,541,657.77   |
| Program 99, Clearing Account                        |              |            |           | 9,258.72   |              |           | 10,042,770.50     |          |             | (498,735.41)    | (28,924.52)       |                    |             | 9,524,369.29   |
| Category 90.10, Reimbursements to 6770 -State Buc   | d            |            |           |            |              |           | 351,005.01        |          |             |                 |                   |                    |             | 351,005.01     |
| Category 90.15, Reimbursements to 6775 -Financial   |              |            |           |            |              |           | 564,833.46        |          |             |                 |                   |                    |             | 564,833.46     |
| Category 90.20, Reimbursements to 6780 -State Aud   | d            |            |           |            | 2,205.00     |           | 467,789.41        |          |             |                 |                   |                    |             | 469,994.41     |
| Category 90.30, Reimbursements to 6785 -Statewid    | e            |            |           |            |              |           | 808,273.59        |          |             |                 |                   |                    |             | 808,273.59     |
| Category 96, SCIF Deposit                           |              |            |           |            |              |           |                   |          | 6,705.76    |                 |                   |                    |             | 6,705.76       |
| Category 97, ORF Advance                            |              | 200,000.00 |           |            |              |           |                   |          |             |                 |                   |                    |             | 200,000.00     |
| Category 98, Advance to SRF - Other                 |              |            |           |            |              |           |                   |          | 42,000.00   |                 |                   |                    |             | 42,000.00      |
| CHAPTER 501/CY<br>Item 1234-501-4321                |              |            |           |            |              |           |                   |          |             |                 |                   |                    |             |                |
| Program 10, State Budget                            |              |            |           |            |              |           |                   |          |             | (44,499.94)     | (17,123.52)       |                    |             | (61,623.46)    |

## Report No. 2 - Accrual Worksheet Exercise Answer ( 2 of 2 )

|                                                   |          | DEPARTMENT OF TRAINING (1234)<br>TRAINING SUPPORT FUND (4321)<br>REPORT NO. 2 ACCENIAL WORKSHET |                   |            |               |           |                         |                 |             |                         |                         |                              |              |              |     |
|---------------------------------------------------|----------|-------------------------------------------------------------------------------------------------|-------------------|------------|---------------|-----------|-------------------------|-----------------|-------------|-------------------------|-------------------------|------------------------------|--------------|--------------|-----|
|                                                   |          |                                                                                                 |                   |            |               |           | IG SUPPORT FUND (       | 4321)<br>KSHEET |             |                         |                         |                              |              |              |     |
|                                                   |          |                                                                                                 |                   |            |               | NEI ONT N | JUNE 30, 20XX           | KUTELT          |             |                         |                         |                              |              |              |     |
| -                                                 |          |                                                                                                 | Cash an           |            |               |           |                         |                 | Dronoumento |                         |                         |                              |              |              | -   |
| ACCOUNTS REFER TO THE                             | General  | Revolving                                                                                       | Hand              | Acco       | ounts Receiva | able      | Due From                | Expense         | To Other    | Accounts                | Due to                  | Due to Local Gov't           | Def Credits  | NET TOTAL    | -   |
| UNIFORM CODES MANUAL                              | Cash     | Fund Cash                                                                                       | in Agency         | Abatements | Reimb         | Other     | Other Funds/Appns       | Advances        | Funds/Appns | Payable                 | Other Funds/Appns       | /Other Gov't Ent             | 1600/3730    | ACCRUALS     |     |
| OR CHART OF ACCOUNTS                              | 1101000  | 1101200                                                                                         | 1100000           | 1200100    | 1312          | 1315/1319 | 1400<br>1240000/1240100 | 1710<br>1301100 | 1730        | 3010<br>2000000/2000100 | 3110<br>2010000/2011000 | 3220/3290<br>2021000/2024000 | 3400/5330    | PER AGENCY   |     |
| CHAPTER XX/PY                                     | 1101000  | 1101200                                                                                         | 1100000           | 1200100    | 1200030       | 1300      | 1240000/1240100         | 1301100         | 1303200     | 2000000,2000100         | 2010000/2011000         | 2021000/2024000              |              |              | 1   |
| Item 1234-001-4321                                |          |                                                                                                 |                   |            |               |           |                         |                 |             |                         |                         |                              |              |              |     |
| Program 10, State Budget                          |          |                                                                                                 |                   |            |               |           |                         |                 |             | (160.36)                | (1,788.05)              |                              |              | (1,948.41)   | )   |
| Program 15, Financial Information System for Ca   |          |                                                                                                 |                   |            |               |           |                         |                 |             |                         |                         |                              |              | 0.00         |     |
| Program 20, State Audits and Evaluations          |          |                                                                                                 | (26.35) (291.28)  |            |               |           |                         |                 |             |                         |                         |                              |              | (317.63)     | )   |
| Program 30, Statewide Acct Policies, Consulting 8 | Training |                                                                                                 | 511.53 (2,859.57) |            |               |           |                         |                 |             |                         |                         |                              |              |              | )   |
| Program 32, Department of Justice Legal Services  |          |                                                                                                 |                   |            |               |           |                         |                 |             |                         |                         |                              |              | 0.00         | 1   |
| Program 37, Local Government Audits and Review    | ,        |                                                                                                 |                   |            |               |           |                         |                 | 423.65      | 1                       |                         |                              |              |              |     |
| Program 40.01, Administration                     |          |                                                                                                 |                   |            |               |           | 3,635.75                |                 |             | (16.65)                 |                         |                              |              | 3,619.10     | 1   |
| Program 40.02, Administration-Distributed         |          |                                                                                                 |                   |            |               |           |                         |                 |             | 16.65                   | (3,635.75)              |                              |              | (3,619.10)   | )   |
| Program 99, Clearing Account                      |          |                                                                                                 |                   | 942.34     |               |           | 1,123.13                |                 |             |                         | (463.56)                |                              |              | 1,601.91     |     |
| Category 90, Reimbursements                       |          |                                                                                                 |                   |            |               |           |                         |                 |             |                         |                         |                              |              | 0.00         | 1   |
| REVENUE 20CY/CY                                   |          |                                                                                                 |                   |            |               |           |                         |                 |             |                         |                         |                              |              |              |     |
| 161000, Escheat, Checks, Warrants                 |          |                                                                                                 |                   |            |               |           |                         |                 |             |                         |                         |                              |              | 0.00         |     |
| 161400, Miscellaneous Revenue                     |          |                                                                                                 |                   |            |               |           | 200.00                  |                 |             |                         |                         |                              |              | 200.00       |     |
| MISC. ACCOUNTS                                    |          |                                                                                                 |                   |            |               |           |                         |                 |             |                         |                         |                              |              |              |     |
| Uncleared Collections                             | 90.00    |                                                                                                 |                   |            |               |           |                         |                 |             |                         |                         |                              | (90.00)      | 0.00         |     |
| Provisions for Deferred Receivables               |          |                                                                                                 |                   |            |               | 450.93    |                         |                 |             |                         |                         |                              | (450.93)     | 0.00         |     |
| Prepayments to ARF                                |          |                                                                                                 |                   |            |               |           |                         |                 | 450,000.00  |                         |                         |                              | (450,000.00) | 0.00         |     |
| Reimb. Collected In Advance                       |          |                                                                                                 |                   |            |               |           |                         |                 |             |                         |                         |                              |              | 0.00         |     |
| Sub-Total                                         | 90.00    | 200,000.00                                                                                      | 0.00              | 10,201.06  | 2,205.00      | 450.93    | 13,720,856.79           | 0.00            | 498,705.76  | (1,495,640.35)          | (11,115,245.82)         | (395.27)                     | (450,540.93) | 1,370,687.17 |     |
| Revolving Fund Adjustment - 2.1                   |          | (11.710.86)                                                                                     | 100.00            |            |               |           |                         | 636.42          |             | 10.974.44               |                         |                              |              | 0.00         | 4   |
| TOTAL                                             | 90.00    | 188,289.14                                                                                      | 100.00            | 10,201.06  | 2,205.00      | 450.93    | 13,720,856.79           | 636.42          | 498,705.76  | (1,484,665.91)          | (11,115,245.82)         | (395.27)                     | (450,540.93) | 1,370,687.17 |     |
| Agree with GLs of Report No. 8                    | 3.1      | 3.2                                                                                             | 3.3               | 3.4        | 3.5           | 3.6       | 3.7                     | 3.8             | 3.9         | 3.10                    | 3.11                    | 3.12                         | 3.13         | =GL5570-GL3  | 420 |

- Report No. 1, Report of Accruals to Controller's Accounts, provides the SCO with the accrual amounts reflected in the agency/department's books but not posted by the SCO as of June 30.
- Report No. 1 is a manual input document containing accrual amounts from Report No. 2.
- > A completed Report No. 2 is needed to prepare Report No. 1.
- The amounts on Report No. 1 and Report No. 3 are combined with SCO cash basis accounts to produce the Budgetary Legal Basis Annual Report.

Report No. 1 Excel PRN consists of the following four tabs :

- Instructions: Includes instructions and examples for both 571A and 571D.
- Form 571A (GLs): Used to report accruals to asset and liability accounts. Commonly used GL account numbers are preprinted, and blank spaces are provided for any asset or liability accounts not preprinted.
- Form 571D (Detail): Used to report accruals to disbursement, reimbursement, transfer, and receipt accounts.
- Footnotes: Use to provide footnote explanations for any abnormal GL and detail account accruals.

#### Note: Do not submit accruals for categories 94, 95, 96, and 98.

> Agency/Departments are required to submit an electronic Report No. 1 to SCO using the SCO PRN Excel Report No. 1 template available on the SCO website.

>SCO requires electronic submission for all year-end reports (digitally signed, electronic image signed, DocuSign, etc.)

> Retain copies of original documents (wet signature or electronic copy) for audit and record keeping purposes.

> Submit the financial reporting packages by email to BLFinRep@sco.ca.gov.

### **Reference Documents**

- > Report No. 2, Accrual Worksheet
- > Report No. 6, Final Budget Report
- > Report No. 7, Subsidiaries On File Report (Version 7.0, updated on 1/30/2023)
- SCO/Agency Reconciliation Worksheet (final BLL includes encumbrance and cash reclassification)
- > SAM Section <u>7952</u>, <u>7953</u>, <u>10514</u> and <u>10517</u>
- <u>Chart of Accounts Crosswalk</u> (Finance, FI\$Cal Resources for Accounting web page)
- » DOF <u>elearning YE Report No. 1</u>
- DOF <u>eLearning YE A-3</u> Accrue Reimbursements and Abatements (for Reimbursable Encumbrance inputs)
- > SCO Year-End Financial Reports Procedure Manual (Budgetary/Legal)
- > Report No. 1 SCO PRN Excel format (SCO web page)

# Report No. 1 – Report of Accruals to Controller's Accounts General Instructions

- Submit Report No. 1 Excel file only. The Report No. 1 is available on the SCO website.
- Prepare a separate report for each fund.
- Enter all amounts in dollars and cents.
- Do not use dollar signs (\$).
- Leave Amount column blank for accounts with zero balances. Do not enter zeros.
- Total debits must equal total credits for accruals and for encumbrances.

### Exercise

### Prepare and Review Report No. 1

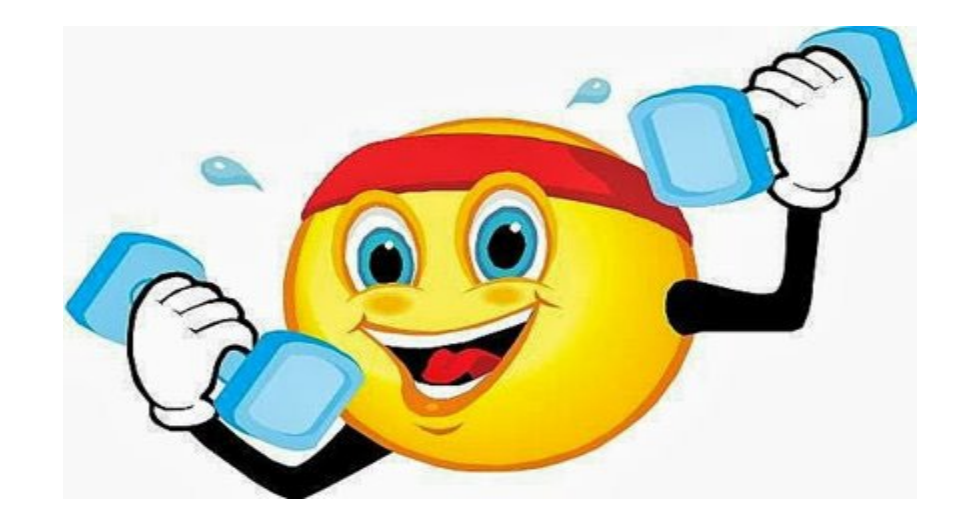

|                                           |                 |                        |                              |                     |                      | DEP<br>TRAINING<br>REPORT NO | ARTMENT OF TH<br>S SUPPORT FUND<br>. 2 ACCRUAL WO | RAINING (1<br>(4321)<br>RKSHEET | 234)                                   |                     | ,                           |                                        | REPORT NO. 2                |                        |          |
|-------------------------------------------|-----------------|------------------------|------------------------------|---------------------|----------------------|------------------------------|---------------------------------------------------|---------------------------------|----------------------------------------|---------------------|-----------------------------|----------------------------------------|-----------------------------|------------------------|----------|
|                                           |                 |                        |                              |                     |                      |                              | JUNE 30, 202X                                     |                                 |                                        |                     |                             |                                        |                             |                        |          |
| ACCOUNTS REFER TO THE                     | General<br>Cash | Revolving<br>Fund Cash | Cash on<br>Hand<br>in Agency | Accou<br>Abatements | unts Receiu<br>Reimb | able<br>Other                | Due From Oth<br>Funds/Appns<br>1400               | Expense<br>Advances             | Prepayments<br>To Other<br>Funds/Appns | Accounts<br>Pavable | Due to<br>Other Funds/Appos | Due to Local Gov't<br>/Other Gov't Ent | Def Credits<br>1600/3730    | NET TOTAL<br>ACCRIIALS | 2        |
| OR CHART OF ACCOUNTS                      | 1110            | 1130                   | 1190                         | 1311                | 1312                 | 1315/1319                    | 1240000 /                                         | 1710                            | 1730                                   | 3010                | 3110                        | 3220/3290                              | 3400/5330                   | PER AGENCY             | ີ<br>ສິທ |
| CROSSWALK                                 | 1101000         | 1101200                | 1100000                      | 1200100             | 1200050              | 1380                         | 1240100                                           | 1301100                         | 1309200                                | 2000000/2000100     | 2010000/2011000             | 2021000/2024000                        |                             |                        | 20       |
| Program 40.02, Administration-Distributed |                 |                        |                              |                     |                      |                              |                                                   |                                 |                                        | 16.65               | (3,635.75)                  |                                        |                             | (3,619.10)             |          |
| Program 99, Clearing Account              |                 |                        |                              | 942.34              |                      |                              | 1,123.13                                          |                                 |                                        |                     | (463.56)                    |                                        |                             | 1,601.91               |          |
| Category 90, Reimbursements               |                 |                        |                              |                     |                      |                              |                                                   |                                 |                                        |                     |                             |                                        |                             | 0.00                   |          |
| REVENUE 2020/21                           |                 |                        |                              |                     |                      |                              |                                                   |                                 |                                        |                     |                             |                                        |                             |                        |          |
| 161000, Escheat,Checks, Warrants          |                 |                        |                              |                     |                      |                              |                                                   |                                 |                                        |                     |                             |                                        |                             | 0.00                   |          |
| 161400, Miscellaneous Revenue             |                 |                        |                              |                     |                      |                              | 200.00                                            |                                 |                                        |                     |                             |                                        |                             | 200.00                 |          |
| MISC. ACCOUNTS                            |                 |                        |                              |                     |                      |                              |                                                   |                                 |                                        |                     |                             |                                        |                             |                        |          |
| Uncleared Collections                     | 90.00           |                        |                              |                     |                      |                              |                                                   |                                 |                                        |                     |                             |                                        | <b>1.10</b> (90.00)         | 0.00                   |          |
| Provisions for Deferred Receivables       |                 |                        |                              |                     |                      | 450.93                       |                                                   |                                 |                                        |                     |                             |                                        | <mark>t . 7</mark> (450.93) | 0.00                   |          |
| Prepayments to ARF                        |                 |                        |                              |                     |                      |                              |                                                   | 1.13                            | 450,000.00                             |                     |                             | 1.                                     | 9 (450,000.00)              | 0.00                   |          |
| Reimb. Collected In Advance               |                 |                        |                              |                     |                      |                              |                                                   |                                 |                                        |                     |                             |                                        |                             | 0.00                   |          |
| Sub-Total                                 | 90.00           | 200,000.00             | 0.00                         | 10,201.06           | 2,205.00             | 450.93                       | 13,720,856.79                                     | 0.00                            | 498,705.76                             | (1,495,640.35)      | (11,115,245.82)             | (395.27)                               | (450,540.93)                | 1,370,687.17           |          |
| Revolving Fund Adjustment - 2.1           |                 | (11,710.86)            | 100.00                       |                     |                      |                              |                                                   | 636.42                          |                                        | 10,974.44           |                             |                                        |                             | 0.00                   | <u> </u> |
| TOTAL                                     | 90.00           | 188,289.14             | 100.00                       | 10,201.06           | 2,205.00             | 450.93                       | 13,720,856.79                                     | 636.42                          | 498,705.76                             | (1,484,665.91)      | (11,115,245.82)             | (395.27)                               | (450,540.93)                | 1,370,687.17           |          |
| Ref # to Report 1 Same Sign (S/S)         | 1.1             | 1.2                    | 1.3                          | 1.4                 | 1.5                  | 1.6                          |                                                   | 1.8                             |                                        | 1.11                |                             | 1.12                                   |                             |                        |          |
|                                           |                 |                        |                              | -                   |                      |                              |                                                   |                                 |                                        |                     |                             |                                        |                             |                        | -        |

#### How to Prepare

To Report No. 1

1A) Use the Accrual Worksheet, Report No. 2 to enter accruals into Report No. 1, 571A. See reference 1.1 to 1.12 on 571A and the corresponding reference numbers on the Accrual Worksheet - Report No. 2.

#### How to Prepare

1B) Enter accruals from Report No. 2 to Report No. 1, 571A for asset and liability accounts.

#### (same sign)

See reference 1.1 to 1.12 on 571A and the corresponding reference numbers on the Accrual Worksheet – Report No. 2

\* Specify receivable account
\*\* Specify the fund(s)
\*\*\*Specify the Business Unit

| REPORT NO. 1 F       | orm 571 A                             | Report of Acc                  | cru       | Report of Accruals to Controller's Accounts |                 |   |               |        |                |  |  |  |
|----------------------|---------------------------------------|--------------------------------|-----------|---------------------------------------------|-----------------|---|---------------|--------|----------------|--|--|--|
| Version 1.11.23.1    |                                       | Check here for Revisio         | n         | r-                                          | 7               |   | June 30, 20XX |        |                |  |  |  |
| Agency Number        | Agency Name                           | Fund Number                    | Fun       | d Name                                      |                 |   |               |        |                |  |  |  |
| 1234                 | Department of Training                | 4321                           | Tra       | aining \$                                   | Support Fu      | n | 9             |        |                |  |  |  |
| Name of Contact Pers | son, Title                            | Telephone Number Email Address |           |                                             |                 |   |               |        |                |  |  |  |
| U.R.                 | Dunne, Accounting Administrator       | (916)123-4567                  | <u>UR</u> | .Dunne@t                                    | training.ca.gov |   |               |        |                |  |  |  |
| ACCOUNT TITLE        |                                       | ENCUMBRANCES                   | D<br>C    | AC                                          | COUNT           |   | AMOUNT        | D<br>C | From<br>Report |  |  |  |
| GENERAL CASH         |                                       |                                |           | 1110                                        |                 |   | 90.00         | D      | No. 2          |  |  |  |
| REVOLVING FUN        | ID CASH                               |                                |           | 1130                                        |                 |   | 188,289.14    | D      |                |  |  |  |
| CASH ON HAND         |                                       |                                |           | 1190                                        |                 |   | 100.00        | D      |                |  |  |  |
| ACCOUNTS REC         | EIVABLE-ABATEMENTS                    |                                |           | 1311                                        |                 |   | 10,201.06     | D      |                |  |  |  |
| ACCOUNTS REC         | EIVABLE-REIMBURSEMENTS                |                                |           | 1312                                        |                 |   | 2,205.00      | D      | <b></b>        |  |  |  |
| ACCOUNTS REC         | EIVABLE-REVENUE                       |                                |           | 1313                                        |                 |   |               |        |                |  |  |  |
| ACCOUNTS REC         | EIVABLE-OTHER                         |                                |           | 1319                                        |                 |   | 450.93        | D      |                |  |  |  |
| ALLOWANCE FO         | R UNCOLLECTIBLE ACCOUNTS (CREDIT BAL) |                                |           | *1390                                       |                 |   |               |        |                |  |  |  |
| DUE FROM OTHE        | ER FUNDS                              |                                |           | **1410                                      | 0042            |   | 3,987.00      | D      |                |  |  |  |
| DUE FROM OTHE        | ER APPROPRIATIONS                     | 3,477.04                       | D         | ***1420                                     | 1234            |   | 10,950,289.67 | D      |                |  |  |  |
| DUE FROM OTHE        | ER GOVERNMENTAL ENTITIES              |                                |           | 1590                                        |                 |   |               |        |                |  |  |  |
| PROVISION FOR        | DEFERRED RECEIVABLES (CREDIT BAL)     |                                |           | *1600                                       | 01319           |   | 450.93        | С      |                |  |  |  |
| EXPENSE ADVA         | NCES                                  |                                |           | 1710                                        |                 |   | 636.42        | D      |                |  |  |  |

1A/1B) Sample for GL 1110-General Cash

Use Report No. 2 to input accrual amounts to Report No. 1, GL accounts (same sign).

| From Report No. 2        |                 |         |             |           |            |             |
|--------------------------|-----------------|---------|-------------|-----------|------------|-------------|
|                          |                 |         |             |           |            |             |
|                          |                 |         |             | Cash on   |            |             |
| ACCOUNTS RE              | FER TO THE      | General | Revolving   | Hand      | Accor      | unts Receiv |
| UNIFORM COL              | ES MANUAL       | Cash    | Fund Cash   | in Agency | Abatements | Reimb       |
| OR CHART OF              | ACCOUNTS        | 1110    | 1130        | 1190      | 1311       | 1312        |
| CROSS                    | WALK            | 1101000 | 1101200     | 1100000   | 1200100    | 1200050     |
|                          |                 |         |             |           |            |             |
| Sub-Total                |                 | 90.00   | 200,000.00  | 0.00      | 10,201.06  | 2,205.00    |
| Revolving Fund Adjustmer | ıt              |         | (11,710.86) | 100.00    |            |             |
| TOTAL                    |                 | 90.00   | 188,289.14  | 100.00    | 10,201.06  | 2,205.00    |
| Ref # to Report 1        | Same Sign (S/S) | 1.1     | 1.2         | 1.3       | 1.4        | 1.5         |
|                          |                 |         |             | 1         |            |             |

To Report No. 1, 571A

| ACCOUNT TITLE                      | D<br>C | ACCOUNT |  |     | AMOUNT     | D<br>C |
|------------------------------------|--------|---------|--|-----|------------|--------|
| GENERAL CASH                       |        | 1110    |  | 1.1 | 90.00      | D      |
| REVOLVING FUND CASH                |        | 1130    |  | 1.2 | 188,289.14 | D      |
| CASH IN TRANSIT TO STATE TREASURY  |        | 1150    |  |     |            |        |
| CASH ON HAND                       |        | 1190    |  | 1.3 | 100.00     | D      |
| ACCOUNTS RECEIVABLE-ABATEMENTS     |        | 1311    |  | 1.4 | 10,201.06  | D      |
| ACCOUNTS RECEIVABLE-REIMBURSEMENTS |        | 1312    |  | 1.5 | 2,205.00   | D      |

#### How to Prepare

Report No. 1 must show the lowest level in UCM for Due From/ Due To Other Funds/Appropriations.

| Rep<br>No. 2 | ort<br>2 | Re                   | port No. 1 |                                                                                                    |
|--------------|----------|----------------------|------------|----------------------------------------------------------------------------------------------------|
|              |          | ļ                    |            |                                                                                                    |
|              | UCM      | GL Acci              | t Level    | Title/SCO Subsidiary Level                                                                                                    |
|              | 1400     | 1410                 |            | Due From Other Funds (Fund #)                                                                                                    |
| ,            |          | 1420                 |            | 1410.0042, 1410.0048,<br>1410.0115, 1410.0133,<br>1410.0666, 1410.9740<br>Due From Other Appns ( <mark>BU <u>#</u>.)</mark><br>1420. <mark>1234</mark> |
|              | 1500     | 1510<br>1540<br>1590 |            | Due From Fed Govt<br>Due From School Districts<br>Due From Other Govts                                                                                 |
|              | 3100     | 3110                 | 3114       | Due To Other Funds (Fund #)<br>3114.0512, 3114.0666<br>3114.9730, 3114.9731                                                                            |
|              |          |                      | 3115       | Due To Other Appns (BU #)<br>3115. <mark>1234</mark>                                                                                                   |
|              |          |                      |            |                                                                                                    |

#### How to Prepare

#### 6A) On 571A "Encumbrances"

Enter amounts of Encumbrances for Accounts Payable (GL 3010) and Due To accounts (GL 3114, 3115, 3220, and 3290) on 571A.

- After encumbrances are reclassified from Accrued Accounts Payable to the correct Due To Accounts per Finance eLearning, YE - Encumbrance Reclassification, the reclassified encumbrance amounts are reflected on the final 998 SCO/Agency Reconciliation Worksheet (BLL include Encumbrance Reclass).
- Use the final 998 SCO/Agency Reconciliation Worksheet to enter the reclassified encumbrance amounts for GL 3010, 3114, 3115, 3220, and 3290 Encumbrance column (if any).

| ACCT     TOTAL       SCO/AGENCY RECONCILIATION WORK SHEET     Title     Training       FUND: 4321 - TRAINING SUPPORT FUND     Title     Title       Period (Final - BLL - Include Encumbrance Reclass)     Support     Support       As of June 30, 20XX     UCM     COA     Appn       Balance per SCO "tab run" (same sign)     (3,044,761.0       Balance per FI\$CAL Agency Recon Report:     UCM     COA       Due from Other Appropriations     1420     1240100     (11,269,849.4       Expense Advance     1710     1301100     (636.4       Payables:     0     3010     2000000     3,217.5       Voucher(s) not paid by SCO (Period 12)     3010     2000100     627,116.0       Accrued Payables (Period 998 accruals)     3010     2000100     627,116.0       Encumbrances (BLL-Allocation JNL - Accrued Payables)     3010     2000100     854,332.3       Encumbrances (BLL-Allocation JNL-Due to Other     Entities)     3290     2024000     395.2       Dat     Check here for Revision     June 30, 20X       Agency Number     Agency Name     Fund Name     June 30, 20X       Agency Number     Agency Name     Fund Adress     June 30, 20X       Agency Number     Iter paid Address     June 30, 20X       UR. Dunne, Accounting Administr                                                                                                    |
|----------------------------------------------------------------------------------------------------|
| SCO/AGENCY RECONCILIATION WORK SHEET       TITLE       Training         FUND: 4321 - TRAINING SUPPORT FUND       Support       Support         Period (Final - BLL - Include Encumbrance Reclass)       UCM       COA       Appn         Balance are store and the store and the store |
| FUND: 4321 - TRAINING SUPPORT FUND       Support         Period (Final - BLL - Include Encumbrance Reclass)       UCM       COA         As of June 30, 20XX       UCM       COA         Balance per SCO "tab run" (same sign)       (3,044,761.0)         Balances per FI\$CAL Agency Recon Report:       (3,044,761.0)         Due from Other Appropriations       1420       1240100       (11,269,849.4)         Expense Advance       1710       1301100       (636.4)         Payables:       -       -       -         Voucher(s) not paid by SCO (Period 12)       3010       2000000       3,217.5         Accrued Payables (Period 998 accruals)       3010       2000100       627,116.0         Encumbrances       3010       2000100       854,332.3         Encumbrances (BLL-Allocation JNL - Accrued Payables)       3010       2000100       854,332.3         Encumbrances (BLL-Allocation JNL-Due to Other Entities)       3290       2024000       393.2         Ext       Version 1.11.23.1       June 30.20X       June 30.20X         Agency Number       Agency Name       Fund Number       Fund Name         1234       Department of Training       4321       Training Support Fund         Name of Contact Person, Tite       U.R. Dunne, Accountin                                                                                                    |
| Period (Final - BLL - Include Encumbrance Reclass)<br>As of June 30, 20XX       UCM       COA       Fund<br>Appn         Balance per SCO "tab run" (same sign)       (3,044,761.0)         Balance per SCO "tab run" (same sign)       (3,044,761.0)         Balances per FI\$CAL Agency Recon Report:<br>Due from Other Appropriations       1420       1240100       (11,269,849.4)         Expense Advance       1710       1301100       (636.4)         Payables:<br>Voucher(s) not paid by SCO (Period 12)       3010       2000000       3,217.5         Accrued Payables (Period 998 accruals)       3010       2000100       627,116.0         Encumbrances       3010       2000100       854,332.3         Encumbrances (BLL-Allocation JNL - Accrued Payables)       3010       2000100       854,332.3         Encumbrances (BLL-Allocation JNL - Accrued Payables)       3115       2011000       24,912.1         Encumbrances (BLL-Allocation JNL-Due to Other Entities)       3290       2024000       395.2         REPORT NO.1 Form 571 A       June 30, 20X         Version 1.11.23.1       June 30, 20X         Agency Number       Agency Name       Fund Number       Fund Nume         1234       Department of Training       4321       Training Support Fund         Name of Contact Person, Tite       U.R. Dunne, A                                                                                                    |
| As of June 30, 20XX     UCM     COA     Appn       Balance per SCO "tab run" (same sign)     (3,044,761.0       Balances per FI\$CAL Agency Recon Report:     (3,044,761.0       Due from Other Appropriations     1420     1240100       Expense Advance     1710     1301100     (636.4       Payables:     1710     1301100     (636.4       Voucher(s) not paid by SCO (Period 12)     3010     2000000     3,217.5       Accrued Payables (Period 998 accruals)     3010     2000100     627,116.0       Encumbrances     BLL-Allocation JNL - Accrued Payables)     3010     2000100     854,332.3       Encumbrances (BLL-Allocation JNL - Accrued Payables)     3010     2000100     854,332.3       Encumbrances (BLL-Allocation JNL - Due to Other     Entities)     3290     2024000     395.2       Check here for Revision     June 30, 20X     June 30, 20X       Agency Number     Agency Name     Fund Number     Fund Name       1234     Department of Training     4321     Training Support Fund       Name of Contact Person, Tate     U.R. Dunne, Accounting Administra or     (916)123-4567     UR. Dunne@training.ca.gov       Account TITLE     Encumbrances     0     3010     1,484,665.9                                                                                                    |
| Balance per SCO "tab run" (same sign)     (3.044,761.0       Balances per FI\$CAL Agency Recon Report:     (11,269,849.4)       Due from Other Appropriations     1420     1240100     (11,269,849.4)       Expense Advance     1710     1301100     (636.4)       Payables:     0     000000     3,217.5       Voucher(s) not paid by SCO (Period 12)     3010     2000000     3,217.5       Accrued Payables (Period 998 accruals)     3010     2000000     627,116.0       Encumbrances     0     3010     2000100     627,116.0       Encumbrances (BLL-Allocation JNL - Accrued Payables)     3010     2000100     854,332.3       Encumbrances (BLL-Allocation JNL - Accrued Payables)     3010     2000100     854,332.3       Encumbrances (BLL-Allocation JNL-Due to Other Entities)     3290     2024000     395.2       Check here for Revision     June 30. 200     305.2     June 30. 200       Agency Number     Agency Name     Fund Number     Fund Name     June 30. 200       1234     Department of Training     4321     Training Support Fund       Name of Contact Person, Tite     U.R. Dunne, Accounting Administra or     (916)123-4567     UR. Dunne@training.ca.gov       Account TITLE     ENCUMBRANCES     0     3010     1,484,665.9                                                                                                    |
| Balance per SCO "tab run" (same sign)       (3,044,761.0         Balances per FI\$CAL Agency Recon Report:                                                                                                    |
| Balances per FI\$CAL Agency Recon Report:         Due from Other Appropriations       1420       1240100       (11,269,849.4)         Expense Advance       1710       1301100       (636.4)         Payables:       -       -       -         Voucher(s) not paid by SCO (Period 12)       3010       2000000       3,217.5         Accrued Payables (Period 998 accruals)       3010       2000100       627,116.0         Encumbrances       3010       2000100       854,332.3         Encumbrances (BLL-Allocation JNL - Accrued Payables)       3010       200100       24,912.1         Encumbrances (BLL-Allocation JNL-Due to Other       Entities)       3290       2024000       395.2         Current of Accruals to Controller's Accounts       June 30.20X         Check here for Revision       -       -       June 30.20X         Report of Accruals to Controller's Accounts       June 30.20X         Check here for Revision       -       -       -         1234       Department of Training       4321       Training Support Fund         Name of Contact Person, Tite       Telephone Number       Email Address         U.R. Dunne, Accounting Administra or       (916)123-4567       UR Dunne@training.ca.goy         Account Title       <                                                                                                    |
| Balances per HSCAL Agency Recon Report:       1420       1240100       (11,269,849.4)         Due from Other Appropriations       1420       1240100       (11,269,849.4)         Expense Advance       1710       1301100       (636.4)         Payables:       3010       2000000       3,217.5         Accrued Payables (Period 998 accruals)       3010       2000100       627,116.0         Encumbrances       3010       2000100       854,332.3         Encumbrances (BLL-Allocation JNL - Accrued Payables)       3010       2000100       854,332.3         Encumbrances (BLL-Allocation JNL - Accrued Payables)       3010       2000100       854,332.3         Encumbrances (BLL-Allocation JNL-Due to Other       Entities)       3290       2024000       395.2         Check here for Revision       June 30, 20X       Check here for Revision       June 30, 20X         Version 1.11.23.1       Check here for Revision       June 30, 20X         Agency Number       Agency Name       Fund Number       Fund Number       Email Address         U.R. Dunne, Accounting Administra or       (916)123-4567       UR. Dunne,@training.ca.gov       Account         Account TITLE       ENCUMBRANCES       C       Account       Amount         Account SPAYABLE       854,3                                                                                                    |
| Definition Appropriations       1240100       (11,269,349,44,45)         Expense Advance       1710       1301100       (636,4         Payables:       3010       2000000       3,217,5         Accrued Payables (Period 998 accruals)       3010       2000100       627,116,0         Encumbrances       3010       2000100       627,116,0       0,0         Encumbrances (BLL-Allocation JNL - Accrued Payables)       3010       2000100       854,332,3         Encumbrances (BLL-Allocation JNL - Accrued Payables)       3010       2000100       854,332,3         Encumbrances (BLL-Allocation JNL-Due to Other       Entities)       3290       2024000       395,2         Set       Set       Set       Set       June 30, 20X         Agency Number       Agency Name       Fund Number       Fund Name       June 30, 20X         Agency Number       Agency Name       Fund Number       Fund Name       UR Dunne@training.ca.gov         Name of Contact Person, Title       U.R. Dunne, Accounting Administra or       (916)123-4567       UR Dunne@training.ca.gov         Account TITLE       EncumBrances       C       3010       1,484,665.9                                                                                                    |
| Payables:       1710       1301100       (030.4         Voucher(s) not paid by SCO (Period 12)       3010       2000000       3,217.5         Accrued Payables (Period 998 accruals)       3010       2000100       627,116.0         Encumbrances       3010       2000100       627,116.0         Encumbrances (BLL-Allocation JNL - Accrued Payables)       3010       2000100       854,332.3         Encumbrances (BLL-Allocation JNL-Due to Other       Entities)       3290       2024000       395.2         Check here for Revision                                                                                                    |
| Voucher(s) not paid by SCO (Period 12)       3010       2000000       3,217.5         Accrued Payables (Period 998 accruals)       3010       2000100       627,116.0         Encumbrances       3010       2000100       854,332.3         Encumbrances (BLL-Allocation JNL - Accrued Payables)       3010       200100       854,332.3         Encumbrances (BLL-Allocation JNL-Accrued Payables)       3115       2011000       24,912.1         Encumbrances (BLL-Allocation JNL-Due to Other Level by Dept)       3115       2024000       395.2         Encumbrances - (BLL-Allocation JNL-Due to Other Level by Dept)       31290       2024000       395.2         Cuersion 1.11.23.1       Check here for Revision       June 30. 20X         Agency Number       Agency Name       Fund Number       Fund Name         1234       Department of Training       4321       Training Support Fund         Name of Contact Person, Tite       Telephone Number       Email Address         U.R. Dunne, Accounting Administra pr       (916)123-4567       UR.Dunne@training.ca.gov         Account TITLE       ENCUMBRANCES       D       Account       AMOUNT         Account S PAYABLE       854,332.38       C       3010       1,484,665.9                                                                                                    |
| Accrued Payables (Period 998 accruals)       3010       2000000       627,116.0         Encumbrances       3010       2000100       627,116.0         Encumbrances       3010       2000100       854,332.3         Encumbrances (BLL-Allocation JNL - Accrued Payables)       3010       2000100       854,332.3         Encumbrances (BLL-Encumb reclassified to lower level by Dept)       3115       2011000       24,912.1         Encumbrances - (BLL-Allocation JNL-Due to Other       Entities)       3290       2024000       395.2         Out       Account       Agency Number       Agency Name       Fund Number       Fund Name         1234       Department of Training       4321       Training Support Fund         Name of Contact Person, Title       Telephone Number       Email Address         U.R. Dunne, Accounting Administra or       (916)123-4567       UR Dunne@training.ca.gov         Account TITLE       ENCUMBRANCES       C       Account       Amount         Account SPAYABLE       854,332.38       C       3010       1,484,665.9                                                                                                    |
| Instruction       Instruction       Instruction <thinstruction< th=""> <thinstruction< th=""></thinstruction<></thinstruction<>                                                                                                    |
| Encumbrances (BLL-Allocation JNL - Accrued Payables)       3010       2000100       854,332.3         Encumbrances (BLL-Encumb reclassified to lower level by Dept)       3115       2011000       24,912.1         Encumbrances (BLL-Allocation JNL-Due to Other       Entities)       3290       2024000       395.2         REPORT NO. 1 Form 571 A<br>Version 1.11.23.1       Report of Accruals to Controller's Accounts<br>June 30, 20X         Agency Number       Agency Name       Fund Number       Fund Name         1234       Department of Training       4321       Training Support Fund         Name of Contact Person, Title       Telephone Number       Email Address         U.R. Dunne, Accounting Administra pr       (916)123-4567       UR Dunne@training.ca.gov         Account TITLE       Encumbrances       0       Account         Account S PAYABLE       854,332.38       C       3010       1,484,665.9                                                                                                    |
| Encumbrances (BLL-Encumb reclassified to lower level by Dept)       3115       2011000       24,912.1         Encumbrances -(BLL-Allocation JNL-Due to Other       Entities)       3290       2024000       395.2         REPORT NO. 1 Form 571 A<br>Version 1.11.23.1       Report of Accruals to Controller's Accounts<br>June 30, 20X         Agency Number       Agency Name       Fund Number       Fund Number       Fund Name         1234       Department of Training       4321       Training Support Fund         Name of Contact Person, Title       Telephone Number       Email Address         U.R. Dunne, Accounting Administra or       (916)123-4567       UR. Dunne@training.ca.gov         Account TITLE       Encumbrances       0       Account       Amount         Account S PAYABLE       854,332.38       0       3010       1,484,665.9                                                                                                    |
| Encumbrances -(BLL-Allocation JNL-Due to Other Entities)       3290       2024000       395.2         REPORT NO. 1 Form 571 A<br>Version 1.11.23.1       Report of Accruals to Controller's Accounts<br>June 30. 20X         Agency Number       Agency Name       Fund Number       Fund Name         1234       Department of Training       4321       Training Support Fund         Name of Contact Person, Title       Telephone Number       Email Address         U.R. Dunne, Accounting Administra or       (916)123-4567       UR.Dunne@training.ca.gov         Account TITLE       ENCUMBRANCES       Deator       Account         Accounts PAYABLE       854,332.38       C       3010       1,484,665.9                                                                                                    |
| REPORT NO. 1 Form 571 A       Report of Accruals to Controller's Accounts         Version 1.11.23.1       June 30. 20X         Agency Number       Agency Name         Fund Number       Fund Name         1234       Department of Training       4321       Training Support Fund         Name of Contact Person, Title       Telephone Number       Email Address         U.R. Dunne, Accounting Administra or       (916)123-4567       UR. Dunne@training.ca.gov         Account TITLE       ENCUMBRANCES       D       Account       AMount         Accounts PAYABLE       854,332.38       C       3010       1,484,665.9                                                                                                    |
| REPORT NO. 1 Form 571 A         Report of Accruals to Controller's Accounts         Agency Number       Agency Name       Fund Number       Fund Name         1234       Department of Training       4321       Training Support Fund         Name of Contact Person, Title       Telephone Number       Email Address         U.R. Dunne, Accounting Administra or       (916)123-4567       UR.Dunne@training.ca.gov         Account TITLE         Account TITLE       ENCUMBRANCES       D         Accounts PAYABLE       854,332.38       C       3010       1,484,665.9                                                                                                    |
| Agency Number       Agency Name       Fund Number       Fund Name         1234       Department of Training       4321       Training Support Fund         Name of Contact Person, Title       Telephone Number       Email Address         U.R. Dunne, Accounting Administra or       (916)123-4567       UR.Dunne@training.ca.gov         Account TITLE       ENCUMBRANCES       D<br>c       Account       AMOUNT         Accounts PAYABLE       854,332.38       C       3010       1,484,665.9                                                                                                    |
| Agency Number       Agency Name       Fund Number       Fund Name         1234       Department of Training       4321       Training Support Fund         Name of Contact Person, Title       Telephone Number       Email Address         U.R. Dunne, Accounting Administra pr       (916)123-4567       UR Dunne@training.ca.gov         Account TITLE       ENCUMBRANCES       D<br>c       Account         ACCOUNTS PAYABLE       854,332.38       C       3010       1,484,665.9                                                                                                    |
| 1234       Department of Training       4321       Training Support Fund         Name of Contact Person, Title       Telephone Number       Email Address         U.R. Dunne, Accounting Administra or       (916)123-4567       UR Dunne@training.ca.gov         ACCOUNT TITLE       ENCUMBRANCES       D<br>c       ACCOUNT         ACCOUNTS PAYABLE       854,332.38       C       3010       1,484,665.9                                                                                                    |
| Name of Contact Person, Title     Telephone Number     Email Address       U.R. Dunne, Accounting Administra or     (916)123-4567     UR. Dunne@training.ca.gov       ACCOUNT TITLE     ENCUMBRANCES     D<br>C     ACCOUNT       ACCOUNTS PAYABLE     854,332.38     C     3010     1,484,665.9                                                                                                    |
| U.R. Dunne, Accounting Administrator       (916)123-4567       UR. Dunne@training.ca.gov         ACCOUNT TITLE       ENCUMBRANCES       D<br>c       ACCOUNT       ACCOUNT         ACCOUNTS PAYABLE       854,332.38       C       3010       1,484,665.9                                                                                                    |
| ACCOUNT TITLE ENCUMBRANCES D ACCOUNT AMOUNT<br>ACCOUNTS PAYABLE 854,332.38 C 3010 1,484,665.9                                                                                                    |
| ACCOUNT TITLEENCUMBRANCESD<br>CACCOUNTAMOUNTACCOUNTS PAYABLE854,332.38C30101,484,665.9                                                                                                    |
| ACCOUNTS PAYABLE 854,332.38 C 3010 1,484,665.9                                                                                                    |
|                                                                                                    |
| DUE TO OTHER FUNDS 4,395.3                                                                                                    |
| DUE TO OTHER APPROPRIATIONS 6 &7 24,912.14 C ***3115 1234 10,950,289.6                                                                                                    |
|                                                                                                    |

#### How to Prepare

2A) GL accounts 1410, 1420, 3114, and 3115 must be broken down and displayed at the subsidiary fund or BU level.

|                           |                                                                                                    | REPORT No. 7 – SUBSIDIARIES<br>Department of Training - 12<br>Fund 4321<br>Fiscal Year 20XX-XX<br>As of 06/30/20XX                                                                                                    | ON FILE<br>234                                                                                       |                                                                                                    |                                                                                                    |                      |
|---------------------------|----------------------------------------------------------------------------------------------------|----------------------------------------------------------------------------------------------------|----------------------------------------------------------------------------------------------------|----------------------------------------------------------------------------------------------------|----------------------------------------------------------------------------------------------------|----------------------|
| Business Unit :<br>Fund : | 1234 - Departr<br>4321 - Training                                                                         | nent of Training<br>a Support Fund                                                                                                    |                                                                                                    | ]                                                                                                    | Report ID :<br>Run Date :                                                                                                    | RPTGL354<br>8/9/20XX |
| Subfund :                 |                                                                                                    |                                                                                                    |                                                                                                    |                                                                                                    | Run Time :                                                                                                    | 08:23:56             |
|                           |                                                                                                    |                                                                                                    |                                                                                                    | J                                                                                                    | Adjustment Period:                                                                                                    | 998                  |
| GLAN                      | ACO                                                                                                    | COUNT TITLE                                                                                                    |                                                                                                    |                                                                                                    |                                                                                                    |                      |
|                           | SUBSIDIARY<br>FUND                                                                                        | SUBSIDIARY FUND TITLE                                                                                                    | SUBSIDIAR<br>BU                                                                                      | SUBSIDIARY BU TITLE                                                                                                    | DEBITS                                                                                                    | CREDITS              |
| 410                       | DUE FROM (                                                                                                | OTHER FUNDS                                                                                                    |                                                                                                    |                                                                                                    |                                                                                                    |                      |
|                           | 0042<br>0048<br>0115<br>0133<br>0666<br>0691<br>0890<br>0917<br>3238<br>605100001<br>9730<br>9737<br>9740 | STATE HIGHWAY ACCOUNT, STF<br>TRANSPORTATION REVOLVING ACCOU<br>AIR POLLUTION CONTROL FUND<br>CALIFORNIA BEVERAGE CONTAINER<br>SERVICE REVOLVING FUND<br>WATER RESOURCES REVOLVING FUND<br>FEDERAL TRUST FUND<br>INMATE WELFARE FUND<br>STATE PARKS REVENUE INCENTIVE<br>SFDRWTRQU/SFLDCTRL,RVRCSTL<br>TECHNOLOGY SERVICES REVOLVING<br>FISCAL INTERNAL SERVICES FUND<br>CENTRAL SERVICE COST RECOVERY | 2660<br>2660<br>3900<br>3970<br>7760<br>3860<br>522<br>522<br>3790<br>• 0540<br>7500<br>8880<br>8860 | <ul> <li>DEPARTMENT OF TRANSPORTATION</li> <li>DEPARTMENT OF TRANSPORTATION</li> <li>STATE AIR RESOURCES BOARD</li> <li>RESOURCES RECYCLING &amp; RECOVERY</li> <li>DEPARTMENT OF GENERAL SERVICES</li> <li>DEPARTMENT of WATER RESOURCES</li> <li>SEC., TRANSPORTATION AGENCY</li> <li>DEPT OF CORRECTIONS &amp; REHAB</li> <li>DEPT OF PARKS &amp; RECREATION</li> <li>SEC., NATURAL RESOURCES</li> <li>DEPARTMENT OF TECHNOLOGY</li> <li>FINANCIAL INFORMATION SYSTEM</li> <li>DEPARTMENT OF FINANCE</li> </ul> | 3,987.00<br>141,666.49<br>35,819.00<br>50,127.00<br>32,328.15<br>61,134.41<br>88,087.03<br>38,391.50<br>392.00<br>26,239.50<br>740,293.05<br>632,814.00<br>599,728.20 | Form<br>571A         |
|                           | TOTAL                                                                                                    | 1410                                                                                                    |                                                                                                    |                                                                                                    | 2,401,007.33                                                                                                    |                      |
| 420                       | DUE FROM A                                                                                                | APPROPS - SAME FUND                                                                                                    |                                                                                                    | -                                                                                                    |                                                                                                    |                      |
|                           | 4321                                                                                                    | TRAINING SUPPORT FUND                                                                                                    | 123                                                                                                  | 4 TRAINING DEPARTMENT                                                                                                    | 10,950,289.67                                                                                                    |                      |
|                           | 4321                                                                                                    | TRAINING SUPPORT FUND                                                                                                    | 776                                                                                                  | DEPARTMENT OF GENERAL SERVICES                                                                                                    | 319,559.79                                                                                                    |                      |
|                           | TOTAL                                                                                                    | <b>*</b> 1420                                                                                                    |                                                                                                    |                                                                                                    | 11,269,849.46                                                                                                    |                      |

#### How to Prepare

2B) Enter accruals (GL 1410 and GL1420) into Form 571A (on next slide) from the Report No. 7, Subsidiaries On File corresponding account.

(same sign)

| REPORT NO. 1 F<br>Version 1.11.23.1 | orm 571 A                             | Report of Ac            | oller's Accounts | ,           |                 |                 |        |
|-------------------------------------|---------------------------------------|-------------------------|------------------|-------------|-----------------|-----------------|--------|
|                                     |                                       | Check here for Revision | on               | Г           | 1               | 00110 00, 20/01 |        |
| Agency Number                       | Agency Name                           | Fund Number             | Fur              | nd Name     |                 |                 |        |
| 1234                                | Department of Training                | 4321                    | und              |             |                 |                 |        |
| Name of Contact Pers                | son, Title                            | Telephone Number        | Em               | ail Address |                 |                 |        |
| U.R.                                | U.R. Dunne, Accounting Administrator  |                         | UR               | .Dunne@     | training.ca.gov | 1               |        |
| ACCOUNT TITLE                       |                                       | ENCUMBRANCES            | D<br>C           | AC          | COUNT           | AMOUNT          | D<br>C |
| GENERAL CASH                        |                                       |                         |                  | 1110        |                 | 90.00           | D      |
| REVOLVING FUN                       | ID CASH                               |                         |                  | 1130        |                 | 188,289.14      | D      |
| CASH ON HAND                        |                                       |                         |                  | 1190        |                 | 100.00          | D      |
| ACCOUNTS REC                        | EIVABLE-ABATEMENTS                    |                         |                  | 1311        |                 | 10,201.06       | D      |
| ACCOUNTS REC                        | EIVABLE-REIMBURSEMENTS                |                         |                  | 1312        |                 | 2,205.00        | D      |
| ACCOUNTS REC                        | EIVABLE-REVENUE                       |                         |                  | 1313        |                 |                 |        |
| ACCOUNTS RECEIVABLE-OTHER           |                                       |                         |                  | 1319        |                 | 450.93          | D      |
| ALLOWANCE FO                        | R UNCOLLECTIBLE ACCOUNTS (CREDIT BAL) |                         |                  | *1390       |                 |                 |        |
| DUE FROM OTHE                       | ER FUNDS                              |                         |                  | **1410      | 0042            | 3,987.00        | D      |
| DUE FROM OTHE                       | ER APPROPRIATIONS                     | 3,477.04                | 1 D              | ***1420     | 1234            | 10,950,289.67   | D      |

#### 2A/2B) Sample for GL1410/GL1420

Use Report No. 7, Subsidiaries On File to enter the Fund Number or Business Unit (BU) involved in transactions for GL1410, GL1420 into Report No. 1, Form 571A.

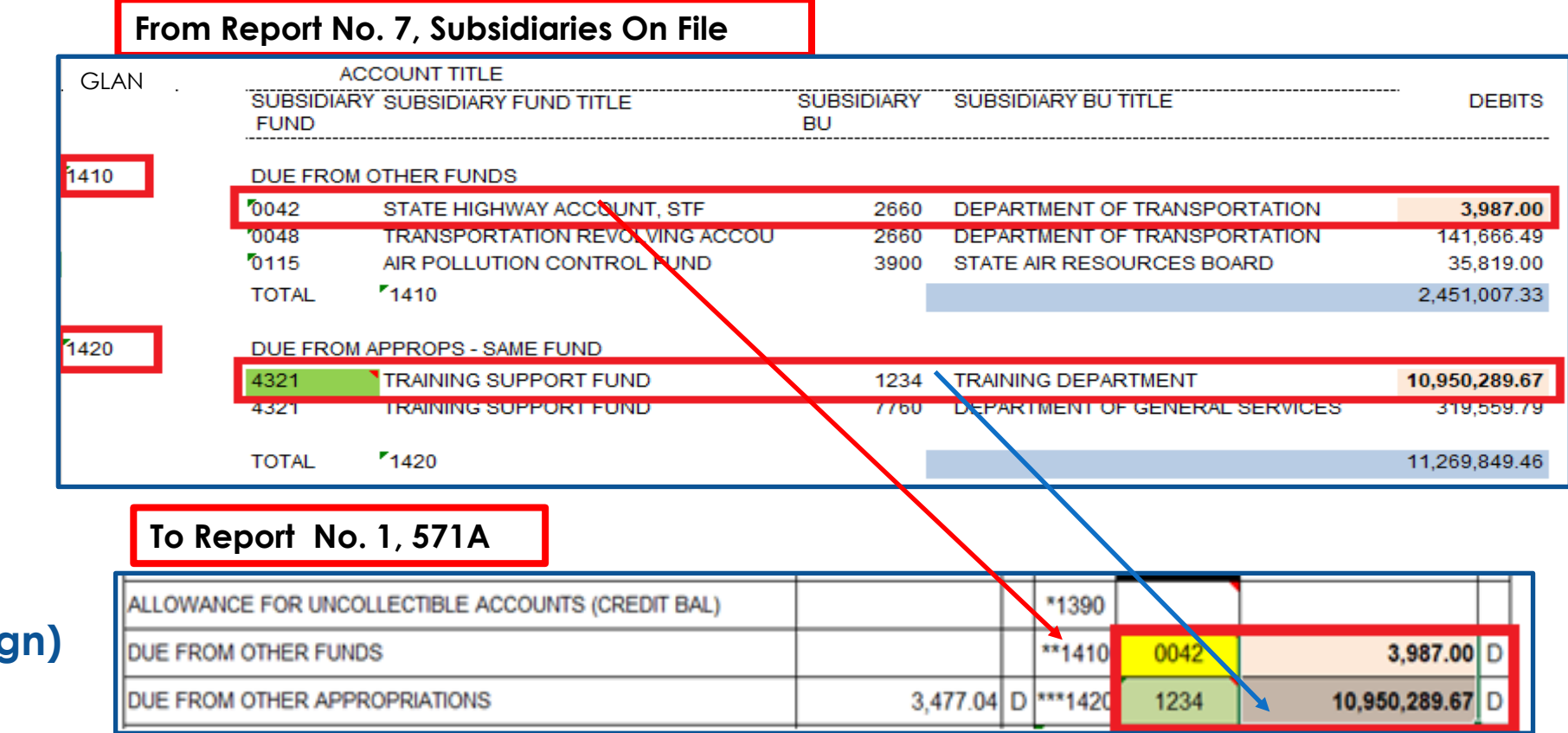

#### From Report No. 7, Subsidiaries On File

#### How to Prepare

#### 2C) Form 571A

Enter the remaining lines of GL1410 and GL1420 by Fund or BU number from Report No. 7, Subsidiaries On File.

#### (same sign)

| GLAN    | SUBSIDIA             | ACCOUNT TITLE<br>RY SUBSIDIARY FUND TITLE | SUBSIDIARY | SUBSIDIAF | RY BU TITLE |               | DEBITS     | CRI               | EDITS |
|---------|----------------------|-------------------------------------------|------------|-----------|-------------|---------------|------------|-------------------|-------|
|         | FUND                 |                                           | BU         |           |             |               |            |                   |       |
| 1410    | DUE FRO              | M OTHER FUNDS                             |            |           |             |               |            | Form              |       |
|         | 0042                 | STATE HIGHWAY ACCOUNT, STF                | 2660       | DEPARTM   | ENT OF TRAN | ISPORTATION   | 3,987.00   | 571 A             |       |
|         | 0048                 | TRANSPORTATION REVOLVING ACCOU            | 2660       | DEPARTM   | ENT OF TRAN | SPORTATION    | 141,666.49 | 3/1A              |       |
|         | 0115                 | AIR POLLUTION CONTROL FUND                | 3900       | STATE AIR | RESOURCE    | S BOARD       | 35,819.00  |                   |       |
|         | 0133                 | CALIFORNIA BEVERAGE CONTAINER             | 3970       | RESOURC   | ES RECYCLI  | NG & RECOVERY | 50,127.00  |                   |       |
|         | 0666                 | SERVICE REVOLVING FUND                    | 7760       | DEPARTM   | ENT OF GENE | RAL SERVICES  | 32,328.15  |                   |       |
|         | 0691                 | WATER RESOURCES REVOLVING FUND            | 3860       | DEPARTM   | ENT of WATE | R RESOURCES   | 61,134.41  |                   |       |
| To Rep  | oort No              | o. 1, 571A                                |            |           |             |               |            |                   |       |
| DUE FRO | M OTHER              | FUNDS                                     |            |           | 1410        | 0048          | 141        | ,666.49           | D     |
| DUE FRO | ROM OTHER FUNDS      |                                           |            |           | 1410        | 0115          | 35         | 5 <b>,819.0</b> 0 | D     |
| DUE FRO | DUE FROM OTHER FUNDS |                                           |            |           | 1410        | 0133          | 50         | ,127.00           | D     |
| DUE FRO | UE FROM OTHER FUNDS  |                                           |            |           | 1410        | 0666          | 32         | .,328.15          | D     |
| DUE ERO |                      | FUNDS                                     |            |           | 1410        | 0691          | 61         | 134 41            | D     |

#### How to Prepare

2D) Repeat the process as discussed by entering GL 3114 & GL 3115 from Report No. 7, Subsidiaries On File.

(same sign)

| REPORT NO. 1 F       | PORT NO. 1 Form 571 A<br>raion 1.11.23.1 |                      | cru    | uals to                  | Contro     | oller's Accounts | ,         |  |
|----------------------|------------------------------------------|----------------------|--------|--------------------------|------------|------------------|-----------|--|
| Version militation   |                                          | Check here for Revis | ion    | [                        | 1          | June 30, 20/00   |           |  |
| Agency Number        | Agency Name                              | Fund Number          | Fur    | nd Name                  | •          |                  |           |  |
| 1234                 | Department of Training                   | 4321                 | Tr     | aining \$                | Support Fu | und              |           |  |
| Name of Contact Pers | son, Title                               | Telephone Number     | Em     | Email Address            |            |                  |           |  |
| U.R.                 | Dunne, Accounting Administrator          | (916)123-4567        | UF     | UR.Dunne@training.ca.gov |            |                  |           |  |
| ACCOUNT TITLE        |                                          | ENCUMBRANCES         | D<br>C | AC                       | COUNT      | AMOUNT           | D<br>C    |  |
| GENERAL CASH         |                                          |                      |        | 1110                     |            | 90.00            | D         |  |
| REVOLVING FUN        | ND CASH                                  |                      |        | 1130                     |            | 188,289.14       | D         |  |
| CASH ON HAND         |                                          |                      |        | 1190                     |            | 100.00           | D         |  |
| ACCOUNTS REC         | EIVABLE-ABATEMENTS                       |                      |        | 1311                     |            | 10,201.06        | D         |  |
| ACCOUNTS REC         | EIVABLE-REIMBURSEMENTS                   |                      |        | 1312                     |            | 2,205.00         | D         |  |
| DUE FROM OTHE        | ER FUNDS                                 |                      |        | **1410                   | 0042       | 3,987.00         | D         |  |
| DUE FROM OTHE        | ER APPROPRIATIONS                        | 3,477.0              | 4 D    | ***1420                  | 1234       | 10,950,289.67    | D         |  |
| DUE FROM OTHE        | ER GOVERNMENTAL ENTITIES                 |                      |        | 1590                     |            |                  | $\square$ |  |
| PROVISION FOR        | DEFERRED RECEIVABLES (CREDIT BAL)        |                      |        | *1600                    | 01319      | 450.93           | с         |  |
| EXPENSE ADVA         | NCES                                     |                      |        | 1710                     |            | 636.42           | D         |  |
| ACCOUNTS PAY         | ABLE                                     | 854,332.3            | 8 C    | 3010                     |            | 1,484,665.91     | С         |  |
| DUE TO OTHER F       | FUNDS                                    |                      |        | **3114                   | 0512       | 1,395.38         | С         |  |
| DUE TO OTHER /       | APPROPRIATIONS                           | 6 &7 24,912.1        | 4 C    | ***3115                  | 1234       | 10,950,289.67    | С         |  |

#### How to Prepare

2F) Note: If the BU (4-digit subsidiary) for GL 1420 and GL 3115 are your agency/department, then amount(s) reported for GL 1420 and GL 3115 must net to zero.

| REPORT NO. 1 For<br>Version 1.11.23.1 | REPORT NO. 1 Form 571 A<br>/ersion 1.11.23.1 |                                          |             | Report of Accruals to Controller's |                |  |               |    |  |  |
|---------------------------------------|----------------------------------------------|------------------------------------------|-------------|------------------------------------|----------------|--|---------------|----|--|--|
|                                       |                                              | Check here for Revision                  | n           | Г                                  | 1              |  |               |    |  |  |
| Agency Number                         | Agency Name                                  | Fund Number                              | Fur         | d Name                             | •              |  |               |    |  |  |
| 1234                                  | Department of Training                       | 4321                                     | Tr          | aining \$                          | Support Fu     |  |               |    |  |  |
| Name of Contact Person                | Telephone Number                             | Ema                                      | ail Address |                                    |                |  |               |    |  |  |
| U.R. Dunne, Accounting Administrator  |                                              | (916)123-4567                            |             | .Dunne@t                           | raining.ca.gov |  |               |    |  |  |
|                                       |                                              | L. L. L. L. L. L. L. L. L. L. L. L. L. L | 1           |                                    |                |  |               |    |  |  |
| ACCOUNT TITLE                         |                                              | ENCUMBRANCES                             | D<br>C      | AC                                 | COUNT          |  | AMOUNT        | DC |  |  |
| GENERAL CASH                          |                                              |                                          |             | 1110                               |                |  | 90.00         | D  |  |  |
| DUE FROM OTHER                        | FUNDS                                        |                                          |             | **1410                             | 0042           |  | 3,987.00      | D  |  |  |
| DUE FROM OTHER APPROPRIATIONS         |                                              | 3,477.04                                 | D           | ***1420                            | 1234           |  | 10,950,289.67 | D  |  |  |
| DUE TO OTHER FUNDS                    |                                              |                                          |             | **3114                             | 0512           |  | 4,395.38      | С  |  |  |
| DUE TO OTHER AF                       | PROPRIATIONS                                 | 6 &7 24,912.14                           | С           | ***3115                            | 1234           |  | 10,950,289.67 | С  |  |  |

For Example: if BU 1234 is your agency/department then GL 1420 & GL 3115 must net to zero.

- 1420.1234 \$10,950,289.67
- 3115.1234 (10,950,289.67) Total
   0.00

#### How to Prepare

#### 3B) On 571A

Only enter Prepayments to ARF.0602 into Report No. 1.

- Dr. 1730.0602
- Cr. 5330.0602

GL 1730 and GL 5330 should net to zero

| REPORT NO. 1 F                                         | EPORT NO. 1 Form 571 A<br>prsion 1.11.23.1 |                  | rt of Acc                | eru                   | als to      | Contro         | lune 30 2022  |        |  |  |
|--------------------------------------------------------|--------------------------------------------|------------------|--------------------------|-----------------------|-------------|----------------|---------------|--------|--|--|
|                                                        |                                            | Check h          | ere for Revisio          | n                     | Г           | 1              | June 30, 2077 |        |  |  |
| Agency Number                                          | Agency Name                                | Fund Num         | ber                      | Fund Name             |             |                |               |        |  |  |
| 1234                                                   | Department of Training                     | 4321             |                          | Training Support Fund |             |                |               |        |  |  |
| Name of Contact Pers                                   | son, Title                                 | Telephone        | Number                   | Ema                   | ail Address |                |               |        |  |  |
| U.R. Dunne, Accounting Administrator                   |                                            | (916)123-4567    |                          | <u>UR</u>             | .Dunne@t    | raining.ca.gov | !             |        |  |  |
| ACCOUNT TITLE                                          |                                            | ENCU             | MBRANCES                 | D<br>C                | AC          | COUNT          | AMOUNT        | D<br>C |  |  |
| GENERAL CASH                                           |                                            |                  |                          |                       | 1110        |                | 90.00         | D      |  |  |
| ACCOUNTS PAYABLE                                       |                                            |                  | 854,332.38               | С                     | 3010        |                | 1,484,665.91  | С      |  |  |
| DUE TO OTHER F                                         | FUNDS                                      |                  |                          |                       | **3114      | 0512           | 4,395.38      | С      |  |  |
| DUE TO OTHER A                                         | APPROPRIATIONS                             | <u>6 &amp; 7</u> | 2 <mark>4,912</mark> .14 | С                     | ***3115     | 1234           | 10,950,289.67 | С      |  |  |
| DUE TO OTHER (                                         | GOVT ENTITIES                              |                  | 395.27                   | С                     | 3290        |                | 395.27        | С      |  |  |
| REVENUE COLLECTED IN ADVANCE                           |                                            |                  |                          |                       | 3410        |                |               |        |  |  |
| REIMBURSEMENTS COLLECTED IN ADVANCE                    |                                            |                  |                          |                       | 3420        |                |               |        |  |  |
| UNCLEARED COLLECTIONS                                  |                                            |                  |                          |                       | 3730        |                | 90.00         | С      |  |  |
| PREPAYMENTS TO ARCHITECTURE REVOLVING FUND (DEBIT BAL) |                                            |                  |                          |                       | 1730        | 0602           | 450,000.00    | D      |  |  |
| RESERVE FOR A                                          | ARCHITECTURE REVOLVING FUND                |                  |                          |                       | 5330        | 0602           | 450,000.00    | С      |  |  |

#### How to Prepare

#### 4) On 571D

- Enter the "Net Total Accruals Per Agency" amount from the Accrual Worksheet, Report No. 2, excluding Category 96, SCIF and Category 98, SRF advances to 571D (opposite sign).
- Enter "D" for debit Amount and "C" for credit Amount.

| REPORT NO. 2                                               |                |
|------------------------------------------------------------|----------------|
|                                                            |                |
| ACCOUNTS REFER TO THE                                      | NET TOTAL      |
| UNIFORM CODES MANUAL                                       | ACCRUALS       |
| OR CHART OF ACCOUNTS                                       | PER AGENCY     |
| CROSSWALK                                                  |                |
| CHAPTER 0XX/CY<br>Item 1234.001.4321                       |                |
| Program 10 State Budget                                    | (3 810 786 77) |
| Program 15, Financial Information System for Ca            | (2,117,081.67) |
| Program 20, State Audits and Evaluations                   | (1,511,718.59) |
| Program 30, Statewide Acct Policies, Consulting & Training | (1,070,953.06) |
| Program 32, Department of Justice Legal Services           | (73,958.92)    |
| Program 37, Local Government Audits and Review             | (1,947,983.36) |
| Program 40.01, Administration                              | (1,541,657.77) |
| Program 40.02, Administration-Distributed                  | 1,541,657.77   |
| Program 99, Clearing Account                               | 9,524,369.29   |

| REPORT NO. 1 Form 571 D<br>Version 1.11.23.1 June 30, 20XX |              |        |      |   |              |        |         |                         |       |            |                |                |       |             |                    |              |   |
|------------------------------------------------------------|--------------|--------|------|---|--------------|--------|---------|-------------------------|-------|------------|----------------|----------------|-------|-------------|--------------------|--------------|---|
|                                                            |              |        |      |   |              |        |         | Check here for Revision |       |            |                |                |       |             |                    |              |   |
| Agency Number Agency Name                                  |              |        |      |   |              |        | Fu      | Fund Number Fund Name   |       |            |                |                |       |             |                    |              |   |
| 1234 Department of Training                                |              |        |      |   |              |        | 4321    |                         |       | Tr         | aining Su      | ibb            | ort F | und         |                    |              |   |
| Name of Contact Person, Title                              |              |        |      |   |              | Teleph | one Nur | nber                    | Ema   | il Address |                |                |       |             |                    |              |   |
| U.R. Dunne, Accounting A                                   | dministrator |        |      |   |              |        |         | (916)                   | 123-4 | 567        | <u>UR</u>      | .Dunne@tra     | ining | .ca.q       | <u>vo</u>          |              |   |
|                                                            |              |        |      |   |              |        |         |                         |       |            |                |                |       |             |                    |              |   |
| APPROPRIATION AND REVENUE<br>Account titles                | ENCUMBRANCES | D<br>C | FY   | м | ref/<br>Item | CAT    | PGM     | ELE                     | сомр  | TASK       | т              | SOURCE<br>FUND | в     | S<br>C<br>O | REVENUE/<br>OBJECT | AMOUNT D     |   |
| 6770 - STATE BUDGET                                        | 286,056.87   | D      | 20CY |   | 001          |        | 10      |                         |       |            | D              |                |       |             |                    | 3,810,786.77 | D |
| 6775 - FINANCIAL INFORMATION                               | SYSTEM       |        | 20CY |   | 001          |        | 15      |                         |       |            | D              |                |       |             |                    | 2,117,081.67 | D |
| 6780 - STATE AUDITS AND EVAL                               | 75,698.34    | D      | 20CY |   | 001          |        | 20      |                         |       |            | D              |                |       |             |                    | 1,511,718.59 | D |
| 6785 - STATEWIDE ACCOUNTING                                | 43,100.70    | Ð      | 2007 |   | 001          |        | 30      |                         |       |            | Ð              |                |       |             | →                  | 1,070,953.06 | D |
| 6790 - DEPARTMENT OF JUSTICE                               | LEGAL        |        | 20CY |   | 001          |        | 32      |                         |       |            | D              |                |       |             |                    | 73,958.92    | D |
| 6800 - LOCAL GOVERNMENT AU                                 | 449,400.61   | D      | 20CY |   | 001          |        | 37      |                         |       |            | D              |                |       |             |                    | 1,947,983.36 | D |
| 9900100 - ADMINISTRATION                                   | 61,388.03    | D      | 20CY |   | 001          |        | 40      | 01                      |       |            | D              |                |       |             |                    | 1,541,657.77 | D |
| 9900200 - ADMINISTRATION - DIS                             | 61,388.03    | С      | 20CY |   | 001          |        | 40      | 02                      |       |            | D              |                |       |             |                    | 1,541,657.77 | С |
| CLEARING ACCOUNT                                           |              |        | 20CY |   | 001          |        | 99      |                         |       |            | D 9,524,369.29 |                |       |             |                    | С            |   |

#### How to Prepare

#### 5A) On 571A

Enter amounts of Encumbrances for Due From (1420) accounts by BU.

- These encumbrances are related to **Reimbursement Contracts** (with another Agency/Department within the same Fund).
- These Reimbursable Encumbrances can be tracked by the source "ENR" as entered on the A3 accrual entries.
- Use query
   "DFQ\_GL\_01\_Journal\_Detail" to identify "ENR" amounts.

| REPORT NO. 1 F      | Form 571 A                             | Report of Ac          | crı | uals to     | o Contro        | oller's Accounts |        |
|---------------------|----------------------------------------|-----------------------|-----|-------------|-----------------|------------------|--------|
| Version 1.11.25.1   |                                        | Check here for Revisi | on  | Г           | 1               | June 30, 207A    |        |
| Agency Number       | Agency Name                            | Fund Number           | Fur | nd Name     |                 |                  |        |
| 1234                | Department of Training                 | 4321                  | Tr  | raining     | Support Fi      | und              |        |
| Name of Contact Per | son, Title                             | Telephone Number      | Em  | ail Address |                 |                  |        |
| U.R.                | . Dunne, Accounting Administrator      | (916)123-4567         | UF  | R.Dunne@    | training.ca.gov | !                |        |
| ACCOUNT TITLE       | CCOUNT TITLE ENCUMBRANCES D ACCOUNT    |                       |     |             |                 |                  | D<br>C |
| GENERAL CASH        | ł                                      |                       |     | 1110        |                 | 90.00            | D      |
| REVOLVING FUN       | ND CASH                                |                       |     | 1130        |                 | 188,289.14       | D      |
| CASH ON HAND        |                                        |                       |     | 1190        |                 | 100.00           | D      |
| ACCOUNTS REC        | EIVABLE-ABATEMENTS                     |                       |     | 1311        |                 | 10,201.06        | D      |
| ACCOUNTS REC        | EIVABLE-REIMBURSEMENTS                 |                       |     | 1312        |                 | 2,205.00         | D      |
| ACCOUNTS REC        | EIVABLE-REVENUE                        |                       |     | 1313        |                 |                  |        |
| ACCOUNTS REC        | EIVABLE-OTHER                          |                       |     | 1319        |                 | 450.93           | D      |
| ALLOWANCE FO        | OR UNCOLLECTIBLE ACCOUNTS (CREDIT BAL) |                       |     | *1390       |                 |                  |        |
| DUE FROM OTH        | ER FUNDS                               |                       |     | **1410      | 0042            | 3,987.00         | D      |
| DUE FROM OTH        | ER APPROPRIATIONS                      | 3,477.0               | 4 D | ***1420     | 1234            | 10,950,289.67    | D      |

#### How to Prepare

5B) On 571A

- Enter encumbrances related to reimbursements contracts with another agency/department and/or with other funds.
- The Reimbursable Encumbrances can be tracked by the source "ENR" as entered on the A3 accrual entries.
- Use query
   "DFQ\_GL\_01\_Journal\_Detail" to identify "ENR" amounts.

| REPORT NO. 1 I<br>Version 1.11.23.1 | Form 571 A                        | Report of Accruals to Controller's Accounts |              |                             |            |            |               |        |  |  |  |
|-------------------------------------|-----------------------------------|---------------------------------------------|--------------|-----------------------------|------------|------------|---------------|--------|--|--|--|
|                                     | Check here for Revisio            |                                             |              |                             |            | 1          | bund 60, 2070 |        |  |  |  |
| Agency Number                       | Agency Name                       | Fun                                         | d Number     | Fun                         | d Name     | •          |               |        |  |  |  |
| 1234                                | Department of Training            | 43                                          | 21           | Tra                         | aining     | Support Fi | Ind           |        |  |  |  |
| Name of Contact Per                 | rson, Title                       | Tele                                        | phone Number | Ema                         | il Address |            |               |        |  |  |  |
| U.R                                 | . Dunne, Accounting Administrator | (9                                          | 916)123-4567 | 67 UR.Dunne@training.ca.gov |            |            |               |        |  |  |  |
| ACCOUNT TITLE                       |                                   |                                             | ENCUMBRANCES | D ACCOUNT                   |            |            | AMOUNT        | D<br>C |  |  |  |
| DUE FROM OTH                        | IER FUNDS                         |                                             |              |                             | 1410       | 0890       | 88,087.03     | 3<br>D |  |  |  |
| DUE FROM OTH                        | IER FUNDS                         |                                             |              |                             | 1410       | 0917       | 38,391.50     | ) D    |  |  |  |
| DUE FROM OTH                        | IER FUNDS                         |                                             |              |                             | 1410       | 3238       | 392.00        | ) D    |  |  |  |
| DUE FROM OTH                        | IER FUNDS                         |                                             |              |                             | 1410       | 6051       | 26,239.50     | D      |  |  |  |
| DUE FROM OTH                        | IER FUNDS                         |                                             | 31,055.42    | D                           | 1410       | 9730       | 740,293.05    | 5 D    |  |  |  |
| DUE FROM OTH                        | IER FUNDS                         |                                             |              |                             | 1410       | 9737       | 632,814.00    | ) D    |  |  |  |
| DUE FROM OTH                        | IER FUNDS                         |                                             |              |                             | 1410       | 9740       | 599,728.20    | ) D    |  |  |  |

#### How to Prepare

6C) 571D "Encumbrance"

Enter amounts of Encumbrances for "**D**" Accounts for each appropriation from the Report No. 6.

- Enter D or C in the "D/C" column as appropriate.
- These encumbrance amounts for each appropriation also can be found on the final SCO/Agency Reconciliation Worksheet under the "Encumbrance" line.

|                               |                              | REPORT 6 -             | FINAL BUDGET REPORT                 |                                          |                    |      |        |    |     |       |
|-------------------------------|------------------------------|------------------------|-------------------------------------|------------------------------------------|--------------------|------|--------|----|-----|-------|
|                               |                              | Departme               | ent of Training - 1234              | REPORT NO. 1 Form 571 D                  |                    |      |        |    |     |       |
| Business Unit:                | 1234 - Department of Tra     | ining                  |                                     | Version 1.11.23.1                        |                    |      |        |    |     |       |
| Fund:                         | 4321 - Training Support F    | und                    |                                     |                                          |                    |      |        |    |     |       |
| Subfund:                      | 504                          |                        |                                     | Agency Number                            | Agency Name        |      |        |    |     |       |
| Reference:<br>Enactment Year: | 20CY                         |                        | <u> </u>                            | 1234                                     | Department of Trai | ning | )      |    |     |       |
|                               |                              |                        |                                     | Name of Contact Person, Title            |                    |      | -      |    |     |       |
| Budget Period                 | <u>Program</u> <u>Elemen</u> | t <u>Component</u> las | <u>k</u> <u>Appropriation Descr</u> | U.R. Dunne, Accounting Administrator     |                    |      |        |    |     |       |
| Appropriation                 | Expenditures                 | Encumbrance/Allo       | ocated Prior Year                   |                                          |                    |      |        |    |     |       |
| REGULAR APPROP                | RIATIONS                     |                        | <u>Encumprance Reve</u>             |                                          |                    |      |        |    |     |       |
|                               | 8 - Go To                    | Report 1 (571D), S     | ame Sign                            | APPROPRIATION AND REVENUE ACCOUNT TITLES | ENCUMBRANCES       | D    | FY     |    | CA' | r pgm |
| 20CY                          | 10                           | 8                      | State Budget                        |                                          |                    | С    |        |    | "   |       |
| -21,194,000.00                | 20,081,420.29                | 286,056.87             | 0.00                                | 6770 - STATE BUDGET                      | 286,056.87         | D    | 20CY   | 00 |     | 10    |
| 20CY<br>-3 217 000 00         | 15<br>3 188 615 70           | 0.00                   | Financial Information 3             |                                          |                    |      | 00.014 | -  |     | 45    |
| 3,211,000.00                  | 00                           | 0.00                   | Ctata Audita 8 Evalua               | 6//5 - FINANCIAL INFORMATION SYSTEM      |                    |      | 2004   | 00 |     | 15    |
| -11.819.000.00                | 20<br>9.212.293.06           | 75,698,34              | 0.00                                | 6780 STATE AUDITS AND EVALUATION         | 75,698,34          | D    | 20CY   | 00 |     | 20    |
| 2007                          | 30                           | , i                    | Statewde Acto Policie               |                                          | ,<br>              | _    |        |    |     | +     |
| -6,475,000.00                 | 5,781,076.43                 | 43,166.70              | 0.00                                | 5785 STATEWIDE ACCOUNTING POLICIES       | 43,166.70          | D    | 20CY   | 00 |     | 30    |
| 20CY                          | 32                           |                        | Department of Justice               | 6790 - DEPARTMENT OF JUSTICE LEGAL       |                    |      | 20CY   | 00 |     | 32    |
| -359,000.00                   | 158,976.05                   | 0.00                   | 0.00                                |                                          |                    |      |        |    |     |       |
| 20CY                          | 37                           |                        | Local Gov Audits & R                | 6800 - LOCAL GOVERNMENT AUDITS AND       | + 449,400.61       | D    | 20CY   | 00 |     | 37    |
| -12,378,000.00                | 9,096,120.77                 | 449,400.61             | 0.00                                | 9900100 - ADMINISTRATION                 | 61 388 03          | D    | 2007   | 00 | 1   | 40    |
| 20CY                          | 40.01                        |                        | Administration                      |                                          | 01,000.00          | 0    | 2001   |    | '   |       |
| -8,298,000.00                 | 8,208,217.85                 | 61,388.03              | 0.00                                | 9900200 - ADMINISTRATION - DISTRIBUTED   | 61,388.03          | С    | 20CY   | 00 |     | 40    |
| <b>20CY</b><br>8,298,000.00   | 40.02<br>-8,208,217.85       | -61,388.03             | Administration - Distri<br>0.00     | CLEARING ACCOUNT                         |                    |      | 20CY   | 00 | 1   | 99    |

### How to Validate

- > Review and reconcile amounts on Report No. 1 to Report No. 2, Accrual Worksheet.
- Add the "Net Debits/Credits Amounts" for Encumbrances and Accruals from both pages, and they must net to zero.

| Report No 1 - Form | Encumbrances | D/C | Accruals     | D/C |
|--------------------|--------------|-----|--------------|-----|
| 571A               | 845,107.33   | C   | 1,321,981.41 | D   |
| 571D               | 845,107.33   | D   | 1,321,981.41 | С   |
| Net Credits/Debits | 0.00         |     | 0.00         |     |
#### Report No. 1 – Report of Accruals to Controller's Accounts

#### How To Validate

- Encumbrances should not exceed Accruals
- Encumbrances DR/CR sign should match the Accruals DR/CR
- Total Encumbrances on 571A should equal 571D
- Ensure account and reference codes are correct on 571D
- Provision for Deferred Receivables (GL1600) must have a subsidiary account (1600.0XXXX), such as (1600.01319)
- ➢ GL 1410 and 3114 must have subsidiary accounts Fund number
- ➢ GL 1420 and 3115 must have subsidiary accounts BU number

#### Report No. 1 – Report of Accruals to Controller's Accounts

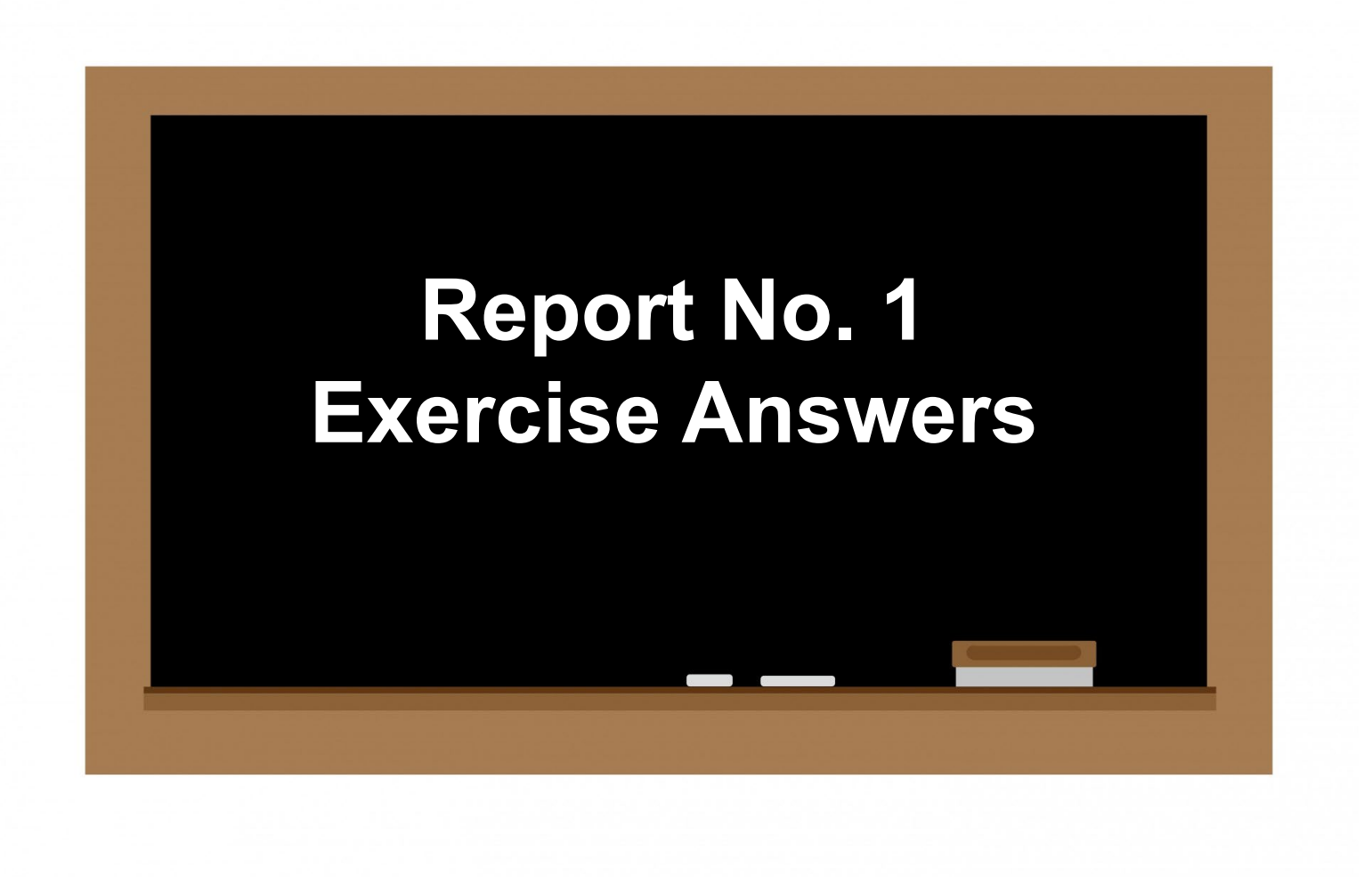

#### Report No. 1 – Report of Accruals to Controller's Accounts Exercise Answer for Form 571A (Page 1 of 3)

| REPORT NO. 1 F      | Form 571 A                             | Report of Ac            | cru       | als to      | Contro          | ller's Accounts | -  |
|---------------------|----------------------------------------|-------------------------|-----------|-------------|-----------------|-----------------|----|
| VC1310111112311     |                                        | Check here for Revision | on        | Г           | 1               | Julie 30, 2077  | •  |
| Agency Number       | Agency Name                            | Fund Number             | Fun       | d Name      | 1               |                 |    |
| 1234                | Department of Training                 | 4321                    | Tr        | aining      | Support Fu      | und             |    |
| Name of Contact Per | son, Title                             | Telephone Number        | Ema       | ail Address |                 |                 |    |
| U.R.                | . Dunne, Accounting Administrator      | (916)123-4567           | <u>UR</u> | .Dunne@t    | training.ca.gov | !               |    |
| ACCOUNT TITLE       |                                        | ENCUMBRANCES            | D<br>C    | AC          | COUNT           | AMOUNT          | DC |
| GENERAL CASH        | 1                                      |                         |           | 1110        |                 | 90.00           | D  |
| REVOLVING FUN       | ND CASH                                |                         |           | 1130        |                 | 188,289.14      | D  |
| CASH ON HAND        |                                        |                         |           | 1190        |                 | 100.00          | D  |
| ACCOUNTS REC        | EIVABLE-ABATEMENTS                     |                         |           | 1311        |                 | 10,201.06       | D  |
| ACCOUNTS REC        | EIVABLE-REIMBURSEMENTS                 |                         |           | 1312        |                 | 2,205.00        | D  |
| ACCOUNTS REC        | EIVABLE-REVENUE                        |                         |           | 1313        |                 |                 |    |
| ACCOUNTS REC        | EIVABLE-OTHER                          |                         |           | 1319        |                 | 450.93          | D  |
| ALLOWANCE FO        | OR UNCOLLECTIBLE ACCOUNTS (CREDIT BAL) |                         |           | *1390       |                 |                 |    |
| DUE FROM OTH        | ER FUNDS                               |                         |           | **1410      | 0042            | 3,987.00        | D  |
| DUE FROM OTH        | ER APPROPRIATIONS                      | 3,477.04                | 1 D       | ***1420     | 1234            | 10,950,289.67   | D  |
| DUE FROM OTH        | ER GOVERNMENTAL ENTITIES               |                         |           | 1590        |                 |                 |    |
| PROVISION FOR       | R DEFERRED RECEIVABLES (CREDIT BAL)    |                         |           | *1600       | 01319           | 450.93          | С  |
| EXPENSE ADVA        | NCES                                   |                         |           | 1710        |                 | 636.42          | D  |

#### Report No. 1 – Report of Accruals to Controller's Accounts Exercise Answer for Form 571A (Page 2 of 3)

| REPORT NO. 1 F      | Form 571 A                                 | Repo      | rt of Acc       | ru        | als to      | Contro         | ller's Accounts | i i |
|---------------------|--------------------------------------------|-----------|-----------------|-----------|-------------|----------------|-----------------|-----|
| Version 1.11.23.1   |                                            |           |                 |           |             |                | June 30, 20XX   | (   |
|                     |                                            | Check h   | ere for Revisio | n         | Г           | 1              |                 |     |
| Agency Number       | Agency Name                                | Fund Num  | ber             | Fun       | d Name      |                |                 |     |
| 1234                | Department of Training                     | 4321      |                 | Tr        | aining \$   | Support Fu     | und             |     |
| Name of Contact Per | son, Title                                 | Telephone | Number          | Ema       | ail Address |                |                 |     |
| U.R.                | . Dunne, Accounting Administrator          | (916)     | 123-4567        | <u>UR</u> | .Dunne@t    | raining.ca.gov |                 |     |
|                     | •                                          | -         |                 |           |             |                |                 |     |
| ACCOUNT TITLE       |                                            | ENCU      | MBRANCES        | c         | AC          | COUNT          | AMOUNT          | č   |
| ACCOUNTS PAY        | ABLE                                       |           | 854,332.38      | С         | 3010        |                | 1,484,665.91    | С   |
| DUE TO OTHER        | FUNDS                                      |           |                 |           | **3114      | 0512           | 4,395.38        | C   |
| DUE TO OTHER        | APPROPRIATIONS                             | 6 &7      | 24,912.14       | С         | ***3115     | 1234           | 10,950,289.67   | ' C |
| DUE TO OTHER        | GOVT ENTITIES                              |           | 395.27          | С         | 3290        |                | 395.27          | ′ C |
| REVENUE COLL        | ECTED IN ADVANCE                           |           |                 |           | 3410        |                |                 |     |
| REIMBURSEMEI        | NTS COLLECTED IN ADVANCE                   |           |                 |           | 3420        |                |                 |     |
| UNCLEARED CO        | DLLECTIONS                                 |           |                 |           | 3730        |                | 90.00           | c o |
| PREPAYMENTS         | TO ARCHITECTURE REVOLVING FUND (DEBIT BAL) |           |                 |           | 1730        | 0602           | 450,000.00      | D   |
| RESERVE FOR         | ARCHITECTURE REVOLVING FUND                |           |                 |           | 5330        | 0602           | 450,000.00      | С   |

#### Report No. 1 – Report of Accruals to Controller's Accounts Exercise Answer for Form 571A (Page 3 of 3)

| REPORT NO. 1 Fo    | orm 571 A                       | leport of Acc        | ru     | als to      | Contro         | Iler's Accounts<br>June 30, 20XX | :  |
|--------------------|---------------------------------|----------------------|--------|-------------|----------------|----------------------------------|----|
|                    |                                 | Check here for Revis | ion    | Г           | L              |                                  |    |
| Agency Number      | AgencyName                      | Fund Number          | Fur    | nd Name     |                |                                  |    |
| 1234               | Department of Training          | 4321                 | Tr     | aining 🖇    | Support Fu     | Ind                              |    |
| Name of Contact Pe | erson, Title                    | Telephone Number     | Em     | ail Address | :              |                                  |    |
| U.R.               | Dunne, Accounting Administrator | (916)123-4567        | UE     | B.Dunne@    | training.ca.go | ν.                               |    |
| ACCOUNT TITLE      |                                 | ENCUMBRANCES         | D<br>C | AC          | COUNT          | AMOUNT                           | DC |
| DUE FROM OTH       | ER FUNDS                        |                      |        | 1410        | 0048           | 141,666.49                       | D  |
| DUE FROM OTH       | ER FUNDS                        |                      |        | 1410        | 0115           | 35,819.00                        | D  |
| DUE FROM OTH       | ER FUNDS                        |                      |        | 1410        | 0133           | 50,127.00                        | D  |
| DUE FROM OTH       | ER FUNDS                        |                      |        | 1410        | 0666           | 32,328.15                        | D  |
| DUE FROM OTH       | ER FUNDS                        |                      |        | 1410        | 0691           | 61,134.41                        | D  |
| DUE FROM OTH       | ER FUNDS                        |                      |        | 1410        | 0890           | 88,087.03                        | D  |
| DUE FROM OTH       | ER FUNDS                        |                      |        | 1410        | 0917           | 38,391.50                        | D  |
| DUE FROM OTH       | ER FUNDS                        |                      |        | 1410        | 3238           | 392.00                           | D  |
| DUE FROM OTH       | ER FUNDS                        |                      |        | 1410        | 6051           | 26,239.50                        | D  |
| DUE FROM OTH       | ER FUNDS                        | 31,055.42            | D      | 1410        | 9730           | 740,293.05                       | D  |
| DUE FROM OTH       | ER FUNDS                        |                      |        | 1410        | 9737           | 632,814.00                       | D  |
| DUE FROM OTH       | ER FUNDS                        |                      |        | 1410        | 9740           | 599,728.20                       | D  |
| DUE FROM OTH       | ER APPROPRIATIONS               |                      |        | ***1420     | 1234           | 319,559.79                       | D  |
| DUE TO OTHER       | FUNDS                           |                      |        | **3114      | 0666           | 23,019.86                        | С  |
| DUE TO OTHER       | FUNDS                           |                      |        | **3114      | 9730           | 20,200.00                        | С  |
| DUE TO OTHER       | FUNDS                           |                      |        | **3114      | 9731           | 117,340.91                       | С  |
| DUE TO OTHER       | APPROPRIATIONS                  |                      |        | ***3115     |                |                                  |    |
|                    |                                 |                      |        |             |                |                                  |    |
|                    | Net Credits/Deb                 | its 845,107.33       | С      | Net C       | redits/Debits  | 1,321,981.41                     | D  |

#### Report No. 1 – Report of Accruals to Controller's Accounts Exercise Answer for Form 571 D, (Page 1 of 2)

| REPORT NO 1 Form 571 D                   |                   |        |      |   |              |     |     | Rep     | ort o   | of A   | CC        | ruals t        | 0 (   | Cor    | ntroller           | 's Accounts   |        |
|------------------------------------------|-------------------|--------|------|---|--------------|-----|-----|---------|---------|--------|-----------|----------------|-------|--------|--------------------|---------------|--------|
| Version 1.11.23.1                        |                   |        |      |   |              | 1   |     |         |         |        |           |                |       |        |                    | June 30, 20XX | (      |
|                                          | REPORT NO. 1 - A  | NSV    | VER  |   |              |     |     | Check   | here fo | or Rev | isior     | 1              |       |        |                    |               |        |
| Agency Number                            | Agency Name       |        |      |   |              |     |     | Fur     | nd Numb | er     | Fun       | d Name         |       |        |                    |               |        |
| 1234                                     | Department of Tra | inin   | g    |   |              |     |     | · ·     | 4321    |        | Tr        | aining Su      | lbb   | ort    | Fund               |               |        |
| Name of Contact Person, Title            |                   |        |      |   |              |     |     | Telepho | ne Numi | ber    | Ema       | il Address     |       |        |                    |               |        |
| U.R. Dunne, Accounting Administrator     | r                 |        |      |   |              |     |     | (916)   | 123-4   | 567    | <u>UR</u> | .Dunne@tra     | ining | .ca.q  | <u>ov</u>          |               |        |
|                                          | 1                 |        |      |   |              |     |     |         |         |        |           |                |       |        |                    |               | _      |
| APPROPRIATION AND REVENUE ACCOUNT TITLES | ENCUMBRANCES      | D<br>C | FY   | м | REF/<br>ITEM | САТ | PGM | ELE     | СОМР    | TASK   | т         | SOURCE<br>FUND | в     | C<br>O | REVENUE/<br>OBJECT | AMOUNT        | D<br>C |
| 6770 - STATE BUDGET                      | 286,056.87        | D      | 20CY |   | 001          |     | 10  |         |         |        | D         |                |       |        |                    | 3,810,786.77  | D      |
| 6775 - FINANCIAL INFORMATION SYSTEM      |                   |        | 20CY |   | 001          |     | 15  |         |         |        | D         |                |       |        |                    | 2,117,081.67  | D      |
| 6780 - STATE AUDITS AND EVALUATION       | 75,698.34         | D      | 20CY |   | 001          |     | 20  |         |         |        | D         |                |       |        |                    | 1,511,718.59  | D      |
| 6785 - STATEWIDE ACCOUNTING POLICIES     | 43,166.70         | D      | 20CY |   | 001          |     | 30  |         |         |        | D         |                |       |        |                    | 1,070,953.06  | D      |
| 6790 - DEPARTMENT OF JUSTICE LEGAL       |                   |        | 20CY |   | 001          |     | 32  |         |         |        | D         |                |       |        |                    | 73,958.92     | D      |
| 6800 - LOCAL GOVERNMENT AUDITS AND       | 449,400.61        | D      | 20CY |   | 001          |     | 37  |         |         |        | D         |                |       |        |                    | 1,947,983.36  | D      |
| 9900100 - ADMINISTRATION                 | 61,388.03         | D      | 20CY |   | 001          |     | 40  | 01      |         |        | D         |                |       |        |                    | 1,541,657.77  | Ď      |
| 9900200 - ADMINISTRATION - DISTRIBUTED   | 61,388.03         | С      | 20CY |   | 001          |     | 40  | 02      |         |        | D         |                |       |        |                    | 1,541,657.77  | C      |
| CLEARING ACCOUNT                         |                   |        | 20CY |   | 001          |     | 99  |         |         |        | D         |                |       |        |                    | 9,524,369.29  | C      |
| REIMBURSEMENTS TO 6770 - STATE BUDGET    | 34,532.46         | С      | 20CY |   | 001          | 90  | 10  |         |         |        | F         | 0001000        |       |        |                    | 351,005.01    | С      |
| REIMBURSEMENTS TO 6775 - FINANCIAL INFO  |                   |        | 20CY |   | 001          | 90  | 15  |         |         |        | F         | 0001000        |       |        |                    | 564,833.46    | C      |
| REIMBURSEMENTS TO 6780 - STATE AUDITS    |                   |        | 20CY |   | 001          | 90  | 20  |         |         |        | F         | 0001000        |       |        |                    | 469,994.41    | С      |
| REIMBURSEMENTS TO 6785 - STATEWIDE       |                   |        | 20CY |   | 001          | 90  | 30  |         |         |        | F         | 0001000        |       |        |                    | 808,273.59    | С      |
| REVOLVING FUND ADVANCE                   |                   |        | 20CY |   | 001          | 97  |     |         |         |        | D         |                |       |        |                    | 200,000.00    | С      |
| TO FUND POSTING ON INTERNET WEBSITE      | 22,249.97         | D      | 20CY |   | 501          |     | 10  |         |         |        |           |                |       |        |                    | 61,623.46     | D      |
| (1) - ANNUAL FINANCIAL PLAN              | 160.36            | D      | 20PY |   | 001          |     | 10  |         |         |        |           |                |       |        |                    | 1,948.41      | D      |

#### Report No. 1 – Report of Accruals to Controller's Accounts Exercise Answer for Form 571 D, (Page 2 of 2)

| REPORT NO. 1 Form 571 D                  |                   |          |      |   |              |     |     | Rep     | ort o   | of A    | CC    | ruals t        | 0 0  | Cor         | ntroller           | 's Accounts    |
|------------------------------------------|-------------------|----------|------|---|--------------|-----|-----|---------|---------|---------|-------|----------------|------|-------------|--------------------|----------------|
| Version 1.11.23.1                        | •<br>             |          |      |   |              |     |     |         |         | _       |       |                |      |             |                    | June 30, 20XX  |
| A sea su Number                          | REPORT NO. 1 - A  | NSV      | VER  |   |              |     |     | Check   | here fo | or Revi | isior | 1              |      |             |                    |                |
| Agency Number                            | Agency Name       |          |      |   |              |     |     | Fu      | 4224    | er      | Fun   | d Name         |      |             | - un d             |                |
| 1234                                     | Department of Tra | inin     | g    |   |              |     |     | Talaaba | 4321    |         | E mo  |                | ipp  | оπ          | -una               |                |
| ILP Duppe Accounting Administrato        | r                 |          |      |   |              |     |     | (016)   | 103 A   | 567     |       | Duppo@trai     | ning | <u></u>     | ~                  |                |
| O.R. Dunne, Accounting Administrato      | •                 |          |      |   |              |     |     | (910)   | 123-4   | 507     |       | Dunnewita      | ming | .ca.y       | <u>ov</u>          |                |
| APPROPRIATION AND REVENUE ACCOUNT TITLES | ENCUMBRANCES      | DC       | FY   | м | REF/<br>ITEM | САТ | PGM | ELE     | сомр    | TASK    | т     | SOURCE<br>FUND | в    | S<br>C<br>O | REVENUE/<br>OBJECT | AMOUNT D       |
| (2) - FINANCIAL INFORMATION SYSTEM       |                   |          | 20PY |   | 001          |     | 15  |         |         |         |       |                |      |             |                    |                |
| (3) - PROGRAM AND INFORMATION SYSTEM     | 26.35             | D        | 20PY |   | 001          |     | 20  |         |         |         |       |                |      |             |                    | 317.63 D       |
| (4) - SUPPORTIVE DATA                    | 2,859.57          | D        | 20PY |   | 001          |     | 30  |         |         |         |       |                |      |             |                    | 2,348.04 D     |
| (5) - DEPARTMENT OF JUSTICE LEGAL        |                   |          | 20PY |   | 001          |     | 32  |         |         |         |       |                |      |             |                    |                |
| (6) - LOCAL GOVERNMENT UNIT              | 21.02             | D        | 20PY |   | 001          |     | 37  |         |         |         |       |                |      |             |                    | 423.65 C       |
| (7) - ADMINISTRATION                     | 16.65             | D        | 20PY |   | 001          |     | 40  |         |         |         |       |                |      |             |                    | 3,619.10 C     |
| (8) - DISTRIBUTED ADMINISTRATION         | 16.65             | С        | 20PY |   | 001          |     | 40  |         |         |         |       |                |      |             |                    | 3,619.10 D     |
| CLEARING ACCOUNT                         |                   |          | 20PY |   | 001          |     | 99  |         |         |         |       |                |      |             |                    | 1,601.91 C     |
| GENERAL FUND CASH FLOW LOAN              |                   |          | 20PY |   | 001          | 80  |     |         |         |         |       |                |      |             |                    |                |
| (9) - REIMBURSEMENTS                     |                   |          | 20PY |   | 001          | 90  |     |         |         |         | F     | 0001000        |      |             |                    |                |
| ESCHEAT-CHECKS, WARRANTS                 |                   |          | 20CY |   |              |     |     |         |         |         | R     |                |      |             | 0161000            |                |
| MISCELLANEOUS REVENUE                    |                   |          | 20CY |   |              |     |     |         |         |         | R     |                |      |             | 0161400            | 200.00 C       |
| SETTLEMENTS/JUDGEMENTS                   |                   |          | 20CY |   |              |     |     |         |         |         | R     |                |      |             | 0163000            |                |
| ESCHEAT-CHECKS, WARRANTS                 |                   |          | 20PY |   |              |     |     |         |         |         | R     |                |      |             | 0161000            |                |
| REFUNDS TO REVERTED APPROPNS             |                   |          | 20PY |   |              |     |     |         |         |         | R     |                |      |             | 0500000            |                |
|                                          |                   |          |      |   |              |     |     |         |         |         |       |                |      |             |                    |                |
| Net Credits/Debits                       | 845,107.33        | D        |      |   |              |     |     |         |         |         |       |                |      |             |                    | 1,321,981.41 C |
| Report 1 GLs (571 A) Report 1 (57        | (1D) net total    | $\oplus$ |      |   |              |     |     |         |         |         |       |                |      |             |                    | : 4            |

#### Purpose

- Report No. 3, Adjustments to Controller's Accounts contains the adjusting entries needed to correct any errors on the SCO accounts as of June 30.
- This report identifies any pending Transaction Requests to State Controller's Office (SCO) at year-end.
- $\succ$  No entries are needed in FI\$Cal.

## **Report No. 3 - Adjustments to Controller's Accounts** How to Prepare

The Report No. 3 Excel PRN Template is an input document which consists of the following tabs:

- > Instructions includes instructions for using 576A and 576B
- > Form 576A Used to report adjustments to asset and liability accounts.
- Form 576B Used to report adjustments to disbursement, receipt, reimbursement, and transfer accounts.
- Footnotes Used to provide footnote explanations for any corrections and number the supporting documentation.

Submit the Report No. 3, Form 576 Excel PRN located at <u>https://sco.ca.gov/ard\_reporting.html</u> to SCO.

List each item identified in the pending Transaction Requests to SCO.

#### **Reference Documents**

- Final SCO/Agency Reconciliation Worksheet as of June 30
- > Report No. 5, Final Reconciliation of Controller's Accounts with Final Budget Report/Agency Records
- Report No. 7, Pre-closing Trial Balance
- Report No. 15, Reconciliation of Agency Accounts with Transactions per State Controller
- SCO Transaction Request (CA 504)
- SAM Section <u>7955</u>
- Chart of Accounts Crosswalk of Accounts to Legacy Accounts Department Use (Finance, FI\$Cal Resources for Accounting web page)
- DOF <u>eLearning YE Report No. 3</u>
- SCO Year-End Financial Reports Procedure Manual (Budgetary/Legal)
- SCO Report No. 3 (Form 576) (SCO, Reporting web page)
- Year-End Reports Checklist

The Transaction Request CA 504 is used to make adjustments to Controller's accounts.

Agencies/Departments must clearly identify in the Reason for Request that these are SCO Legacy-only corrections with NF as the document prefix to not interface back to FI\$Cal as GL 108 interface.

| STATE CONTR                           | OLLER'S USE O  | NLY             |             |         |           |          |             |       |                                          |                                                   |                                                                              | STATE CONTROLLER'S USE ONLY                                                                                                    |
|---------------------------------------|----------------|-----------------|-------------|---------|-----------|----------|-------------|-------|------------------------------------------|---------------------------------------------------|------------------------------------------------------------------------------|----------------------------------------------------------------------------------------------------|
| DOCUMENT                              | DATE           | E MSG           |             |         |           | 51/      | ATE OF      | CALI  | FORNIA                                   |                                                   | TC                                                                           |                                                                                                    |
| HO.                                   | ссссн          | HDD Cade        |             |         | OFI       | -ICE OF  | THE S       | TATE  | CONTROL                                  | LER                                               | C-d- 9                                                                       | ERIFIED BT:                                                                                                    |
| NF                                    |                |                 |             |         |           | TRAN     | ISACT       | ION I | REQUEST                                  |                                                   |                                                                              | ATE:                                                                                                    |
|                                       |                |                 |             |         |           |          |             |       |                                          |                                                   | page 1 or 1                                                                  |                                                                                                    |
| Aqsacy:                               |                |                 |             |         | Addra     |          |             |       |                                          |                                                   | PHGE 1 OF 1                                                                  | Agency Decement Humber:                                                                                                    |
| De                                    | partment of    | f Training 1234 | 1           |         |           |          | 123         | 3 L S | treet, Sac                               | ramento, (                                        | CA 95814                                                                     | DOT TRF #13                                                                                                    |
|                                       |                |                 |             | 11      | 1         |          |             |       |                                          |                                                   | 1                                                                            | D SCOURCE                                                                                                    |
| FUND A                                | GY FY          | M REF / ITEM    | FED CAT     | P/N C   | CAT PG    | MELE     | COMP        | FASK  | ACCT                                     | REV/OBJ                                           | AMOUN                                                                        | C A T O B FUND                                                                                                    |
| <u> </u>                              |                | 001             |             |         |           |          | 2H          |       |                                          |                                                   |                                                                              | 1,186.95 D D   4321                                                                                                    |
| Corr SFM 134940 6                     | -23-XX         |                 | Chapt       | er 002  | 1/XX B/A  | IT. 354  | 0-001-4     | 321   |                                          |                                                   |                                                                              |                                                                                                    |
| 4321 12                               | 34 20XX        | 001             |             |         | 99        | Ξ        |             |       |                                          |                                                   |                                                                              | 1,186.95 C D                                                                                                    |
| Corr SFM 134940 6                     | -23-XX         |                 | Chapt       | er 002  | 1/XX B/A  | IT. 123  | <br>4-001-4 | 321   |                                          |                                                   |                                                                              |                                                                                                    |
|                                       |                |                 |             |         |           |          |             |       |                                          |                                                   |                                                                              |                                                                                                    |
|                                       |                |                 | IPEP        |         |           | TEAE/ITE | EH          |       |                                          |                                                   | PEOCEAH DESCRIPTION                                                          |                                                                                                    |
|                                       |                |                 |             |         |           |          |             |       |                                          |                                                   |                                                                              |                                                                                                    |
|                                       | •              |                 |             |         |           |          |             |       |                                          | •                                                 | •                                                                            |                                                                                                    |
|                                       |                |                 |             |         |           |          |             |       |                                          |                                                   |                                                                              |                                                                                                    |
|                                       | I              |                 |             |         |           |          |             |       |                                          |                                                   | •                                                                            |                                                                                                    |
|                                       |                |                 |             | ГТ      |           |          |             |       |                                          |                                                   |                                                                              |                                                                                                    |
|                                       | PESCEIPTION    |                 | IPER        |         | EE BERFEE |          | EH          |       | 1                                        |                                                   | PEOGRAH DESCRIPTION                                                          |                                                                                                    |
|                                       |                | 0               |             |         |           | ~~~      |             |       | Thoroby cortify un                       | der penalty of perjur                             | y that I am the duly appointed, quali                                        | fied, and acting officer of the herein named State agency,                                                                       |
| LEGAL AUTHORITT AND REA               | SON FOR REQUES | Correct SF      | IVI 134940  | ) datec | 16/23/2   | 022      |             |       | dopartmont, board<br>applicable provirie | l, commission, office<br>and or restrictions in l | or institution; that the within transf<br>the Budget Act, Federal Regulation | er is in all respects true, correct, and in accordance with all<br>, or otherstatute pertaining to the particular appropriation. |
| To correct SFM 13494                  | 0 dated 6/23/2 | 0XX for Program | n 99. The e | xpend   | iture wa  | as inco  | rrectly     |       |                                          |                                                   |                                                                              |                                                                                                    |
| charged to Org 1234 b                 | y Org 3540. T  | he charge does  | not belon   | g to Or | g 1234    |          | -           |       | AUTHORIZED SIG                           | ATURE:                                            |                                                                              |                                                                                                    |
| These are SCO Legac                   | y-only correc  | tions           |             |         |           |          |             |       | CONTACTPERSO                             | DN:                                               | U.R. Dunne                                                                   | PHONEFOR CONTACT: (916) 123-4567                                                                                                 |
|                                       |                |                 |             |         |           |          |             |       | E-MAIL FOR CON                           | ITACT: UR.                                        | Dunne@training.ca.gov                                                        | DATE: 6/29/20XX                                                                                                    |
| · · · · · · · · · · · · · · · · · · · |                |                 |             |         |           |          |             |       |                                          |                                                   |                                                                              | CA 504 PC VERSION (03/2006)                                                                                                    |

#### **Report No. 3 Form 576A** - To report adjustments to asset and liability accounts.

| REPORT NO. 3 Form                                                                                                    | n 576 A                             | Adju                | stm  | nents      | to Cont         | roller | 's Accour   | its       |
|----------------------------------------------------------------------------------------------------|-------------------------------------|---------------------|------|------------|-----------------|--------|-------------|-----------|
| Version 1.11.23.1                                                                                                    |                                     |                     |      | _          | 1               | 1      | June 30, 20 | xx        |
| La construction of the second second s | A second Marrie                     | Click here for Revi | sion |            |                 |        |             |           |
| Agency Number                                                                                                    | Agency Name                         | Fund Number         | Fund | d Name     |                 |        |             |           |
| 1234 2                                                                                                    | Department of Training 2            | 4321 2              | Tra  | aining     | Support Fu      | Ind    | 2           |           |
| Name of Contact Person,                                                                                                    | Title                               | Telephone Number    | Emai | il Address |                 |        |             |           |
| U.R Dunne, Acc                                                                                                    | ounting Officer                     | (916) 123-4567      | UR.  | .Dunne@    | training.ca.gov | ¥.     |             |           |
|                                                                                                    |                                     | •                   | A    | mount D    | ebit = Credit?  |        | TRUE        |           |
| ACCOUNT TITLE                                                                                                    |                                     |                     |      | AC         | COUNT           |        | AMOUNT      | D<br>C    |
| GENERAL CASH                                                                                                    |                                     |                     |      | 1110       |                 |        |             |           |
| REVOLVING FUND C                                                                                                    | CASH                                |                     |      | 1130       |                 |        |             | $\square$ |
| CASH IN TRANSIT TO                                                                                                    | O STATE TREASURY                    |                     |      | 1150       |                 |        |             | $\square$ |
| CASH ON HAND                                                                                                    |                                     |                     |      | 1190       |                 |        |             |           |
| ACCOUNTS RECEIV                                                                                                    | ABLE-ABATEMENTS                     |                     |      | 1311       |                 |        |             | $\square$ |
| ACCOUNTS RECEIV                                                                                                    | ABLE-REIMBURSEMENTS                 |                     |      | 1312       |                 |        |             | $\square$ |
| ACCOUNTS RECEIV                                                                                                    | ABLE-REVENUE                        |                     |      | 1313       |                 |        |             | $\square$ |
| ACCOUNTS RECEIV                                                                                                    | ABLE-OTHER                          |                     |      | 1319       |                 |        |             | $\square$ |
| ALLOWANCE FOR U                                                                                                    | INCOLLECTIBLE ACCOUNTS (CREDIT BAL) |                     |      | 1390       |                 |        |             | $\square$ |
| DUE FROM OTHER I                                                                                                    | FUNDS                               |                     |      | 1410       |                 |        |             | $\square$ |
| DUE FROM OTHER                                                                                                    | APPROPRIATIONS                      | :                   | 3    | 1420       | 3540            |        | 1,186.95    | 5 D       |

**Report No. 3 Form 576B -** To report adjustments to expenditure, reimbursement, transfer, and receipts accounts.

| REPORT NO. 3 Forr       | n 576 B         |       |      |   |              |     |     |         |         | Ad      | ju   | stment         | s 1  | :0          | Contro             | ller | 's Accoun    | ts     |    |
|-------------------------|-----------------|-------|------|---|--------------|-----|-----|---------|---------|---------|------|----------------|------|-------------|--------------------|------|--------------|--------|----|
| Version 1.11.23.1       |                 |       |      |   |              |     |     |         |         | Click I | here | e for Revisio  | n [  | ]           | 1                  |      | June 30, 20x | х      |    |
| Agency Number           | Agency Name     |       |      |   |              |     |     | Fund N  | umber   |         | Fur  | nd Name        |      |             |                    |      |              |        |    |
| 1234 <mark>2</mark>     | Department of   | Traiı | ning |   | 2            |     |     | 4321    |         | 2       | T    | raining S      | upp  | or          | t Fund             | 1    | 2            |        |    |
| Name of Contact Person, | Title           |       |      |   |              |     |     | Telepho | one Num | ber     | Em   | ail Address    |      |             |                    |      |              |        |    |
| U.R Dunne, Acc          | ounting Officer |       |      |   |              |     |     | (916    | 123-    | 4567    | U    | R.Dunne        | @ti  | air         | ning.ca.go         | ov   |              |        |    |
|                         |                 |       |      |   |              |     |     |         |         |         | -    | Amo            | ount | Det         | oit = Credit?      |      | TRUE         |        |    |
| APPROF<br>Revenue a     | RIATION AND     |       | FY   | м | REF/<br>ITEM | CAT | PGM | ELE     | COMP    | TASK    | т    | SOURCE<br>FUND | в    | S<br>C<br>O | REVENUE/<br>OBJECT |      | AMOUNT       | D<br>C |    |
| CLEARING ACCO           | UNT             | 3     | 20XX |   | 001          |     | 99  |         |         |         | D    |                |      |             |                    |      | 1,186.95     | С      | 4, |

#### Report No. 3 Form 576A - Compared to Transaction Request CA 504

| Report No. 3 | 1.11.23.1<br>Number<br>2<br>Contact Persor<br>Punne, Accont<br>NT TITLE<br>RAL CASH<br>VING FUND | Agency Name<br>Department of Tra-<br>, Title<br>counting Officer | aining       | 2                      | Click here<br>Fund Number<br>4321<br>Telephone Number<br>(916) 123 | for Revis           | Fund Name Training Email Address | Support Fu      | 1 June 30,                            | 20xx   |
|--------------|--------------------------------------------------------------------------------------------------|------------------------------------------------------------------|--------------|------------------------|--------------------------------------------------------------------|---------------------|----------------------------------|-----------------|---------------------------------------|--------|
| Report No. 3 | 2<br>Contact Person<br>UNNE, ACC<br>NT TITLE<br>CAL CASH<br>VING FUND                            | Agency Name<br>Department of Tra-<br>, Title<br>counting Officer | aining       | 2                      | Fund Number<br>4321<br>Telephone Number<br>(916) 123               | 2                   | Fund Name Training Email Address | Support Fu      | nd 2                                  |        |
| Report No. 3 | 2<br>Contact Person<br>UNNE, ACC<br>NT TITLE<br>CAL CASH<br>VING FUND                            | Department of Tra                                                | aining       | 2                      | 4321<br>Telephone Number<br>(916) 123                              | 2                   | Training<br>Email Address        | Support Fu      | nd 2                                  |        |
| Report No. 3 | NT TITLE                                                                                         | ounting Officer                                                  |              |                        | (916) 123                                                          | 4507                | Email Address                    |                 |                                       |        |
| Report No. 3 | NT TITLE                                                                                         |                                                                  |              |                        | (310) 123                                                          |                     | LIP Duppe                        | training ca go  | ,                                     |        |
| Report No. 3 | NT TITLE<br>RAL CASH                                                                             |                                                                  |              |                        |                                                                    | -4507               | Amount D                         | abit = Credit2  | TRUE                                  |        |
|              | VING FUND                                                                                        |                                                                  |              |                        |                                                                    |                     | AC                               | COUNT           | AMOUNT                                | P.     |
|              | VING FUND                                                                                        |                                                                  |              |                        |                                                                    |                     | 1110                             |                 |                                       |        |
| FORM 5/6A    |                                                                                                  | CASH                                                             |              |                        |                                                                    |                     | 1130                             |                 |                                       |        |
| CASH         | N TRANSIT                                                                                        | TO STATE TREASURY                                                |              |                        |                                                                    |                     | 1150                             |                 |                                       |        |
| CASH         | ON HAND                                                                                          |                                                                  |              |                        |                                                                    |                     | 1190                             |                 |                                       |        |
| ACCO         | INTS RECEI                                                                                       | VABLE-ABATEMENTS                                                 |              |                        |                                                                    |                     | 1311                             |                 |                                       |        |
| ACCO         | INTS RECEI                                                                                       | VABLE-REIMBURSEME                                                | ENTS         |                        |                                                                    |                     | 1312                             |                 |                                       |        |
| ACCO         | INTS RECEI                                                                                       | VABLE-REVENUE                                                    |              |                        |                                                                    |                     | 1313                             |                 |                                       |        |
| ACCO         | INTS RECEI                                                                                       | VABLE-OTHER                                                      |              |                        |                                                                    |                     | 1319                             |                 |                                       |        |
| ALLOV        | ANCE FOR                                                                                         | UNCOLLECTIBLE ACCO                                               | OUNTS (CREDI | T BAL)                 |                                                                    |                     | 1390                             |                 |                                       |        |
| DUE F        | ROM OTHER                                                                                        | FUNDS                                                            |              |                        |                                                                    |                     | 1410                             |                 |                                       |        |
| DUE F        | ROM OTHER                                                                                        | APPROPRIATIONS                                                   |              |                        |                                                                    | 3                   | 1420                             | 3540            | 1,186                                 | 3.95 D |
| CA 504       | STATE CONTR<br>DCUMENT<br>ND.                                                                    | OLLER'S USE ONLY<br>DATE MSG<br>CCCCMMDD Code                    |              | ST<br>OFFICE O<br>TRAN | ATE OF CALIFORNI<br>F THE STATE CONT                               | A<br>ROLLER<br>JEST |                                  | TC<br>c=++ VERI | STATE CONTROLLER'S USE ON<br>FIED BY: |        |
|              |                                                                                                  |                                                                  |              |                        |                                                                    |                     |                                  |                 |                                       |        |
| Agency:      |                                                                                                  |                                                                  |              | Address:               |                                                                    |                     | PAGE                             | 1 OF 1          | Agency Uocument Number                | :      |
|              | De                                                                                               | partment of Training 12                                          | 34           |                        | 123 L Street                                                       | , Sacrame           | nto, CA 9581                     | 14              | DOT TRF #                             | 13     |
| Corr s       | UND AG<br>321 35<br>FM 134940 6                                                                  | Y FY M REF/ITEM<br>40 20XX 001<br>DESCRIPTION<br>-23-XX          | (BHKP) CHAP  |                        | COMP TASK ACC                                                      | CT 🔅 REV            | PROGRAF                          | AMOUNT<br>1,    | D 100 B<br>C A T O B<br>186.95 D D    | FUND   |
|              | 321 12                                                                                           | 34 20XX 001                                                      |              | 99                     |                                                                    |                     |                                  | 1.1             | 186.95 C D                            |        |
| Corr S       | FM 134940 6                                                                                      | -23-XX                                                           | Chapter 00   | 128'HUHBERTEARTTEN     | 34-001-4321                                                        |                     | PROGRAM                          | DESCRIPTION     |                                       |        |

Report No. 3 Form 576B - Compared to Transaction Request Form CA 504

|              | REPORT NO. 3 For       | n 576 B                      |        |      |                         |        |                   |          |         | Adj            | ju   | stments        | s to     | Contro             | ller's Accoun             | ts         |           |
|--------------|------------------------|------------------------------|--------|------|-------------------------|--------|-------------------|----------|---------|----------------|------|----------------|----------|--------------------|---------------------------|------------|-----------|
|              | Version 1.11.23.1      |                              |        |      |                         |        |                   |          |         | Clink          |      | for Devision   |          | 1                  | June 30, 20x              | x          |           |
|              | Agency Number          | Agency Name                  |        |      |                         |        |                   | Fund Nu  | umber   | CIICK I        | Fu   | d Name         |          |                    |                           |            |           |
|              | 1234 2                 | Department of Train          | nina   |      | 2                       |        |                   | 4321     |         | 2              | Т    | aining Su      | pp       | ort Fund           | 2                         |            |           |
| Report No. 3 | Name of Contact Person | Title                        |        |      |                         |        |                   | Telenho  | ne Numi | -              | Em   | ail Addrase    |          |                    |                           | -          |           |
| Form 576B    | U.R Dunne, Acc         | ounting Officer              |        |      |                         |        |                   | (916)    | 123-4   | 4567           | U    | R.Dunne@       | Dtra     | ining.ca.g         | ov                        | Τ          |           |
|              |                        |                              |        |      |                         |        |                   |          |         |                |      | Amou           | int D    | ebit = Credit?     | TRUE                      |            |           |
|              | APPROF<br>REVENUE A    | RIATION AND<br>CCOUNT TITLES | FY     | м    | REF/                    | CAT    | PGM               | ELE      | COMP    | TASK           | т    | SOURCE<br>FUND | в        | REVENUE/<br>OBJECT | AMOUNT                    | D<br>C     |           |
|              | CLEARING ACCO          | UNT 3                        | 20XX   |      | 001                     |        | 99                |          |         |                | D    |                |          |                    | 1,186.95                  | С          | 4,5       |
|              |                        |                              |        |      |                         |        |                   |          |         |                |      |                |          | •                  | 8                         |            |           |
|              | STATE CONTR            |                              |        |      |                         |        |                   |          |         |                |      |                |          |                    | STATE CONTROLLER'S USE OF | NLY        |           |
|              | DOCUMENT<br>NO.        | DATE MSG<br>CCCCMMDD Code    |        |      |                         | OF     | ST<br>FICE O      | ATE OF   | CALIFO  | RNIA<br>ONTROL | LEF  | 2              |          | TC<br>6+4+ VE      | RIFIED BY:                |            |           |
| CA 504       | NF                     |                              |        |      |                         |        | TRAN              | SACTI    | ON RE   | QUES           | т    |                |          | DA                 | TE:                       |            |           |
|              | Agency:                |                              |        |      |                         | Addre  | 5:                |          |         |                |      | P              | AGE      | 1 OF 1             | Agency Document Numbe     | <b>r</b> : |           |
|              | De                     | partment of Training 123     | 4      |      |                         |        |                   | 123      | L Str   | eet, Sa        | icra | amento, CA     | 958      | 14                 | DOT TRF #                 | 13         |           |
|              | FUND AG                | Y FY M REF/ITEM              | FED CA | т    | P/N C C                 | AT PG  | ELE               | COMP 1   | TASK    | ACCT           | 3    | REV / OBJ      |          | AMOUNT             | D 300 930<br>C A T O B    | SOU<br>FUI | RCE<br>ND |
|              |                        |                              |        | нкрэ | CHAPTER HU              |        | алтен             |          |         |                |      | ,              | 10054180 | т везскиртион      | ,186.95 D D               | 43         | 21        |
|              | 4321 12                | 34 20XX 001                  | Ch     | apte | er 0021/)               | XX B/A | 17. 35            | 40-001-4 | +321    |                | Π    |                |          | 1                  | .186.95 C D               |            | 1         |
|              | Corr SFM 134940 6      | -23-XX                       | Ch     | apte | CHAPTER HU<br>er 0021/) | KX B/A | иялиен<br>IT. 123 | 34-001-4 | 4321    |                |      | '•             | ROGRA    | DESCRIPTION        | ,                         |            |           |

#### How to Validate

- 1) Review report header information, including the As of Date.
- 2) Validate the BU, fund number, and title.
- 3) Account numbers must be in Legacy UCM values.

| REPORT     | NO. 3 For    | m 576 A                             |                | Ad             | ljus | tments       | to Conti        | roller | 's Accou    | nts    |
|------------|--------------|-------------------------------------|----------------|----------------|------|--------------|-----------------|--------|-------------|--------|
| Version 1  | .11.23.1     |                                     |                |                |      | _            | 1               |        | June 30, 20 | 0xx    |
| A concy Nu | mbar         | A nanny Nama                        | CI<br>Event Nu | ick here for R |      | on 🗋         |                 |        |             |        |
| Agency Nu  | nber         | Agency Name                         |                | Imper          |      | und Name     |                 |        | 2           |        |
| 1234       | 2            | Department of Training 2            | 4321           | 2              |      | Iraining     | Support Fu      | nd     | 2           |        |
| Name of Co | ntact Person | , Title                             | Telephor       | ne Number      | E    | mail Address |                 |        |             |        |
| U.R Du     | nne, Aco     | counting Officer                    | (91            | 16) 123-456    | 7 [  | JR.Dunne@    | training.ca.gov |        |             |        |
|            |              |                                     |                |                |      | Amount D     | ebit = Credit?  |        | TRUE        |        |
| ACCOUNT    | TITLE        |                                     |                |                |      | AC           | COUNT           |        | AMOUNT      | D<br>C |
| GENERA     | L CASH       |                                     |                |                |      | 1110         |                 |        |             |        |
| REVOLVI    | NG FUND      | CASH                                |                |                |      | 1130         |                 |        |             |        |
| CASH IN    | TRANSIT 1    | TO STATE TREASURY                   |                |                |      | 1150         |                 |        |             |        |
| CASH ON    | I HAND       |                                     |                |                |      | 1190         |                 |        |             |        |
| ACCOUN     | TS RECEIN    | VABLE-ABATEMENTS                    |                |                |      | 1311         |                 |        |             |        |
| ACCOUN     | TS RECEIN    | VABLE-REIMBURSEMENTS                |                |                |      | 1312         |                 |        |             |        |
| ACCOUN     | TS RECEIN    | VABLE-REVENUE                       |                |                |      | 1313         |                 |        |             |        |
| ACCOUN     | TS RECEIN    | VABLE-OTHER                         |                |                |      | 1319         |                 |        |             |        |
| ALLOWA     | NCE FOR      | UNCOLLECTIBLE ACCOUNTS (CREDIT BAL) |                |                |      | 1390         |                 |        |             |        |
| DUE FRO    | M OTHER      | FUNDS                               |                |                |      | 1410         |                 |        |             |        |
| DUE FRO    | M OTHER      | APPROPRIATIONS                      |                |                | 3    | 1420         | 3540            |        | 1,186.9     | 95 D   |
|            |              |                                     |                |                |      |              |                 |        |             |        |

#### How to Validate (Cont.)

4) The amounts on Report No. 3 Form 576B should match adjustments on **Report No. 5.** 

|              | REPORT NO. 3 Form 576 B (     | (Rev. 11/21)                          |              |      |       |      |        |           |         | Ad           | ju   | stments        | t    | o Contro           | oller's   | Accour         | its   |      |
|--------------|-------------------------------|---------------------------------------|--------------|------|-------|------|--------|-----------|---------|--------------|------|----------------|------|--------------------|-----------|----------------|-------|------|
|              |                               |                                       |              |      |       |      |        |           |         |              |      |                |      | 1                  |           | June 30, 20    | ~~~   |      |
|              |                               |                                       |              |      |       |      |        |           |         |              |      |                |      |                    |           |                |       |      |
|              | Agency Number                 | Agency Name                           |              |      |       |      |        | Fund No   | umber   |              |      | Fund Name      |      |                    |           |                |       |      |
| Report No. 3 | 1234 <b>2</b>                 | Department of Train                   | ing          |      | 2     |      |        | 4321      |         | 2            |      | Training S     | up   | port Fund          |           | 2              |       |      |
| Form 576B    | Name of Contact Person,<br>U. | <br>R. Dunne. Accountin               | a Offi       | cer  |       |      |        | (91       | ne Numt | er<br>3-4567 | 7    | Email Address  | U    | R.Dunne@trai       | ning.ca.g | ov             |       |      |
|              |                               | ,                                     | -            |      |       |      |        | ,         |         |              |      | Amount D       | ebit | = Credit?          |           | TRUE           |       |      |
|              | APPROPRIATION AND             | REVENUE ACCOUNT TITLES                | FY           | M    | REF/  | CAT  | PGM    | ELE       | сомр    | TASK         | т    | SOURCE<br>FUND |      | REVENUE/<br>OBJECT | А         | MOUNT          | 2     |      |
|              | CLEARING ACCO                 | UNT                                   | 20XX         |      | 001   |      | 99     |           |         |              | D    |                |      |                    |           | 1,186.95       | С     | 4,5  |
| rt           |                               |                                       |              |      |       |      |        |           |         |              |      |                |      |                    |           |                |       |      |
| 4            |                               |                                       |              |      |       |      |        |           |         |              |      | N              | et D | ebits/Credits      |           | 1,186.95       | С     |      |
|              | ORIGINAL - State Controller's | 's Office, State Accounting and Repor | ting Divisio | 'n   |       |      |        |           |         |              |      |                |      |                    |           |                |       |      |
|              |                               |                                       |              |      |       |      |        | • • • • • | ••••    | ••••         |      |                |      |                    |           | REPOR          | RT N  | O. 5 |
|              |                               |                                       |              | 200  |       |      |        |           |         |              |      |                |      |                    |           |                | 20.0  |      |
|              | WITH FINAL BUDG               | SET REPORT/AGENCY F                   | RECOR        |      | STD   | 573  |        |           |         |              |      |                |      |                    |           | JUNE           | 30, 2 | .077 |
|              |                               |                                       |              |      |       |      |        |           |         |              |      |                |      |                    |           |                |       |      |
| Demonthle 5  | AGENCY: 1234 DE               | PT OF TRAINING                        |              |      |       |      |        |           |         |              |      |                |      |                    |           |                |       |      |
| Report No. 5 | FUND: 4321000                 |                                       | UND          |      |       |      |        |           |         |              |      |                |      |                    |           |                |       |      |
|              | 11. 2000 HEM. 00              |                                       |              |      | СНА   | PTE  | R NO.  | 21/X      | ĸ       |              |      |                |      | ITEM               | NO.       | 1234-001       | -432  | 1    |
|              |                               |                                       |              |      |       |      |        |           |         |              |      |                |      |                    |           | APPROF         | PRIA  | TION |
|              |                               |                                       |              |      |       |      |        |           |         |              |      |                |      | EXPE               | NDITUR    | ES BAL/        | ANC   | E    |
|              | JUNE 30 ACCOUNT               | T BALANCE PER STATE                   | CONTR        | ROLI | LER'S | REC  | ORD    | S         |         |              |      |                |      | 33,6               | 356,262   | 29 -2,434      | ,031  | .95  |
|              | REVERSE PRIOR Y               | EAR ADJUSTMENTS TO                    | CONT         | ROL  | LER'S | S AC | COUN   | ITS       |         | Leav         | ve E | Blank          |      |                    |           |                |       |      |
|              | REVERSE PRIOR Y               | EAR EXPENDITURES/R                    | EIMBUR       | RSE  | MENT  | S AC | CCRU   | ED        |         | Leav         | ve E | Blank          |      |                    |           |                |       |      |
|              | REVERSE PRIOR Y               | EAR CORRECTIONS MA                    | DE BY        | CO   | NTRO  | LLEF | r's of | FICE      |         | Leav         | /e E | Blank          |      |                    |           |                |       |      |
|              | APPLY CURRENT Y               | YEAR ADJUSTMENTS TO                   | CONT         | ROL  | LER'S | S AC | COUN   | ITS       |         | REP          | OR   | 2T 3 - Form 5  | 76   | в                  | -1,186.   | <u>95 4 _1</u> | ,186  | .95  |

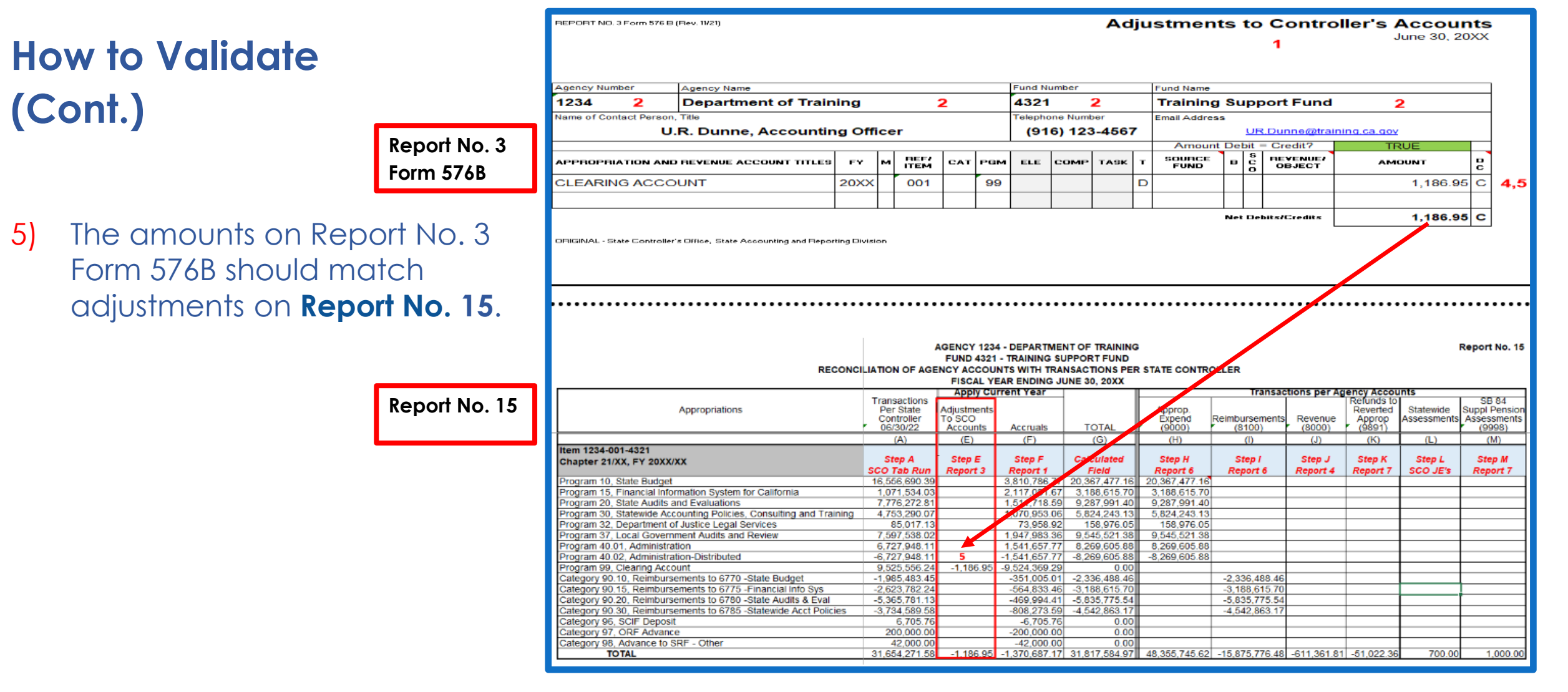

#### Important Notes and Tips for <u>Governmental Cost Funds</u>

- List the SCO adjustment items on the final SCO/Agency Reconciliation Worksheet for the adjustments/corrections to SCO's records. The FI\$Cal account chart of account values will have to be converted to the Legacy UCM values.
- Complete a Transaction Request (CA 504) and submit a copy with the Report No. 3. This report does not correct the SCO's accounts. **Remember** that the original Transaction Request form **must** be submitted to SCO Bureau of Accounting and Consulting (BAC) to correct the SCO cash basis records on agency accounts. Agencies/Departments must clearly identify in the Reason for Request that these are SCO Legacy-only corrections with NF as the document prefix to not to interface back to FI\$Cal as GL 108 interface.
- Each entry on the Report No. 3 must be identified by a number that cross references to the CA 504. Agencies/Departments shall use the Footnotes tab to number the supporting documentation.
- Verify that Report No. 3 Form 576A and Form 576B total to a net amount of zero.

#### Important Notes and Tips for <u>Non-Governmental Cost Funds</u>

- Prepare Report No. 3 when agency's/department's account balances for GL 1140, GL 1210, GL 1730 (0666), and GL 2120 do not agree with SCO's balances on June 30 due to an error on the SCO's records.
- Only Form 576A should be used for Non-Governmental Cost Funds. Leave Form 576B blank as it is not applicable for Non-Governmental Cost Funds.
- > An explanation for each adjustment should be included with the completed form.
- The reported adjustment should be the amount necessary to bring the agency's/department's accounts into agreement with the SCO's June 30 balances.
- > Verify that the total debits equals total credits.

#### Purpose

- Report No. 4, Statement of Revenue, reconciles current year revenue recorded by the agency/department with revenue recorded in the accounts maintained by the State Controller's Office (SCO), as of June 30. Agencies/Departments must submit a current year Report 4 to SCO for Governmental Cost Funds and Bond Funds.
- Report 4 displays the balances of subsidiary revenue accounts balances, including accruals and adjustments.
- The revenues per the agency's/department's records should agree with the revenues reported to Finance for inclusion in the Governor's Budget.
- SCO uses the Report No. 4 to obtain additional information that may help resolve any Report No. 1 and/or Report No. 3 discrepancies.

## Report No. 4- Statement of Revenue Reference Documents

- Report No. 1, Report of Accruals to Controller's Accounts
- Report No. 3, Adjustments to Controller's Accounts
- Report No. 15, Reconciliation of Agency Accounts with Transactions per State Controller
- SAM Section <u>7956</u>
- > Job Aid FISCal.233 Final Statement of Revenue (Year-End Report No. 4)
- Final P998 SCO/Agency Reconciliation Worksheet
- Chart of Accounts Crosswalk (Finance, FI\$Cal Resources for Accounting web page)
- DOF <u>elearning YE Report No. 4</u>
- SCO Year-End Financial Reports Procedure Manual (Budgetary/Legal)
- Year-End Reporting Checklist

#### How to Prepare

- ▶ Report No. 4 is generated in FI\$Cal.
- Navigation: Main Menu > FI\$Cal Processes > FI\$Cal Report > GL Reports > Final Statement of Revenue
- Parameters: Fiscal Year, Accounting Period, BU, Fund Option. Click on the box "Include Adjustment Period(s)" to include the adjustment period "998" in the report

| Favorites - Main Menu - > FI\$Cal Processes - > FI\$Cal Report - > GL Reports - > Final Statement of Reven | iue |
|----------------------------------------------------------------------------------------------------|-----|
|                                                                                                    |     |
|                                                                                                    |     |
| Final Statement of Revenue                                                                                 |     |
| Run Control ID 1234 Report Manager Process Monitor Run                                                     |     |
| *Fiscal Year 20XX *Accounting Period 12                                                                    |     |
| Report Request Parameters   Find   View All First (1) of 1 (2) Last                                        |     |
| *Business Unit 1234 (*Fund Option All V Include Adjustment Period(s)                                       |     |
| Enactment Year                                                                                             |     |
|                                                                                                    |     |
|                                                                                                    |     |
| 🔚 Save 💽 Return to Search 👘 Previous in List 4 Next in List 🖆 Notify 📑 Add 🔎 Update/Display                |     |

#### How to Validate

- 1) Review report header information, including the As of date.
- 2) Validate the Business Unit and Fund number and title. **Only current year** revenue accounts should be reported.
- 3) Adjustment Period 998 must be included in the report.
- 4) Revenue account numbers and titles must be in Legacy UCM values.

|                               | REPORT 4 - YEAR EN            | D STATEMENT OF REVENUE |   |            |  |  |  |  |  |
|-------------------------------|-------------------------------|------------------------|---|------------|--|--|--|--|--|
| Department of Training - 1234 |                               |                        |   |            |  |  |  |  |  |
|                               | , F                           | und 4321               |   |            |  |  |  |  |  |
|                               | ⊥ Fiscal                      | Year 20XX-XX           |   |            |  |  |  |  |  |
|                               | As of                         | f 06/30/20XX           |   |            |  |  |  |  |  |
| Business Unit :               | 1234 - Department of Training | Report ID :            |   | RPTGL065   |  |  |  |  |  |
| Fund :                        | 4321 - Training Support Fund  | Run Date :             |   | 8/20/20XX  |  |  |  |  |  |
| Subfund:                      |                               | Run Time :             | 5 | 16:40:28   |  |  |  |  |  |
| Enactment                     | 20XX 2                        | Adjustment Period :    |   | 998        |  |  |  |  |  |
| Account 4                     | Description                   | Actual Revenues        |   | Tota       |  |  |  |  |  |
| 161400                        | Miscellaneous Revenue         | 1,110.46               |   |            |  |  |  |  |  |
| 163000                        | Settlements - Other           | 606,318.60             |   |            |  |  |  |  |  |
| 164900                        | Donations                     | 3,500.00               |   |            |  |  |  |  |  |
| *Total Fund                   | 4321                          |                        |   | 610,929.06 |  |  |  |  |  |

#### How to Validate (Cont.)

- 5) "Actual Revenues" account balances on the Report No. 4 are coming from Commitment Control, CC\_DTL\_REV ledger and should reconcile to the Final SCO/Agency Reconciliation Worksheet.
- 6) "Total Revenue per State

Controller's Office" should reconcile to the Final SCO/Agency Reconciliation Worksheet, "Balance per SCO Tab Run" line amount.

|                | Account                             | Descript       | ion     | 5       | Α         | ctu      | al Rev         | enues        |              |          |       | <u>Total</u> |
|----------------|-------------------------------------|----------------|---------|---------|-----------|----------|----------------|--------------|--------------|----------|-------|--------------|
|                | 161400 Mis                          | cellaneous Rev | venue   |         |           |          | 1,             | 110.46       |              |          |       |              |
|                | 163000 Set                          | tlements - Oth | er      |         |           |          | 606,           | 318.60       | Repor        | t No. 4  |       |              |
| •]             | 164900 Dor                          | nations        |         |         |           |          | 3              | 500.00       |              |          |       |              |
| -              |                                     |                |         |         |           |          |                |              |              |          |       |              |
|                | *Total Fund 432                     | 21             |         |         |           |          |                |              |              |          | 610   | 929.06       |
|                |                                     |                |         |         |           |          |                |              |              |          |       |              |
|                | RECONCILIATION OF ST                | ATE CONTROL    | LERS RE | EVENUE  | WITH STAT | TEI      | ENT O          | F REVENUE    | , JUN, 30, 2 | 20XX     |       |              |
|                | TOTAL REVENUE PER S                 | TATE CONTRO    | LLERS C | FFICE   |           |          |                |              |              | 6        | 610.7 | 729.06       |
|                | RECONCILING FACTOR                  | RS:            |         |         |           |          |                |              |              |          |       |              |
|                | ACCRUALS PER F                      | REPORT OF AC   | CRUALS  |         |           |          |                | 200.00       |              |          |       |              |
|                | ADJUSTMENT TO                       | CONTROLLER     | SACCOL  | JNTS    |           |          |                |              |              |          | 2     | 200.00       |
|                |                                     |                |         |         |           |          |                |              |              |          | -     |              |
|                | TOTAL REVENUE                       | PER STATEMEN   |         | EVENUE  |           |          |                |              |              |          | 610,9 | 929.06       |
|                |                                     |                |         |         |           |          |                |              |              |          |       |              |
|                |                                     | -              |         |         |           |          |                |              |              |          |       |              |
|                |                                     |                | AC      | ст      | 20XX      |          | 20XX           | 20XX         | 20XX         | ΤΟΤΑΙ    | ·     |              |
|                |                                     |                | TIT     |         | Escheat   |          | Misc           | Settlements/ | Donations    |          |       |              |
|                | FUND: 4321 - TRAINING SUPPO         |                | lace)   |         |           | RE       | VENUE          | Judgements   | 4171300      | Fund     | -     |              |
|                | As of June 30, 20XX                 |                | UCM     | COA     | 161000    | 4        | 72500<br>51400 | 163000       | 164900       | Appn     |       |              |
|                |                                     |                |         |         |           | <u> </u> |                |              |              |          | 7     |              |
| SCO/Agonov     | Balance per SCO "tab run" (same s   | sign)          |         |         | 0.00      |          | 910.46)        | (606,318.60) | (3,500.00)   | (610,729 | .06)  | 6            |
| SCO/Agency     | Balances per El\$CAL Agency Reco    | Report:        |         |         |           |          |                |              |              |          |       |              |
| Reconciliation | Receivables:                        |                |         |         |           |          |                |              |              |          |       |              |
| Worksheet      | Accounts Receivable - Revenue       |                | 1313    | 1200000 |           |          |                |              |              | 0        | 0.00  |              |
| Worksheet      | Due from Other Funds                |                | 1410    | 1240000 |           |          | 200.00)        |              |              | (200     | 001   |              |
|                | Expense Advance                     |                | 1710    | 1240100 |           |          | 200.00)        |              |              | (200     | )     |              |
|                | SCO ADJUSTED BALANCE                |                |         | 1001100 | 0.00      | (1       | 110.46)        | (606,318.60) | (3,500.00)   | (610,929 | .06)  |              |
|                |                                     |                |         |         |           |          |                |              |              |          |       |              |
|                | Bal Per FI\$CAL ("D" opposite sign, | "F" same sign) |         | DATE    | 0.00      | (1       | 110.46)        | (606,318.60) | (3,500.00)   | (610,929 | 9.06) |              |
|                | Adjustments to Fi\$Cal:             |                |         |         |           |          |                |              |              |          |       |              |
|                | • • • • • • • • • • • •             |                |         |         |           |          |                |              |              |          |       |              |
|                | FI\$CAL ADJUSTED BALANCE            |                |         |         | 0.00      | (1,      | ,110.46)       | (606,318.60) | (3,500.00)   | (610,929 | 0.06) | 5            |

#### How to Validate (Cont.)

7) "Accruals Per Report of Accruals" should reconcile to Report No. 1, From 571D.

 RECONCILIATION OF STATE CONTROLLERS REVENUE WITH STATEMENT OF REVENUE, JUN, 30, 20XX

 TOTAL REVENUE PER STATE CONTROLLERS OFFICE
 610,729.06

 RECONCILING FACTORS:
 200.00
 7

 ACCRUALS PER REPORT OF ACCRUALS
 200.00
 7

 ADJUSTMENT TO CONTROLLERS ACCOUNTS
 200.00
 7

 TOTAL REVENUE PER STATEMENT OF REVENUE
 610,929.06

| REPORT NO. 1 Form 571 D<br>Version 1.11.23.1 |              |        | R<br>F | Report 1,<br>Form 571D |              |     |     | Report of Accruals to Controller's Account |         |      |                          |                |   |             | unts               |                    |        |        |        |
|----------------------------------------------|--------------|--------|--------|------------------------|--------------|-----|-----|--------------------------------------------|---------|------|--------------------------|----------------|---|-------------|--------------------|--------------------|--------|--------|--------|
| Agency Number Agency Name                    |              |        |        |                        |              |     |     | Fur                                        | nd Numb | er   | Fun                      | d Name         |   |             |                    |                    |        |        |        |
| 1234 Department of Training                  |              |        |        |                        |              |     |     | 4321                                       |         |      | Training Support Fund    |                |   |             | und                |                    |        |        |        |
| Name of Contact Person, Title                |              |        |        |                        |              |     |     | Telepho                                    | ne Numb | ber  | Ema                      | ail Address    |   |             |                    |                    |        |        |        |
| U.R. Dunne, Accounting Administrator         |              |        |        |                        |              |     |     | (916)123-4567                              |         |      | UR.Dunne@training.ca.gov |                |   |             | <u>vo</u>          |                    |        |        |        |
|                                              |              |        |        |                        |              |     |     |                                            |         |      |                          |                |   |             |                    | $\mathbf{\Lambda}$ |        |        |        |
| APPROPRIATION AND<br>REVENUE ACCOUNT TITLES  | ENCUMBRANCES | D<br>C | FY     | м                      | REF/<br>ITEM | САТ | PGM | ELE                                        | сомр    | TASK | т                        | SOURCE<br>FUND | в | S<br>C<br>O | REVENUE/<br>OBJECT |                    | AMOUNT | r      | D<br>C |
| (9) - REIMBURSEMENTS                         |              |        | 20PY   |                        | 001          | 90  |     |                                            |         |      | F                        | 0001000        |   |             |                    |                    |        |        |        |
| ESCHEAT-CHECKS, WAR                          | RRANTS       |        | 20CY   |                        |              |     |     |                                            |         |      | R                        |                |   |             | 0161000            |                    |        |        |        |
| MISCELLANEOUS REVEN                          | NUE          |        | 20CY   |                        |              |     |     |                                            |         |      | R                        |                |   |             | 0161400            | D                  |        | 200.00 | С      |
| SETTLEMENTS/JUDGEM                           | ENTS         |        | 20CY   |                        |              |     |     |                                            |         |      | R                        |                |   |             | 0163000            | )                  |        |        |        |
|                                              |              |        |        |                        |              |     |     |                                            |         |      |                          |                |   |             |                    |                    |        |        |        |

Report No. 4

#### How to Validate (Cont.) Report No. 4 RECONCILIATION OF STATE CONTROLLERS REVENUE WITH STATEMENT OF REVENUE, JUN, 30, 20XX TOTAL REVENUE PER STATE CONTROLLERS OFFICE 610,729.06 8) "Adjustments To Controllers RECONCILING FACTORS: 200.00 ACCRUALS PER REPORT OF ACCRUALS Accounts" should reconcile to ADJUSTMENT TO CONTROLLERS ACCOUNTS 8 200.00 Report No. 3. 9 610,929.06 TOTAL REVENUE PER STATEMENT OF REVENUE Appropriations Report No. 15 Revenue 9) "Total Revenue Per Statement of (8000)**Revenue**" should reconcile with (J) the "Current Year Revenue" to Step J Report No. 15. Report 4 Revenue 20XX/XX CY - Current Year 161000, Escheat, Checks, Warrants 161400, Miscellaneous Revenue -1,110.46-606,318.60 163000, Settlements/Judgements 164900, Donations -3,500.00 TOTAL -610.929.06

#### **Important Notes and Tips**

If revenue appears to be overstated or incorrect on Report No. 4, please review revenue transactions and journals to ensure that the correct Commitment Control Amount Type was selected in the Commitment Control link.

For example, during the year, you should reclassify any SMIF interest revenue journals with the department level chartfields that were interfaced by SCO into the GL Module and select "Actuals, Recognize and Collect".

If this Commitment Control Amount Type was not selected, Total Actual Revenue per Fund in the top section of the Report No. 4 will not reconcile with the Total Revenue Per State Controller's Office on the bottom section in the Report No. 4.

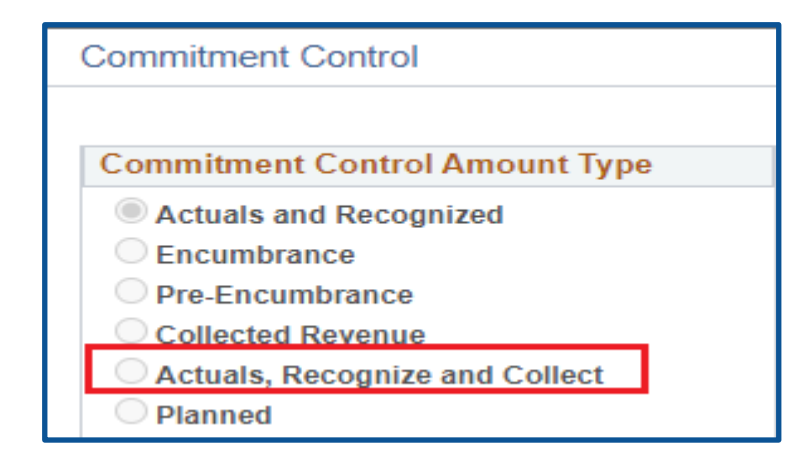

#### Important Notes and Tips (continued)

- When posting SMIF revenue accruals (A-6 Entry), keep the Commitment Control Amount Type default button as "Actuals and Recognized". Accruals do not represent revenues collected. Refer to Finance's Year-End Training-Session I materials for more information about year-end accrual entries.
- SCO only wants receipts source 1xxxxx for Governmental Cost Funds and source 2xxxxx for Bond Funds to be reported on Report No. 4. No other receipts sources are included on Report No. 4.
- The revenues per the agency's/department's records should agree with the revenues reported to Finance for inclusion in the Governor's Budget.

# Report No. 5 - Final Reconciliation of Controller's Accounts with Final Budget Report/Agency Records

## Report No. 5- Final Reconciliation of Controller's Accounts with Final Budget Report/Agency Records

#### Purpose

Report No. 5, the Final Reconciliation of Controller's Accounts with Final Budget Report, presents a reconciliation of an agency's/department's appropriation balances with the State Controller's Office (SCO) account balances as of June 30.

#### The reconciling factors include the following:

- > Expenditure accruals as reported on Report No. 1.
- > Adjustments as reported on Report No. 3.
- > Pending budget revisions, allocation orders, and/or executive orders.

## Report No. 5- Final Reconciliation of Controller's Accounts with Final Budget Report/Agency Records

#### **Reference Documents**

#### **Current Year Reports**

> SCO Tab Run as of June 30 (Current Year)

> Report No. 1, Report of Accruals to Controller's Accounts, (Current Year)

- Final SCO/Agency Reconciliation Worksheet (Current Year)
- > Report No. 3, Adjustments to Controller's Accounts (Current Year)
- Report No. 6, Final Budget Report (Current Year)

#### **Prior Year Reports**

- Prior Year Accrual Summary Report for Fiscal Year 20XX-XX
- > Report No. 1, Report of Accruals to Controller's Accounts, (Prior Year)

> Report No. 15, Reconciliation of Agency Accounts with Transaction Per State Controller (Prior Year)

#### **Other Reference Documents**

> Pending Budget Revisions, Allocation Orders or Executive Orders

► SAM Section <u>7957</u>

Chart of Accounts - Crosswalk of Accounts to Legacy Accounts – Department Use (Finance,

FI\$Cal Resources for Accounting web page)

- DOF <u>elearning YE- Report No. 5</u>
- > SCO Year-End Financial Reports Procedure Manual (Budgetary/Legal)

> Year-End Reports Checklist

## Report No. 5 - Final Reconciliation of Controller's Accounts with Final Budget Report/Agency Records

#### How to Prepare

- The Final Reconciliation of Controller's Accounts is an SCO input document. Report No. 5 is available on the SCO's website for agencies/departments to download for each appropriation that exists on the SCO records as of June 30. Review and validate the preprinted information <u>https://www.sco.ca.gov/ard\_reporting.html</u>.
- > A separate Report No. 5 is needed for each appropriation(Fund, FY, and Item) that exists on SCO records as of June 30.
- > Agencies/Departments may create their own Report No. 5 (Form 573) for appropriations that were effective prior to July 1, but were not set up on the SCO records by June 30. The form must be in the same format as SCO's computergenerated form.
- > Prior Year Accrual Summary Report found on the SCO website.

## Report No. 5 - Final Reconciliation of Controller's Accounts with Final Budget Report/Agency Records

#### How to Prepare (continued)

Agency/Department should verify the SCO preprinted lines:
 June 30 Account Balance Per State Controller's Records
 Use the SCO Tab Run for the June 30 Control "C" accounts.

|                                                                                                    |                          |                | REPORT NO. 5             |
|----------------------------------------------------------------------------------------------------|--------------------------|----------------|--------------------------|
| FINAL RECONCILIATION OF CONTROLLER'S ACCOUNTS<br>WITH FINAL BUDGET REPORT/AGENCY RECORDS STD 573<br>AGENCY: 1234 DEPT OF TRAINING<br>FUND: 4321000 TRAINING SUPPORT FUND<br>FY: 20XX PY ITEM: 001 | 1                        |                | JUNE 30, 20XX            |
| CHAPTER NO. 21/XX                                                                                                    |                          | ITEM NO.       | 1234-001-4321            |
|                                                                                                    |                          | EXPENDITURES   | APPROPRIATION<br>BALANCE |
| JUNE 30 ACCOUNT BALANCE PER STATE CONTROLLER'S RECORDS                                                                                                    | SCO Tab Run "C" Accounts | -1,798,298.81  | -7,029,474.66            |
| REVERSE PRIOR YEAR ADJUSTMENTS TO CONTROLLER'S ACCOUNTS                                                                                                    | PY REPORT 15 Column "E"  | -900,000.00    |                          |
| REVERSE PRIOR YEAR EXPENDITURES/REIMBURSEMENTS ACCRUED                                                                                                    | PY REPORT 1 - Form 571-C | 2,584,529.50   |                          |
| REVERSE PRIOR YEAR CORRECTIONS MADE BY CONTROLLER'S OFFICE                                                                                                    | SCO PY Accrual Summary R | pt "SCO Change | Amount"                  |
#### How to Prepare (continued)

➢ Reverse Prior Year Adjustments to Controllers Accounts

- Previous year's Corrections Made by Controllers (Report No. 15 column "E") should match the prior year adjustments (same sign).
- Reverse Prior Year Expenditures/Reimbursement Accrued
  - Sum of all the accruals reported in prior year's Report No. 1 (Form 571D) should match the reversed prior year accruals (same sign).
- ► Reverse Prior Year Corrections Made By Controllers Office
  - Use SCO Prior Year Accrual Summary Report, the SCO Change Amount column, (opposite sign).
- Note: If agency/department does not agree with SCO pre-printed amounts, provide a footnote to indicate the amount per department's records.

|                                                                                                  |                          |                 | REPORT NO. 5                   |
|--------------------------------------------------------------------------------------------------|--------------------------|-----------------|--------------------------------|
| FINAL RECONCILIATION OF CONTROLLER'S ACCOUNTS<br>WITH FINAL BUDGET REPORT/AGENCY RECORDS STD 573 | 1                        |                 | JUNE 30, 20XX                  |
| AGENCY: 1234 DEPT OF TRAINING<br>FUND: 4321000 TRAINING SUPPORT FUND<br>FY: 20XX PY ITEM: 001    |                          |                 |                                |
| CHAPTER NO. 21/XX                                                                                |                          | ITEM NO.        | 1234-001-4321<br>APPROPRIATION |
|                                                                                                  |                          | EXPENDITURE     | BALANCE                        |
| JUNE 30 ACCOUNT BALANCE PER STATE CONTROLLER'S RECORDS                                           | SCO Tab Run "C" Accounts | -1,798,298.81   | -7,029,474.66                  |
| REVERSE PRIOR YEAR ADJUSTMENTS TO CONTROLLER'S ACCOUNTS                                          | PY REPORT 15 Column "E"  | -900,000.00     |                                |
| REVERSE PRIOR YEAR EXPENDITURES/REIMBURSEMENTS ACCRUED                                           | PY REPORT 1 - Form 571-C | 2,584,529.50    |                                |
| REVERSE PRIOR YEAR CORRECTIONS MADE BY CONTROLLER'S OFFICE                                       | SCO PY Accrual Summary R | Rpt "SCO Change | Amount"                        |

#### How to Prepare (cont.)

2) Enter adjustment amount from the **Report No. 3** (Form 576B), in both the expenditure and appropriation balance columns.

(same sign)

| Agency Number            | Agency Name                              |             |     |         |      |      | Fund N  | umber   |       |     | Fund Name      |     |        |              |             |               | ]  |              |
|--------------------------|------------------------------------------|-------------|-----|---------|------|------|---------|---------|-------|-----|----------------|-----|--------|--------------|-------------|---------------|----|--------------|
| 1234                     | Department of Train                      | ning        |     |         |      |      | 4321    | I       |       |     | Training       | Su  | ipp    | oort Fund    |             |               |    |              |
| Name of Contact Perso    | on, Title                                |             |     |         |      |      | Telepho | one Num | ber   |     | Email Address  | 5   |        |              |             |               | 1  |              |
| L 1                      | U.R. Dunne, Accountir                    | ng Off      | ice | r       |      |      | (91     | 6) 123  | 3-456 | 7   |                |     | UR     | .Dunne@trai  | ining.ca.go | ¥             |    |              |
|                          |                                          |             | _   |         |      | -    |         |         |       | _   | Amount         | Del | bit =  | = Credit?    | Т           | RUE           |    | Report No. 3 |
| APPROPRIATION AN         | ND REVENUE ACCOUNT TITLES                | FY          | м   | REF/    | CAT  | PGM  | ELE     | COMP    | TASK  | T   | SOURCE<br>FUND | в   | C<br>0 | OBJECT       | AM          | IOUNT D       |    |              |
| CLEARING ACC             | OUNT                                     | 20XX        |     | 001     |      | 99   |         |         |       | D   |                |     |        |              | $\langle$   | 1,186.95 C    | 2  |              |
|                          |                                          |             |     |         |      |      |         |         |       |     |                |     |        |              |             |               | 1  |              |
|                          |                                          |             |     |         |      |      |         | -       |       |     |                | Net | Del    | bits/Credits |             | 1,186.95 C    | 1  |              |
| ORIGINAL - State Control | ler's Office State Accounting and Report | tina Divisi | ion |         |      |      |         |         |       |     |                |     |        |              |             |               | -  |              |
|                          |                                          |             |     |         |      |      |         |         |       |     |                |     |        |              |             |               |    |              |
|                          |                                          |             |     |         |      |      |         |         |       |     |                |     |        |              |             | REPORT NO.    | 5  |              |
| FINAL RECONCI            | LIATION OF CONTROLLER                    | R'S AC      | CO  | UNTS    |      |      |         |         |       |     |                |     |        |              |             | JUNE 30, 20   | XX |              |
| WITH FINAL BUD           | DGET REPOR TAGENCY R                     | ECORI       | DS  | STD 5   | 13   |      |         |         | 1     |     |                |     |        |              |             |               |    |              |
| AGENCY: 1234 D           | EPT OF TRAINING                          |             |     |         |      |      |         |         |       |     |                |     |        |              |             |               |    |              |
| FY: 20XX CY              | ITEM: 001                                | UND         |     |         |      |      |         |         |       |     |                |     |        |              |             |               |    |              |
|                          |                                          |             |     | CH      | APTE | RNO  | . 43/X  | x       |       |     |                |     |        | ITEM N       | 0.          | 1234-001-4321 | ON |              |
|                          |                                          |             |     |         |      |      |         |         |       |     |                |     |        | EXPEN        | DITURES     | BALANCE       |    |              |
| JUNE 30 ACCOU            | NT BALANCE PER STATE                     | CONTR       | OL  | LER'S F | RECO | RDS  |         |         |       |     |                |     |        | 33,65        | 6,262.29    | -2,434,031.9  | 5  |              |
| REVERSE PRIOR            | YEAR ADJUSTMENTS TO                      | CONTR       | ROL | LER'S   | ACCO |      | S       |         | Leav  | e B | lank           |     |        |              |             |               |    | Report No. 5 |
| REVERSE PRIOR            | YEAR EXPENDITURES/RE                     | IMBUR       | SE  | MENTS   | ACC  | RUE  | )       |         | Leav  | e B | lank           |     |        |              |             |               |    |              |
| REVERSE PRIOR            | YEAR CORRECTIONS MAL                     | DEBY        | CO  | NTROLI  | ER'S | OFFI | CE      |         | Leav  | e B | lank           |     |        |              |             |               |    |              |
| APPLY CURRENT            | YEAR ADJUSTMENTS TO                      | CONTR       | ROI | LER'S   | ACC  | OUNT | s       |         | REP   | OR  | T 3 - Form 5   | 576 | в      |              | 1,186.95    | 21,186.9      | 5  |              |
|                          |                                          |             |     |         |      |      |         |         |       |     |                |     |        |              |             |               |    | 110          |

#### How to Prepare (Cont.)

3) Enter the accrual amounts from the **Report No. 1** (Form 571D) into both the "Expenditure" and "Appropriation Balance" columns.

#### (same sign)

| REPORT NO. 1 Form                                       | n 571 D                                                                           |                                       |                                                        |                                |                                                     |                                        |                                     | F       | Repo            | ort of  | fΑ           | ccruals        | s t  | 0   | Controll                                                                | er's Accounts                                                                                                    | •            |           |
|---------------------------------------------------------|-----------------------------------------------------------------------------------|---------------------------------------|--------------------------------------------------------|--------------------------------|-----------------------------------------------------|----------------------------------------|-------------------------------------|---------|-----------------|---------|--------------|----------------|------|-----|-------------------------------------------------------------------------|----------------------------------------------------------------------------------------------------|--------------|-----------|
| Version 1.11.25.1                                       |                                                                                   |                                       |                                                        |                                |                                                     |                                        |                                     |         | Check           | here fo | or R         | evision 🔲      |      |     |                                                                         | June 30, 20XX                                                                                                    |              |           |
| Agency Number                                           | Agency Name                                                                       |                                       |                                                        |                                |                                                     |                                        |                                     | Fund N  | umber           |         | Fun          | d Name         | _    |     |                                                                         |                                                                                                    |              |           |
| 1234                                                    | Department of T                                                                   | rair                                  | ning                                                   |                                |                                                     |                                        |                                     | 4321    |                 |         | Tr           | aining Su      | pp   | or  | t Fund                                                                  |                                                                                                    |              |           |
| Name of Contact Person,                                 | Title                                                                             |                                       |                                                        |                                |                                                     |                                        |                                     | Telepho | one Num         | ber     | Ema          | il Address     |      |     |                                                                         |                                                                                                    | -11          |           |
| U.R. Dunne, Acc                                         | ounting Administ                                                                  | trat                                  | tor                                                    |                                |                                                     |                                        |                                     | (916)   | )123-4          | 567     |              | R.Dunne@       | 2)tr | air | ning.ca.gov                                                             |                                                                                                    | 4 .          |           |
| Enc Debit = Credit?                                     | TRUE                                                                              | L                                     |                                                        | _                              |                                                     |                                        |                                     |         |                 |         | _            | Amou           | Int  | Del | bit = Credit?                                                           | TRUE                                                                                                    | 4            | Poport Na |
| AND REVENUE<br>ACCOUNT TITLES                           | ENCUMBRANCES                                                                      | D<br>C                                | FY                                                     | м                              | REF/                                                | CAT                                    | PGM                                 | ELE     | COMP            | TASK    | т            | SOURCE<br>FUND | в    | č   | REVENUE/<br>OBJECT                                                      | AMOUNT C                                                                                                    | $\mathbf{k}$ | кероп ма  |
| 6770 - STATE BUDG                                       | 286,056.87                                                                        | D                                     | 20CY                                                   |                                | 1                                                   |                                        | 10                                  |         |                 |         | D            |                |      |     |                                                                         | 3,810,786.77 D                                                                                                    |              |           |
| 6775 - FINANCIAL IN                                     | FORMATION SYSTEM                                                                  | Л                                     | 20CY                                                   |                                | 1                                                   |                                        | 15                                  |         |                 |         | D            |                |      |     |                                                                         | 2,117,081.67 D                                                                                                    |              |           |
| 6780 - STATE AUDIT                                      | 75,698.34                                                                         | D                                     | 20CY                                                   |                                | 1                                                   |                                        | 20                                  |         |                 |         | D            |                |      |     |                                                                         | 1,511,718.59 D                                                                                                    | 3            |           |
| 6785 - STATEWIDE                                        | 43,166.70                                                                         | D                                     | 20CY                                                   |                                | 1                                                   |                                        | 30                                  |         |                 |         | D            |                |      |     |                                                                         | 1,070,953.06 D                                                                                                    |              |           |
| 6790 - DEPARTMEN                                        | T OF JUSTICE LEGAL                                                                |                                       | 20CY                                                   |                                | 1                                                   |                                        | 32                                  |         |                 |         | D            |                |      |     |                                                                         | 73,958.92 D                                                                                                    |              |           |
| 6800 - LOCAL GOVE                                       | 449,400.61                                                                        | D                                     | 20CY                                                   |                                | 1                                                   |                                        | 37                                  |         |                 |         | D            |                |      |     |                                                                         | 1,947,983.36                                                                                                    | 7            |           |
| AGENCY: 1234 DEPT<br>FUND: 4321000 T<br>FY: 20XX CY ITE | TOF TRAINING<br>TRAINING SUPPORT F<br>M: <sup>7</sup> 001                         | UN                                    | D                                                      |                                | СНАР                                                | TER                                    | NO. 2                               | 21/XX   |                 |         |              |                |      |     | ITEM NO.                                                                | 1234-001-4321<br>APPROPRIATION<br>LES BALANCE                                                                                                    |              |           |
| JUNE 30 ACCOUNT B                                       | ALANCE PER STATE O                                                                | ON                                    | ITROLL                                                 | ER                             | 'S RECO                                             | ORDS                                   |                                     |         |                 |         |              |                |      |     | 33,656,262                                                              | .29 -2,434,031.95                                                                                                    |              |           |
| REVERSE PRIOR YEA                                       | AR ADJUSTMENTS TO                                                                 | со                                    | NTROL                                                  | .LE                            | R'S ACC                                             | OUN                                    | TS                                  |         | 4               | eave E  | 3 <i>ian</i> | ĸ              |      |     |                                                                         |                                                                                                    |              |           |
| REVERSE PRIOR YEA                                       | AR EXPENDITURES/RE                                                                | IME                                   | BURSEN                                                 | ٨EN                            | TS ACC                                              | RUE                                    | C                                   |         | 4               | .cave E | 3 <i>ian</i> | ĸ              |      |     |                                                                         |                                                                                                    |              |           |
| REVERSE PRIOR YEA                                       | AR CORRECTIONS MA                                                                 | DE                                    | BY CO                                                  | NTR                            | ROLLER                                              | 'S OF                                  | FICE                                |         | 4               | eave E  | Bían         | ĸ              |      |     |                                                                         |                                                                                                    |              |           |
| APPLY CURRENT YEA                                       | AR ADJUSTMENTS TO                                                                 | СС                                    |                                                        | LE                             | R'S ACC                                             | COUN                                   | тs                                  |         | F               | REPOR   | TN           | 5. 3 - Form 5  | 576  | в   | -1,186                                                                  | .95 -1,186.95                                                                                                    |              |           |
| APPLY ACCRUALS PE<br>SCO ACCOUNT CODE                   | ER REPORT OF ACCR                                                                 | UAI                                   | LS TO (                                                | co                             | NTROLL                                              | ER'S                                   | ACCO                                | DUNTS   |                 |         |              |                |      |     |                                                                         | , 3                                                                                                    |              | Report No |
| 10<br>15<br>20<br>30<br>32<br>37                        | 6770-STATE<br>6775-FINANC<br>6780-STATE<br>6785-STATE<br>6790-DEPAR<br>6800-LOCAL | BUE<br>IAL<br>AUE<br>MID<br>TME<br>GO | DGET<br>INFORI<br>DITS AN<br>E ACCO<br>ENT OF<br>VERNM | MA<br>ID E<br>DUN<br>JU<br>IEN | FION SY<br>EVALUA<br>ITING PI<br>STICE L<br>T AUDIT | STEN<br>TIONS<br>OLICI<br>EGAL<br>S AN | I FOR<br>S<br>ES, C<br>SER<br>D REV | CALIF   | ORNIA<br>TING A | ND      | TN           | o. 1 - Form 5  | 571  | -c  | 3,810,786<br>2,117,081<br>1,511,718<br>1,070,953<br>73,958<br>1,947,983 | 3.810,786.77         3.810,786.77           .67         2,117,081.67           1.59         1,511,718.59           1.06         1,070,953.06           9.92         73,958.92           1.36         1,947,983.36 |              |           |
|                                                         |                                                                                   |                                       |                                                        |                                |                                                     |                                        |                                     |         |                 |         |              |                |      |     |                                                                         | 111                                                                                                    |              | •         |

#### How to Prepare (Cont.)

- 4) Enter pending Budget Revisions, Allocation Orders, or Executive Orders in the **Appropriation Balance** column only.
  - These entries are not documented on Report No. 1, so provide a footnote.
  - Include a hard copy of the Budget Revisions, Allocation Orders, or Executive Orders with Report No. 5.

| <b>'</b> 96 <b>[</b> | Report No. 5STATE COMPENSATION INSURANCE FUND DEPOSITREVOLVING FUND ADVANCEADVANCE TO SERVICE REVOLVING FUND-OTHER SERVI | <b>5</b> | <u>-6,705.76</u> Pre-printed by SCO |
|----------------------|----------------------------------------------------------------------------------------------------|----------|-------------------------------------|
| '97                  |                                                                                                    | -        | <u>-200,000.00</u>                  |
| '98                  |                                                                                                    | CES      | -42,000.00 Pre-printed by SCO       |
|                      | PENDING BUDGET REVISIONS/ALLOCATION ORDERS/EXECUTIVE ORDERS                                                              | 4        |                                     |

#### How to Prepare (Cont.)

96

97

'98

Report No. 5

- Advances to Other Funds (CA 96) and Prepayments to Service Revolving 5) Fund (CA 98) are preprinted in the Appropriation Balance column only.
  - Enter the current year Revolving Fund Advance (CA 97) amount from the Report No. 1 (Form 571D) to the "Appropriation Balance" column only on Report No. 5.

| e (Com.)                                  | REPORT NO. 1 Form                        | n 571 D                    |          |      |   |              |     |        | Pon     | ort o     | fΔc     | cruale         | to     | Co          | ntrolle            | ar's Account  | te |
|-------------------------------------------|------------------------------------------|----------------------------|----------|------|---|--------------|-----|--------|---------|-----------|---------|----------------|--------|-------------|--------------------|---------------|----|
| )ther Funds (CA 96) and                   | Version 1.11.23.1                        |                            |          |      |   |              |     |        | Veh     |           |         | ciuais         | 10     | •••         |                    | June 30, 20   | 22 |
| o Service Revolving                       |                                          |                            |          |      |   |              |     |        | Chec    | :k here f | or Revi | sion 🗌         |        |             |                    |               |    |
| ire preprinted in the                     | Agency Number                            | Agency Name                |          |      |   |              |     | Fund N | Number  |           | Fund N  | lame           |        |             |                    |               |    |
| Balance column only.                      | 1234                                     | Department of <sup>•</sup> | Training |      |   |              |     | 432    | 1       |           | Trai    | ning Sup       | por    | t Fu        | Ind                |               |    |
|                                           | Name of Contact Person,                  | Title                      |          |      |   |              |     | Teleph | none Nu | mber      | Email A | ddress         |        |             |                    |               |    |
| rrent year Revolving<br>ce (CA 97) amount | U.R. Dunne, Acc                          | ounting Admini             | strator  |      |   |              |     | (916   | 5)123·  | 4567      | UR.     | Dunne@         | trair  | ning        | j.ca.gov           |               |    |
| port No. 1 (Form 571D)                    | Enc Debit = Credit?                      | TRUE                       |          |      |   |              |     |        |         |           |         | Amour          | it Deb | oit =       | Credit?            | TRUE          |    |
| on Report No. 5.                          | APPROPRIATION AND<br>REVENUE ACCOUNT TIT | LES ENCUMBRAI              | NCES     | D FY | M | ref/<br>Item | CAT | PGM    | ELE     | COMP 1    | ASK T   | SOURCE<br>FUND | В      | S<br>C<br>O | REVENUE/<br>OBJECT | AMOUNT        | DC |
|                                           | REVOLVING FUND A                         | DVANCE                     |          | 200  | Y | 001          | 97  |        |         |           | D       |                |        |             |                    | 200,000.00    | С  |
|                                           |                                          |                            |          |      |   |              |     |        |         |           |         |                |        |             |                    |               |    |
| STATE COMPENSATION INSURANCE FUND DE      | POSIT                                    |                            |          |      |   |              |     |        |         |           |         | -6,71          | ]5.    | 76          | Pre-pr             | rinted by SCC | )  |
| REVOLVING FUND ADVANCE                    |                                          | 5                          |          |      |   |              |     |        |         |           |         | -200,01        | ]0.(   | ]()         |                    |               |    |
| ADVANCE TO SERVICE REVOLVING FUND-OT      | HER SERVICE                              | S                          |          |      |   |              |     |        |         |           |         | -42.0          | ]0.(   | ]()         | Pre-pr             | rinted by SCC |    |

#### How to Validate

The column totals on the Report No. 5 must agree with the "Budgetary Expenditures" and "Balance" column totals for the Total Reference line on the Report No. 6.

|               |                                                                |                                                      | REPORT 6 -<br>DEPARTME<br>FISCA<br>AS | FINAL BUDGET REPORT<br>INT OF TRAINING - 1234<br>L YEAR 20XX - XX<br>OF 06/30/20XX |                                                           |                                           |
|---------------|----------------------------------------------------------------|------------------------------------------------------|---------------------------------------|------------------------------------------------------------------------------------|-----------------------------------------------------------|-------------------------------------------|
| Report No. 6  | Fund:432Subfund:'000Reference:'001Enactment20X                 | 1 - Training Supp<br>X                               | oort Fund                             |                                                                                    | Report ID:<br>Run Date:<br>Run Time:<br>Adjusting Period: | RPTGL067<br>8/9/20XX<br>16:01:45<br>'998  |
|               | Budget Period F<br>Appropriation                               | G EL CMP<br>Expenditures                             | TSK Appropr<br>Encumbrance/Allocated  | ation Description Prior Year Encumbrance                                           | Budgetary Expenditures                                    | Balance                                   |
|               | REGULAR APPROPR                                                | RIATIONS                                             | Encumbrance                           | Reversals                                                                          |                                                           |                                           |
|               | TOTAL REFERENCE<br>-36,339,000.00                              | 001 31,614,759.43                                    | 854,322.52                            | 0.00                                                                               | 32,469,081.95                                             | -3,869,918.05                             |
| Demonth No. 5 | FINAL RECONCILIATION                                           | N OF CONTROLL                                        | LER'S ACCOUNTS                        |                                                                                    |                                                           | REPORT NO. 5<br>JUNE 30, 20XX             |
| keport No. 5  | AGENCY: 1234 DEPT OF<br>FUND: 4321000 TRA<br>FY: 20XX CY ITEM: | EPORT/AGENCY<br>F TRAINING<br>JINING SUPPORT<br>7001 | FUND                                  |                                                                                    |                                                           |                                           |
|               |                                                                |                                                      | CHAPTER                               | NO. 43/XX                                                                          | ITEM NO.                                                  | 1234-001-4321<br>APPROPRIATION<br>BALANCE |
|               | PENDING BUD                                                    | DGET REVISIONS                                       | ALLOCATION ORDERS/EX                  | ECUTIVE ORDERS                                                                     |                                                           |                                           |
|               |                                                                |                                                      | TOTAL Match Tota                      | l Reference Report 6                                                               | 32,469,081.95                                             | -3,869,918.05                             |

#### **Important Notes and Tips**

- > Total appropriation balance must be zero or credit balance.
- For Pending Budget Revisions, Allocation Orders, and Executive Orders dated June 30 or earlier, these transactions must be approved and posted by SCO before they are processed for year-end reporting. Include supporting documents to support any amounts reported on the pending budget revision, allocation, and/or executive order line in the Appropriation Balance column. Copies of the BR, AO, and/or EO are appropriate supporting documents.
- The balance in the SCO records for Category 96 and/or 98 is preprinted in the Appropriation Balance column. Do not alter this amount. For Categories 97 and 99, fill in the balance from the SCO records in the Appropriation Balance column, if applicable.

#### Purpose

- Report No. 6, the Final Budget Report presents a summary status of appropriations, including:
  - Expenditures
  - Encumbrances
  - Reimbursements
  - Transfers
  - Balances for each appropriation
- > The Report No. 6 is **not** submitted to the State Controller's Office (SCO).
- > This report is used for
  - Year-End financial reporting
  - Audit purposes
  - Supports past year expenditures during the budget development process

#### **Reference Documents**

- > Job Aid FISCal.235 Final Budget Report (Year-End Report)
- ➢ Report No. 1, Report of Accruals to Controller's Accounts
- ▶ Report No. 15, Reconciliation of Agency Accounts with Transactions Per State Controller
- Final SCO/Agency Reconciliation Worksheet
- Report No. 5, Final Reconciliation of Controller's Account with Final Budget Report/Agency Records
- ►SAM Section 7961
- Chart of Accounts Crosswalk of Accounts to Legacy Accounts Department Use (Finance, FI\$Cal Resources for Accounting web page)
- DOF <u>elearning YE Report No. 6</u>

~

ZZ GL BUDRPT

#### How to Prepare

- $\triangleright$  Report No. 6 is generated in FI\$Cal.
- Navigation: Main Menu>FI\$Cal Processes>FI\$Cal Report>GL Reports> Final Budget Report

▶ Parameters: As Of Date and Business Unit

- Optional Parameters: Budget Period, Fund, Reference, Program, and Include Adjustment Period(s).
- Run this report one fund at a time or all funds at once.
- Select 998 Adjustment Period from Include Adjustment Period(s) box.
- ≻Leave "Budget Period" Blank.

| Favorites - Main Menu - > FI\$Cal P | rocesses 👻 > FI\$Ca | Report + > GL Reports + >                       | Final Budget Report |               |
|-------------------------------------|---------------------|-------------------------------------------------|---------------------|---------------|
|                                     |                     |                                                 |                     |               |
| Final Budget Report                 |                     |                                                 |                     |               |
| Final Budget Report                 |                     |                                                 |                     |               |
| Run Control ID 1234                 |                     | Report Manager Process Monito                   | Run                 |               |
| *As Of Date 06/30/20XX              |                     | Budget Period                                   |                     |               |
|                                     | Report              | Request Parameters   Find   View                | / All First 🕚 1     | of 1 🛞 Last   |
| *Business Unit 1234 Q               |                     | Include Adjustment Periods<br>Adjustment Period |                     | + -           |
|                                     |                     | 1 998 🗸                                         | + -                 |               |
|                                     |                     |                                                 | Chartfield          | Selection     |
|                                     |                     |                                                 |                     | Fund          |
| *How to Specify All                 |                     |                                                 |                     |               |
|                                     |                     |                                                 | Re                  | ference       |
| "How to Specify All                 |                     |                                                 |                     |               |
|                                     |                     |                                                 | F                   | rogram        |
| *How to Specify All                 |                     |                                                 |                     |               |
| Save Return to Search E Notify      |                     |                                                 | Add 🔊 U             | pdate/Display |
| Process List                        |                     |                                                 |                     |               |
| Select Description                  | Process Name        | Process Type *Type                              | *Format Dis         | tribution     |

| ZZ_GL_BUDRPT     BI Publisher     Web     PDF     Distribution       COA     ZZ_GL_FINBUD     BI Publisher     Web     PDF     Distribution |    | Process Name | Process Type | *Туре | *Format | Distribution |
|----------------------------------------------------------------------------------------------------|----|--------------|--------------|-------|---------|--------------|
| COA ZZ_GL_FINBUD BI Publisher Web V PDF V Distribution                                                                                      |    | ZZ_GL_BUDRPT | BI Publisher | Web 🗸 | PDF 🗸   | Distribution |
|                                                                                                    | OA | ZZ_GL_FINBUD | BI Publisher | Web 🗸 | PDF 🗸   | Distribution |

#### How to Validate

- 1) Review report header information, Business Unit, Fiscal Year, and the As of date.
- 2) Validate the Fund number, Fund name, Subfund, Reference, and Enactment Year.
- 3) Adjustment Period 998 must be included in the report.

|            |                |                | REPORT 6 - FINAL BUDGET REPORT<br>DEPARTMENT OF TRAINING - 1234<br>FISCAL YEAR 20XX - XX<br>AS OF 06/30/20XX |                     |                  |
|------------|----------------|----------------|----------------------------------------------------------------------------------------------------|---------------------|------------------|
| Fund:      | 4321 - Trainin | g Support Fund |                                                                                                    | Report ID:          | RPTGL067         |
| SubFund:   | 000            |                |                                                                                                    | Run Date:           | 8/9/20XX         |
| Reference: | 501            | 2              |                                                                                                    | Run Time:           | <u>16:0</u> 1:45 |
| Enactment  | 20XX           | -              |                                                                                                    | 3 Adjusting Period: | 998              |
|            |                |                |                                                                                                    |                     |                  |

#### How to Validate (Cont.)

4) The "Encumbrance/Allocated Encumbrance" on the Report No. 6 should agree with the "Encumbrance" column on Report No. 1 (Form 571D).

| Report No. 6                                                  |                                                                | Report No. 1                                   |       |
|---------------------------------------------------------------|----------------------------------------------------------------|------------------------------------------------|-------|
| Budget Period PG EL CMP TSK<br>Appropriation Expenditures Enc | Appropriation Description<br>umbrance/Allocated<br>Encumbrance | REPORT NO. 1 Forr<br>Version 1.11.23.1         | n 571 |
| REGULAR APPROPRIATIONS                                        |                                                                | Agency Number                                  | Agen  |
| 20XX 10                                                       | State Budget                                                   | 1234                                           | De    |
| -21,194,000.00 20,081,420.29                                  | 286,056.87                                                     | Name of Contact Person.                        | Title |
| 20XX 15<br>-3,217,000.00 3,188,615.70                         | Financial nformation System<br>0.00                            | U.R. Dunne, Acc                                | cour  |
|                                                               |                                                                | Enc Debit = Credit?                            |       |
| 20XX 20<br>-11,819,000.00 9,212,293.06                        | State Audits & Evaluations<br>4 <sup>75,698.34</sup>           | APPROPRIATION<br>AND REVENUE<br>ACCOUNT TITLES | E     |
| 20XX 30                                                       | Statewde Actg Policies, Consul                                 | 6770 - STATE BUI                               |       |
| -6,475,000.00 5,781,076.43                                    | 43,166.70                                                      | 6775 - FINANCIAL                               | INFC  |
| 20XX 32                                                       | Department of Justice Legal Se                                 |                                                |       |
| -359,000.00 158,976.05                                        | 0.00                                                           | 6780 - STATE AUE                               | 4     |
| 20XX 37                                                       | Local Gov Audits & Review                                      | 6785 - STATEWID                                |       |
| -12,378,000.00 9,096,120.77                                   | 449,400.61                                                     | 6790 - DEPARTME                                | NT    |
| 20XX 40 01                                                    | Administration                                                 | 6800 - LOCAL GO                                | •     |
| -0,290,000.00 0,200,217.00                                    | 01,300.03                                                      | 9900100 - ADMINIS                              |       |
| 20XX 40 02                                                    | Administration - Distributed                                   |                                                | ]     |
| 0,290,000.00 -0,200,217.85                                    | -01,308.03                                                     | 9900200 - ADMINIS                              | 1     |

| REPORT NO. 1 Form                              | n 571 D            |        |      |
|------------------------------------------------|--------------------|--------|------|
| Version 1.11.23.1                              |                    |        |      |
| Agency Number                                  | Agency Name        |        |      |
| 1234                                           | Department of Ti   | rair   | ning |
| Name of Contact Person,                        | Title              |        |      |
| U.R. Dunne, Acc                                | ounting Adminis    | tra    | tor  |
| Enc Debit = Credit?                            | TRUE               |        |      |
| APPROPRIATION<br>AND REVENUE<br>ACCOUNT TITLES | ENCUMBRANCES       | D<br>C | FY   |
| 6770 - STATE BUD                               | 286,056.87         | D      | 20CY |
| 6775 - FINANCIAL I                             | NFORMATION SYS     | TE     | 20CY |
| 6780 - STATE AUE                               | <b>4</b> 75,698.34 | D      | 20CY |
| 6785 - STATEWID                                | 43,166.70          | D      | 20CY |
| 6790 - DEPARTME                                | NT OF JUSTICE LI   | EG/    | 20CY |
| 6800 - LOCAL GO                                | 449,400.61         | D      | 20CY |
| 9900100 - ADMINIS                              | 61,388.03          | D      | 20CY |
| 9900200 - ADMINIS                              | 61,388.03          | С      | 20CY |

#### How to Validate (Cont.)

5) The "Budgetary Expenditures" column from **Report No. 6** should agree with the Appropriation Expenditures (9000) column for each appropriation line and Reimbursements (8100) column for each reimbursement line on **Report No. 15.** 

**Note:** Appropriated Transfers to Other Funds (9812) also included in "Budgetary Expenditures" under Report No. 6.

| Appropri <del>ations</del><br>Re            | port No.15              | Approp. Expend<br>(9000) | Appropriation<br>Reimb<br>(8100) |
|---------------------------------------------|-------------------------|--------------------------|----------------------------------|
|                                             |                         | (H)                      | (1)                              |
| ltem 1234-001-4321                          |                         |                          |                                  |
| Chapter 23/19, FY 2019/20                   |                         |                          |                                  |
| Program 10, State Budget                    |                         | 20,367,477.16            |                                  |
| Program 15, Financial Information System fi | or California           | 3,188,615.70             |                                  |
| Program 20, State Audits and Evaluations    |                         | 9,287,991.40             |                                  |
| Program 30, Statewide Accounting Policies,  | Consulting and Training | 5,824,243.13             |                                  |
| Program 32, Department of Justice Legal S   | ervices                 | 158,976.05               |                                  |
| Program 37, Local Government Audits and I   | Review                  | 9,545,521.38             |                                  |
| Program 40.01, Administration               |                         | 8,269,605.88             |                                  |
| Program 40.02, Administration-Distributed   |                         | -8,269,605.88            |                                  |
| Program 99, Clearing Account                |                         |                          |                                  |
| Category 90.10, Reimbursements to 6770 -    | State Budget            |                          | -2,336,488.46                    |
| Category 90.15, Reimbursements to 6775 -    | Financial Info Sys      |                          | -3,188,615.70                    |
| Category 90.20, Reimbursements to 6780 -    | State Audits & Eval     |                          | -5,835,775.54                    |
| Category 90.30, Reimbursements to 6785 -    | Statewide Acct Policies |                          | -4,542,863.17                    |

| <u>Prior Year</u><br>Encumbrance Reversals | <u>Budgetary</u><br>Expenditures |
|--------------------------------------------|----------------------------------|
| State Budget<br>0.00                       | <b>5</b><br>20,367,477,16        |
| Financial Information Syster<br>0.00       | 1<br>3,188,615.70                |
| State Audits & Evaluations<br>0.00         | 9,287,991.40                     |
| Statewde Actg Policies, Co<br>0.00         | nsul<br>5,824,243.13             |
| Department of Justice Lega                 | ISe<br>158,976.05                |
| Local Gov Audits & Review<br>0.00          | 9,545,521.38                     |
| Administration<br>0.00                     | 8,269,605.88                     |
| Administration - Distributed<br>0.00       | -8,269,605.88                    |
| 0.00                                       | Report No.6                      |
| SCHEDULED RE                               | IMBURSEMENTS                     |
| State Budget<br>0.00                       | -2,336,488.46                    |
| Financial Information System<br>0.00       | r f<br>-3,188,615.70             |
| State Audits & Evaluations<br>0.00         | -5,835,775.54                    |
| Statewde Actg Policies, Co<br>0.00         | r sul<br>-4,542,863.17           |

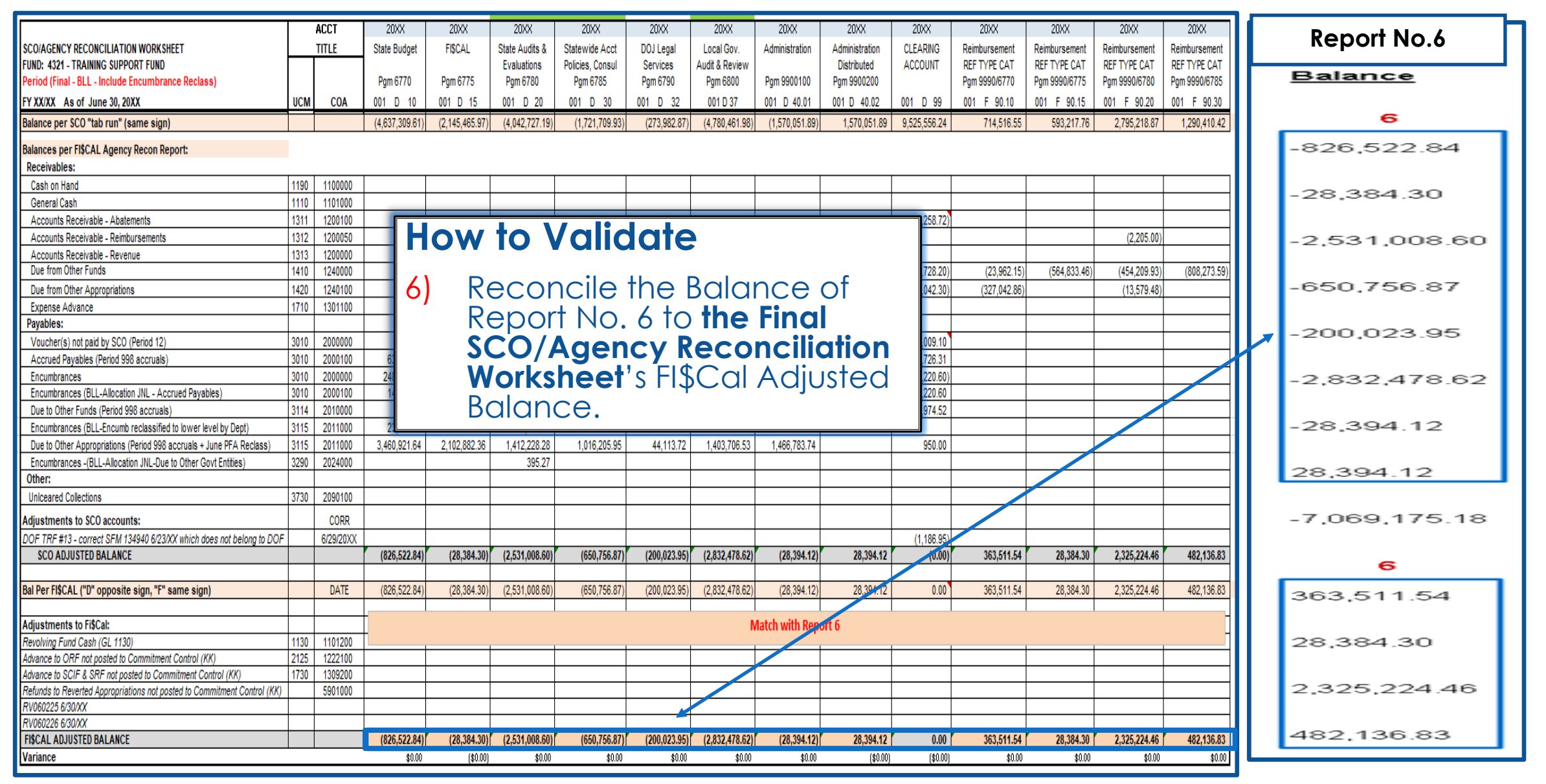

#### How to Validate (Cont.)

7/8) The "Budgetary Expenditures" and "Balance" amount on the "Total Reference" line of Report No. 6 agree with corresponding totals on **Report No. 5** (except reverting year appropriation balance should equal to zero on Report No. 5).

|              |                                                                                               | REPORT 6 - F<br>DEPARTMEN<br>FISCAL<br>AS ( | INAL BUDGET REPORT<br>IT OF TRAINING - 1234<br>. YEAR 20XX - XX<br>DF 06/30/20XX |                                             |                                           |
|--------------|-----------------------------------------------------------------------------------------------|---------------------------------------------|----------------------------------------------------------------------------------|---------------------------------------------|-------------------------------------------|
| Report No. 6 | Fund: 4321 - Training Support Fund                                                            |                                             |                                                                                  | Report ID:                                  | RPTGL067                                  |
|              | Subfund: 000<br>Reference: 001<br>Enactment Year: 20XX CY                                     |                                             |                                                                                  | Run Date:<br>Run Time:<br>Adjusting Period: | 8/9/20XX<br>16:01:45<br>998               |
|              | Budget Period PG EL CMP TSK                                                                   | Appropri                                    | ation Description                                                                |                                             |                                           |
|              | Appropriation Expenditures Encumb                                                             | erance/Allocated<br>Encumbrance             | Prior Year Encumbrance<br>Reversals                                              | Budgetary Expenditures                      | Balance                                   |
|              | REGULAR APPROPRIATIONS                                                                        |                                             |                                                                                  |                                             |                                           |
|              | TOTAL REFERENCE         001           -36,339,000.00         31,614,759.43                    | 854,322.52                                  | 0.00                                                                             | 32,469,081.95                               | 7/8 -3,869,918.05                         |
| Report No. 5 | FINAL RECONCILIATION OF CONTROLLER'S ACCO                                                     | DUNTS<br>5 STD 573                          |                                                                                  |                                             | REPORT NO. 5<br>JUNE 30, 20XX             |
|              | AGENCY: 1234 DEPT OF TRAINING<br>FUND: 4321000 TRAINING SUPPORT FUND<br>FY: 20XX CY ITEM: 001 |                                             |                                                                                  |                                             |                                           |
|              |                                                                                               | CHAPTER NO                                  | 9. 43/XX                                                                         | ITEM NO.<br>EXPENDITURES                    | 1234-001-4321<br>APPROPRIATION<br>BALANCE |
|              | PENDING BUDGET REVISIONS/ALLOCATI                                                             | ON ORDERS/EXE                               | CUTIVE ORDERS                                                                    |                                             |                                           |
|              | тс                                                                                            | TAL Match Total F                           | Reference Report 6                                                               | 32,469,081.95                               | -3,869,918.05                             |

#### **Important Notes and Tips**

- The "Balance" amount on Report No. 6 on the "Total Reference" line should be a credit or zero.
- > A debit typically indicates the appropriation is overspent.

|                                     |                    |         |          |          | REPORT 6 - F<br>DEPARTMEN<br>FISCAL<br>AS | INAL BUDGET REPORT<br>NT OF TRAINING - 1234<br>- YEAR 20XX - XX<br>OF 06/30/20XX | ]                                           |                                      |
|-------------------------------------|--------------------|---------|----------|----------|-------------------------------------------|----------------------------------------------------------------------------------|---------------------------------------------|--------------------------------------|
| Fund:                               | 4321               | - Trair | ina Supr | ort Fund |                                           |                                                                                  | Report ID:                                  | RPTGL067                             |
| Subfund:<br>Reference:<br>Enactment | 000<br>001<br>20XX | <       |          |          |                                           |                                                                                  | Run Date:<br>Run Time:<br>Adjusting Period: | 8/9/20XX<br>16:01:45<br><b>5</b> 998 |
| Budget Period                       | P                  | G EL    | CMP      | тѕк      | Appropria                                 | ation Description                                                                |                                             |                                      |
| Appropriat                          | tion               | Expe    | nditures | Encum    | brance/Allocated<br>Encumbrance           | Prior Year Encumbrance<br>Reversals                                              | Budgetary Expenditures                      | Balance                              |
| REGULAR APP                         | ROPR               | IATIO   | NS .     |          |                                           |                                                                                  |                                             |                                      |
| -36,339,000                         | <b>ENCE</b>        | 31,61   | 001      | 3        | 854,322.52                                | 0.00                                                                             | 32,469,081.95                               | -3,869,918.05                        |

#### Important Notes and Tips (Cont.)

- Reconcile encumbrances to supporting documents by running the DFQ\_PO\_10\_ENCUMBRANCE\_DTL query.
- > Make sure the clearing account transactions are cleared to zero.

| DFQ_PO_10_ENCUMBRAN            | NCE_DTL - Use To Reconcile Encumbrances |
|--------------------------------|-----------------------------------------|
| *Business Unit                 | 1234                                    |
| *Fiscal Year From              | 1901                                    |
| *Fiscal Year To                | 20XX                                    |
| *Period From                   | 1                                       |
| *Period To                     | 998                                     |
| ENY ~ (Blank for All)          |                                         |
| Account ~ (% or Blank for All) |                                         |
| Fund ~ (% or Blank for All)    |                                         |
| Program ~ (% or Blank for All) |                                         |
| AppropRef~(% or Blank for All) |                                         |
| RptgStructure~(% or Blank All) |                                         |
| Svc Loc ~ (% or Blank for All) |                                         |
| PO No. ~ (% or Blank for All)  |                                         |
| Voucher ~ (% or Blank for All) |                                         |
| Project ~ (% or Blank for All) |                                         |
| PO Ref ~ (% or Blank for All)  |                                         |
| LPAContract ID~(% orBlank All) |                                         |
| Tran Type ~ (Blank for All)    |                                         |
| Activity~(% or Blank for All)  |                                         |
| View Results                   |                                         |

#### Purpose

- Report No. 7, Pre-Closing Trial Balance lists the general ledger account balances for nominal and real accounts, including accruals and adjustments, before the nominal accounts have been closed.
- A Report No. 7 is required for each fund in the State Treasury (including the Special Deposit Fund) and for Trust Fund Accounts Outside the State Treasury.

#### **Reference Documents**

- Job Aid FISCal.228 Pre-Closing Trial Balance Report
- ➢ Report No. 7, Subsidiaries on File Report
- > Report No. 15, Reconciliation of Agency Accounts with Transaction Per State Controller
- > Report No. 8, Post-Closing Trial Balance (Prior Year)
- DFQ\_GL\_01\_Journal\_Detail query
- ➤ SAM Section <u>7962</u>
- > Chart of Accounts Crosswalk (Finance, FI\$Cal Resources for Accounting web page)
- DOF <u>elearning YE Report No. 7</u>
- > SCO Year-End Financial Reports Procedure Manual (Budgetary/Legal)
- Year-End Reports Checklist

#### How to Prepare

- ➢ Report No. 7 is generated in FI\$Cal.
- Navigation: Main Menu>FI\$Cal Processes>FI\$Cal Report>GL Reports>Pre Closing Trial Balance.
- Parameters: Business Unit, Fund Tree, Fund Node, Ledger, As Of Date and Include Adjustment Period 998.
- Budgetary Legal Ledger (BUDLEGAL) must be used for the Pre-Closing Trial Balance Report to be submitted to the SCO as part of the year-end report package.

| Favorites 🕶                                       | Main Menu 👻 > F  | FI\$Cal Processes 👻 > FI\$                                       | Cal Report 👻 > GL Re                                                       | ports 🔹 > Pre Closir | ng Trial Balance |
|---------------------------------------------------|------------------|------------------------------------------------------------------|----------------------------------------------------------------------------|----------------------|------------------|
|                                                   |                  |                                                                  |                                                                            |                      |                  |
| Pre Closir<br>Run Co                              | ng Trial Balance |                                                                  | Report Manager                                                             | Process Monitor      | Run              |
| *Business<br>*Fund<br>*Fund N<br>*Lee<br>*As Of I | Report Request I | Parameters   Find   View /<br>Roll Up t<br>Q<br>Adjustm<br>1 998 | All First (1 of 1<br>o Parent Fund<br>justment Periods<br>ent Period<br>(+ | Last                 |                  |

#### How to Prepare (Cont.)

- If Roll up to Parent Fund is selected, all the sub-fund amounts will be rolled-up and displayed at the parent fund level.
  - If it is not selected, the amounts will not be rolled-up and will be displayed at the sub-fund level.
- > For funds with sub-funds, run the report with and without the Roll Up to Parent Fund selected.
- SCO Requires:
  - A separate set of year-end financial reports for each sub-fund.
  - A consolidated report for funds with multiple sub-funds.

| Report Request Parameters | 8   Find   View All First 🕢 1 of 1 🕦 Last | Report Request Parameters | Find View All First 🕢 1 of 1 🕦 Last |
|---------------------------|-------------------------------------------|---------------------------|-------------------------------------|
| *Business Unit 1234 🔍     | 🗆 Roll Up to Parent Fund 🔹 🖃              | *Business Unit 1234       | 🗹 Roll Up to Parent Fund 🛛 🛨 🖃      |
| *Fund Tree FUND_GOV_CLASS | Include Adjustment Periods                | *Fund Tree FUND_GOV_CLASS | Include Adjustment Periods          |
| *Fund Node ALL_FUNDS      | Adjustment Period                         | *Fund Node ALL_FUNDS      | Adjustment Period                   |
| *Ledger BUDLEGAL          | 1 998 🗸 🕂 🖃                               | *Ledger BUDLEGAL          | 1 998 🗸 🛨 🖃                         |
| *As Of Date 06/30/20XX    |                                           | *As Of Date 06/30/20XX    |                                     |
|                           |                                           |                           |                                     |
|                           |                                           |                           |                                     |

#### How to Validate

- 1) Review report header information, including the As of Date.
- 2) Validate the Business Unit, Fund Number, and Fund Title.
- 3) Adjustment Period 998 must be included in the report.
- 4) The report must be ordered in Uniform Codes Manual (UCM) values. Change the heading for the GL account number column to read "GLAN."

|                                     | 1                                                                         |                                                            |                                         |
|-------------------------------------|---------------------------------------------------------------------------|------------------------------------------------------------|-----------------------------------------|
| Business Unit:<br>Fund:<br>Subfund: | 1234 - Department of Training<br>4321 - Training Support Fund<br><b>2</b> | Report ID:<br>Run Date:<br>Run Time:<br>Adjustment Period: | RPTGL068<br>8/9/20XX<br>17:15:54<br>998 |
| GLAN 4                              | ACCOUNT TITLE                                                             | DEBITS                                                     | CREDITS                                 |
| 1110                                | General Cash - CTS Accounts                                               | 90.00                                                      |                                         |
| 1130                                | Revolving Fund Cash                                                       | 188,289.14                                                 |                                         |

#### How to Validate (Cont.)

5) Use the Report No. 7 to validate Inter-fund accounts on the DFQ\_GL\_01\_Journal\_Detail query.

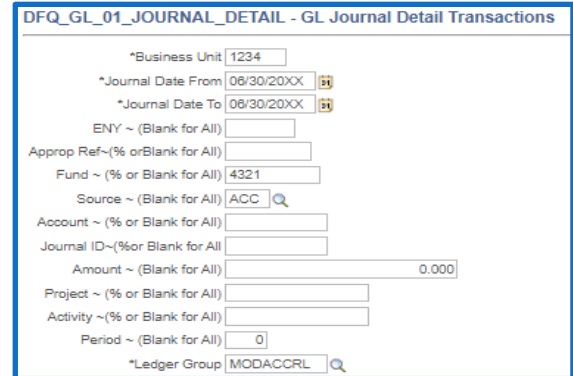

| GLAN         | ACCOUNT TITLE            | Report No. 7 | DEBITS        | CREDITS       |      | Sourc - | Fund 🔽 | Accoun 🔻 | Affiliate<br>BU     | Fund Aff  | Amour -         | Long Descr               |
|--------------|--------------------------|--------------|---------------|---------------|------|---------|--------|----------|---------------------|-----------|-----------------|--------------------------|
| F1110        | Conorrol Carolo CTC Aoo  |              | 00.00         |               | 1410 | ACC     | 4321   | 1240000  | 2660                | 0042      | 3,987.00        | A3: Accrue Reimbursement |
|              | General Cash - C13 Acc   | counts       | 90.00         |               | 1410 | ACC     | 4321   | 1240000  | 2660                | 0048      | 141,666.49      | A3: Accrue Reimbursement |
| 11 <b>30</b> | Revolving Fund Cash      |              | 188,289.14    |               | 1410 | ACC     | 4321   | 1240000  | 3900 <mark>7</mark> | 0115      | 35,819.00       | A3: Accrue Reimbursement |
| 119 <b>0</b> | Cash on Hand             |              | 100.00        |               | 1410 | ACC     | 4321   | 1240000  | 3970 <mark>1</mark> | 0133      | 50,127.00       | A3: Accrue Reimbursement |
|              |                          |              | 100.00        |               | 1410 | ACC     | 4321   | 1240000  | 7760                | 0666      | 32,328.15       | A3: Accrue Reimbursement |
| <b>1311</b>  | AR - Abatements          |              | 10,201.06     |               | 1410 | ACC     | 4321   | 1240000  | 3860<br>50524       | 0691      | 61,134.41       | A3: Accrue Reimbursement |
| 131 <b>2</b> | AR - Reimbursements      |              | 2,205,00      |               | 1410 | ACC     | 4321   | 1240000  | 10521<br>15225      | 0090      | 38 301 50       | A3: Accrue Reimbursement |
| F1010        |                          |              | 450.00        |               | 1410 | ACC     | 4321   | 1240000  | 3790 <b>°</b>       | 3238      | 392.00          | A3: Accrue Reimbursement |
| 1317         | AK - Ulher               |              | 400.93        |               | 1410 | ACC     | 4321   | 1240000  | 0540                | 605100001 | 26,239.50       | A3: Accrue Reimbursement |
| 1 <b>410</b> | Due From Other Funds     |              | 2,451,007.33  | 5             | 1410 | ACC     | 4321   | 1240000  | 7502                | 9730      | 740,293.05      | A3: Accrue Reimbursement |
| 1 <b>420</b> | Due From Approps - Sam   | ne Fund      | 11 269 849 46 |               | 1410 | ACC     | 4321   | 1240000  | 8880                | 9737      | 632,814.00      | A3: Accrue Reimbursement |
|              |                          |              | 11,207,077.70 | 150.00        | 1410 | ACC     | 4321   | 1240000  | 0000                | 9740      | 599,728.20      | A3: Accrue Reimbursement |
| <b>1600</b>  | Provision For Deferred A | K            |               | 450.93        |      |         |        |          |                     |           | 2,451,007.33    |                          |
| 1710         | Expense Advances         |              | 636.42        |               | 1420 | ACC     | 4321   | 1240100  | 1234                | 4321      | 10,950,289.67   | A3: Accrue Reimbursement |
| F1 72/T      | Drongy to Other Funds /A | lancon       |               |               | 1420 | ACC     | 4321   | 1240100  | 7760                | 4321      | 319,559.79      | A3: Accrue Reimbursement |
| 1/30         | Prepay to Other Funds/   | Approps      | 470,/00./0    |               |      |         |        |          | 0.400               | 0540      | 11,269,849.46   |                          |
| 3010         | Accounts Payable         |              |               | 1,484,665.91  | 3114 | ACC     | 4321   | 2010000  | 8430<br>7760        | 0512      | (4,395.38)      | A3: Accrue Entry         |
| <b>3114</b>  | Due to Other Funds - Cu  | ırrent       | 5             | 164 956 15    | 3114 | ACC     | 4321   | 2010000  | 7502                | 9730      | (20,200,00)     |                          |
|              |                          |              | •             | 10,700,10     | 3114 | ACC     | 43/1   | 2010000  | 0820                | 9731      | (117.340.91)    | A3: Accrue Entry         |
| 3115         | Due to Uther Approps-So  | ame Fund     |               | 10,950,289.6/ |      |         |        |          |                     |           | (164,956.15)    |                          |
| 3290         | Due to Other Govt Entiti | les          |               | 395.27        | 3115 | ACC     | 4321   | 2011000  | 1231                | 4321      | (10,950,289.67) | A3: Accrue Entry         |
|              |                          |              |               |               |      |         |        |          |                     |           |                 | 133                      |

DFQ\_GL\_01\_Journal\_Detail

#### How to Validate (Cont.)

6) Subsidiary accounts will reconcile to the Report No. 7, Subsidiaries on File.

#### **Report No. 7, Pre-Closing Trial Balance**

| GLAN              | ACCOUNT TITLE                  | DEBITS        | CREDITS       |
|-------------------|--------------------------------|---------------|---------------|
| 111 <b>0</b>      | General Cash - CTS Accounts    | 90.00         |               |
| <b>1130</b>       | Revolving Fund Cash            | 188,289.14    |               |
| 1 <b>190</b>      | Cash on Hand                   | 100.00        |               |
| <b>1311</b>       | AR - Abatements                | 10,201.06     |               |
| 131 <b>2</b>      | AR - Reimbursements            | 2,205.00      |               |
| î <b>1319</b> î   | AR - Other                     | 450.93        | 6             |
| 1410 <sup>-</sup> | Due From Other Funds           | 2,451,007.33  | 6             |
| <b>1420</b>       | Due From Approps - Same Fund   | 11,269,849.46 |               |
| <b>1600</b>       | Provision For Deferred AR      | 6             | 450.93        |
| 171 <b>0</b>      | Expense Advances               | 636.42        |               |
| <b>1730</b>       | Prepay to Other Funds/Approps  | 498,705.76    | 6             |
| 3010              | Accounts Payable               |               | 1,484,665.91  |
| 3114              | Due to Other Funds - Current   | 6             | 164,956.15    |
| <b>3115</b>       | Due to Other Approps-Same Fund | 6             | 10,950,289.67 |
| 3290              | Due to Other Govt Entities     |               | 395.27        |

#### **Report No. 7, Subsidiaries on File**

| ACCOUNT       | ACCOUNT            | TITLE                          |               |   |               |
|---------------|--------------------|--------------------------------|---------------|---|---------------|
|               | SUBSIDIARY         | SUBSIDIARY TITLE               | DEBITS        |   | CREDITS       |
| 1410 <b>6</b> | DUE FROM OTHER FU  | NDS                            |               |   |               |
|               | 0042               | STATE HIGHWAY ACCOUNT, STF     | 3,987.00      |   |               |
|               | 0048               | TRANSPORTATION REVOLVING ACCOU | 141,666.49    |   |               |
|               | 0115               | AIR POLLUTION CONTROL FUND     | 35,819.00     |   |               |
|               | 0133               | CALIFORNIA BEVERAGE CONTAINER  | 50,127.00     |   |               |
|               | 0666               | SERVICE REVOLVING FUND         | 32,328.15     |   |               |
|               | 0691               | WATER RESOURCES REVOLVING FUND | 61,134.41     |   |               |
|               | 0890               | FEDERAL TRUST FUND             | 88,087.03     |   |               |
|               | 0917               | INMATE WELFARE FUND            | 38,391.50     |   |               |
|               | 3238               | STATE PARKS REVENUE INCENTIVE  | 392.00        |   |               |
|               | 605100001          | SFDRWTRQU/SFLDCTRL,RVRCSTL     | 26,239.50     |   |               |
|               | 9730               | TECHNOLOGY SERVICES REVOLVING  | 740,293.05    |   |               |
|               | 9737               | FISCAL INTERNAL SERVICES FUND  | 632,814.00    |   |               |
|               | 9740               | CENTRAL SERVICE COST RECOVERY  | 599,728.20    |   |               |
|               | TOTAL ACCOUNT      | 1410                           | 2,451,007.33  | 6 |               |
| 1420          | DUE FROM APPROPS   | - SAME FUND                    |               |   |               |
|               | 4321               | TRAINING SUPPORT FUND          | 11,269,849.46 |   |               |
|               | TOTAL ACCOUNT      | 1420                           | 11,269,849.46 | 6 |               |
| 1600**        | PROVISION FOR DEFE | ERRED AR                       |               |   |               |
|               | - 013190000        |                                |               |   | 450.93        |
|               | TOTAL ACCOUNT      | 1600                           | 6             |   | 450.93        |
| 1730          | PREPAY TO OTHER F  | UNDS/APPROPS                   |               |   |               |
|               | 0512               | STATE COMPENSATION INSURANCE F | 6,705,76      |   |               |
|               | 0602               | ARCHITECTURE REVOLVING FUND    | 450.000.00    |   |               |
|               | 066600001          | SERVICE REVOLVING FUND         | 42 000 00     |   |               |
|               | TOTAL ACCOUNT      | 1730                           | 498,705.76    | 6 |               |
| 5114          | DUE TO OTHER FUND  | S - CUPPENT                    |               |   |               |
| 5114          | 0512               | STATE COMPENSATION INSURANCE F |               |   | 4 395 38      |
|               | 0666               | SERVICE REVOLVING FUND         |               |   | 23 019 86     |
|               | 9730               | TECHNOLOGY SERVICES REVOLVING  |               |   | 20,200,00     |
|               | 9731               | LEGAL SERVICES REVOLVING FUND  |               |   | 117 340 91    |
|               | TOTAL ACCOUNT      | 3114                           | 6             |   | 164,956.15    |
| 3115          | DUE TO OTHER APPR  | OPS-SAME FUND                  | _             |   |               |
|               | 4321               | TRAINING SUPPORT FUND          |               |   | 10.950.289.67 |
|               | TOTAL ACCOUNT      | 3115                           | 6             |   | 10,950,289.67 |

### How to Validate (Cont.)

7) Fund Balance must agree with **prior year's** Report No. 8, Post-Closing Trial Balance. Fund Balance amount should be a zero or credit balance.

There should only be one of the following Fund Balance accounts on the report:

- GL 5530 Fund Balance-Unappropriated (non-shared fund)
- ➢ GL 5540 Fund Balance-Retained Earnings (non-shared proprietary fund)
- ➢ GL 5570 Fund Balance-Clearing (shared fund)
- Note: Contact FI\$Cal Service Center (FSC) for correction if there is more than one Fund Balance Account.

### How to Validate (Cont.)

- 8) Common accounts closed to GL 5570 Fund Balance for shared funds in the Report No. 8:
  - ➢ GL 1140 Cash In State Treasury
  - ➢ GL 65 Unapp InterUnit Transfers
  - > GL 8000 & 8100 Revenue and Reimbursements
  - ➢ GL 9000 Appropriated Expenses
  - ➢ GL 9891 Refunds to Reverted Appropriation
  - ➢ GL 9811 & 9812 Transfers In and Transfers Out
- 9) Use Report No. 7 to validate Operating Revenue, Reimbursements, Appropriated Expenses, and Refunds to Reverted Appropriation to the Report No. 15 (net total row and corresponding account columns of the "Transactions per Agency Accounts" section).

|      |   | Report No. 7                      |               |                | Repo           | rt No. 15              |             |                                  |           |
|------|---|-----------------------------------|---------------|----------------|----------------|------------------------|-------------|----------------------------------|-----------|
| GLAN |   | ACCOUNT TITLE                     | DEBITS        | CREDITS        |                | Transactio             | ns per Agen | cy Accounts                      |           |
| 8000 |   | Operating Revenue                 |               | 611,361.81     | Approp. Expend | Appropriation<br>Reimb | Revenue     | Refunds to<br>Reverted<br>Approp | Statewide |
| 8100 |   | Reimbursements                    |               | 15,875,776.48  | (9000)         | (8100)                 | 8000        | (9891)                           |           |
| 9000 | 9 | Appropriated Expenses             | 48,355,745.62 |                |                |                        |             |                                  |           |
| 9891 |   | Refunds to Reverted Appropriation |               | 51,022.36* (2) | 48,355,745.62  | -15,875,776.48         | -611,361.81 | -51,022.36                       | 0.00      |

### How to Validate (Cont.)

10) The Total of Debit and Credit amounts must balance.

|      |                                   | 10            |                          |  |
|------|-----------------------------------|---------------|--------------------------|--|
| Fund | 4321                              | 62,777,280.72 | 62,777,280.72            |  |
| 9891 | Refunds to Reverted Appropriation |               | 51,022.36* (2) <b>11</b> |  |
| 9000 | Appropriated Expenses             | 48,355,745.62 |                          |  |
|      |                                   |               |                          |  |

11) Provide an asterisk (\*) and a footnote explanation for all GL account balances that are abnormal.

Examples of abnormal balances:

- Asset accounts with credit balances
- Liability accounts with debit balances
- Revenue and Transfer In accounts with debit balances
- Expenditure and Transfer Out accounts with credit balances
- 12) GL 1600 Provision for Deferred is normally a credit balance. SCO does not require a footnote for this account.

| GLAN           | ACCOUNT TITLE             | 13 | DEBITS | CREDITS |
|----------------|---------------------------|----|--------|---------|
| רׂ] <b>600</b> | Provision For Deferred AR | 12 |        | 450.93  |

#### **Important Notes and Tips**

13) Common Footnotes:

- Shared fund footnote GL 65 (Unapp InterUnit Transfers) amounts is closed to the GL 5570 (Fund Balance-Clearing) in the legacy system.
- ➢ GL 9891- Receipt of money for reverted appropriation.

| Fund | 4321                              | 62,777,280.72 | 62,777,280.72 |
|------|-----------------------------------|---------------|---------------|
| 9891 | Refunds to Reverted Appropriation |               | 51,022.36*    |
| 9000 | Appropriated Expenses             | 48,355,745.62 |               |
| 8100 | Reimbursements                    |               | 15,875,776.48 |
| 8000 | Operating Revenue                 |               | 611,361.81    |

#### Important Notes and Tips (Cont.)

- 14) Non-FI\$Cal agencies/departments are required to submit Report 7 to SCO using the Excel Report 7 template available on the SCO website.
- 15) SCO will refer to Report No. 7 to obtain additional information that may help resolve any Report No. 1 and/or 3 discrepancies.
- 16) If the Report No. 7 generates blank rows for the account and description, the COA account may not be defined in the ACCT\_REPORTING tree. Submit a ticket to FSC to update the ACCT\_REPORTING tree with the UCM value.
- 17) If the UCM Report No. 7 shows COA values, the agency's/department's actions are required to fix the problem before submitting the report to SCO.
- 18) Total expenditures, reimbursements, and revenues reported on Report No. 7 must agree with the total expenditures, reimbursements, and revenues on Report No. 15.

#### Important Notes and Tips (Cont.)

- 19) Starting FY 2022-23, GL 1140 Cash In State Treasury has separated from the GL 65 Unapp InterUnit Transfers due to the FI\$Cal enhancement.
- 20) For the administering agency/department or fund administrator, the statewide assessments (Pro Rata assessments GL 9000 and SB 84 Supplementary Pension assessments GL 9998) will be reported in the Statewide Assessments column on Report No. 15.
- 21) Long-term loan disclosure: A footnote disclosure is required for any interest or loan repayments due within the year. The footnote is necessary to fully disclose the fund's liabilities and should include the terms of the loan (such as date of issuance, repayment terms, and interest rate) current loan balance, and interest earned or owed.

#### Purpose

- SAM Section 7605 states that certain general ledger accounts require a fund and/or Business Unit number to identify the other fund involved in an interfund and intra-fund transaction.
- The Year-End Report No. 7, Subsidiaries on File Report provides the required subsidiary numbers for General Ledger accounts.
- > Subsidiaries on File Report is a Year-End Report required by SCO.

The enhanced Subsidiaries on File now includes the following information:

- > BU Affiliate for Due from/to Other Appropriations, within the Same Fund (GL 1420/3115)
- > BU Affiliate and Fund Affiliate for
  - Operating Transfers In/Out (GL 9811/9812)
  - Advance to/from Other Funds (GL 2120/4010)
  - Prepayments from Other Funds or Appropriations (GL 3120)
  - Reserve for Prepaid Items (GL 5330)\*

\*Reserve for Prepaid Items displays on the Subsidiary on File only for balances existing in Account 3500200 (Reserve for Prepayment to Other Funds/Appropriations). Other Chart of Accounts which translate to Reserve for Prepaid Items do not require subsidiary information. If agencies/departments recorded the Reserve for Prepayment that involves an inter-fund and intra-fund transaction in Account 3500000, reclassification is required from Account 3500000 to lower-level Accounts 3500200.

The enhancement to the Subsidiaries on File ensures that the information reported complies with SAM Section <u>7605</u>, where certain general ledger accounts require fund and/or Business Unit number to identify the inter-fund and intra-fund transaction. It also requires subsidiary account numbers for certain general ledger accounts signifying the Accounts Receivable accounts involved in the transaction.

The enhancement to the Subsidiaries on File consolidates the information provided on the Due To/From & Transfer In/Out Supplemental Report, thereby eliminating the requirement to submit the Due To/From & Transfer In/Out Supplemental Report for Fiscal Year 2022-23 to the SCO.
#### **Reference Documents**

- > Job Aid FISCal.256 Subsidiaries on File (Year-End Report No. 7 version 7.0)
- Report No. 7, Pre-Closing Trial Balance
- DFQ\_GL\_01\_Journal\_Details query
- SAM Sections <u>7605</u> and <u>7962</u>
- Chart of Accounts Crosswalk (Finance, FI\$Cal Resources for Accounting web page)
- DOF <u>eLearning YE Subsidiaries on File</u>
- SCO Year-End Financial Reports Procedure Manual (Budgetary/Legal)
- Year-End Reports Checklist

#### How to Prepare

- The Subsidiaries on File report is generated from FI\$Cal.
- Navigation: Main Menu>FI\$Cal Processes>FI\$Cal Report>GL Reports>Subsidiaries on File
- Parameters: Business Unit, Fund Tree, Fund Node, Ledger, As of Date and Include Adjustment Period(s)
- The Budgetary Legal Ledger (BUDLEGAL) must be used to submit to SCO as part of the year end report package.

| Favorites 🕶                              | Main Menu 🕶                                                           | > FI\$Cal Process | ses 👻 > FI\$Cal Report 👻                                 | > GL Re | ports 🔻 🚿 Subsidia | ries on File |
|------------------------------------------|-----------------------------------------------------------------------|-------------------|----------------------------------------------------------|---------|--------------------|--------------|
|                                          |                                                                       |                   |                                                          |         |                    |              |
| Subsidiarie<br>Run Cor                   | s on File                                                             |                   | Report                                                   | Manager | Process Monitor    | Run          |
| Report Reque                             | st Parameters                                                         |                   | Find View All                                            | First 🕚 | 1 of 1 🛞 Last      |              |
| *Business U                              | nit 1234 🔍                                                            |                   | Roll up to Parent Fun                                    | d       | + -                |              |
| *Fund Tr<br>*Fund No<br>*Led<br>*As of D | ree FUND_GOV_CLA<br>ide ALL_FUNDS<br>ger BUDLEGAL Q<br>ate 06/30/20XX | <u>.ss</u>        | Include Adjustment P         Adjustment Period         1 | eriods  | + -                |              |
| "AS OF DA                                |                                                                       |                   |                                                          |         |                    |              |

#### How to Prepare (continued)

- If Roll up to Parent Fund is selected, all the sub-fund amounts will be rolled-up and displayed at the parent fund.
  - If it is not selected, the amounts will not be rolled-up and will be displayed at the sub-fund.
- > For funds with sub-funds, run the Report with and without the Roll Up to Parent Fund selected.
- SCO Requires:
  - A separate set of year-end financial reports for each sub-fund.
  - A consolidated report for funds with multiple sub-funds.

| Report Request Parameters | Find   View All                                           | First 🚯 1 of 1 🛞 Last | Report Request Parameters | Find View All First 🚯 1 of 1 🛞 La                                                        |
|---------------------------|-----------------------------------------------------------|-----------------------|---------------------------|------------------------------------------------------------------------------------------|
| *Business Unit 1234 🔍     | Roll up to Parent Fun                                     | d 🛨 🖃                 | *Business Unit 1234 🔍     | 🗹 Roll up to Parent Fund 🔹                                                               |
| *Fund Tree FUND_GOV_CLASS | Include Adjustment Period       Adjustment Period       1 | eriods                | *Fund Tree FUND_GOV_CLASS | Include Adjustment Periods         Adjustment Period       1         1       998       • |

#### How to Validate

- 1) Review report header information, including the As of date.
- 2) Validate the Business Unit and Fund number and title.
- 3) Adjustment Period 998 must be included in the report.
- 4) The report must be ordered in Uniform Codes Manual (UCM) values.

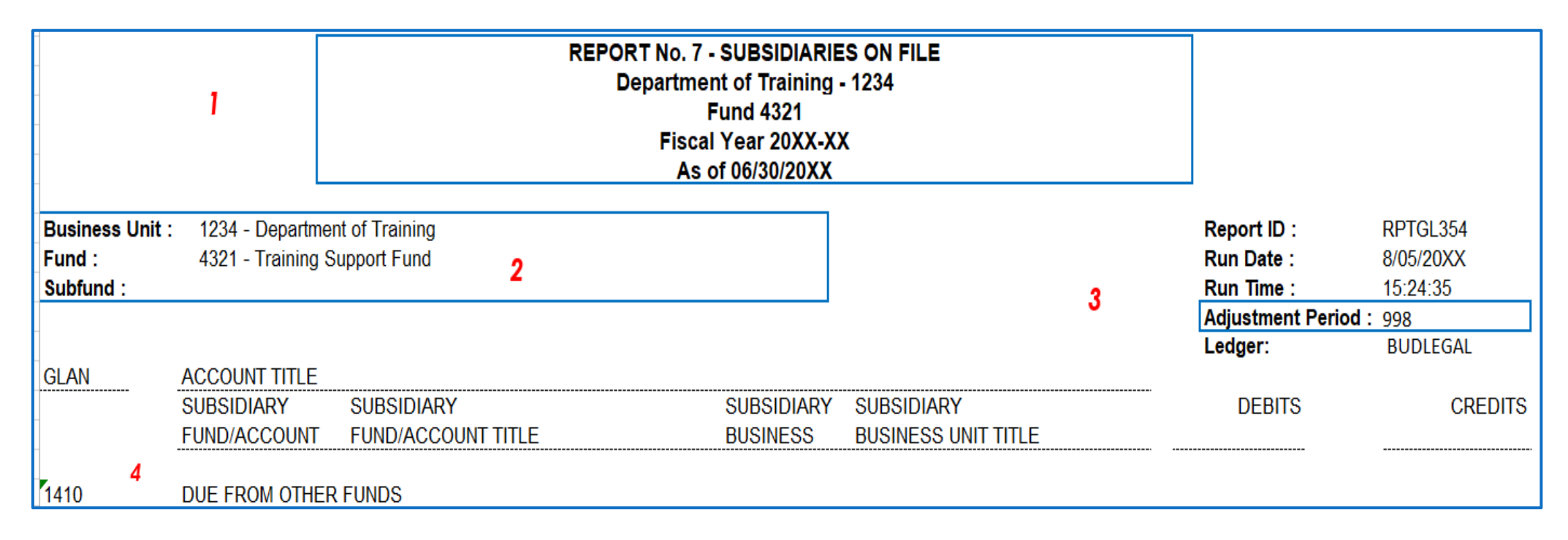

### How to Validate (continued)

5) Commonly used GL accounts that require subsidiary information:

- 1390 Allowance for Uncollectible Accounts
- 1410 Due from Other Funds
- 1420 Due from Other Appropriations (Same Fund)
- 1600 Provision for Deferred Receivables
- 1730 Prepayment to Other Funds & Appropriations
- 2120 Advances to Other Funds
- 2170 Interfund Loans Receivable
- 3114 Due to Other Funds Current
- 3115 Due to Other Appropriations Within the Same Fund Current
- 4010 Advances from Other Funds
- 4050 Interfund Loans Payable
- Review transactions posted to the GL accounts listed above that require subsidiary information. Transactions posted must include information in the Fund Affiliate, Affiliate, and Alternate Account fields as applicable.
- See eLearning <u>Year-End Accrual Entries</u> (YE-A-3, 4, 6, 8, 9 10 and 12) and <u>Year-End Report No. 7</u> <u>– Subsidiaries on File</u> (YE-Subsidiaries on File) for more details.

#### How to Validate (continued)

6) The Due From Other Funds (GL1410.xxxx) and Due To Other Funds (GL3114.xxxx) amounts for the same Business Unit must net to zero across all funds.

| -                                      |                                             | REPORT No.<br>Departr<br>Fis<br>A | ES ON FILE<br>- 1234<br>X |                                   |                                         |                                   |
|----------------------------------------|---------------------------------------------|-----------------------------------|---------------------------|-----------------------------------|-----------------------------------------|-----------------------------------|
| Business Unit :<br>Fund :<br>Subfund : | : 1234 - Departme<br>4321 - Training S      | ent of Training<br>Support Fund   |                           |                                   | Report ID :<br>Run Date :<br>Run Time : | RPTGL354<br>8/05/20XX<br>15:24:35 |
|                                        |                                             |                                   |                           |                                   | Adjustment Period :<br>Ledger:          | 998<br>BUDLEGAL                   |
| GLAN                                   | ACCOUNT TITLE<br>SUBSIDIARY<br>FUND/ACCOUNT | SUBSIDIARY<br>FUND/ACCOUNT TITLE  | SUBSIDIARY<br>BUSINESS    | SUBSIDIARY<br>BUSINESS UNIT TITLE | DEBITS                                  | CREDITS                           |
| 1410                                   |                                             | ER FUNDS                          |                           |                                   |                                         |                                   |
|                                        | <mark>9740</mark>                           | CENTRAL SERVICE COST RECOVERY     | 1234                      | Department of Finance             | 599,728.20                              |                                   |

| Business Unit :<br>Fund :<br>Subfund : | 1234 - Departm<br>9740 - CENTRA | ent of Training<br>L SERVICE COST RECOVERY |                        |                                   | Report ID :<br>Run Date :<br>Run Time : | RPTGL354<br>8/05/20XX<br>15:24:35 |
|----------------------------------------|---------------------------------|--------------------------------------------|------------------------|-----------------------------------|-----------------------------------------|-----------------------------------|
| GLAN                                   | ACCOUNT TITLE                   |                                            |                        |                                   | Adjustment Per<br>Ledger:               | BUDLEGAL                          |
|                                        | SUBSIDIARY<br>FUND/ACCOUNT      | SUBSIDIARY<br>FUND/ACCOUNT TITLE           | SUBSIDIARY<br>BUSINESS | SUBSIDIARY<br>BUSINESS UNIT TITLE | DEBITS                                  | CREDITS                           |
| 3114                                   | DUE TO OTHER I                  | FUNDS                                      |                        |                                   |                                         |                                   |
|                                        | 4321                            | TRAINING SUPPORT FUND                      | 1234                   | Department of Finance             | _                                       | 599,728.20                        |

### How to Validate (continued)

7) The subsidiary number for GL 1390 (Allowance for Uncollectable Accounts) and GL 1600 (Provision for Deferred Receivables) should reflect the related receivable account number as posted in the "Alternate Account". If there's a transaction listed in the debits/credits columns, yet there is no subsidiary for that transaction, the debit/credit amount will be listed under a subsidiary of all zeroes. Run a Ledger Inquiry to determine the monetary amounts associated with each of the 1390 and 1600's alternate accounts. Refer to Job Aid FISCal.219 for information on running the Ledger Inquiry. For any accounts that have "000000000" as a Subsidiary Account and no Subsidiary Title, departments are required to reclassify these accounts to the newly established values before submitting the report to SCO. Refer to Job Aid FISCal.256 and BUSN989 – Reclassify Subsidiary Alternate Accounts for more information.

| Business Un<br>Fund :<br>Subfund : | nit : 1234 - Departm<br>4321 - Training     | ent of Training<br>Support Fund                   |                        |                                   |  | Report ID :<br>Run Date :<br>Run Time :<br>Adjustment Peri | RPTGL354<br>8/05/20XX<br>15:24:35<br>od : <sup>9</sup> 98 |
|------------------------------------|---------------------------------------------|---------------------------------------------------|------------------------|-----------------------------------|--|------------------------------------------------------------|-----------------------------------------------------------|
| GLAN                               | ACCOUNT TITLE<br>SUBSIDIARY<br>FUND/ACCOUNT | SUBSIDIARY<br>FUND/ACCOUNT TITLE                  | SUBSIDIARY<br>BUSINESS | SUBSIDIARY<br>BUSINESS UNIT TITLE |  | Ledger:<br>DEBITS                                          | BUDLEGAL<br>CREDITS                                       |
| <b>1600</b><br>Т                   | PROVISION FOF<br>013190000<br>FOTAL ACCOUNT | R DEFERRED AR<br>Prov Deferred A/R-Other<br>71600 |                        |                                   |  |                                                            | 450.93<br>450.93                                          |

### How to Validate (continued)

8) A-D GL 1410, 1420, 3114 and 3115 subsidiary accounts and accounts subtotals must agree with subsidiary accounts and account subtotals on the DFQ\_GL\_01\_Journal\_Details query. Note: Run the query for "ACC" source and "MODACCRL" ledger.

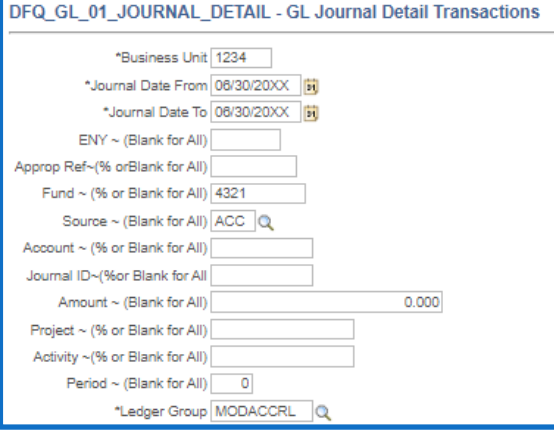

A3: Accrue Reimbursement

A3: Accrue Reimbursement

A3: Accrue Reimbursement

A3: Accrue Reimbursement

A3: Accrue Reimbursement

A3: Accrue Reimbursement

A3: Accrue Reimbursement

A3: Accrue Reimbursement

A3: Accrue Reimbursement

A3: Accrue Reimbursement

A3: Accrue Reimbursement

A3: Accrue Reimbursement

A3: Accrue Reimbursement

A3: Accrue Reimbursement

A3: Accrue Reimbursement

Amou V Long Descr

3.987.00

35.819.00

50.127.00

32.328.15

61.134.41

88.087.03

38.391.50

26.239.50

740.293.05

632,814,00

599.728.20

319.559.79

11.269.849.46

2,451,007.33 10.950.289.67

392.00

141,666.49

**Report No. 7 - Subsidiaries on File** 

| GLAN | ACCOUNT TITLE<br>SUBSIDIARY | SUBSIDIARY                     | SUBSIDIARY | SUBSIDIARY                     | DEBITS          |   | UCM-( - | Sour 🔻 | Fund 🔻 | Accour  | Affiliate<br>BU 🔻 | Fund Af 🔻 |
|------|-----------------------------|--------------------------------|------------|--------------------------------|-----------------|---|---------|--------|--------|---------|-------------------|-----------|
| -    | FUND/ACCI                   | FUND/ACCOUNT TITLE             | BUS UNIT   | BUSINESS UNIT TITLE            |                 |   | 1/10    | ACC    | /1221  | 1240000 | 2660              | 0042      |
| 1410 | DUE FROM OTHE               | R FUNDS                        |            |                                |                 |   | 1410    | ACC    | 4321   | 1240000 | 2000              | 0042      |
|      | 0042                        | STATE HIGHWAY ACCOUNT. STF     | 2660       | Department of Transportation   | 3.987.00 A      |   | 1410    | ACC    | 4321   | 1240000 | 2660              | 0048      |
| -    | 0048                        | TRANSPORTATION REVOLVING ACCOU | 2660       | Department of Transportation   | 141,666,49      |   | 1410    | ACC    | 4321   | 1240000 | 3900              | 0115      |
|      | 0115                        | AIR POLLUTION CONTROL FUND     | 3900       | State Air Resources Board      | 35,819.00       |   | 1410    | ACC    | 4321   | 1240000 | 3970              | 0133      |
|      | 0133                        | CALIFORNIA BEVERAGE CONTAINER  | 3970       | Resources Recycling &          | 50,127.00       |   | 1410    | ACC    | 4321   | 1240000 | 7760              | 0666      |
|      | 0666                        | SERVICE REVOLVING FUND         | 7760       | Department of General Services | 32,328.15       |   | 1410    | ACC    | 4321   | 1240000 | 3860              | 0691      |
|      | 0691                        | WATER RESOURCES REVOLVING      | 3860       | Department of Water Resources  | 61,134.41       |   | 1/10    | ACC    | 4221   | 1240000 | 0521              | 0800      |
|      | 0890                        | FEDERAL TRUST FUND             | 0521       | Sec., Transportation Agency    | 88,087.03       |   | 1410    | ACC    | 4521   | 1240000 | 0021              | 0030      |
| -    | 0917                        | INMATE WELFARE FUND            | 5225       | Dept of Corrections & Rehab    | 38,391.50       |   | 1410    | ACC    | 4321   | 1240000 | 5225              | 0917      |
|      | 3238                        | STATE PARKS REVENUE INCENTIVE  | 3790       | Dept of Parks & Recreation     | 392.00          |   | 1410    | ACC    | 4321   | 1240000 | 3790              | 3238      |
|      | 605100001                   | SFDRWTRQU/SFLDCTRL,RVRCSTL     | 0540       | Sec., Natural Resources        | 26,239.50       |   | 1410    | ACC    | 4321   | 1240000 | 0540              | 605100001 |
|      | 9730                        | TECHNOLOGY SERVICES REVOLVING  | 7502       | Department of Technology       | 740,293.05      |   | 1410    | ACC    | 4321   | 1240000 | 7502              | 9730      |
| -    | 9737                        | FISCAL INTERNAL SERVICES FUND  | 8880       | Financial Information System   | 632,814.00      |   | 1/10    | ACC    | 4021   | 1240000 | 0000              | 0727      |
|      | '9740                       | CENTRAL SERVICE COST RECOVERY  | 8860       | Department of Finance          | 599,728.20      |   | 1410    | ACC    | 4321   | 1240000 | 0000              | 9131      |
| -    | TOTAL ACCOUNT               | 1410                           |            |                                | 2,451,007.33    | - | 1410    | ACC    | 4321   | 1240000 | 8860              | 9740      |
| 4400 |                             |                                |            |                                |                 |   |         |        |        |         |                   |           |
| 1420 |                             | OPS - SAME FUND                | 4004       | D                              | 40.050.000.07   |   | 1420    | ACC    | 4321   | 1240100 | 1234              | 4321 n    |
|      | 4321                        | TRAINING SUPPORT FUND          | 1234       | Department of Training         | 10,950,289.67 B |   | 1/20    | ACC    | /321   | 1240100 | 7760              | 4321      |
|      |                             |                                | 1100       | Department of General Services | 319,559.79      |   | 1420    | ACC    | 4321   | 1240100 | 1100              | 1021      |
|      | TOTAL ACCOUNT               | 1420                           |            |                                | 11,209,849.40   |   |         |        |        | _       |                   |           |

DFQ\_GL\_01\_Journal\_Details

#### Purpose

- Report No. 8, Post-Closing Trial Balance, lists the general ledger real account balances, including accruals and adjustments, after the nominal accounts have been closed.
- Data on Report No. 8 appears after the Budgetary Legal Ledger (BLL) is closed and Year-End Close process has been run.

#### **Reference Documents**

- > Job Aid FISCal.229 Post-Closing Trial Balance Report (Year-End Report 8)
- Report No. 7, Pre-Closing Trial Balance
- Report No. 2, Accrual Worksheet
- SAM Section <u>7962</u>
- Chart of Accounts Crosswalk (Finance, FI\$Cal Resources for Accounting web page)
- DOF <u>eLearning YE Report 8</u>
- SCO Year-End Financial Reports Procedure Manual (Budgetary/Legal)
- Year-End Reports Checklist

#### How to Prepare

- $\succ$  Report No. 8 is generated in FI\$Cal.
- Navigation: Main Menu>FI\$Cal Processes> FI\$Cal Report>GL Reports>Post-Closing Trial Balance.
- Parameters: Business Unit, Fund Tree, Fund Node, Ledger, As of Date.
- BUDLEGAL ledger must be used for the Post-Closing Trial Balance to be submitted to the SCO as part of the year-end reports package.

| Favorites - Main Menu - >                                                                                              | FI\$Cal Processes 🔹 > FI\$Cal Report 🔹 > GL Reports 🔹 > Post-Closing Trial Balance |
|----------------------------------------------------------------------------------------------------|------------------------------------------------------------------------------------|
|                                                                                                    |                                                                                    |
| Post Closing Trial Balance                                                                                             |                                                                                    |
| Run Control ID 1234                                                                                                    | Report Manager Process Monitor Run                                                 |
| Report Requ                                                                                                    | est Parameters   Find   View All First 🕢 1 of 1 🕢 Last                             |
| *Business Unit 1234<br>*Fund Tree FUND_GOV_CLASS<br>*Fund Node ALL_FUNDS<br>*Ledger BUDLEGAL<br>*As of Date 06/30/20XX | Roll up to Parent Fund                                                             |

#### How to Prepare (continued)

- In order to display all the Funds, use a Fund Tree of "FUND\_GOV\_CLASS" and a Fund Node of "ALL\_FUNDS".
- To select individual funds, use a Fund Tree of "FUND\_CLASS\_TYPE" and select the desired fund.

| Favorites 👻 | Main Menu 👻 > FI\$Cal Proces | sses 🕶 > FI\$Cal Report 🕶 > GL Re | ports 🔹 > Post-Closing Trial Balance |
|-------------|------------------------------|-----------------------------------|--------------------------------------|
|             |                              |                                   |                                      |
|             |                              |                                   |                                      |
| Post Closir | ng Trial Balance             |                                   |                                      |
| Run Co      | ntrol ID 1234                | Report Manager                    | Process Monitor Run                  |
|             | Report Request Parame        | ters   Find   View All First 🚯 1  | of 1 🛞 Last                          |
| *Business   | Unit 1234 Q                  | Roll up to Parent Fund            | + -                                  |
| *Fund       | Tree FUND_CLASS_TYPE         | Include 996 Adjustment Period     | i                                    |
| *Fund N     | lode 0001 Q                  |                                   |                                      |
| *Le         | dger BUDLEGAL                |                                   |                                      |
| *As of      | Date 08/30/20XX              |                                   |                                      |
|             |                              |                                   |                                      |
|             |                              |                                   |                                      |

#### How to Prepare (continued)

- If Roll up to Parent Fund is selected, all the sub-fund amounts will be rolled-up and displayed at the parent fund level.
  - If it is not selected, the amounts will not be rolled-up and will be displayed at the sub-fund level.
- > For funds with sub-funds, run the report with and without the Roll Up to Parent Fund selected.
- ➢ SCO Requires:
  - A separate set of year-end financial reports for each sub-fund
  - A consolidated report for funds with multiple sub-funds

| Report Request Paramet                       | ers   Find   View All 🔋 First 🕚 1 of 1                   | 🛞 Last | Report Request Para       | meters   Find   View All 💿 First 🕢 1 of 1 🛞 Last |
|----------------------------------------------|----------------------------------------------------------|--------|---------------------------|--------------------------------------------------|
| *Business Unit 1234                          | Roll up to Parent Fund     Include 996 Adjustment Period | + -    | *Business Unit 1234 Q     | Roll up to Parent Fund                           |
| *Fund Node ALL_FUNDS                         |                                                          |        | *Fund Tree FUND_GOV_CLASS | C include 556 Aujustment Period                  |
| *Ledger BUDLEGAL Q<br>*As of Date 08/30/20XX |                                                          |        | *Ledger BUDLEGAL          |                                                  |
|                                              |                                                          |        | *As of Date 06/30/20XX    |                                                  |

#### How to Validate

- 1) Review report header information, including the As of Date.
- 2) Validate the Business Unit, Fund Number, and Fund Name.
- 3) Adjustment Period 998 must be included in the report.
- 4) The report must be ordered in Uniform Codes Manual (UCM) values.

|                | REPORT 8 - POS<br>Departm<br>Fisc<br>As | ST-CLOSING<br>ent of Trainir<br>Fund 4321<br>cal Year 20XX<br>of 06/30/20X | TRIAL BALANCE<br>ng - 1234<br>1<br>-XX<br>XX |   |                 |
|----------------|-----------------------------------------|----------------------------------------------------------------------------|----------------------------------------------|---|-----------------|
| Business Unit: | 1234 - Department of Training           |                                                                            | Report ID:                                   |   | RPTGL069        |
| Fund:          | 4321 - Training Support Fund            |                                                                            | Run Date:                                    |   | 8/9/20XX        |
| Subfund:       |                                         | 2                                                                          | Run Time:                                    |   | 17:33:04        |
|                |                                         |                                                                            | Ledger:                                      | 3 | 998<br>BUDLEGAL |
| GLAN 4         |                                         |                                                                            | DEBITS                                       | 5 | CREDITS         |
| f1110          | General Cash - CTS Accounts             |                                                                            | 90.00                                        |   |                 |
| T1130          | Revolving Fund Cash                     |                                                                            | 188,289.14                                   |   |                 |

#### How to Validate (continued)

5) Validate asset and liability account balances to the Accrual Worksheet, Report No. 2.

| GLAN              | ACCOUNT TITLE                  | DEBITS        | 5 CREDITS     |
|-------------------|--------------------------------|---------------|---------------|
| 1110 <sup>-</sup> | General Cash - CTS Accounts    | 90.00         |               |
| 1130 <sup>-</sup> | Revolving Fund Cash            | 188,289.14    |               |
| 1190 <sup>-</sup> | Cash on Hand                   | 100.00        |               |
| ĭ1311             | AR - Abatements                | 10,201.06     |               |
| 1312              | AR - Reimbursements            | 2,205.00      |               |
| 1319 <sup>-</sup> | AR - Other                     | 450.93        |               |
| 1410 <sup>-</sup> | Due From Other Funds           | 2,451,007.33  |               |
| 1420              | Due From Approps - Same Fund   | 11,269,849.46 |               |
| 1600              | Provision For Deferred AR      |               | 450.93        |
| 1710 <sup>-</sup> | Expense Advances               | 636.42        |               |
| 1730              | Prepay to Other Funds/Approps  | 498,705.76    |               |
| 3010              | Accounts Payable               |               | 1,484,665.91  |
| 3114              | Due to Other Funds - Current   |               | 164,956.15    |
| 3115              | Due to Other Approps-Same Fund |               | 10,950,289.67 |
| 3290              | Due to Other Govt Entities     |               | 395.27        |
| 3420              | Unearned Reimbursements        |               | 900,000.00    |
| 3730              | Uncleared Collections          |               | 90.00         |
| 5330              | Reserve - Prepaid Items        |               | 450,000.00    |

Report No. 8

|   | $\mathbf{X}$          |         |            |         |            | R                                             | eport N                                                     | lo. 2                         |                 |          |             |                |
|---|-----------------------|---------|------------|---------|------------|-----------------------------------------------|-------------------------------------------------------------|-------------------------------|-----------------|----------|-------------|----------------|
|   |                       |         |            |         | R          | DEPARTMEI<br>TRAINING SI<br>EPORT NO. 2<br>JU | NT OF TRAININ<br>JPPORT FUND<br>ACCRUAL WOR<br>JNE 30, 20XX | NG (1234)<br>(4321)<br>KSHEET |                 |          |             |                |
|   |                       |         |            | Cash on |            |                                               |                                                             |                               |                 |          | Prepayments |                |
| 3 | ACCOUNTS REFER TO THE | General | Revolving  | Hand in |            | Accounts F                                    | eceivable                                                   |                               | Due From Other  | Expense  | To Other    | Accounts       |
|   | UNIFORM CODES MANDAL  | Cash    | Fund Cash  | Agency  | Abatements | Reimb                                         | Revenue                                                     | Other                         | Funds/Appns     | Advances | Funds/Appns | Payable        |
|   | OR CHART OF ACCOUNTS  | 1110    | 1130       | 1190    | 1311       | 1312                                          | 1313                                                        | 1315/1319                     | 1400            | 1710     | 1730        | 3010           |
|   | CROSSWALK             | 1101000 | 1101200    | 1100000 | 1200100    | 1200050                                       | 1200000                                                     | 1380                          | 1240000/1240100 | 1301100  | 1309200     | 200000/2000100 |
| 1 | TOTAL                 | 90.00   | 188,289.14 | 100.00  | 10,201.06  | 2,205.00                                      | 0.00                                                        | 450.93                        | 13,720,856.79   | 636.42   | 498,705.76  | (1,484,665.91) |

#### **Important Notes and Tips**

- 6) There should only be one of the following Fund Balance accounts on the report:
  - GL 5530 Fund Balance-Unappropriated (non-shared fund)
  - GL 5540 Fund Balance-Retained Earnings (non-shared proprietary fund)
  - GL 5570 Fund Balance-Clearing (shared fund)
- > For shared funds, GL 65 account will close to Fund Balance and not appear on the Report No. 8.
- For non-shared funds, GL 65 will appear on Report No. 8. The balance represents Cash In State Treasury and should reconcile to SCO's GL 1140 account balance.
- Fund balance is the excess of assets over liabilities. Normally, the ending fund balance on the Report No. 8 should have zero or a credit balance.
- SCO will refer to Report No. 8 and its supporting documentation to obtain additional information that may help resolve any Report No. 7 discrepancies.

### Important Notes and Tips (continued)

7) Provide a footnote explanation for all GL account balances that are abnormal.

Examples of abnormal balances:

- Asset accounts with credit balances
- Liability accounts with debit balances
- Revenue and Transfer In accounts with debit balances
- Expenditure and Transfer Out accounts with credit balances
- GL 1600 (Provisions for Deferred) is normally a credit balance. SCO does not require a footnote for this account.
- If GL 5530 (Fund Balance-Unappropriated) in a non-shared fund is a debit amount, a footnote explanation is required by SCO.
- If GL 5570 (Fund Balance-Clearing) in a shared fund is a debit amount, a footnote explanation is not required by SCO.
- > For GL 65, Unapp InterUnit Transfers, provide the following footnote:
  - Non-shared fund footnote GL 65 (Unapp InterUnit Transfers) is equivalent to GL 1140 (Cash in State Treasury) in the legacy system.

#### Purpose

- Report No. 14, Report of Accounts Outside the State Treasury (STD. 445), reports all accounts outside of the Centralized State Treasury System.
- Provides the account title and account number, account type, purpose, name and address of depository and branch, authority, and bank balance on June 30, for any account in which state money is deposited, as defined by Government Code Section <u>16305.2</u> and <u>SAM Section 7975</u>, and which is not in the Centralized State Treasury.

### **Reference Documents**

- Government Code Section <u>16305.2</u>
- SAM Sections <u>7975</u> and <u>8002</u>
- DOF <u>elearning YE Report No. 14</u>
- > Job Aid FISCal.529 Report of Accounts Outside the State Treasury
- STO Accounts Outside the Treasury System and Collateral Requirements
- Year-End Reports Checklist

#### How to Prepare

- Submit Report No. 14, STD. 445 to STO and SCO electronically through the FI\$Cal system by August 31, 2023. (Note: Agencies no longer submit a Report No. 14 directly to SCO. Report No. 14 must be submitted through FI\$Cal.)
  - Navigation: Main Menu>Banking>Bank Accounts

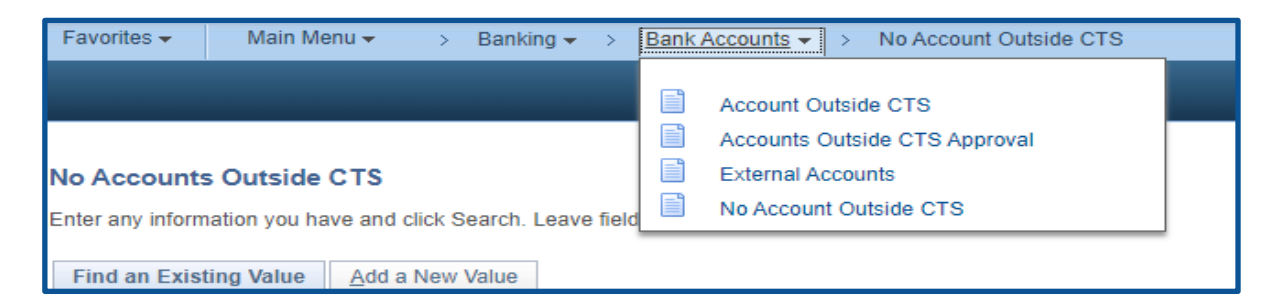

STO Instruction guide: <u>https://www.treasurer.ca.gov/inside/divisions/ctsmd/accounts.asp</u>

#### How to Prepare

- All agencies/departments with accounts outside the treasury must submit a Report No. 14 annually via the FI\$Cal system, stating the balances as of June 30th and complete all other fields in the report for each account listed.
- ➢ If no accounts exist outside the CTS, see the No Accounts Outside of CTS procedure (slide 172).

| STATE OF CALIFORNIA - STATE TREASUR<br>REPORT OF ACCOUNTS (<br>THE STATE TREASURY<br>STD. 445 (REV. 4/2021) | ER'S OFFICE<br>DUTSIDE       |                                     |                                                 |                       |                           |                   |                  |                       |
|----------------------------------------------------------------------------------------------------|------------------------------|-------------------------------------|-------------------------------------------------|-----------------------|---------------------------|-------------------|------------------|-----------------------|
|                                                                                                    |                              | SEE DETAILED INS                    | TRUCTIONS ON PAGE 2                             |                       |                           |                   |                  |                       |
| Each report must be typed.<br>Send Copy to:<br>State Controller's Office<br>State Accounting and Rep        | orting Division              |                                     |                                                 | Tax identifica        | tion number(s)            | ) under 1         | which t          | he accounts           |
| State Government Reporti<br>P.O. Box 942850<br>Sacramento, CA 94250                                         | ng                           |                                     |                                                 |                       | vere or could b<br>99123- | e establ<br>4567  | ished:           |                       |
| DEPARTMENT NAME & ADDRES<br>Department of Training, 678 East Stre                                           | S<br>et, Sacramento CA 95814 |                                     |                                                 | BUSINESS UNIT<br>4321 |                           | FOR FI<br>June 30 | SCAL Y<br>, 20XX | EAR ENDED             |
| (1)<br>ACCOUNT TITLE & NUMBER                                                                               | (2)<br>ACCOUNT TYPE          | (3)<br>PURPOSE                      | (4)<br>BANK/SAVINGS & LOAN /OTHER<br>DEPOSITORY | (5)<br>AUTHORITY      | (6)<br>BALANCE            | CO<br>YES         | OLLATI<br>NO     | 7)<br>ERALIZED<br>NOT |
| Electronic Funds Transfer and                                                                               | Charling                     | A second and did and an and a       | First Interactor Dault                          | America DOE           | 80.00                     |                   |                  | REQUIRED              |
| Descriptive Transactions                                                                                    | Checking                     | Accept credit card payments.        | Putst Interstate Balls                          | Approved by DOF       | \$0.00                    |                   | A                |                       |
| Account No. 659-6-98012                                                                                     |                              |                                     | Terminal Anner                                  | 0110-22-98            |                           | +                 |                  |                       |
| Account 140: 055-0-50012                                                                                    |                              |                                     | Les Angeles CA 00051                            |                       |                           | +                 |                  |                       |
|                                                                                                    |                              |                                     | Los Augeles, CA 90031                           |                       |                           | +                 |                  |                       |
| Electronic Funds Transfer                                                                                   | Checking                     | Collect registration fees from      | Bank of America                                 | Approved by DOF       | N/A                       | +                 | x                |                       |
| Account No. 1489-4-80550                                                                                    |                              | Rental car companies                | 900 8th Street                                  | On 10-02-92           | Closed on                 |                   |                  |                       |
|                                                                                                    |                              |                                     | Sacramento, CA 95814                            |                       | 07-20-19                  |                   |                  |                       |
|                                                                                                    |                              |                                     |                                                 |                       |                           |                   |                  |                       |
| Change Order Accounting                                                                                     | Checking                     | Field Office use account to obtain  | Bank of America                                 | Approved by DOF       | \$10,000                  |                   | X                |                       |
|                                                                                                    |                              | change from Bank of America         | 900 8th Street                                  | On 10-15-92           |                           |                   |                  |                       |
|                                                                                                    |                              |                                     | Sacramento, CA 95814                            |                       |                           |                   |                  |                       |
|                                                                                                    |                              |                                     |                                                 |                       |                           |                   |                  |                       |
| Deposit Management System                                                                                   | Savings                      | Daily Collection transfer for Field | Bank of America                                 | Approved by DOF       | \$0.00                    |                   | X                |                       |
| Account No. 1489-6-80578                                                                                    |                              | Offices and Auto Clubs              | 900 8th Street                                  | On 06-16-93           |                           |                   |                  |                       |
|                                                                                                    |                              |                                     | Sacramento, CA 95814                            |                       |                           |                   |                  |                       |

(a) The banks and/or savings and loans listed on this report have been notified of the security and collateral requirements - Federal Deposit Insurance Corporation Regulations (12 C.F.R. 330.15), Government Code sections 16520 through 16533 and 16610 through 16622, if applicable.

(b) The use of all accounts listed is consistent with Department of Finance approval or as authorized by law.

(c) The deposited funds will be adequately collateralized throughout the year in accordance with law, if applicable.

I certify (or declare) under penalty of perjury that the foregoing is true and correct and that I have not violated any of the provisions of Article 4, Chapter 1, Division 4, Title 1, Government Code (commencing with Section 1090).

| PREPARED BY (NAME & TITLE)              | EMAIL ADDRESS            |              | TELEPHONE NUMBER |                  |     |
|-----------------------------------------|--------------------------|--------------|------------------|------------------|-----|
| U.R. Dunne, Accounting Officer          | ur.dunne@training.ca.gov |              | 916-555-1234     |                  |     |
| SIGNATURE (DEPARTMENT HEAD OR DESIGNEE) | TYPE OR PRINT            | NAME & TITLE | DATE SIGNED      | TELEPHONE NUMBER |     |
| The Boss                                | The Boss, Accou          | nting Chief  | 20XX-07-01       | 916-445-0000     | 167 |

### How to Prepare (Cont.)

#### Accounts Outside CTS

Navigation: Main Menu>Banking>Bank Accounts> Accounts Outside CTS

- Click "Find an Existing Value" or "Add a New Value" to add a new account outside of CTS.
- 2) Use the magnifying glass to search for the Bank Name.
- 3) Enter Bank Account Number.

| ccounts Ou                               | tside CTS                                                      |              |            |   |
|------------------------------------------|----------------------------------------------------------------|--------------|------------|---|
| <u>F</u> ind an Existir                  | 1<br>ng Value Add a                                            | New Value    |            |   |
| Busine<br>Bank<br>ank Account N<br>Sub / | ss Unit 1234 C<br>Name Bank of Am<br>umber 123456789<br>Agency | nerica, N.A. | <u>a</u> 2 | ٩ |
|                                          |                                                                |              |            |   |

### Report No. 14 - Report of Accounts Outside the State Treasury How to Prepare (Cont.)

#### Accounts Outside CTS

Enter all required fields:

- > Authority (options "DOF" or "Statutory")
- DOF Approval Date
- Authority Attachment (upload)
- Account Type (select from drop down)
- Bank Account Number
- Account Title
- Bank Address
- > Tax ID
- > Purpose
- Statement Date (6/30/20XX)
- Account Status (options "Close" or "Open")
- ➢ Balance (as of June 30)
- Contact Information (Name, Email, Phone)
- Collateralization (options "Yes" or "No")
- 5) Attach the account's bank statement as of June 30.
- 6) Click "Submit". The Approval Status changes to "Pending".

| Account            | s outside CT       | S                    |                  |             |              |          |            |                   |                          |                               |                  |     |
|--------------------|--------------------|----------------------|------------------|-------------|--------------|----------|------------|-------------------|--------------------------|-------------------------------|------------------|-----|
| E                  | Business Unit 12   | 234                  | Sub Ag           | ency        |              |          |            |                   | a                        |                               |                  |     |
|                    | *Authority DOF     |                      | OF Approval D    | ate 10/02/1 | 992 🔀        |          |            |                   |                          |                               |                  |     |
|                    | Bank Name Ban      | k of America, N.A.   |                  |             |              |          | Bank Accou | nt Status         |                          |                               |                  |     |
| *,                 | Account Type Che   | cking Account        | · · ·            | •           | 4            |          | Stater     | nent Date         |                          |                               |                  |     |
| *Bank Acc          | ount Number 1234   | 456789               |                  |             | Q            |          |            |                   |                          |                               |                  |     |
|                    | Account Title Elec | tronic Funds Tran    | sfer             |             |              |          |            |                   |                          |                               |                  |     |
| ×E                 | Bank Address 900   | 8th Street Sacram    | nento CA 95814   |             |              |          |            | *Tax ID 987       | 7654321                  | Authority Attachme            | ent (0)          |     |
|                    | Purpose Colle      | ect registration fee | s from rental ca | r companie: | 6            |          |            |                   |                          |                               | ×                |     |
|                    | Dataile            |                      |                  |             |              |          |            |                   | Personalize   Fin        |                               | First 🕢 1 of     | 1 @ |
| Account            | Statement Date     | Approval Status      | Bank Account     | Balance     | Contact Name | Contact  | Contact    | Collateralization | Title                    | Attachment                    | Approval History |     |
| Account [<br>Sel   |                    | Open                 | Close V          | 0.00        | UR Dunne     | ur.dunne | 916/445-0  | No 💙              | Staff Administrative And | a Statement<br>Attachment (0) | Approval History | J   |
| Account I<br>Sel 6 | 06/30/20XX 🙀       |                      |                  |             |              |          |            |                   |                          | (a)                           | 1. MAR           |     |

### How to Prepare (Cont.)

#### No Accounts Outside CTS

**Navigation**: Main Menu>Banking>Bank Accounts> No Accounts Outside CTS

- 1) "Add" or "Find an Existing Value", depending if the user created a Report No.14 in FI\$Cal before.
- 2) Enter Business Unit (BU) number.
- 3) Click "Search" or "Add".

| No Accounts Outside                | ≥ CTS           |
|------------------------------------|-----------------|
| Find an Existing Value             | Add a New Value |
| Business Unit 1234 Q<br>Sub Agency |                 |

| No Accounts Outside CTS                                                                       |  |  |  |  |  |  |  |
|-----------------------------------------------------------------------------------------------|--|--|--|--|--|--|--|
| Enter any information you have and click Search. Leave fields blank for a list of all values. |  |  |  |  |  |  |  |
| Find an Existing Value Add a New Value                                                        |  |  |  |  |  |  |  |
| Search Criteria                                                                               |  |  |  |  |  |  |  |
| Business Unit = v 1234 Q<br>Sub Agency begins with v Q                                        |  |  |  |  |  |  |  |
| Correct History Case Sensitive                                                                |  |  |  |  |  |  |  |
| Search Clear Basic Search 🖾 Save Search Criteria                                              |  |  |  |  |  |  |  |

### How to Prepare (Cont.)

#### No Accounts Outside CTS

4) Click "+" to "Add" a new entry/statement.

|     | Account Outside | CTS             |                  |                          |                          |                        |                                |                  |    |
|-----|-----------------|-----------------|------------------|--------------------------|--------------------------|------------------------|--------------------------------|------------------|----|
| Bu  | iness Unit 123  | 34 Sub Agen     | су               |                          |                          |                        |                                |                  |    |
|     |                 | *Tax            | ID 991234567     |                          |                          |                        |                                |                  |    |
|     |                 |                 |                  |                          |                          | Demons                 | line   Find   Manu All   🖓   📖 | First A f off    |    |
| Sel | Statement Date  | Approval Status | Contact Name     | Contact Email            | Contact Phone            | No Account Outside CTS | Title                          | Approval History | La |
|     | 06/30/2020      | Approved        | Martha<br>Romaso | martha.romaso@dof.ca.gov | 916 4453434<br>x2834     | Yes                    | Staff Administrative Analyst   | Approval History | +  |
|     | 06/30/2019      | Approved        | Chhealy Puth     | chhealy.puth@dof.ca.gov  | 9164453434<br>x2173      | Yes                    | Staff Administrative Analyst   | Approval History | +  |
|     | 06/30/2018      | Approved        | Winnie Leung     | winnie.leung@dof.ca.gov  | 9164453434<br>x2143      | Yes                    | Staff Administrative Analyst   | Approval History | +  |
|     | 06/30/2017      | Approved        | Winnie Leung     | winnie.leung@dof.ca.gov  | 916 4453434<br>ext. 2143 | Yes                    | Staff Administrative Analyst   | Approval History | +  |
|     |                 | Approved        | Winnie Leuna     | winnie.leung@dof.ca.gov  | 916/445-3434             | Yes                    |                                | Approval History | +  |

#### How to Prepare (Cont.)

#### No Accounts Outside CTS

- 5) Enter new fields for:
  - Statement Date (6/30/20XX)
  - Contact Name
  - Contact Email
  - Contact Phone
  - Select "Yes" for No Account Outside CTS
  - Contact's Title
- 6) Click "Submit". The Approval Status changes to "Pending".

|     | Personalize   Find   View All   🖉   🌉 First 🕢 1-5 of 7 🕟 Last |                    |               |                          |                      |                        |                              |                  |        | ast |  |
|-----|---------------------------------------------------------------|--------------------|---------------|--------------------------|----------------------|------------------------|------------------------------|------------------|--------|-----|--|
| Sel | Statement Date                                                | Approval<br>Status | Contact Name  | Contact Email            | Contact Phone        | No Account Outside CTS | Title                        | Approval History |        |     |  |
|     | 06/30/20XX                                                    | Open               | UR Dunne      | ur.deunne@training.c     | 916/445-0000         | Yes 🗸                  | Staff Administrative Analyst | Approval History | +      | -   |  |
|     | 06/30/2021                                                    | Approved           | Martha Romaso | martha.romaso@dof.ca.gov | 9164453434x2834      | Yes                    | Staff Administrative Analyst | Approval History | +      |     |  |
|     | 06/30/2020                                                    | Approved           | Martha Romaso | martha.romaso@dof.ca.gov | 916 4453434<br>x2834 | Yes                    | Staff Administrative Analyst | Approval History | +      |     |  |
|     | 06/30/2019                                                    | Approved           | Chhealy Puth  | chhealy.puth@dof.ca.gov  | 9164453434<br>x2173  | Yes                    | Staff Administrative Analyst | Approval History | +      |     |  |
|     | 06/30/2018                                                    | Approved           | Winnie Leung  | winnie.leung@dof.ca.gov  | 9164453434<br>x2143  | Yes                    | Staff Administrative Analyst | Approval History | +      |     |  |
| Su  | Submit Delete                                                 |                    |               |                          |                      |                        |                              |                  |        |     |  |
| ₿s  | ave 🔯 Return to                                               | Search 🔒           | Refresh       |                          |                      |                        | 📑 Add 🗾 Update/Displa        | ay 🕑 Correct H   | listor | y   |  |

### Report No. 14 - Report of Accounts Outside the State Treasury How to Approve

- The agency/department head or designee is required to certify and approve Report No. 14.
- **Navigation**: Main Menu>Banking>Bank Accounts>Accounts Outside CTS Approval
- 1) Enter BU or click the magnifying glass to search for BU number.
- 2) "Accounts Outside of CTS" check box:
  - Check Box for "Accounts Outside CTS" for BU's with any accounts outside CTS
  - Uncheck Box for "Accounts Outside CTS" for BU's with no accounts outside of CTS
- 3) Click "Pending" in the "Approval Status" list.
- 4) Click "Search" for the listing of "Accounts Outside CTS" or "No Accounts Outside CTS".
- 5) Select the checkbox next to the account
- 6) Enter the Approver's Title and Phone Number.
- 7) Click "Accept".
- 8) Click "OK" on the pop-up to certify.
- 9) Click Generate Report 14. Report 14 will display.

| Accounts Outside CTS Approval          Search Criteria       2       3         *Business Unit 1234       Sub Agency       Account Outside       *Approval Statul Pending         Bank Name       Bank Account       CTS       Bank Account       Cear         Statement Date From       Ito       Account Type       Search       Clear | ]               |
|----------------------------------------------------------------------------------------------------|-----------------|
| Accounts Outside CTS Approval  Search Criteria  Bank Name Bank Name Statement Date From To Fit To Fit Account Type Search Clear                                                                                                    | ]               |
| Accounts Outside CTS Approval  Search Criteria  Business Unit 1234 Sub Agency Account Outside Account Outside Account Pending Statement Date From To Fit To Fit Account Type Search Clear                                                                                                    | ]               |
| Search Criteria     2     3       *Business Unit 1234     Sub Agency     Account Outside     *Approval Statu       Bank Name     Bank Account     Q       Statement Date From     To     Account Type     Search                                                                                                    | ]               |
| Search Criteria       2       3         *Business Unit 1234       Sub Agency       Account Outside       *Approval Statul Pending         Bank Name       Bank Account       Q       Bank Account       Q         Statement Date From       To       M Account Type       Search       Clear                                            | ]               |
| Bank Name Statement Date From To PAccount Type Search Clear                                                                                                    | ]               |
| Bank Name Q Bank Account Q Statement Date From To Account Type Search Clear                                                                                                    | -               |
| Statement Date From To Account Type Search Clear                                                                                                    |                 |
| otatomont bate from                                                                                                    |                 |
|                                                                                                    |                 |
| Search Results                                                                                                    |                 |
| No Account Outside CTS Personalize   Find   View All   🖉   🔢 First                                                                                                    | 🚯 1 of 7 🕑 Last |
| Statement Date BU Title Approval Status                                                                                                    |                 |
| 06/30/20XX 1234 Associate Administrative Analyst Pending                                                                                                    | 4gg             |
| Select All Deselect All                                                                                                    |                 |
| Comment Approval Title                                                                                                    |                 |
| 5 Approver's Phone number                                                                                                    |                 |
|                                                                                                    |                 |
| Serview/Hide Comments                                                                                                    |                 |
| Z Assert Depthast                                                                                                    |                 |
| Accept Pushback Generate Report 14 Add C                                                                                                    | omments         |
| Votify 2 Refresh                                                                                                    |                 |
|                                                                                                    |                 |
| n Message                                                                                                    |                 |
| T                                                                                                    |                 |
| I certify (or declare) under penalty of perjury that the foregoing is true and correct and that I have not violated any of the provisions of Article<br>Division 4, Title 1, Government Code (commencing with Section 1090). By clicking on OK you are agreeing to this language. (0,0)                                                 | 4, Chapter 1,   |
| 8                                                                                                    |                 |
| UN Cancel                                                                                                    |                 |

# Report No. 14 - Report of Accounts Outside the State Treasury Important Notes and Tip

- > All agencies/departments must electronically submit Report No. 14 through FI\$Cal.
- > Only one Report No. 14 is submitted per agency/department, not per fund.
- Copies of the original document and the supporting documentation used to prepare Report No. 14 should be retained by the agency/department for audit and record-keeping purposes.
- Agencies/Departments will periodically review the accounts outside the CTS during the fiscal year to ensure compliance with Finance approval and/or legal authority.
- If the accounts remain the same as the prior year submission, the only requirement will be to update the balances, upload the bank statements, and update the statement date.
- If an account has been closed in the reporting fiscal year, the processor must close the account in FI\$Cal.
- If a new account has been opened in the reporting fiscal year, the processor will need to add the new account in FI\$Cal.

#### Important Notes and Tips (Cont.)

- If Report No. 14 is submitted without a defined Departmental Approver in FI\$Cal, the system will reject the submission and display an error message requesting the end user to identify an Approver via Identity Self Service (ISS).
- Both "No Account Outside CTS" and "Accounts Outside CTS" Report No. 14 submissions cannot be submitted prior to July 1. If a report is submitted earlier than July 1, the system will reject the submission with a message stating that the report should not be submitted prior to July 1.
- Before submission of the report, please ensure that the Departmental Approver who approved the submission last year is still working for your agency/department and still has that designation. If there is a new designated Approver, please ensure that the Approver has the required role/access in FI\$Cal to approve the submission. Not doing so may result in a time-consuming case with the FI\$Cal Service Center FSC) to clear submissions for agencies/departments that do not have active approvers in the system.

# Report No.15 -Reconciliation of Agency Accounts with Transactions per State Controller

## Report No.15 - Reconciliation of Agency Accounts with Transactions per State Controller

#### Purpose

- Report No. 15, Reconciliation of Agency Accounts with Transactions per State Controller, provides a reconciliation of the agency's/department's revenue and expenditure accounts.
- The detailed revenue, expenditure, reimbursements, transfer in, and transfer out accounts are summarized to the appropriate GL accounts and are reconciled with transactions per the State Controller's Office (SCO).

## Report No.15 - Reconciliation of Agency Accounts with Transactions per State Controller

### **Reference Documents**

#### **Current Year Reports**

- SCO Agency Reconciliation Report (Tab Run) and/or the DFQ\_GL\_15\_SCO\_Ending\_Balance query
- Report No. 2, Accrual Worksheet
- Report No. 3, Adjustments to Controller's Accounts
- Report No. 4, Statement of Revenue
- Report No. 5, Final Reconciliation of Controller's Accounts with Final Budget Report/Agency Records
- Report No. 6, Final Budget Report
- Report No. 7, Pre-Closing Trial Balance
- Final Period 998 SCO/Agency Reconciliation Worksheet as of June 30

#### **Prior Year Report**

> Report No. 15, Reconciliation of Agency Accounts with Transactions Per State Controller (Prior Year)

#### **Other Reference Documents**

- SAM Section <u>7976</u>
- Chart of Accounts Crosswalk (Finance, FI\$Cal Resources for Accounting web page)
- DOF <u>elearning YE Report No. 15</u>
- Prior Year Accrual Summary Report for Fiscal Year 2022-23 (SCO website)
- SCO Year-End Financial Reports Procedure Manual (Budgetary/Legal)
- Year-End Reports Checklist
- FISCal.240 Year End Report 15 Reconciliation of State Agency Accounts with SCO Transactions

### Report No.15 - Reconciliation of Agency Accounts with Transactions per State Controller

### **Exercise**

### **Prepare and Review Report No.15**

## Report No.15 - Reconciliation of Agency Accounts with Transactions per State Controller

#### How to Prepare

- A) Enter the "Transactions Per State Controller" amounts from the "Expend/Revenue" column's ending balance as of June 30 from either of the following reports:
  - The SCO Agency Reconciliation Report (SCO Tab Run) (same sign)
  - The DFQ\_GL\_15\_SCO\_ENDING\_BALANCE query (FI\$Cal) (same sign)

|                                                    |               | 1MAIL CODE: 1234                                                                                                    | STATE CONTROLLERS OFFICE                                                     |                          |                                                                       | PAGE NO: 13202                                                        |
|----------------------------------------------------|---------------|----------------------------------------------------------------------------------------------------|------------------------------------------------------------------------------|--------------------------|-----------------------------------------------------------------------|-----------------------------------------------------------------------|
| To Report No. 15                                   |               | REPORT NO: FC-320-01-P                                                                                                    | AGENCY RECONCILIATION REPORT                                                 |                          | PROCESS DAT                                                           | E: 06-30-20XX CY                                                      |
|                                                    |               | AGENCY: 1234 DEPT OF TRAINING                                                                                                    | PERIOD ENDING 06-30-20XX CY                                                  |                          |                                                                       |                                                                       |
| Appropriations                                     | Per State     | FEDERAL<br>FUND YR REF/ITM CATALOG CA FG EL COM TSK                                                                                                    | T SOURCE ACCT DATE                                                           | ENACTMENT                | ENCUMBRANC                                                            | E REVERSION                                                           |
|                                                    | Controller    | DATE POSTING REFDESCRIPTIC                                                                                                    | N LAST ACT<br>BUDGET/ADJUSTMENTS                                             | YEAR CHAPTER<br>ADVANCES | STATUTE AVAIL.DAT<br>EXPEND/REVENUE A                                 | E DATE<br>.VAIL/UNREALIZED                                            |
|                                                    | 06/30/XX CY   | 4321000 20XX CY 001 10<br>ITEM DESC B/A IT. 1234-001-00<br>6770-STATE BUDGET                                                                                                    | D 06-21-20XX<br>01                                                           | CY<br>1 XX/XX            | 06-30-20XX CY                                                         | 06-30-20XX CY                                                         |
|                                                    | (A)           | BEGIN E<br>06-02-20XX CY 24-JE 0049395 BR-2<br>06-06-20XX CY 38-CPF0038392 1234/00003840-                                                                                                    | ALANCE 21,344,000.00-<br>150,000.00<br>00000437                              |                          | 16,379,192.95<br>4.33                                                 | 4,964,807.05-<br>150,000.00<br>4.33                                   |
| Item 1234-001-4321<br>Chapter XX/XX, FY 20XX/XX CY | Step A        | 06-08-20XX CY 38-CPF0038799 1234/00003835-<br>06-10-20XX CY 38-CPF0039417 1234/00003883-<br>06-13-20XX CY 38-CPF0039670 1234/00003881-<br>06-13-20XX CY 38-CPF0039671 1234/00003882-<br>06-13-20XX CY 38-CPF0039672 1234/00003883-<br>06-15-20XX CY 38-CPF0040493 1234/00003915- | 00000439<br>0000041<br>0000042<br>0000042<br>0000042<br>00000442<br>00000444 |                          | 20,182.29<br>9.00<br>26.00<br>8.00<br>17.80<br>16,957.00<br>48.471 92 | 20,182.29<br>9.00<br>26.00<br>8.00<br>17.80<br>16,957.00<br>48.471 92 |
| Program 10, State Budget                           | 16,556,690.39 | 06-15-20XX CY 38-CPF0040495 1234/00003924-<br>06-17-20XX CY 38-CPF0041052 1234/00003924-<br>06-20-20XX CY 38-CPF0041052 1234/00003993-<br>06-21-20XX CY 38-CPF0041490 1234/00003993-                                                                                             | 00000444<br>00000445<br>00000446<br>00000447                                 |                          | 5,700.00<br>171.96<br>67,531.64<br>35.00                              | 5,700.00<br>171.96<br>67,531.64<br>35.00                              |
|                                                    | •             | ENDING E                                                                                                    | ALANCE 21,194,000.00-                                                        |                          | 16,556,690.39                                                         | 18,382.50<br>4,637,309.61-                                            |

#### From SCO Agency Reconciliation Report (Tab Run)
#### How to Prepare (continued)

B) Enter the reversal of "Prior Year Adjustments to SCO Accounts" amounts from prior year's Report No. 15's Adjustments to SCO Accounts (Column E) (opposite sign).

| AGENCY 1234 - DEPARTMENT OF TRAINING<br>FUND 4321 - TRAINING SUPPORT FUND<br>RECONCILIATION OF AGENCY ACCOUNTS WITH TRANSACTIO<br>FISCAL YEAR ENDING JUNE 30, 20XX CY |                                                   |                                   |                          | AGENCY 1234 - DEPARTMENT OF TRAINING<br>FUND 4321 - TRAINING SUPPORT FUND<br>CONCILIATION OF AGENCY ACCOUNTS WITH TRANSACTIONS PER STATE CONTR<br>FISCAL YEAR ENDING JUNE 30, 20XX PY |                                                               |                       |  |  |  |  |  |
|----------------------------------------------------------------------------------------------------|---------------------------------------------------|-----------------------------------|--------------------------|----------------------------------------------------------------------------------------------------|---------------------------------------------------------------|-----------------------|--|--|--|--|--|
| To Current Year<br>Report No. 15                                                                                                    | Appropriations                                    | Adjustments<br>To SCO<br>Accounts |                          | From Prior Year<br>Report No. 15                                                                                                    | Appropriations                                                | Adjustments<br>To SCO |  |  |  |  |  |
| ltem 1234-001-4321<br>Chapter XX/XX, FY 20XX                                                                                                    | X/XX CY                                           | Step B<br>PY Report 15            |                          | Item 1234-001-4321                                                                                                    |                                                               | Accounts<br>(E)       |  |  |  |  |  |
| Program 10, State Budget<br>Program 15, Financial Info                                                                                                    | ormation System for California                    |                                   |                          | Chapter XX/XX, FY 20XX/                                                                                                    | XX PY                                                         |                       |  |  |  |  |  |
| Item 1234-001-4321<br>Chapter XX/XX, FY 20XX<br>Program 10, State Budget                                                                                              | (XX PY                                            |                                   |                          | Program 10, State Budget<br>Program 15, Financial Info                                                                                                    | rmation System for California                                 |                       |  |  |  |  |  |
| Program 15, Financial Info<br>Program 20, State Audits<br>Program 30, Statewide Ac                                                                                    | ormation System for California<br>and Evaluations | 57 501 26                         |                          | Program 20, State Audits a<br>Program 30, Statewide Acc                                                                                                    | and Evaluations<br>counting Policies, Consulting and Training | 57,501.26             |  |  |  |  |  |
| Program 32, Department of<br>Program 37, Local Govern                                                                                                    | -57,501.20                                        |                                   | Program 37, Local Govern | ment Audits and Review                                                                                                    |                                                               |                       |  |  |  |  |  |
| Program 40.01, Administr<br>Program 40.02, Administr<br>Program 99, Clearing Acc                                                                                      | ation<br>ation-Distributed<br>ount                | 57,501.26                         |                          | Program 40.02, Administra<br>Program 99, Clearing Acco                                                                                                    | ation-Distributed                                             | -57,501.26            |  |  |  |  |  |
| Category 90, Reimbursem                                                                                                    | ients                                             | -900,000.00                       |                          | Category 90, Reimbursem                                                                                                    | ents                                                          | 900,000.00            |  |  |  |  |  |

#### How to Prepare (continued)

C) Enter the reversal of the "Prior Year Accruals" amounts from prior year's Report No. 15 Accruals (Column F) (**opposite sign**).

| AGENCY 1234 - DEPARTMENT OF TRAINING<br>FUND 4321 - TRAINING SUPPORT FUND<br>RECONCILIATION OF AGENCY ACCOUNTS WITH<br>FISCAL YEAR ENDING JUNE 30, 20XX CY                                                                                              |                                                                              | AGENCY 1234 - DEPARTMENT OF TRAINING<br>FUND 4321 - TRAINING SUPPORT FUND<br>RECONCILIATION OF AGENCY ACCOUNTS WITH TRANSACTIONS PER STA<br>FISCAL YEAR ENDING JUNE 30, 20PY                                                                          |                                                                      |  |  |  |  |  |
|----------------------------------------------------------------------------------------------------|------------------------------------------------------------------------------|----------------------------------------------------------------------------------------------------|----------------------------------------------------------------------|--|--|--|--|--|
| To Current Year<br>Report No. 15<br>Appropriations                                                                                                    | Accruals                                                                     | From Prior Year<br>Report No. 15                                                                                                    | Accruals                                                             |  |  |  |  |  |
| Item 1234-001-4321<br>Chapter XX/XX, FY 20XX/XX CY                                                                                                    | <u>Step C</u><br>PY Report 15                                                | Item 1234-001-4321<br>Chapter XX/XX, FY 20PY/PY                                                                                                    | (F)<br>-                                                             |  |  |  |  |  |
| Program 10, State Budget<br>Program 15, Financial Information System for California<br>Item 1234-001-4321<br>Chapter XX/XX, FY 20XX/XX PY                                                                                                    |                                                                              | Program 10, State Budget<br>Program 15, Financial Information System for California                                                                                                    | 2,901,530.82<br>429,647.79                                           |  |  |  |  |  |
| Program 10, State Budget<br>Program 15, Financial Information System for California<br>Program 20, State Audits and Evaluations<br>Program 30, Statewide Accounting Policies, Consulting and Traini<br>Program 32, Department of Justice Legal Services | -2,901,530.82<br>-429,647.79<br>-1,188,311.63<br>ng -564,601.08<br>13,308.18 | Program 20, State Audits and Evaluations<br>Program 30, Statewide Accounting Policies, Consulting and Training<br>Program 32, Department of Justice Legal Services<br>Program 37, Local Government Audits and Review<br>Program 40.01, Administration | 1,188,311.63<br>564,601.08<br>-13,308.18<br>826,288.96<br>770.091.22 |  |  |  |  |  |
| Program 37, Local Government Audits and Review<br>Program 40.01, Administration<br>Program 40.02, Administration-Distributed<br>Program 99, Clearing Account<br>Category 90, Reimbursements                                                             | -826,288.96<br>-770,091.22<br>769,975.18<br>5,464,186.02<br>3.017.531.62     | Program 40.02, Administration-Distributed<br>Program 99, Clearing Account<br>Category 90, Reimbursements                                                                                                    | -769,975.18<br>-5,464,186.02<br>-3,017,531.62                        |  |  |  |  |  |

### Report No.15 - Reconciliation of Agency Accounts with Transactions per State Controller How to Prepare (continued)

D) Enter the reversal of any "Prior Year Corrections Made by SCO" amounts from current year's Report No. 5, "Reverse Prior Year Corrections Made by Controller's Office" row (same sign). Note: Check the "Prior Year Accrual Summary Report" on the SCO website to verify if your department has corrections made by SCO.

| Appropriations To Report No. 15                                    | Corrections<br>Made by<br>Controller's<br>(D)     | From Report No. 5                                          |                             |
|--------------------------------------------------------------------|---------------------------------------------------|------------------------------------------------------------|-----------------------------|
| Item 1234-001-4321                                                 | <u>Step D</u>                                     |                                                            | REPORT NO. 5                |
| Chapter XX/XX, FY 20XX/XX CY                                       | Report 5 or SCO's<br>PY Accrual<br>Summary Report | FINAL RECONCILIATION OF CONTROLLER'S ACCOUNTS              | JUNE 30, 20XX CY            |
| Program 10, State Budget                                           |                                                   |                                                            |                             |
| Program 15, Financial Information System for California            |                                                   | AGENCY: 1234 DEPT OF TRAINING                              |                             |
| Program 20, State Audits and Evaluations                           |                                                   | FUND: 4321000 TRAINING SUPPORT FUND                        |                             |
| Program 30, Statewide Accounting Policies, Consulting and Training |                                                   | FY: 20XX CY ITEM: 001                                      | ITEM NO. 4004 4004          |
| Program 32, Department of Justice Legal Services                   |                                                   | CHAPTER NO. XXXX                                           |                             |
| Program 37, Local Government Audits and Review                     |                                                   |                                                            |                             |
| Program 40.01, Administration                                      |                                                   |                                                            |                             |
| Program 40.02, Administration-Distributed                          |                                                   | JUNE 30 ACCOUNT BALANCE PER STATE CONTROLLER'S RECORDS     | 33,656,262.29 -2,434,031.95 |
| Program 99, Clearing Account                                       |                                                   |                                                            |                             |
| Category 90.10, Reimbursements to 6770 -State Budget               |                                                   | REVERSE PRIOR YEAR ADJUSTMENTS TO CONTROLLER'S ACCOUNTS    |                             |
| Category 90.15, Reimbursements to 6775 -Financial Info Sys         |                                                   |                                                            |                             |
| Category 90.20, Reimbursements to 6780 -State Audits & Eval        |                                                   |                                                            |                             |
| Category 90.30, Reimbursements to 6785 -Statewide Acct Policies    |                                                   | REVERSE PRIOR YEAR CORRECTIONS MADE BY CONTROLLER'S OFFICE |                             |
| Category 96, SCIF Deposit                                          |                                                   |                                                            |                             |
| Category 97, ORF Advance                                           |                                                   |                                                            |                             |
| Category 98 Advance to SRF - Other                                 |                                                   |                                                            | 183                         |

#### How to Prepare (continued)

E) Enter the "Current Year Adjustments to SCO Accounts" amounts from current year's Report No. 3, Form 576 B (same sign).

#### To Report No. 15

| AGENCY 1234 - DEPARTMENT OF TRAINING<br>FUND 4321 - TRAINING SUPPORT FUND<br>RECONCILIATION OF AGENCY ACCOUNTS WITH TRANSACTIONS PER STATE CON1<br>FISCAL YEAR ENDING JUNE 30, 20XX CY |                    |  | From R               | eport N<br>Rev. 3/10)   | o. 3,      | Fo   | orr  | n (       | 57   | 6 E     |                   | • • • • |          |                                | 0.         |                    |                   |           |
|----------------------------------------------------------------------------------------------------|--------------------|--|----------------------|-------------------------|------------|------|------|-----------|------|---------|-------------------|---------|----------|--------------------------------|------------|--------------------|-------------------|-----------|
| Appropriations                                                                                                    |                    |  | Desument No          | SCO USE O               | NLY        |      |      | ۸ <i></i> |      | ]       | Ad                | justi   | me       | nts to                         |            |                    | s Account         | S         |
|                                                                                                    | To SCO<br>Accounts |  | B                    | CCTTMMDD                |            |      |      | Age       | ency |         |                   |         |          | Jun                            | e 30, 2    |                    | Page _            | _2_ of _2 |
| Item 1234-001-4321<br>Chapter XX/XX, FY 20XX/XX CY                                                                                                    | Step E<br>Report 3 |  | Agency Name and Numb | er<br>Department of Tra | aining (12 | 34)  |      |           |      | Fund Na | ame and<br>ne Nun | d Numbe | r<br>Tra | <b>aining S</b><br>Email Addre | uppo<br>ss | ort Fund (4        | I321)<br>Enter on |           |
| Program 10, State Budget                                                                                                    |                    |  | U                    | R. Dunne, Accou         | unting Off | icer |      |           |      |         | 123-4             | 567     |          | UR.Dunne                       | @trainii   | <u>ng.ca.gov</u>   | Report 1          | 5         |
| Program 15, Financial Information System for California<br>Program 20, State Audits and Evaluations<br>Program 30, Statewide Accounting Policies, Consulting and Training              |                    |  | APPROPRIATION A      | ND REVENUE<br>TITLES    | FY         | м    | REF/ | CAT       | PGM  | ELE     | СОМР              | TASK    | т        | SOURCE<br>FUND                 | B C<br>O   | REVENUE/<br>OBJECT | AMOUNT            | ;)        |
| Program 32, Department of Justice Legal Services                                                                                                    |                    |  | CLEARING ACCO        | UNT                     | 20XX CY    | 1    | 001  |           | 99   |         |                   |         | D        |                                |            |                    | 1,1               | 86.95     |
| Program 37, Local Government Audits and Review                                                                                                    |                    |  |                      |                         |            |      |      |           |      |         |                   |         |          |                                |            |                    |                   |           |
| Program 40.01, Administration                                                                                                    |                    |  | Ļ                    |                         |            |      |      |           | I    |         |                   |         |          |                                |            |                    |                   |           |
| Program 40.02, Administration-Distributed Program 99, Clearing Account                                                                                                    | -1 186 95          |  |                      |                         |            |      |      |           |      |         |                   |         |          |                                |            |                    |                   |           |

#### How to Prepare (continued)

- F) Enter the "Current Year Accruals" amounts from the Report No. 2's "Net Total Accruals Per Agency" column (opposite sign).
- G) The "Total" column G is equal to the sum of columns A through F. All Clearing Account (Program) 99) balances must equal to zero in column G.

From Report No. 2

185

| To Report No. 15                                                                                               |               |                              |                                                                           |                                     |
|----------------------------------------------------------------------------------------------------|---------------|------------------------------|---------------------------------------------------------------------------|-------------------------------------|
| Appropriations                                                                                                 | Aceruala      | ТОТА                         |                                                                           | NET TOTAL<br>ACCRUALS<br>PER AGENCY |
|                                                                                                    | (F)           | (G)                          | CHAPTER XX/XX                                                             |                                     |
| Item 1234-001-4321                                                                                             | Step F        | Calculated                   | Item 1234-001-4321                                                        |                                     |
| Chapter XX/XX, FY 20XX/XX CY                                                                                   |               | Field                        | Program 10, State Budget                                                  | (3,810,786.77                       |
|                                                                                                    | Report 2      |                              | Program 15, Financial Information System for Ca                           | (2,117,081.6                        |
| Program 10, State Budget                                                                                       | 3,810,786.77  | 20,367,477.16                | Program 20, State Audits and Evaluations                                  | (1,511,718.59                       |
| Program 15, Financial Information System for California                                                        | 2,117,081.67  | 3,188,615.70                 | Program 30. Statewide Acct Policies, Consulting & Train                   | (1.070.953.00                       |
| Program 20, State Audits and Evaluations<br>Program 30, Statewide Accounting Policies, Consulting and Training | 1,511,718.59  | 9,287,991.40<br>5.824.243.13 | Program 32, Department of Justice Legal Services                          | (73,958.92                          |
| Program 32, Department of Justice Legal Services                                                               | 73,958.92     | 158,976.05                   | Program 37, Local Government Audits and Review                            | (1,947,983.36                       |
| Program 37, Local Government Audits and Review                                                                 | 1,947,983.36  | 9,545,521.38                 | Program 40.01 Administration                                              | (1 541 657 77                       |
| Program 40.01, Administration                                                                                  | 1,541,657.77  | 8,269,605.88                 |                                                                           | 1 541 657 77                        |
| Program 40.02, Administration-Distributed<br>Program 99, Clearing Account                                      | -1,541,657.77 | -8,269,605.88<br>0.00        | Program 40.02, Administration-Distributed<br>Program 99, Clearing Account | 9,524,369.29                        |

#### How to Prepare (continued)

H) Enter "Appropriation Expenditures (9000)" amounts from the Report No. 6's Budgetary Expenditures column (same sign). This amount must agree with the GL 9000 amount on Report 7.

To Report No. 15

| Appropriations                                                     | Approp.       | Budget Period<br>Appropriation | <u>Program</u> <u>Appro</u><br>Expenditures | priation Description<br>Encumbrance/Allocated<br>Encumbrance | <u>Prior Year</u><br>Encumbrance Reversals | Budgetary<br>Expenditures        | Balance          |
|--------------------------------------------------------------------|---------------|--------------------------------|---------------------------------------------|--------------------------------------------------------------|--------------------------------------------|----------------------------------|------------------|
|                                                                    | Expend        | REGULAR APPROPE                | RIATIONS                                    |                                                              |                                            | Enter on Report 15<br>(Column H) |                  |
|                                                                    | (9000)        | 20XX CY                        | 10 State E                                  | Budget                                                       |                                            | 00.007.477.40                    | 000 500 04       |
|                                                                    | (H)           | -21,194,000.00                 | 20,081,420.29                               | 286,056.87                                                   | 0.00                                       | 20,367,477.16                    | -826,522.84      |
| Item 1234-001-4321                                                 |               | 20XX CY<br>-3,217,000.00       | 15 Financi<br>3,188,615.70                  | al Information System f<br>0.00                              | 0.00                                       | 3,188,615.70                     | -28,384.30       |
| Chapter XX/XX, FY 20XX/XX CY                                       | Step H        | 20XX CY                        | 20 State A                                  | Audits & Evaluations                                         |                                            |                                  |                  |
|                                                                    | Report 6      | -11,819,000.00                 | 9,212,293.06                                | 75,698.34                                                    | 0.00                                       | 9,287,991.40                     | -2,531,008.60    |
| Program 10, State Budget                                           | 20,367,477.16 | 20XX CY<br>-6,475,000.00       | 30 Statew<br>5,781,076.43                   | de Actg Policies, Consul<br>43,166.70                        | 0.00                                       | 5,824,243.13                     | -650,756.87      |
| Program 15, Financial Information System for California            | 3,188,615.70  | 20XX CY                        | 32 Depart                                   | ment of Justice Legal Se                                     |                                            |                                  |                  |
| Program 20, State Audits and Evaluations                           | 9,287,991.40  | -359,000.00                    | 158,976.05                                  | 0.00                                                         | 0.00                                       | 158,976.05                       | -200,023.95      |
| Program 30, Statewide Accounting Policies, Consulting and Training | 5,824,243.13  | 20XX CY                        | 37 Local (<br>9 096 120 77                  | Gov Audits & Review                                          | 0.00                                       | 9 545 521 38                     | -2 832 478 62    |
| Program 32, Department of Justice Legal Services                   | 158,976.05    | 2022 CV                        | 40.01 Admini                                | atration                                                     | 0.00                                       | 0,010,021.00                     | 2,002, 110.02    |
| Program 37, Local Government Audits and Review                     | 9,545,521.38  | -8,298,000.00                  | 8,208,217.85                                | 61,388.03                                                    | 0.00                                       | 8,269,605.88                     | -28,394.12       |
| Program 40.01, Administration                                      | 8,269,605.88  | 20XX CY                        | 40.02 Admini                                | stration - Distributed                                       |                                            |                                  |                  |
| Program 40.02, Administration-Distributed                          | -8,269,605.88 | 8,298,000.00                   | -8,208,217.85                               | -61,388.03                                                   | 0.00                                       | -8,269,605.88                    | 28,394.12<br>186 |

#### From Report No. 6

#### How to Prepare (continued)

I) Enter "Reimbursements (8100)" amounts from the Report No. 6's Scheduled Reimbursements line, Budgetary Expenditures column (same sign). This amount must agree with the GL 8100 amount on Report No. 7.

#### To Report No. 15

| Appropriations                                                     |                |
|--------------------------------------------------------------------|----------------|
|                                                                    | Reimbursements |
|                                                                    | (8100)         |
|                                                                    |                |
| Itom 1231_001_1321                                                 | (1)            |
| Chapter VV/VV EV 20VV/VV CV                                        | Step I         |
|                                                                    | Report 6       |
| Program 10, State Budget                                           |                |
| Program 15, Financial Information System for California            |                |
| Program 20, State Audits and Evaluations                           |                |
| Program 30, Statewide Accounting Policies, Consulting and Training |                |
| Program 32, Department of Justice Legal Services                   |                |
| Program 37, Local Government Audits and Review                     |                |
| Program 40.01, Administration                                      |                |
| Program 40.02, Administration-Distributed                          |                |
| Program 99, Clearing Account                                       |                |
| Category 90.10, Reimbursements to 6770 -State Budget               | -2,336,488.46  |
| Category 90.15, Reimbursements to 6775 -Financial Info Sys         | -3,188,615.70  |
| Category 90.20, Reimbursements to 6780 -State Audits & Eval        | -5,835,775.54  |
| Category 90.30, Reimbursements to 6785 -Statewide Acct Policies    | -4,542,863.17  |

#### From Report No. 6

| SCHEDULED REIM | BURSEMENTS    |                           |      | Enter on Report 15<br>(Column I) |              |
|----------------|---------------|---------------------------|------|----------------------------------|--------------|
| 20XX CY        | 90.10 State   | Budget                    |      |                                  |              |
| 2,700,000.00   | -2,336,488.46 | 0.00                      | 0.00 | -2,336,488.46                    | 363,511.54   |
| 20XX CY        | 90.15 Financ  | ial Information System f  |      |                                  |              |
| 3,217,000.00   | -3,188,615.70 | 0.00                      | 0.00 | -3,188,615.70                    | 28,384.30    |
| 20XX CY        | 90.20 State / | Audits & Evaluations      |      |                                  |              |
| 8,161,000.00   | -5,835,775.54 | 0.00                      | 0.00 | -5,835,775.54                    | 2,325,224.46 |
| 20XX CY        | 90.30 Statev  | vde Actg Policies, Consul |      |                                  |              |
| 5,025,000.00   | -4,542,863.17 | 0.00                      | 0.00 | -4,542,863.17                    | 482,136.83   |

#### How to Prepare (continued)

J) Enter "Revenue (8000)" amounts from the Report No. 4's Actual Revenues column (**opposite sign**). This amount must agree with the GL 8000 amount on Report No. 7.

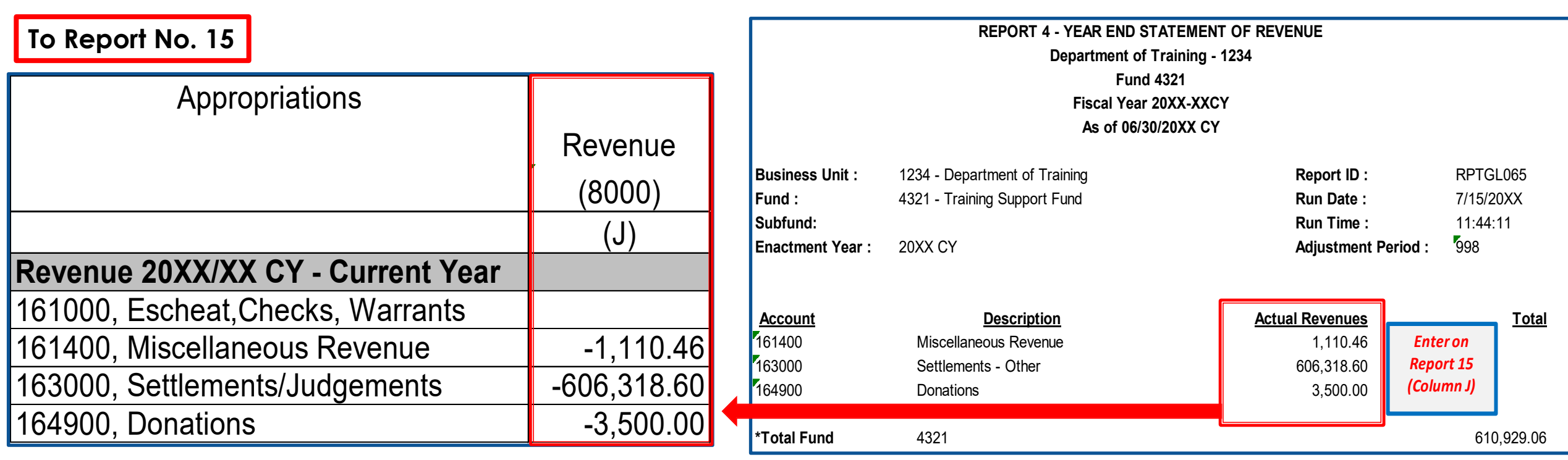

From Report No. 4

#### How to Prepare (continued)

K) Enter "Refunds to Reverted Approp (9891)" amount from the Report No. 7's Account 9891 (same sign).

|                                      |                                     | From Re                              | eport No. 7                        |                                      |                                  |               |
|--------------------------------------|-------------------------------------|--------------------------------------|------------------------------------|--------------------------------------|----------------------------------|---------------|
| Appropriations                       |                                     | CY                                   |                                    |                                      |                                  |               |
|                                      | Business Unit:<br>Fund:<br>Subfund: | t: 1234 - Departı<br>4321 - Traininç | ment of Training<br>g Support Fund | Report ID:<br>Run Date:<br>Run Time: | RPTGL068<br>8/9/20XX<br>17:15:54 |               |
| Revenue 20XX/XX PY- Prior Year       |                                     |                                      |                                    |                                      | Aujustment Penou.                | 990           |
| 161000, Escheat, Checks, Warrants    |                                     | GLAN                                 | ACCOUNT TI                         | TLE                                  | DEBITS                           | CREDITS       |
| 161400, Miscellaneous Revenue        |                                     | 8000                                 | Operating Rev                      | /enue                                |                                  | 611,361.81    |
| 163000, Settlements/Judgements       |                                     | 9000                                 | Reimbursemer<br>Appropriated E     | nts<br>Expenses                      | 48,355,745.62                    | 15,875,776.48 |
| 500000, Refunds to Reverted Appropns | -51,022.36                          | 9891                                 | Refunds to Re                      | verted Appropriation                 |                                  | 51,022.36*    |

#### How to Prepare (continued)

L) Enter the "Statewide Assessments" amount for the Pro Rata and SB 84 Supplementary Pension Assessments posted in the BUDLEGAL ledger (BLL) from the Report No. 7 (COA version) (**same sign**). Only the Administering Agency will record and report Statewide Assessments.

#### Pro Rata Assessments:

- 6512400 Unappropriated Transfers Out Pro Rata
- 6524000 Unappropriated Transfers In Pro Rata

#### COA GL Accounts:

#### SB 84 Supplementary Pension Assessments:

- 6512500 - Unappropriated Transfers Out -Supplemental Pension

|                                                   |             | REPORT 7 - PRE-CLOSING TRIAL BALANCE |                                     |                             |                    |            |  |  |  |  |  |  |
|---------------------------------------------------|-------------|--------------------------------------|-------------------------------------|-----------------------------|--------------------|------------|--|--|--|--|--|--|
|                                                   |             |                                      | 1                                   | Department of Training - 12 | 34                 |            |  |  |  |  |  |  |
|                                                   |             |                                      |                                     | Fund 4321                   |                    |            |  |  |  |  |  |  |
|                                                   |             |                                      |                                     | Fiscal Year 20XX-XX         |                    |            |  |  |  |  |  |  |
|                                                   |             |                                      | From Report No. 7 COA               | As of 06/30/20XX            |                    |            |  |  |  |  |  |  |
| To Report No. 15                                  |             | Business                             | Unit: 1234 - Department of Training | I                           | Report ID:         | RPTGL157   |  |  |  |  |  |  |
|                                                   |             | Fund:                                | 4321 - Training Support Fund        |                             | Run Date:          | 07/20/20XX |  |  |  |  |  |  |
|                                                   |             |                                      |                                     |                             | Run Time:          | 14:11:48   |  |  |  |  |  |  |
| Appropriations                                    | Statewide   |                                      |                                     |                             | Adjustment Period: | 998        |  |  |  |  |  |  |
|                                                   | Assessments |                                      |                                     |                             | Ledger:            | BUDLEGAL   |  |  |  |  |  |  |
|                                                   | (L)         |                                      |                                     |                             |                    |            |  |  |  |  |  |  |
| Statewide Assessments                             |             |                                      |                                     |                             |                    |            |  |  |  |  |  |  |
| BU 9900 - Pro Rata Assessments                    | 500.00      | ACCOUN <sup>®</sup>                  | T ACCOUNT TITLE                     |                             | DEBITS             | CREDITS    |  |  |  |  |  |  |
| BU 9892 - SB 84 Supplementary Pension Assessments | 200.00      | 6512400                              | Unapp Transfers Out-Pro Rata        |                             | 500.00             |            |  |  |  |  |  |  |
| TOTAL                                             | 700.00      | 6512500                              | Unapp Trans Out-Supp Pension        |                             | 200.00             | 190        |  |  |  |  |  |  |
|                                                   |             |                                      |                                     |                             |                    |            |  |  |  |  |  |  |

#### **Important Notes and Tips**

The total of Columns H through L should equal to Report No. 7's corresponding nominal account.

#### For Administering Agency/Department of a Fund

- Pro Rata and SB 84 Pension Assessments are transfers posted at the fund level. These statewide assessments are displayed within UCM GL 9000 and UCM GL 9998, respectively, on the Report No. 7 for presentation purposes only.
- Column H, "Appropriated Expenditure" GL 9000 + Column L, "Statewide Assessment (Pro Rata only)" = Report No. 7's GL 9000.
- These assessment amounts are not appropriated expenditures and will not post to Report No. 6.

#### Important Notes and Tips (continued)

- Prepare a separate report for each Governmental Cost Fund and Bond Fund.
- > Verify that all totals are correct.
- Add a column to include, if needed:
  - GLAN 9893 Prior Year Appropriation Adjustments
  - GLAN 9892 Prior Year Revenue Adjustments
  - GLAN 9811 Transfer In
  - GLAN 9812 Transfer Out
- Administering agencies/departments should record the statewide assessment in the "Statewide Assessments" column.
- SCO uses the Report No. 15 to obtain additional information that may help resolve any Report No. 1 and/or Report No. 3 discrepancies.

### Report No.15 - Reconciliation of Agency Accounts with <u>Transactions per State Controller – Reference Guide</u>

|                                                                |              | Rev         | /erse Prior Ye | ar           | Apply Cu                                | urrent Year |            |               | Transactions p | er Agency A | ccounts     |                     |
|----------------------------------------------------------------|--------------|-------------|----------------|--------------|-----------------------------------------|-------------|------------|---------------|----------------|-------------|-------------|---------------------|
|                                                                | Transactions |             |                |              |                                         |             | T I        |               | ·              |             | Refunds to  |                     |
| Appropriations                                                 | Per State    | Adjustments |                | orrections   | Adjustment                              | te          |            | Approp        | Reimburse-     |             | Reverted    | Statewide           |
| Appropriations                                                 | Controller   |             |                | Mada by      |                                         | .5          |            | Approp.       |                | Devenue     | Ammin       | Assessments         |
|                                                                | Controller   | 10 500      |                | wade by      | 10 500                                  |             |            | Expend        | ments          | Revenue     | Approp      | Assessments         |
|                                                                | 06/30/XX     | Accounts    | Accruals (     | Controller's | Accounts                                | Accruals    | TOTAL      | (9000)        | (8100)         | (8000)      | (9891)      |                     |
|                                                                | (A)          | (B)         | (C)            | (D)          | (E)                                     | (F)         | (G)        | (H)           | (1)            | (J)         | (K)         | (L)                 |
| Item XXXX-001-XXXX, Chpt XX/XX FY XX/XX CY                     |              |             |                | $\gamma$     | $\overline{\gamma}$                     | $\sim$      | 1          | $\overline{}$ |                |             | $\gamma$    | $\overline{\gamma}$ |
| Program 10, State Budget                                       |              |             |                |              |                                         |             |            |               |                |             |             |                     |
| Program 15, Financial Information System for California        | SCO Tab      | Prior year  | Prior year     | Curren       | t  Current                              | Current     | Calculate  | d   Report 6, | Report 6,      | Report 4,   | Report      | Report 7,           |
| Program 20, State Audits and Evaluations                       | Run 6/30/XX  | Report 15   | Report 15.     | l vear       | l vear                                  | vear        | Total of   | l Final       | Final          | l Statemen  | tl 7.       | Pre-                |
| Program 30, Statewide Accounting Policies, Consulting and Tra  |              | Column      | Column         |              | Report                                  | Penort 2    |            | Budget        | Budget         | of          | Dro_        | Closing             |
| Program 32, Department of Justice Legal Services               |              |             |                | ,,           | Inceport                                |             |            |               | Budget         |             |             |                     |
| Program 40.01 Administration                                   | - or -       | E           | ··⊢··          | "Revers      | e 3,                                    | "Net lotal  | Columns    | s   Report    | Report         | Revenue     | ,   Closing | Trial               |
| Program 40.02, Administration-Distributed                      |              | (Opposite   | (Opposite      | PY           | Form                                    | Accruals    | A-F.       | "Budget-      | "Budget-       | "Actual     | Trial       | Balance             |
| Program 99, Clearing Account                                   | the          | sign)       | sign)          | Correct      | 576-B                                   | Per         |            | any           | any            | Revenue     | "   Balance |                     |
| Category 90.10, Reimbursements to 6770, State Budget           |              | Sigil)      | ( Sign)        | ·            |                                         |             | 1          |               |                |             |             |                     |
| Category 96, State Comp. Insurance Fund                        | DFQ_GL_15    |             |                | l ions       | (Same                                   | Agency      | Line Iota  | is   Expendi- | Expendi-       | (Opposite   | el (Same    | Version)            |
| Category 97, Revolving Fund Advance                            | auerv        |             |                | Made b       | y sign)                                 | Column.     | should     | tures" by     | tures"         | sign)       | sign)       | (same               |
| Category 98, Advance to SRF, Other                             | "Expand/Bay  |             |                | Controlle    |                                         | (Onnosite   | agree wit  | b Program     | column         |             |             | sign)               |
| Item XXXX-501-XXXX, Chpt XXX/X FY XX CY                        |              |             |                |              |                                         |             |            |               | for            |             |             |                     |
| Program 10, To Fund Posting on Internet Website                | " Column     |             |                | s Office     |                                         | ( sign)     | Transac    | t-   (Same    | TOF            |             |             | _                   |
| Item XXXX-001-XXXX, Chpt XXXX/XX FY XX/XX PY                   | (Same sign)  |             |                | (Same        |                                         |             | ions for   | l sign)       | Reimburse      |             |             | GLAN:               |
| Program 10, State Budget                                       | ς <b>Ο</b> γ |             |                | sign)        |                                         |             | Agency     |               | -ment lines    |             |             | -6512400            |
| Program 15, Financial Information System for California        |              | -           |                |              |                                         |             |            | ,,,, <b>\</b> |                |             |             | 6524000             |
| Program 20, State Audits and Evaluations                       |              | -           |                |              |                                         |             | Accounts   | >             | (Same          |             |             | -6524000            |
| Program 30, Statewide Accounting Policies, Consulting and Tra  | Exceptions:  |             |                | – or –       |                                         |             | in Columi  | าร            | sign)          |             |             | -6512500            |
| Program 37, Local Government Audits and Review                 | <u> </u>     |             |                |              |                                         |             | H-K.       |               |                |             |             | -                   |
| Program 40.01 Administration                                   |              |             |                |              |                                         |             |            |               |                |             |             | -(                  |
| Program 40.02, Administration-Distributed                      | Prepayments  |             |                |              |                                         |             | _          |               |                |             |             |                     |
| Program 99, Clearing Account                                   | -Use         |             |                | "Prior Ye    | ar                                      |             | Program    | ו             |                |             |             |                     |
| Category 90, Reimbursements                                    | "Advances"   |             |                | l Summa      | rv 🗌                                    |             | 99 Clearir | าล            |                |             |             |                     |
| Category 96-State Comp. Insurance Fund                         | Column       |             |                | Report       | .,,,,,,,,,,,,,,,,,,,,,,,,,,,,,,,,,,,,,, |             | account    |               |                |             |             | 2                   |
| Category 97-Revolving Fund Advance                             | Column       |             |                |              |                                         |             | accounts   | >             |                |             |             | , n                 |
| Category 98-Advance to SRF-Other                               | (Same sign)  | J           |                | (Same        |                                         |             | must ne    | et            |                |             |             |                     |
| Item XXXX-001-XXXX, Chpt XX/XX FY XX/XX PPY                    |              |             |                | sign)        |                                         |             | to 0 (zerc | ).            |                |             |             |                     |
| Program 10, State Budget                                       |              |             |                |              |                                         |             | · ·        | ,<br>         |                |             |             | <u> </u>            |
| Program 15, Financial Information System for California        |              |             |                |              |                                         |             |            |               |                |             |             | e                   |
| Program 20, State Audits and Evaluations                       | ining        |             |                |              |                                         |             |            |               |                |             |             |                     |
| Program 30, Statewide Accounting Policies, Consulting and Trai | ining        |             |                |              |                                         |             | 0.00       |               |                |             |             | Ō                   |
| Program 37, Local Government Audits and Review                 |              |             |                |              |                                         |             | 0.00       |               |                |             |             |                     |
| Program 40.01, Administration                                  |              |             |                |              |                                         |             | 0.00       |               |                |             |             |                     |
| Program 40.02, Administration-Distributed                      |              |             |                |              |                                         |             | 0.00       |               |                |             |             |                     |
| Program 99, Clearing Account                                   |              |             |                |              |                                         |             | 0.00       |               |                |             |             |                     |
| Category 90, Reimbursements                                    |              |             |                |              |                                         |             | 0.00       |               |                |             |             |                     |
| Category 97-Revolving Fund Advance                             |              |             |                | S            | S                                       |             | 0.00       |               |                |             | S           | S                   |
| Revenue 20XX/XX CY, Current Year                               |              |             |                | ~            |                                         |             |            |               |                |             |             |                     |
| 161000, Escheat, Chks, Warrants                                |              |             |                |              |                                         |             | 0.00       |               |                |             |             |                     |
| 161400, Miscellaneous Revenue                                  |              | -           |                |              |                                         |             |            | <b></b>       |                |             |             |                     |
| 163000, Settlements/Judgements                                 |              |             |                |              |                                         |             |            |               |                |             |             |                     |
| 164900, Donations                                              |              |             |                |              |                                         |             |            | Total of eac  | h column shou  | ld be equal | to the      |                     |
| 161000 Eashaat Chka Warranta                                   |              |             |                |              |                                         |             | l l l      | correspondi   | ng GLAN on F   | Pre-Closing | Trial Balar | nce 📙               |
| 161400 Miscellaneous Revenuc                                   |              |             |                |              |                                         | -           | a l        | H (Poport 7)  | Execution ^r   | nron Evnan  |             |                     |
| 163000 Settlements/Judgements                                  |              |             |                |              |                                         |             |            |               |                | high Exheu  |             | ni) pius            |
| 500000. Refunds to Reverted Appropris                          |              |             |                |              |                                         |             | l ひ        | H Pro Rata St | atewide Asses  | sments (Co  | olumn L) e  | qual to             |
| Statewide Assessments                                          |              |             |                |              |                                         |             |            | GL 9000 on    | Report 7.      |             |             |                     |
| BU 9900 - Pro Rata Assessments                                 |              |             |                |              |                                         |             |            | • •           | •              | -           | •           | 102                 |
| BU 9892 - SB 84 Supplementary Pension Assessments              |              |             |                |              |                                         |             |            | Ť.            | ¥              | ¥ l         | ¥           | ¥193                |
| TOTAL                                                          | 0.0          | 0.0         | 00.00          | 0.00         | 0                                       | .00 0.00    |            | 0.0           | 0.00           | 0.00        | 0.00        | 0.00                |

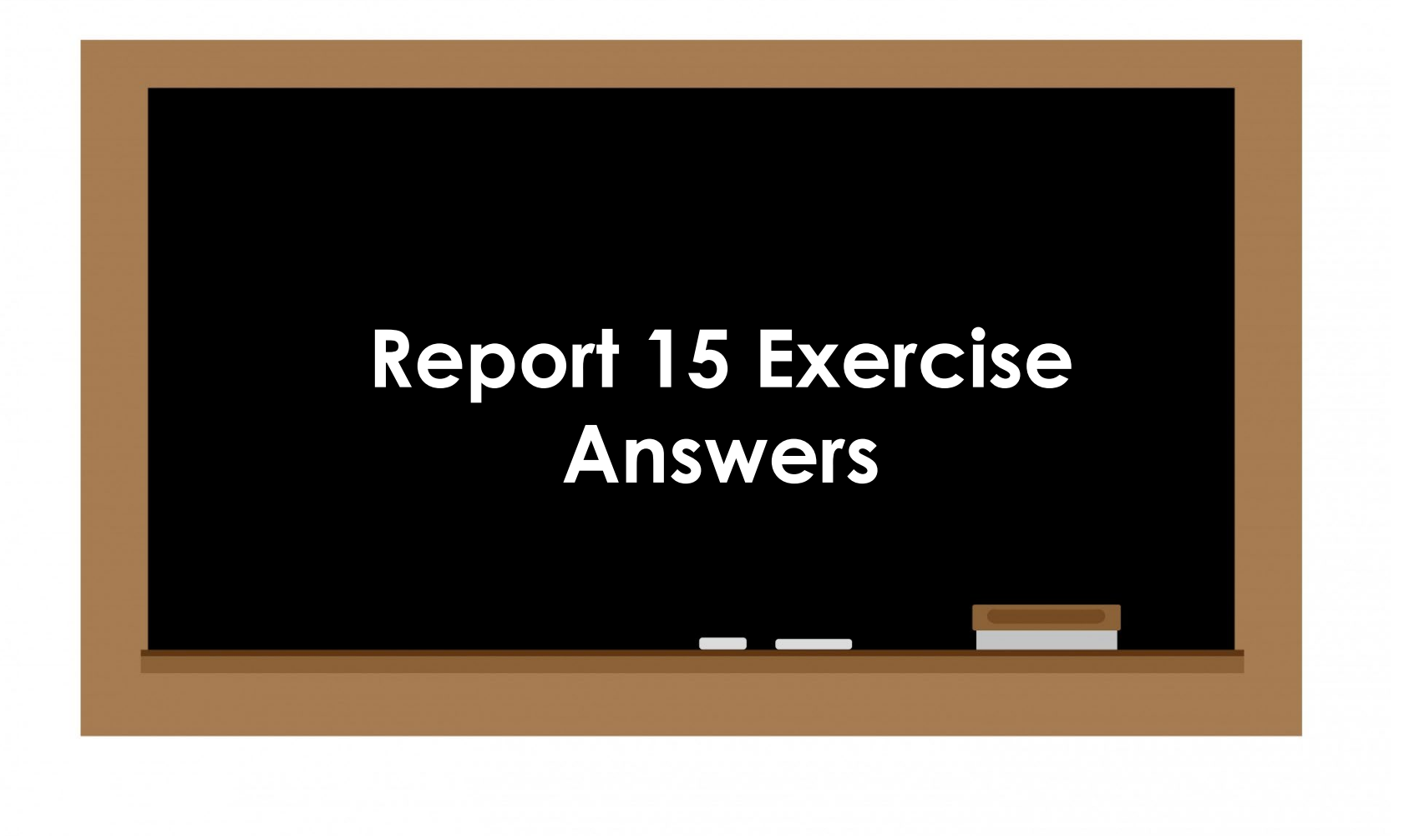

|                                                                    |                                         | R                     | everse Prior Year |                        | Apply Cu              | rrent Year    |               | Transactions per Agency Accounts |                |             |                                  |                          |
|--------------------------------------------------------------------|-----------------------------------------|-----------------------|-------------------|------------------------|-----------------------|---------------|---------------|----------------------------------|----------------|-------------|----------------------------------|--------------------------|
| Appropriations                                                     | Transactions<br>Per State<br>Controller | Adjustments<br>To SCO |                   | Corrections<br>Made by | Adjustments<br>To SCO |               |               | Approp. Expend                   | Reimbursements | Revenue     | Refunds to<br>Reverted<br>Approp | Statewide<br>Assessments |
|                                                                    | 06/30/XX                                | Accounts              | Accruals          | Controller's           | Accounts              | Accruals      | TOTAL         | (9000)                           | (8100)         | (8000)      | (9891)                           |                          |
|                                                                    | (A)                                     | (B)                   | (C)               | (D)                    | (E)                   | (F)           | (G)           | (H)                              | (1)            | (J)         | (K)                              | (L)                      |
| Item 1234-001-4321                                                 | Step A                                  |                       |                   |                        |                       |               |               |                                  |                |             |                                  | Step L                   |
| Chapter XX/XX_EY 20XX/XX CY                                        | SCO Tab Run/                            | Ston B                | Sten C            | Sten D                 | Sten F                | Sten F        | Calculated    | Sten H                           | Sten I         | Stop 1      | Sten K                           | Poport 7                 |
|                                                                    |                                         |                       |                   | Step D                 |                       | Step1         | Calculated    |                                  | Step1          | Step 5      | Step K                           | Report                   |
|                                                                    | DFQ_GL_15                               | PY Report 15          | PY Report 15      | Report 5               | Report 3              | Report 2      | Field         | Report 6                         | Report 6       | Report 4    | Report /                         | COA                      |
| Program 10, State Budget                                           | 16,556,690.39                           |                       |                   |                        |                       | 3,810,786.77  | 20,367,477.16 | 20,367,477.16                    |                |             |                                  |                          |
| Program 15, Financial Information System for California            |                                         |                       |                   |                        |                       | 2,117,081.07  | 3,188,015.70  | 3,188,615.70                     |                |             |                                  |                          |
| Program 30. Statewide Accounting Policies, Consulting and Training | 4 753 290 07                            |                       |                   |                        |                       | 1,070,953,06  | 5 824 243 13  | 5 824 243 13                     |                |             |                                  |                          |
| Program 32 Department of Justice Legal Services                    | 85 017 13                               |                       |                   |                        |                       | 73 958 92     | 158 976 05    | 158 976 05                       |                |             |                                  |                          |
| Program 37, Local Government Audits and Review                     | 7,597,538,02                            |                       |                   |                        |                       | 1.947.983.36  | 9.545.521.38  | 9,545,521,38                     |                |             |                                  |                          |
| Program 40.01, Administration                                      | 6,727,948.11                            |                       |                   |                        |                       | 1,541,657.77  | 8,269,605.88  | 8,269,605.88                     |                |             |                                  |                          |
| Program 40.02, Administration-Distributed                          | -6,727,948.11                           |                       |                   |                        |                       | -1,541,657.77 | -8,269,605.88 | -8,269,605.88                    |                |             |                                  |                          |
| Program 99, Clearing Account                                       | 9,525,556.24                            |                       |                   |                        | -1,186.95             | -9,524,369.29 | 0.00          |                                  |                |             |                                  |                          |
| Category 90.10, Reimbursements to 6770 -State Budget               | -1,985,483.45                           |                       |                   |                        |                       | -351,005.01   | -2,336,488.46 |                                  | -2,336,488.46  |             |                                  |                          |
| Category 90.15, Reimbursements to 6775 -Financial Info Sys         | -2,623,782.24                           |                       |                   |                        |                       | -564,833.46   | -3,188,615.70 |                                  | -3,188,615.70  |             |                                  |                          |
| Category 90.20, Reimbursements to 6780 -State Audits & Eval        | -5,365,781.13                           |                       |                   |                        |                       | -469,994.41   | -5,835,775.54 |                                  | -5,835,775.54  |             |                                  |                          |
| Category 90.30, Reimbursements to 6785 -Statewide Acct Policies    | -3,734,589.58                           |                       |                   |                        |                       | -808,273.59   | -4,542,863.17 |                                  | -4,542,863.17  |             |                                  |                          |
| Category 96, SCIF Deposit                                          | 6,705.76                                |                       |                   |                        |                       | -6,705.76     | 0.00          |                                  |                |             |                                  |                          |
| Category 97, ORF Advance                                           | 200,000.00                              |                       |                   |                        |                       | -200,000.00   | 0.00          |                                  |                |             |                                  |                          |
| Item 1234-501-4321                                                 | 42,000.00                               |                       |                   |                        |                       | -42,000.00    | 0.00          |                                  |                |             |                                  |                          |
| Chapter XX/XX FY 20XX/XX CY                                        |                                         |                       |                   |                        |                       |               |               |                                  |                |             |                                  |                          |
| Program 10. State Budget                                           | 41,783,15                               |                       |                   |                        |                       | 61.623.46     | 103.406.61    | 103.406.61                       |                |             |                                  |                          |
| Item 1234-001-4321                                                 | ,                                       |                       |                   |                        |                       |               | ,             | ,                                |                |             |                                  |                          |
| Chapter XX/XX, FY 20XX/XX PY                                       |                                         |                       |                   |                        |                       |               |               |                                  |                |             |                                  |                          |
| Program 10, State Budget                                           | 2,795,636.72                            |                       | -2,901,530.82     |                        |                       | 1,948.41      | -103,945.69   | -103,945.69                      |                |             |                                  |                          |
| Program 15, Financial Information System for California            | 430,690.27                              |                       | -429,647.79       |                        |                       |               | 1,042.48      | 1,042.48                         |                |             |                                  |                          |
| Program 20, State Audits and Evaluations                           | 1,184,413.48                            |                       | -1,188,311.63     |                        |                       | 317.63        | -3,580.52     | -3,580.52                        |                |             |                                  |                          |
| Program 30, Statewide Accounting Policies, Consulting and Training | 617,887.58                              | -57,501.26            | -564,601.08       |                        |                       | 2,348.04      | -1,866.72     | -1,866.72                        |                |             |                                  |                          |
| Program 32, Department of Justice Legal Services                   | -13,308.18                              |                       | 13,308.18         |                        |                       | 100.05        | 0.00          | 0.00                             |                |             |                                  |                          |
| Program 37, Local Government Audits and Review                     | 795,915.88                              |                       | -826,288.96       |                        |                       | -423.65       | -30,796.73    | -30,796.73                       |                |             |                                  |                          |
| Program 40.01, Administration Distributed                          | 759,657.95                              |                       | -770,091.22       |                        |                       | -3,619.10     | 13 852 37     | -13,052.37                       |                |             |                                  |                          |
| Program 99 Clearing Account                                        | -5 520 085 37                           | 57 501 26             | 5 464 186 02      |                        |                       | -1 601 91     | 13,032.37     | 13,832.37                        |                |             |                                  |                          |
| Category 90 Reimbursements                                         | -2 089 565 23                           | -900 000 00           | 3 017 531 62      |                        |                       | 1,001.01      | 27 966 39     | 0.00                             | 27 966 39      |             |                                  |                          |
| Item 1234-001-4321                                                 | 2,000,000.20                            |                       | 0,011,001102      |                        |                       |               | 21,000.00     |                                  | 21,000.00      |             |                                  |                          |
| Chapter XX/XX, FY 20XX/XX PPY                                      |                                         |                       |                   |                        |                       |               |               |                                  |                |             |                                  |                          |
| Program 10, State Budget                                           | -113,474.78                             |                       | 115,821.56        |                        |                       |               | 2,346.78      | 2,346.78                         |                |             |                                  |                          |
| Program 15, Financial Information System for California            | -657.34                                 |                       | 657.34            |                        |                       |               | 0.00          | 0.00                             |                |             |                                  |                          |
| Program 20, State Audits and Evaluations                           | 28,398.66                               |                       | -14,312.74        |                        |                       |               | 14,085.92     | 14,085.92                        |                |             |                                  |                          |
| Program 30, Statewide Accounting Policies, Consulting and Training | -6,454.42                               |                       | 7,439.48          |                        |                       |               | 985.06        | 985.06                           |                |             |                                  |                          |
| Program 32, Department of Justice Legal Services                   | -26,286.07                              |                       | 26,286.07         |                        |                       |               | 0.00          | 0.00                             |                |             |                                  |                          |
| Program 37, Local Government Audits and Review                     | 238.29                                  |                       | 1,005.32          |                        |                       |               | 1,243.61      | 1,243.61                         |                |             |                                  |                          |
| Program 40.01, Administration                                      | -21,658.22                              |                       | 23,145.16         |                        |                       |               | 1,486.94      | 1,486.94                         |                |             |                                  |                          |
| Program 40.02, Auministration-Distributed                          | 21,000.22                               |                       | -23,143.16        |                        |                       |               | -1,480.94     | -1,480.94                        |                |             |                                  |                          |
| Category 90, Reimbursements                                        | 287,039.02                              |                       | -287,039.02       |                        |                       |               | 0.00          | 0.00                             |                |             |                                  |                          |
| Revenue 20XX/XX CY - Current Year                                  | 0.00                                    |                       | 0.00              |                        |                       |               | 0.00          |                                  |                |             |                                  |                          |
| 161000 Escheat Checks Warrants                                     | 0.00                                    |                       |                   |                        |                       |               | 0.00          |                                  |                |             |                                  |                          |
| 161400, Miscellaneous Revenue                                      | -910.46                                 |                       |                   |                        |                       | -200.00       | -1,110.46     |                                  |                | -1,110.46   |                                  |                          |
| 163000, Settlements/Judgements                                     | -606,318.60                             |                       |                   |                        |                       |               | -606,318.60   |                                  |                | -606,318.60 |                                  |                          |
| 164900, Donations                                                  | -3,500.00                               |                       |                   |                        |                       |               | -3,500.00     |                                  |                | -3,500.00   |                                  |                          |
| Revenue 20XX/XX PY- Prior Year                                     |                                         |                       |                   |                        |                       |               |               |                                  |                |             |                                  |                          |
| 161000, Escheat,Checks, Warrants                                   |                                         |                       |                   |                        |                       |               | 0.00          |                                  |                |             |                                  |                          |
| 161400, Miscellaneous Revenue                                      | -800.00                                 |                       | 800.00            |                        |                       |               | 0.00          |                                  |                |             |                                  |                          |
| 163000, Settlements/Judgements                                     | -432.75                                 |                       |                   |                        |                       |               | -432.75       |                                  |                | -432.75     | E4 000 00                        |                          |
| Statewide Assessments                                              | -51,022.36                              |                       |                   |                        |                       |               | -51,022.36    |                                  |                |             | -51,022.36                       |                          |
| BLI 9900 Pro Pata Assessments                                      |                                         |                       |                   |                        |                       |               | 0.00          |                                  |                |             |                                  | 500.00                   |
| BLI 9892 - SB 84 Supplementary Pension Assessments                 |                                         |                       |                   |                        |                       |               | 0.00          |                                  |                |             |                                  | 200.00                   |
|                                                                    | 31 654 271 58                           | -900 000 00           | 2 435 187 51      | 0.00                   | -1 186 95             | -1 370 687 17 | 31 817 584 97 | 48 355 745 62                    | -15 875 776 48 | -611 361 81 | -51 022 36                       | 195 700.00               |
|                                                                    | 01,001,211.00                           | 000,000.00            | 2,100,101.01      | 5.00                   | .,                    | .,,           | 2.,011,007.07 |                                  | ,              | 211,001.01  | 01,022.00                        | , 00.00                  |

#### Purpose

Report No. 18, Statement of Changes in Capital Assets Groups of Accounts, accounts for changes resulting from capital asset acquisitions and dispositions of capital assets during the fiscal year.

Report No. 18 must be prepared for each fund, except for Fiduciary Funds.

Report No. 18 will detail the changes from the prior-year ending period to the current period capital asset account balances. (See SAM Section <u>8670.2</u>).

#### **Reference Documents**

- > Job Aid FISCal.231 Year-End Report No. 18 Statement of Changes in Capital Assets
- > GL Trial Balance Report (ZGL061) the Departmental Adjustment Ledger
- > Asset History Sheet Summary report from the Asset Management (AM) module
- > Report No. 18, Statement of Changes in Capital Assets Group of Accounts (Prior Year)
- > SAM Sections <u>7977</u>, <u>8652</u>, and <u>8670.2</u>
- <u>Chart of Accounts Crosswalk</u> (Finance, FI\$Cal Resources for Accounting web page)
- > DOF <u>eLearning YE-Report No. 18</u>
- SCO Year-End Financial Reports Procedure Manual (Budgetary/Legal)
- Year-End Reports Checklist

#### How to Prepare

Report No. 18 is generated in FI\$Cal.

Navigation: Main Menu > FI\$Cal Processes > FI\$Cal Report > GL Reports > Changes in Capital Asset

**Parameters:** Business Unit and As Of Date

| Favorites • Main Menu • > FI\$Cal Processes • | > FI\$Cal Report - > GL Reports - > Changes in Capital Asset |
|-----------------------------------------------|--------------------------------------------------------------|
|                                               |                                                              |
|                                               |                                                              |
| Statement of Changes in Capital Assets        |                                                              |
| Run Control ID Changes_in_Capital_Assets      | Report Manager Process Monitor Run                           |
|                                               | Report Request Parameters                                    |
| *Business Unit 1234 Q                         | Roll up to Parent Fund                                       |
| Fund                                          |                                                              |
| Account                                       |                                                              |
| As Of Date 06/30/20XX                         |                                                              |
|                                               |                                                              |
| Save Notify                                   | 📑 Add 🖉 Update/Display                                       |

How to Prepare (continued)

Process List: check the box for "Statement of Capital Assets" for UCM values.

Note: Do not select the "SCO M5" versions of these reports. These report versions are for SCO use only and should not be used for year-end reporting.

| Proce    | ess Scheduler Request          |              |                 |       |                |              |  |  |  |  |
|----------|--------------------------------|--------------|-----------------|-------|----------------|--------------|--|--|--|--|
|          | User ID 10033261               |              | Run Control ID  | 1234  |                |              |  |  |  |  |
|          | Server Name                    | ❤ Run        | Date 04/22/20xx | Ħ     |                |              |  |  |  |  |
|          | Recurrence                     | ❤ Run        | Time 11:24:11AM |       | Reset to Curre | nt Date/Time |  |  |  |  |
|          | Time Zone                      |              |                 |       |                |              |  |  |  |  |
| Proce    | Process List                   |              |                 |       |                |              |  |  |  |  |
| Select   | Description                    | Process Name | Process Type    | *Type | *Format        | Distribution |  |  |  |  |
| <b>Z</b> | Changes in Capital Assets      | ZZ_GL_ASTRPT | BI Publisher    | Web 1 | PDF V          | Distribution |  |  |  |  |
|          | SCO M5 Change in Capital Asset | ZZ_GL_CAPAST | BI Publisher    | Web   |                | Distribution |  |  |  |  |
|          | Changes in Cap Assets COA      | ZZ_GL_CAP_AS | BI Publisher    | Web   | V PDF V        | Distribution |  |  |  |  |
|          | SCO M5 Change in Cap Asset COA | ZZ_GL_CP_COA | BI Publisher    | Web   | V PDF V        | Distribution |  |  |  |  |
| Oł       | Cancel                         |              |                 |       |                |              |  |  |  |  |

#### How to Validate

- Review report header information, including the As of date.
- 2) Validate the BU, Fund number, and Fund title.
- 3) Account numbers and titles must be in Legacy UCM values.

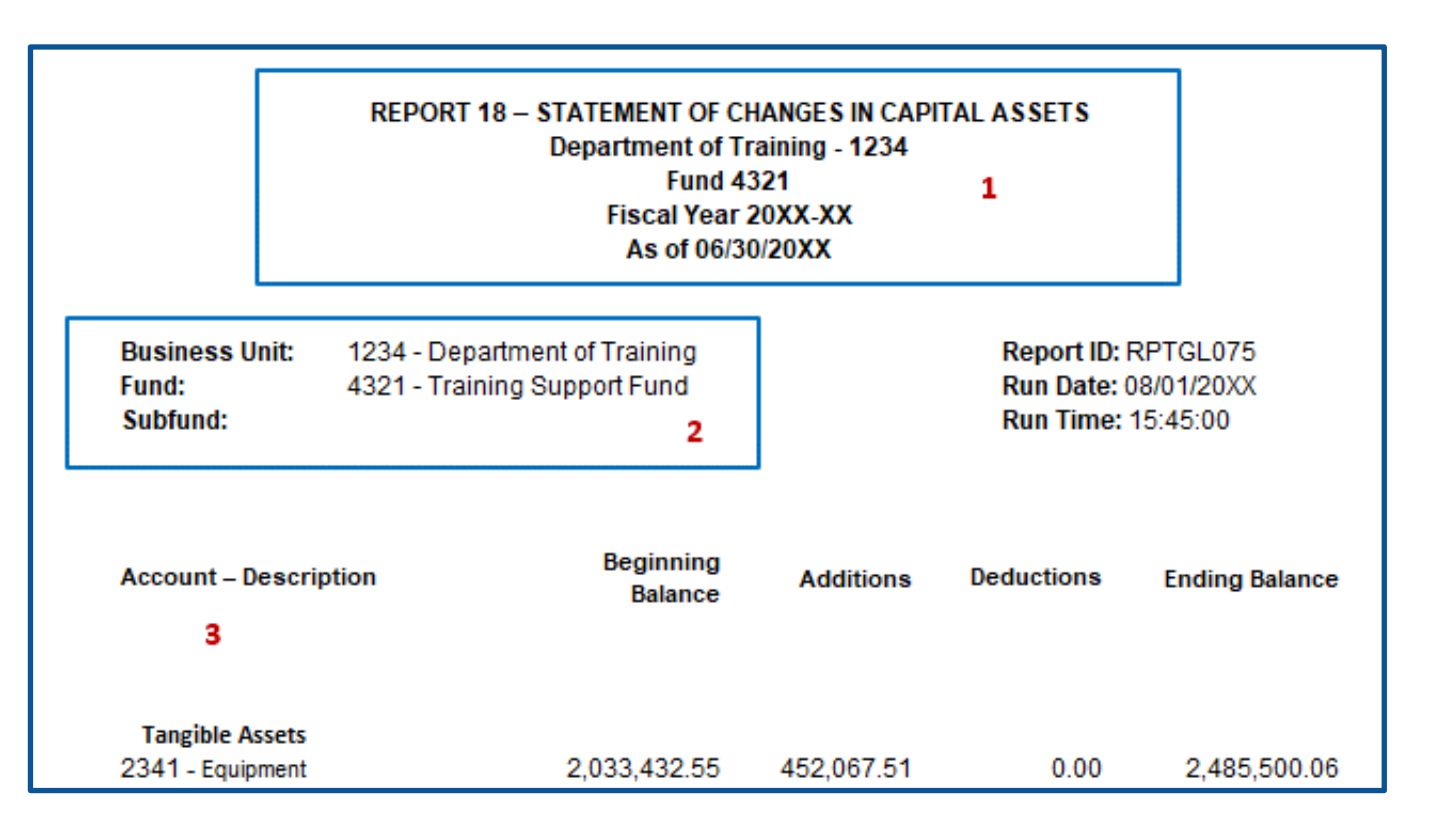

#### How to Validate (Cont.)

4A) Use the AM module report to validate Report No. 18.

- The Asset History Sheet Summary report from AM module provides asset detail data for total additions, deductions, and beginning balances reported on the Report No. 18.
- Load the Asset History Table before running the Asset History Sheet Summary Report.

AM Load Depreciation History

#### How to Validate (Cont.)

- 4B) Load the Asset History Table before running the Asset History Sheet Summary Report
- Navigation: Main Menu>Asset
   Management>Financial Reports
   >Load Reporting Tables>Asset
   History Report Tbl
- Parameters: Business Unit, Book Name, From Fiscal Year, and Thru Fiscal Year
- Book Name: CAPITAL
- Process List: Click on box to select "Load Asset History Table"

| Asset History Report Tbl   Run Control ID 1234 Report Manager Process Monitor   Language English Image: Capital Control ID 1234   Business Unit 1234 Image: Capital Control ID 1234   Book Name CAPITAL Image: Capital Control ID 1234   From Fiscal Year 20XX   Thru Fiscal Year 20XX   Category Image: Capital Control ID 1234   Image: Capital Year 20XX   Image: Capital Year 20XX   Image: Capita                                                                                                    | Asset History Report Tbl   Run Control ID 1234 Report Manager   Language English Image: Calibratic control in the image in the image in t |                         |  |  |  |  |  |
|----------------------------------------------------------------------------------------------------|----------------------------------------------------------------------------------------------------|-------------------------|--|--|--|--|--|
| Asset History Report Tbl          Run Control ID 1234       Report Manager Process Monitor       Run         Language English       Image: Capital Capital Capital Capital Capital Capital Category       Image: Capital Category Category                                                      | Asset History Report Tbl   Run Control ID 1234 Report Manager   Language English      Load AM History Table   Business Unit 1234   Book Name CAPITAL   Composition Fiscal Year   20XX   Thru Fiscal Year   20XX   Appropriation Ref   Process Scheduler Request   User ID 10001271   Run Control ID Asset_Histor                                                                                                    |                         |  |  |  |  |  |
| Asset History Report Tbl   Run Control ID 1234 Report Manager Process Monitor   Language English Image: Control ID 1234   Load AM History Table     Business Unit 1234   Book Name CAPITAL   CAPITAL   From Fiscal Year   20XX   Thru Fiscal Year   20XX   Appropriation Reference   Image: Control ID 1234                                                                                                    | Asset History Report Tbl          Run Control ID 1234       Report Manager         Language English       Image: English         Load AM History Table       Image: English         Business Unit 1234       Image: English         Book Name CAPITAL       Image: English         Image: English       Image: English         Book Name CAPITAL       Image: English         Image: English       Image: English         Book Name CAPITAL       Image: English         Image: English       Image: English         Book Name CAPITAL       Image: English         Image: English       Image: English         Image: English       Image: English         Book Name CAPITAL       Image: English         Image: English       Image: English         Image: English       Image: English         Image: English       Image: English         Image: English       Image: English         Image: English       Image: English         Image: English       Image: English         Image: English       Image: English         Image: English       Image: English         Image: English       Image: English         Image: English       Image: English         Image: English       Image: English                                                                                                    |                         |  |  |  |  |  |
| Asset History Report Tbl   Run Control ID 1234 Report Manager Process Monitor   Language English Image: Capital Instance   Book Name CAPITAL To Account   From Fiscal Year 20XX   Thru Fiscal Year 20XX   Category Thru Fiscal Year   Image: Capital Instance Image: Category   Image: Capital Instance Image: Category   Image: Category Image: Category   Image: Category Image: Category   Image: Category Image: Category   Image: Category Image: Category   Image: Category Image: Category   Image: Category Image: Category   Image: Category Image: Category   Image: Category Image: Category   Image: Category Image: Category   Image: Category Image: Category                                                                                                    | Asset History Report Tbl          Run Control ID 1234       Report Manager         Language English       Image: English         Load AM History Table       Image: English         Business Unit 1234       Image: English         Book Name CAPITAL       Image: English         Book Name CAPITAL       Image: English         From Fiscal Year       20XX         Thru Fiscal Year       20XX         Image: English       Image: English         Image: English       Image: English         Image: English       Image: English         Book Name CAPITAL       Image: English         Image: English       Image: English         Image: English       Image: English         Image: English       Image: English         Image: English       Image: English         Image: English       Image: English         Image: English       Image: English         Image: English       Image: English         Image: English       Image: English         Image: English       Image: English         Image: English       Image: English         Image: English       Image: English         Image: English       Image: English         Image: English       Image: English         Imag                                                                                                    |                         |  |  |  |  |  |
| Run Control ID 1234 Report Manager Process Monitor   Language English     Load AM History Table     Business Unit 1234   Book Name CAPITAL   CAPITAL   From Fiscal Year   20XX   Thru Fiscal Year   20XX   Appropriation Reference   Fund                                                                                                    | Run Control ID 1234       Report Manager         Language English       Image: Control ID 1234         Business Unit 1234       Image: Control ID 1234         Book Name       CAPITAL         Book Name       CAPITAL         From Fiscal Year       20XX         Thru Fiscal Year       20XX         Image: Control ID 10001271       Run Control ID Asset_Histor                                                                                                    |                         |  |  |  |  |  |
| Load AM History Table  Load AM History Table  Business Unit 1234 Q From Account Book Name CAPITAL Q To Account From Fiscal Year 20XX Thru Fiscal Year 20XX Low Value Switch Fund                                                                                                    | Language English V<br>Load AM History Table<br>Business Unit 1234 Q From /<br>Book Name CAPITAL Q To /<br>From Fiscal Year 20XX C<br>Thru Fiscal Year 20XX C<br>Thru Fiscal Year 20XX Appropriation Ref<br>V Low Value Switch<br>Process Scheduler Request<br>User ID 10001271 Run Control ID Asset_Histo                                                                                                    | Process Monitor Run     |  |  |  |  |  |
| Load AM History Table          Business Unit 1234       Image: Capital and the second and the second and the s | Load AM History Table          Business Unit 1234       Q       From //         Book Name CAPITAL       Q       To //         From Fiscal Year       20XX       C         Thru Fiscal Year       20XX       Appropriation Ref         Vocess Scheduler Request       Item Control ID Asset_History                                                                                                    |                         |  |  |  |  |  |
| Load AM History Table         Business Unit 1234       Image: Capital state state st                                    | Load AM History Table Business Unit 1234 Book Name CAPITAL Book Name CAPITAL C From Fiscal Year 20XX Thru Fiscal Year 20XX Appropriation Ref C Process Scheduler Request User ID 10001271 Run Control ID Asset_Histo                                                                                                    |                         |  |  |  |  |  |
| Business Unit 1234       Q       From Account         Book Name CAPITAL       Q       To Account         From Fiscal Year       20XX       Category         Thru Fiscal Year       20XX       Appropriation Reference         Image: Complexity of the switch       Fund                                                                                                    | Business Unit 1234 Q From A<br>Book Name CAPITAL Q To A<br>From Fiscal Year 20XX C<br>Thru Fiscal Year 20XX Appropriation Ref<br>Low Value Switch Process Scheduler Request<br>User ID 10001271 Run Control ID Asset_Histor                                                                                                    |                         |  |  |  |  |  |
| Book Name CAPITAL   CAPITAL To Account   From Fiscal Year 20XX   Thru Fiscal Year 20XX   Appropriation Reference   Low Value Switch   Fund                                                                                                    | Book Name CAPITAL Q To A From Fiscal Year 20XX C Thru Fiscal Year 20XX Appropriation Ref Control Value Switch Process Scheduler Request User ID 10001271 Run Control ID Asset_Histor                                                                                                    | Account                 |  |  |  |  |  |
| Book Name CAPITAL     Ito Account       From Fiscal Year     20XX       Thru Fiscal Year     20XX       Appropriation Reference       Image: Content of the second second s                                                                                                    | Book Name CAPITAL Q 107<br>From Fiscal Year 20XX C<br>Thru Fiscal Year 20XX Appropriation Rel<br>Low Value Switch Process Scheduler Request<br>User ID 10001271 Run Control ID Asset_Histo                                                                                                    |                         |  |  |  |  |  |
| From Fiscal Year     20XX     Category       Thru Fiscal Year     20XX     Appropriation Reference       ✓ Low Value Switch     Fund                                                                                                    | From Fiscal Year     20XX     C       Thru Fiscal Year     20XX     Appropriation Ref       ✓ Low Value Switch     Process Scheduler Request       User ID     10001271     Run Control ID                                                                                                    | ccount                  |  |  |  |  |  |
| Thru Fiscal Year 20XX Appropriation Reference<br>Low Value Switch Fund                                                                                                    | Thru Fiscal Year       20XX       Appropriation Ref         ✓ Low Value Switch       Process Scheduler Request         User ID 10001271       Run Control ID Asset_Histor                                                                                                    | ategory                 |  |  |  |  |  |
| Appropriation Reference     Low Value Switch     Fund                                                                                                    | Process Scheduler Request User ID 10001271 Run Control ID Asset_Histo                                                                                                    |                         |  |  |  |  |  |
| Low Value Switch Fund                                                                                                    | Process Scheduler Request User ID 10001271 Run Control ID Asset_Histo                                                                                                    | erence                  |  |  |  |  |  |
|                                                                                                    | Process Scheduler Request User ID 10001271 Run Control ID Asset_Histo                                                                                                    | Fund                    |  |  |  |  |  |
|                                                                                                    | User ID 10001271 Run Control ID Asset_Histo                                                                                                    | 1 dild                  |  |  |  |  |  |
|                                                                                                    | User ID 10001271 Run Control ID Asset_Histo                                                                                                    |                         |  |  |  |  |  |
|                                                                                                    |                                                                                                    | n/ Penart               |  |  |  |  |  |
|                                                                                                    |                                                                                                    | y_report                |  |  |  |  |  |
| User ID 10001271 Run Control ID Asset_History_Report                                                                                                    | Server Name V Run Date 04/15/2021                                                                                                    |                         |  |  |  |  |  |
| User ID 10001271 Run Control ID Asset_History_Report Server Name Run Date 04/15/2021                                                                                                    | Recurrence Run Time 5:45:09PM Res                                                                                                    | et to Current Date/Time |  |  |  |  |  |
| User ID       10001271       Run Control ID       Asset_History_Report         Server Name        Run Date       04/15/2021       iii         Recurrence        Run Time       5:45:09PM       Reset to Current Date/Time                                                                                                    | Time Zone Q                                                                                                    |                         |  |  |  |  |  |
| User ID     10001271     Run Control ID     Asset_History_Report       Server Name      Run Date     04/15/2021       Recurrence      Run Time     5:45:09PM       Time Zone                                                                                                    | Process List                                                                                                    |                         |  |  |  |  |  |
| User ID     10001271     Run Control ID     Asset_History_Report       Server Name      Run Date     04/15/2021       Recurrence      Run Time     5:45:09PM       Time Zone                                                                                                    | Select Description Process Name Process Type *Type                                                                                                    |                         |  |  |  |  |  |

AMLDDPHI

SQR Process

Distribution

PDF

Web

#### How to Validate (Cont.)

- 4C) Run the Asset History Sheet Summary report after the Asset History Table is loaded:
  - Navigation: Main Menu>Asset Management>Financial Reports>Asset Details>History
  - Process Scheduler Request: Click on the box "Asset History Sheet Summary" report

| Favorites 🗸 | Main Menu 🗸 🔿       | Asset Management 🗸 | > Financia   | I Reports 👻 🔅 | Asset Detai   | s 🔹 >   | History       |
|-------------|---------------------|--------------------|--------------|---------------|---------------|---------|---------------|
|             |                     |                    |              |               |               |         |               |
|             |                     |                    |              |               |               |         |               |
| History     |                     |                    |              |               |               |         |               |
|             | Run Control ID 1234 |                    |              | Report Manag  | er Process Mo | nitor 📃 | Run           |
|             | Language English    | <b>∼</b>           |              |               |               |         |               |
| Report R    | equest Parameters   |                    |              |               |               |         |               |
|             | No parameters       | required.          |              |               |               |         |               |
|             |                     |                    |              |               |               |         |               |
| 🔒 Save      | Return to Search    | Previous in List   | Next in List | 🖃 Notify      | 📑 Add         | ළ Up    | odate/Display |
|             |                     |                    |              |               |               |         |               |

| Process Scheduler Request        |                    |                             |        |                        |
|----------------------------------|--------------------|-----------------------------|--------|------------------------|
| User ID 10001129                 |                    | Run Control II              | 0 1234 |                        |
| Server Name Recurrence Time Zone | ✓ Run I<br>✓ Run T | 08/01/2021<br>ime 7:50:51AM | Rese   | t to Current Date/Time |
| Process List                     |                    |                             |        |                        |
| Select Description               | Process Name       | Process Type                | *Type  | *Format Distribution   |
| Asset History Sheet by Categ.    | AMDE1000           | BI Publisher                | Web 🗸  | PDF V Distribution     |
| Asset History Sheet by Account   | AMDE1001           | BI Publisher                | Web 🗸  | PDF V Distribution     |
| Asset History Sheet Summary      | AMDE1002           | BI Publisher                | Web 🗸  | PDF V Distribution     |
| Depreciation History             | AMDE1101           | BI Publisher                | Web 🗸  | PDF V Distribution     |
| Special Deprecition History      | AMDE1102           | BI Publisher                | Web 💊  | PDF V Distribution     |
| OK Cancel                        |                    |                             |        |                        |

#### How to Validate (Cont.)

#### Example of the Asset History Sheet Summary report

#### PeopleSoft Asset Management

Asset History Sheet Summary

| Business Unit: | 1234    | From Fiscal Year: | 20XX | Period: | 1  |
|----------------|---------|-------------------|------|---------|----|
| Asset Book:    | CAPITAL | Thru Fiscal Year: | 20XX | Period: | 12 |

Account: 1605000 Equipment

AMDE1002

ORACLE'

Report ID:

| Asset       | Description                    | In Serv    | Depr.Mth  | UL | Cost      | Additions | <u>Retirements</u> | Recategor | Apprec | Acc.Depr  | Deprec | NBV  | NBV Prv.Yr |
|-------------|--------------------------------|------------|-----------|----|-----------|-----------|--------------------|-----------|--------|-----------|--------|------|------------|
| 00000000603 | EqualLogic PS600E Storage Arra | 05/01/2001 | Strt Line | 60 | 17,361.00 | 0.00      | 0.00               | 0.00      | 0.00   | 17,361.00 | 0.00   | 0.00 | 0.00       |
| 00000000651 | EqualLogic PS600E Storage Arra | 06/26/2002 | Strt Line | 60 | 9,712.38  | 0.00      | 0.00               | 0.00      | 0.00   | 9,712.38  | 0.00   | 0.00 | 0.00       |
| 00000000742 | Mail System                    | 06/30/2003 | Strt Line | 60 | 24,949.51 | 0.00      | 0.00               | 0.00      | 0.00   | 24,949.51 | 0.00   | 0.00 | 0.00       |
| 00000001732 | Cisco Switch                   | 07/01/2005 | Strt Line | 60 | 78,005.00 | 0.00      | 0.00               | 0.00      | 0.00   | 78,005.00 | 0.00   | 0.00 | 0.00       |
| 00000001743 | Copier-Xerox 4110              | 07/01/2005 | Strt Line | 60 | 44,350.00 | 0.00      | 0.00               | 0.00      | 0.00   | 44,350.00 | 0.00   | 0.00 | 0.00       |
| 00000001744 | Copier-Xerox 4110              | 07/01/2005 | Strt Line | 60 | 44,350.00 | 0.00      | 0.00               | 0.00      | 0.00   | 44,350.00 | 0.00   | 0.00 | 0.00       |
| 00000001758 | Server-Poweredge 2950 (12GB R  | 07/01/2005 | Strt Line | 60 | 8,143.00  | 0.00      | 0.00               | 0.00      | 0.00   | 8,143.00  | 0.00   | 0.00 | 0.00       |
| 00000001961 | Fortigate 400 Security Bundle  | 09/27/2007 | Strt Line | 60 | 9,854.00  | 0.00      | 0.00               | 0.00      | 0.00   | 9,854.00  | 0.00   | 0.00 | 0.00       |
| 00000001962 | Fluke Network Analzer          | 09/27/2007 | Strt Line | 60 | 5,736.00  | 0.00      | 0.00               | 0.00      | 0.00   | 5,736.00  | 0.00   | 0.00 | 0.00       |
| 00000002633 | Fluke Network Analzer          | 05/27/2008 | Strt Line | 60 | 29,821.43 | 0.00      | 0.00               | 0.00      | 0.00   | 29,821.43 | 0.00   | 0.00 | 0.00       |

| How to Validate (Cor                                 | nt.) Rep                       | port No. 18                         |                          |                      |                               |                     |                   |                       |                             |                                 |                         |                           |
|------------------------------------------------------|--------------------------------|-------------------------------------|--------------------------|----------------------|-------------------------------|---------------------|-------------------|-----------------------|-----------------------------|---------------------------------|-------------------------|---------------------------|
|                                                      | Accour                         | nt – Descriptio                     | on                       |                      | Begi<br>Ba                    | nning<br>Ilance     | Additi            | ons                   | Deductio                    | ns E                            | nding Balan             | ce                        |
| 4D) Validate Report No. 18<br>to Asset History Sheet |                                |                                     |                          |                      |                               | 4                   | 4                 |                       | 4                           |                                 |                         |                           |
| Summary report.                                      | 2341 -                         | e Assets<br>Equipment               |                          | [                    | 2,033,4                       | 32.55               | 452,067           | 7.51                  | 0.                          | 00                              | 2,485,500.              | 06                        |
|                                                      |                                | - IV 20VV                           | D i.                     | 1 1                  |                               |                     |                   |                       |                             |                                 |                         |                           |
| Asset History                                        | From Fisc<br>Thru Fisc         | al Year: 20XX<br>al Year: 20XX      | Period                   | <b>1:</b> 12         |                               |                     | /                 | /                     |                             |                                 |                         |                           |
| Sheet Summary Account: 1605000                       | Equipment                      |                                     |                          |                      | /                             |                     | /                 |                       |                             |                                 |                         |                           |
| Asset Description<br>000000010457 Nexus 9300 with    | <b>In</b><br>48p 10/25G SFP 03 | Serv Depr.Mt<br>)/04/2022 Strt Line | <b>њ <u>UL</u></b><br>60 | <b>Cos</b> t<br>0,00 | <b>Additions</b><br>39,287.02 | Retirements<br>0.00 | Recatedor<br>0.00 | <b>Арргес</b><br>0.00 | <b>Acc.Depr</b><br>2,619.13 | <mark>Дергес</mark><br>2,619.13 | <b>NBV</b><br>36,667.89 | <b>NBV Prv.Yr</b><br>0.00 |
| 000000010460 Catalyst 9500 24                        | x1/10/25G and 03               | 3/04/2022 Strt Line                 | 60                       | 0.00                 | 28,286.66                     | 0.00                | 0.00              | 0.00                  | 1,885.78                    | 1,885.78                        | 26,400.88               | 0.00                      |
| 000000010469 DNA Advantage                           | 5YearLicense 03                | )/04/2022 Strt Line                 | 60                       | 0.00                 | 14,245.70                     | 0.00                | 0.00              | 0.00                  | 949.71                      | 949.71                          | 13,295.99               | 0.00                      |
| 000000010474 10GBASE-LR SF                           | P Module, Enterpr 03           | 3/04/2022 Strt Line                 | 60                       | 0.00                 | 5,444.46                      | 0.00                | 0.00              | 0.00                  | 362.96                      | 362.96                          | 5,081.50                | 0.00                      |
| Total Account: 1605000                               | Equipment                      |                                     |                          | 2,033,432.55         | 452,067.51                    | 0.00                | 0.00              | 0.00                  | 189,265.39                  | 20,949.86                       | 655,981.26              | 522,819.15                |

Report No. 18 (Current Year)

#### How to Validate (Cont.)

5) The Beginning Balance on Report No. 18 must match the Ending Balance of the prior year's Report No. 18.

> Any differences must be documented and explained in the Report No. 18 Statement of Changes in Capital Assets, Beginning Balance Differential Report which can be found at https://www.sco.ca.gov/ard\_re porting.html

| Account – Description                                                                                                    | Beginning<br>Balance<br>5                                            | Additions                                          | Deductions                         | Ending Balance                                                      |
|----------------------------------------------------------------------------------------------------|----------------------------------------------------------------------|----------------------------------------------------|------------------------------------|---------------------------------------------------------------------|
| Tangible Assets<br>2341 - Equipment                                                                                                    | 2,033,432.55                                                         | 452,067.51                                         | 0.00                               | 2,485,500.06                                                        |
| Intangible Assets<br>2411 - Computer Software - Amortizabl                                                                                                    | 2,726,441.23                                                         | 93,770.08                                          | 0.00                               | 2,820,211.31                                                        |
| Fund: 4321                                                                                                    |                                                                      |                                                    |                                    | 5 005 744 07                                                        |
| Sub Fund:                                                                                                    | <u>4,759,873.78</u>                                                  | 545,837.59                                         | 0.00                               | <u>5,305,711.37</u>                                                 |
| Report No. 18 (Prior Year)                                                                                                    | 4,759,873.78                                                         | 545,837.59                                         | 0.00                               | 5,305,711.37                                                        |
| Sub Fund:<br>Report No. 18 (Prior Year)<br>Account – Description                                                                                                    | 4,759,873.78<br>Beginning<br>Balance                                 | 645,837.59<br>Additions                            | 0.00<br>Deductions                 | 5,305,711.37<br>Ending Balance<br>5                                 |
| Sub Fund:<br>Report No. 18 (Prior Year)<br>Account – Description<br>Tangible Assets<br>2341 - Equipment                                                               | 4,759,873.78<br>Beginning<br>Balance                                 | 645,837.59<br>Additions                            | Deductions                         | 5,305,711.37<br>Ending Balance<br>5<br>2,033,432.55                 |
| Sub Fund:<br>Report No. 18 (Prior Year)<br>Account – Description<br>Tangible Assets<br>2341 - Equipment<br>Intangible Assets<br>2411 - Computer Software - Amortizabl | 4,759,873.78<br>Beginning<br>Balance<br>1,781,371.30<br>2,650,667.04 | 645,837.59<br>Additions<br>252,061.25<br>75,774.19 | 0.00<br>Deductions<br>0.00<br>0.00 | 5,305,711.37<br>Ending Balance<br>5<br>2,033,432.55<br>2,726,441.23 |

207

|                  |                                                                         |                       |                                                                                                    | Agency Nam        | e and Number                 |                                      |                                    |                                                                                                 |                                                                                     |                                                   |
|------------------|-------------------------------------------------------------------------|-----------------------|----------------------------------------------------------------------------------------------------|-------------------|------------------------------|--------------------------------------|------------------------------------|-------------------------------------------------------------------------------------------------|-------------------------------------------------------------------------------------|---------------------------------------------------|
|                  |                                                                         | 5 Stat                | ement of Chang                                                                                                  | ges in Capital As | ssets Group of A             | Accounts (Report                     | 18)                                |                                                                                                 |                                                                                     |                                                   |
|                  | Example of                                                              |                       | Be                                                                                                    | ginning Balance   | e Differential Re            | port                                 |                                    |                                                                                                 |                                                                                     |                                                   |
|                  |                                                                         |                       |                                                                                                    | Fund Name         | and Number                   |                                      |                                    |                                                                                                 |                                                                                     |                                                   |
|                  | Report No. 18                                                           |                       |                                                                                                    | As of Jun         | ie 30, 20XX                  |                                      |                                    |                                                                                                 |                                                                                     |                                                   |
|                  | Beginning                                                               |                       |                                                                                                    |                   |                              |                                      |                                    |                                                                                                 |                                                                                     |                                                   |
|                  | 2099                                                                    | (4)                   | (2)                                                                                                    | (2)               | (4)                          | Bre                                  | akdown of Differe                  | ence:                                                                                           | (0)                                                                                 | (0)                                               |
|                  | Balance                                                                 | (1)<br>Prior Year     | (2)<br>Current Year                                                                                             | (ა)<br>Difference | (4)<br>Assets                | (੨)<br>Non-capitalizable             | (°)<br>Transfers from              | (7)<br>Other amounts                                                                            | (°)<br>Other amounts                                                                | (9)<br>Restatement                                |
|                  | Differential                                                            | Ending Balance        | Beginning<br>Balance                                                                                            | 2                 | unreported in the prior year | assets reported<br>as capital assets | other<br>departments               | that make up the difference                                                                     | that make up the<br>difference                                                      | Amount                                            |
|                  | Report                                                                  |                       |                                                                                                    |                   |                              | in the prior year                    | (at historical<br>cost/book value) | (provide<br>description):<br><u>prior year asset</u><br><u>classification was</u><br>incorrrect | (provide<br>description):<br>Incorrect entry was<br>made in current year<br>balance | (should agree to<br>the difference<br>calculated) |
| Tangible Assets  | s                                                                       |                       |                                                                                                    | \$ -              |                              |                                      |                                    |                                                                                                 |                                                                                     | \$ -                                              |
| Land (2310)      |                                                                         | 1,200,000             | 1,000,000                                                                                                    | (200,000.00)      |                              |                                      |                                    | (200,000)                                                                                       |                                                                                     | (200,000)                                         |
| Buildings (2321) | )                                                                       | 1,661,000             | 1,861,000                                                                                                    | 200,000.00        |                              |                                      |                                    | 200,000                                                                                         |                                                                                     | 200,000                                           |
| Improvements O   | Other Than Buildings (2331)                                             | 505,000               | 535,000                                                                                                    | 30,000.00         |                              |                                      |                                    |                                                                                                 | 30,000                                                                              | 30,000                                            |
| Equipment (234   | 1)                                                                      | 335,600               | 325,600                                                                                                    | (10,000.00)       |                              | (1,000)                              | 5,000                              |                                                                                                 | (14,000)                                                                            | (10,000)                                          |
| Construction W   | ork in Progress (2350)                                                  |                       |                                                                                                    | -                 |                              |                                      |                                    |                                                                                                 |                                                                                     | -                                                 |
| Infrastructure - | Depreciable (2362)                                                      |                       | -                                                                                                    | -                 |                              |                                      |                                    |                                                                                                 |                                                                                     | -                                                 |
| Intangible Asse  | ers Americable (0414)                                                   | 400.000               | 405 000                                                                                                    | -                 |                              | (4.000)                              |                                    |                                                                                                 |                                                                                     | -                                                 |
| Lond Lico Dights | /are - Amortizable (2411)                                               | 129,000               | 125,000                                                                                                    | (4,000.00)        |                              | (4,000)                              |                                    |                                                                                                 |                                                                                     | (4,000)                                           |
| Patonts Convri   | abts and Tradomarks Amortizable (2412)                                  | 100,000               | 50,000                                                                                                    | -                 |                              |                                      |                                    |                                                                                                 |                                                                                     | -                                                 |
| Other Intangible | Assots - Amortizable (2413)                                             | 50,000                | 50,000                                                                                                    | -                 |                              |                                      |                                    |                                                                                                 |                                                                                     | -                                                 |
| Land Use Rights  | s - Non-Amortizable (2422)                                              |                       |                                                                                                    | -                 |                              |                                      |                                    |                                                                                                 |                                                                                     | -                                                 |
| Patents Convrid  | ohts and Trademarks - Non-Amortizable (2423)                            |                       |                                                                                                    | -                 |                              |                                      |                                    |                                                                                                 |                                                                                     | -                                                 |
| Other Intangible | Assets - Non-Amortizable (2424)                                         |                       |                                                                                                    | -                 |                              |                                      |                                    |                                                                                                 |                                                                                     | -                                                 |
| Internally Gener | rated Intangible Assets in Progress (2430)                              | 847.602               | 867.602                                                                                                    | 20.000.00         | 20.000                       |                                      |                                    |                                                                                                 |                                                                                     | 20.000                                            |
| Total            |                                                                         | 4,828,202             | 4,864,202                                                                                                    | 36,000            | 20,000                       | (5,000)                              | 5,000                              | 0                                                                                               | 16,000                                                                              | 36,000                                            |
|                  |                                                                         |                       |                                                                                                    |                   |                              |                                      |                                    |                                                                                                 |                                                                                     |                                                   |
| Report Instruc   | ctions:                                                                 |                       |                                                                                                    |                   |                              |                                      |                                    |                                                                                                 |                                                                                     |                                                   |
| Col. 1 - Ente    | er Ending Balance from Prior Year Report 18.                            |                       |                                                                                                    |                   |                              |                                      |                                    |                                                                                                 |                                                                                     |                                                   |
| Col. 2 - Ente    | er Beginning Balance from Current Year Repo                             | rt 18.                | a constant a series de la serie de la series de la series de la series de la series de la series de la series d |                   |                              |                                      |                                    |                                                                                                 |                                                                                     |                                                   |
| Col. 3 - Com     | npute amerence between current year beginni                             | ng balance and prio   | r year ending bala                                                                                              | nce.              |                              |                                      |                                    |                                                                                                 |                                                                                     |                                                   |
|                  | search posing and source documents to identi-                           | iny and explain the d | merence.                                                                                                    |                   |                              |                                      |                                    |                                                                                                 |                                                                                     |                                                   |
|                  | eaknown and categorize the differences in columns 4 to 8. The emount of | should agree with th  | e computed differ                                                                                               | onco in column 2  |                              |                                      |                                    |                                                                                                 |                                                                                     |                                                   |
| COI. 9 - COII    | npute the sum of columns 4 to 6. The amount s                           | should agree with th  | ie computed diller                                                                                              | ence in column 3. |                              |                                      |                                    |                                                                                                 |                                                                                     |                                                   |

### How to Validate (Cont.)

- 6) Reconcile Report No. 18's Beginning Balance, Additions, Deductions, and Ending Balance to the Trial Balance. (DEPTADJ Ledger)
  - Navigation: Main Menu> FI\$Cal Process>FI\$Cal Report>GL Reports>Trial Balance Reports
  - Parameters: Unit, Fiscal Year, Fund, DEPTADJ Ledger, To Period, Adjustment Period 998

| Favorites 🗸 Main Menu 🗸  | > FI\$Cal Processes 	→ FI\$Cal | Report -> GL Reports -> Trial Balance Rep | orts          |
|--------------------------|--------------------------------|-------------------------------------------|---------------|
|                          |                                |                                           |               |
|                          |                                |                                           |               |
| Trial Balance Report     |                                |                                           |               |
| Run Control ID 1234      |                                | Report Manager Process Monitor            | Run           |
| Aut control 1234         |                                | Report manager in roccoo monitor          |               |
|                          |                                |                                           |               |
| Report Request Parameter |                                | Personalize   Find   View All   2         |               |
| Unit 1234 🔍              | *Ledger DEPTADJ Q              | Last                                      |               |
| Fiscal Year 20XX         | To Period 12                   | Adjustment Period                         |               |
| <b>F</b>                 |                                | 1 998 - + -                               |               |
| Fund 4321 (              |                                |                                           |               |
|                          |                                |                                           | tele (Direct  |
| Save Qr Return to Search | T Previous in List 4 Next in   | LIST 🖃 NOTITY 🔂 Add 🏂 U                   | pdate/Display |

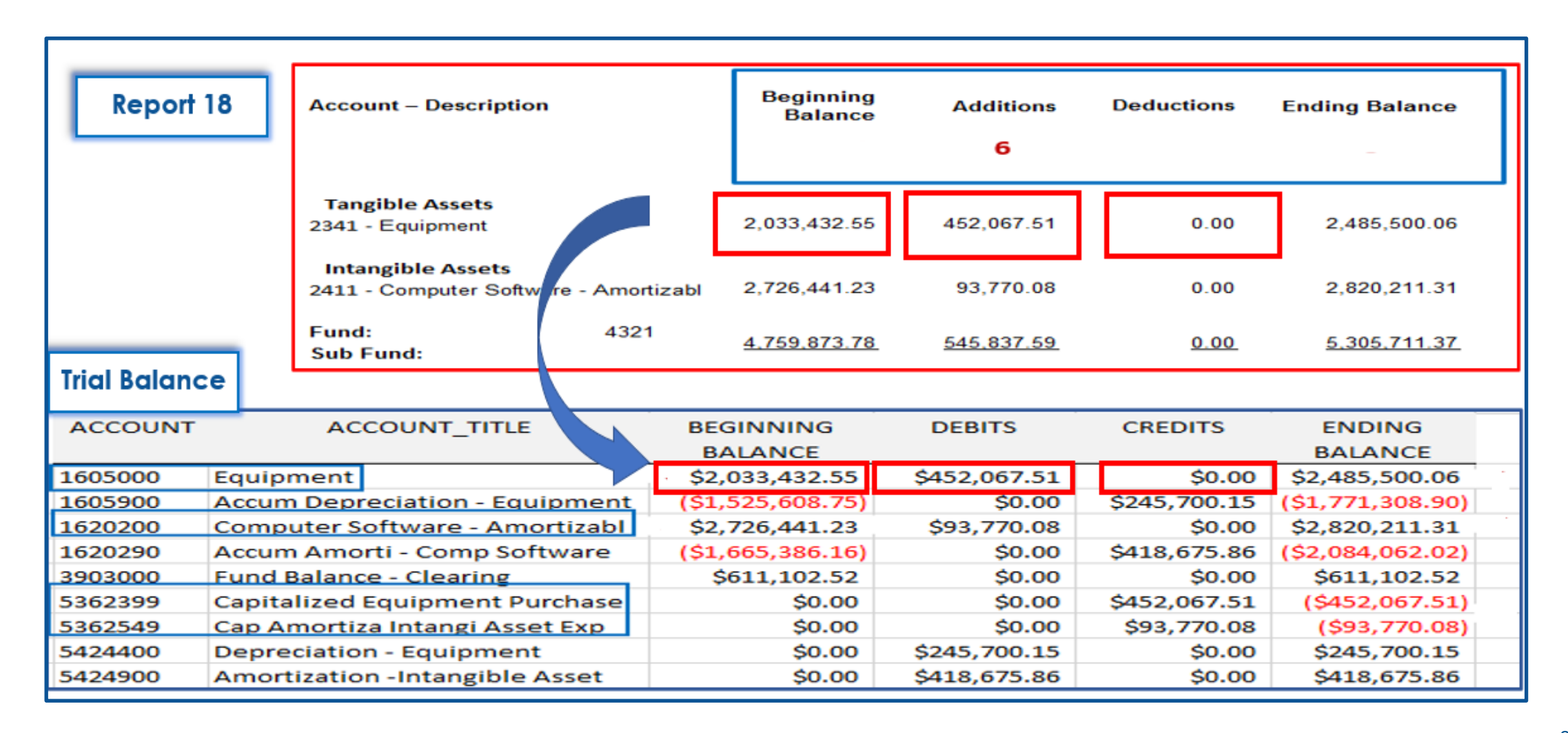

#### Important Notes and Tips

- If you need additional information regarding asset additions and deductions, run the following queries:
  - DFQ\_AM\_01\_ASSET\_ACCTG\_Entry query for asset accounting entries
  - DFQ\_AM\_02\_Asset\_DETAIL query for asset information detail
- Footnote that any differences between the beginning asset balances and prior year ending balances are documented and explained in the Statement of Changes in Capital Assets Group of Accounts-Report No. 18, Beginning Balance Differential Report per SAM Section <u>8670.2</u>.
- Footnote that the asset ending balances equal the debit balances on Report No. 19 for each asset type per SAM Section <u>8670.2</u>.

#### Purpose

Report No. 19, Statement of Capital Assets Group of Accounts, summarizes the information contained in each Report No. 18, Statement of Changes in Capital Assets Group of Accounts as of June 30.

Report No. 19 provides the total of all capital assets (tangible and intangible assets) of an agency/department, and Report No. 18 provides the capital assets for each fund.

Report No. 19 is a consolidation of all information from Report No. 18, whereas an individual Report No. 18 includes the amount of capital assets for a fund only.

Only one Report No. 19 needs to be prepared for each agency/department.

### **Reference Documents**

- > Job Aid FISCal.230 Statement of Capital Assets Report (Year-End Report No. 19)
- Report No. 18, Statement of Changes in Capital Assets Group of Accounts
- SAM Sections <u>7978</u> and <u>8670.2</u>
- Chart of Accounts Crosswalk (Finance, FI\$Cal Resources for Accounting web page)
- DOF <u>eLearning YE-Report No. 19</u>
- SCO Year-End Financial Reports Procedure Manual (Budgetary/Legal)
- > Year-End Reports Checklists

#### How to Prepare

Report No. 19 is generated in FI\$Cal.

**Navigation**: Main Menu>FI\$Cal Processes>FI\$Cal Report>GL Reports>Statement of Capital Assets.

**Parameters**: Business Unit and Reporting Date.

| Favorites <del>+</del> | Main Menu 👻       | > FI\$Cal Processes | → FI\$Cal Report    → | > GL Report  | s 🔹 > Statement o | f Capital Assets |
|------------------------|-------------------|---------------------|-----------------------|--------------|-------------------|------------------|
|                        |                   |                     |                       |              |                   |                  |
|                        |                   |                     |                       |              |                   |                  |
| Statemen               | t of Capital As   | ssets               |                       |              |                   |                  |
| Rur                    | n Control ID 1234 |                     | Re                    | port Manager | Process Monitor   | Run              |
| Report Req             | uest Parameters   |                     |                       |              |                   |                  |
| *Business              | Unit 1234 🔍       |                     |                       |              |                   |                  |
| F                      | und               | ۹                   |                       |              |                   |                  |
| Acco                   | ount              | ٩                   |                       |              |                   |                  |
| Reporting I            | Date 06/30/20XX   | 9                   |                       |              |                   |                  |
| Save                   | Return to Search  | E Notify            |                       |              | 📑 Add 🖉 U         | Ipdate/Display   |

#### How to Prepare (continued)

**Process List:** check the box for "Statement of Capital Assets" for UCM values.

Note: Do not check the "SCO M5" versions of these reports. These report versions are for SCO use only and should not be used for year-end reporting.

| Process Scheduler Request |                             |                                       |                     |        |                 |       |    |             |      |              |
|---------------------------|-----------------------------|---------------------------------------|---------------------|--------|-----------------|-------|----|-------------|------|--------------|
|                           |                             |                                       |                     |        |                 |       |    |             |      |              |
|                           | User ID                     | 10033261                              | Run Control ID 1234 |        |                 |       |    |             |      |              |
| Server Name               |                             |                                       | ~                   | Run    | Date 07/25/20XX | 31    |    |             |      |              |
|                           | Recurrence                  |                                       | ✓ Run               |        | Time 4:05:17PM  |       | Re | eset to Cur | rent | Date/Time    |
|                           | Time Zone                   | Q                                     |                     |        |                 |       |    |             |      |              |
| Proce                     | ess List                    |                                       |                     |        |                 |       |    |             |      |              |
| Select                    | Description                 | Description                           |                     | lame   | Process Type    | *Type |    | *Format     |      | Distribution |
|                           | Statement of C              | atement of Capital Assets             |                     | STRT   | BI Publisher    | Web   | ~  | PDF         | ~    | Distribution |
|                           | SCO M5 Stater               | M5 Statement of Cap Asset             |                     | STCAP  | BI Publisher    | Web   | ~  | XLS         | ~    | Distribution |
|                           | Statement of Cap Assets COA |                                       | ZZ_GL_ST_CAP        |        | BI Publisher    | Web   | ~  | XLS         | ~    | Distribution |
|                           | SCO M5 Stater               | SCO M5 Statement Cap Asset COA ZZ_GL_ |                     | ST_COA | BI Publisher    | Web   | ~  | PDF         | ~    | Distribution |
| OK                        | Cance                       | 4                                     |                     |        |                 |       |    |             |      |              |
### Report No. 19 - Statement of Capital Assets Group of Accounts

#### How To Validate

- 1) Review report header information, including the As of Date.
- 2) Validate the Business Unit
- 3) Account numbers and titles must be in Legacy UCM values.

| REPORT 19 – STATEMI<br>Depart<br>Fi<br>As    | REPORT 19 – STATEMENT OF CHANGES IN CAPITAL ASSETS<br>Department of Training - 1234<br>Fiscal Year 20XX-XX<br>As Of June 30, 20XX |                                             |  |  |  |  |  |  |  |  |
|----------------------------------------------|----------------------------------------------------------------------------------------------------|---------------------------------------------|--|--|--|--|--|--|--|--|
| Business Unit: 1234 - Department of Training | 2                                                                                                    | Report ID: RPTGL076<br>Run Date: 08/01/20XX |  |  |  |  |  |  |  |  |
|                                              |                                                                                                    | Run Time: 08:10:32                          |  |  |  |  |  |  |  |  |
| CAPITAL ASSETS:                              | DEBIT BALANCE                                                                                                    | CREDIT BALANCE                              |  |  |  |  |  |  |  |  |
| 3                                            |                                                                                                    |                                             |  |  |  |  |  |  |  |  |
| Tangible Assets<br>2341 - Equipment          | 2,485,500.06                                                                                                    | 0.00                                        |  |  |  |  |  |  |  |  |
| Intangible Assets                            |                                                                                                    |                                             |  |  |  |  |  |  |  |  |
| 2411 - Computer Software - Amortizabl        | 2,820,211.31                                                                                                    | 0.00                                        |  |  |  |  |  |  |  |  |
| TOTAL CAPITAL ASSETS                         | 5,305,711.37                                                                                                    | 0.00                                        |  |  |  |  |  |  |  |  |
| INVESTMENT IN CAPITAL ASSETS FROM:           |                                                                                                    |                                             |  |  |  |  |  |  |  |  |
| Fund: 4321                                   | 0.00                                                                                                    | 5,305,711.37                                |  |  |  |  |  |  |  |  |
| Sub Fund:                                    |                                                                                                    |                                             |  |  |  |  |  |  |  |  |
| TOTAL INVESTMENT IN CAPITAL ASSETS           | 0.00                                                                                                    | 5,305,711.37                                |  |  |  |  |  |  |  |  |

### Report No. 19 - Statement of Capital Assets Group of Accounts

How to Validate (continued)

4) Validate the "Total Investment in Capital Assets" on Report No. 19 to the total of each Report No. 18's total fund ending balance.

|                                                   | Report No. 18 |                    |                   |
|---------------------------------------------------|---------------|--------------------|-------------------|
| CAPITAL ASSETS:                                   |               | 4<br>DEBIT BALANCE | CREDIT<br>BALANCE |
| Tangible Assets<br>2341 - Equipment               |               | 2,485,500.06       | 0.00              |
| Intangible Assets<br>2411 - Computer Software     | Amortizabl    | 2,820,211.31       | 0.00              |
| TOTAL CAPITAL ASSETS                              | s _           | 5,305,711.37       | 0.00              |
| INVESTMENT IN CAPITAL                             | ASSETS FROM:  |                    |                   |
| Fund: 4321                                        |               | 0.00               | 5,305,711.37      |
| Sub Fund:                                         |               |                    |                   |
| TOTAL INVESTMENT IN CAPITA                        | LASSETS       | 0.00               | 5,305,711.37      |
| Capital Assets:                                   | Report No. 19 | 4<br>BALANCE       | CREDIT BALANCE    |
| 3<br>Tangible Assets<br>2341 - Equipment          |               | 2,485,500.06       | 0.00              |
| Intangible Assets<br>2411 - Computer Software - A | mortizabl     | 2,820,211.31       | 0.00              |
| TOTAL CAPITAL ASSETS                              |               | 5,305,711.37       | 0.00              |
| INVESTMENT IN CAPITAL A                           | SSETS FROM:   | 0.00               | 5,305,711.37      |
| -500 - 5000                                       |               |                    |                   |

### Report No. 19 - Statement of Capital Assets Group of Accounts

### **Important Notes and Tips**

The State Controller's Office website has a checklist of agencies/departments required to submit Report No. 18 and 19. The checklist is located at:

https://www.sco.ca.gov/Files-ARD/BudLeg/Checklist\_for\_Rprt\_18\_19.pdf

If there are no capital assets to report on Report No. 19, list the report on the General Fund's or main fund's Certification Letter under Special Reports, as required, and indicate:

Report No. 19 – No capital assets to report

#### Purpose

- Report No. 9, Analysis of Change in Fund Balance (also known as the Statement of Operations), lists the beginning fund balance for the fiscal year, additions (e.g., revenues), deductions (e.g., expenditures), to determine the ending fund balance.
- > This report is required when agencies/departments account for any of the following:
  - 1. Non-shared non-governmental cost funds
  - 2. Federal Trust Fund (Fund 0890) & Special Deposit Fund (Fund 0942)
  - 3. Fiduciary Funds Outside the Centralized Treasury System (Fund 0990)

#### **Reference Documents**

- Job Aid FISCal.254 Analysis of Change of Fund Balance Report
- Report No. 7, Pre-Closing Trial Balance
- Report No. 8, Post-Closing Trial Balance
- Report No. 20, Statement of Financial Condition
- SAM Section <u>7963</u>
- Chart of Accounts Crosswalk (Finance, FI\$Cal Resources for Accounting web page)
- DOF <u>eLearning YE-Report No. 7</u> and <u>eLearning YE-Report No. 9</u>
- SCO Year-End Financial Reports Procedure Manual (Budgetary/Legal) refer to Nongovernmental Cost Funds chapter
- Year-End Reports Checklist

#### How to Prepare

- Report No. 9 is generated in FI\$Cal.
- Navigation: Main Menu>FI\$Cal Processes>FI\$Cal Report>GL Reports> Analysis of Change in Fund Bal
- Parameters: Business Unit, Fund Tree, Fund Node, Ledger, As of Date
- No Data will appear in the report unless BUDLEGAL ledger and year-end close process have been run.

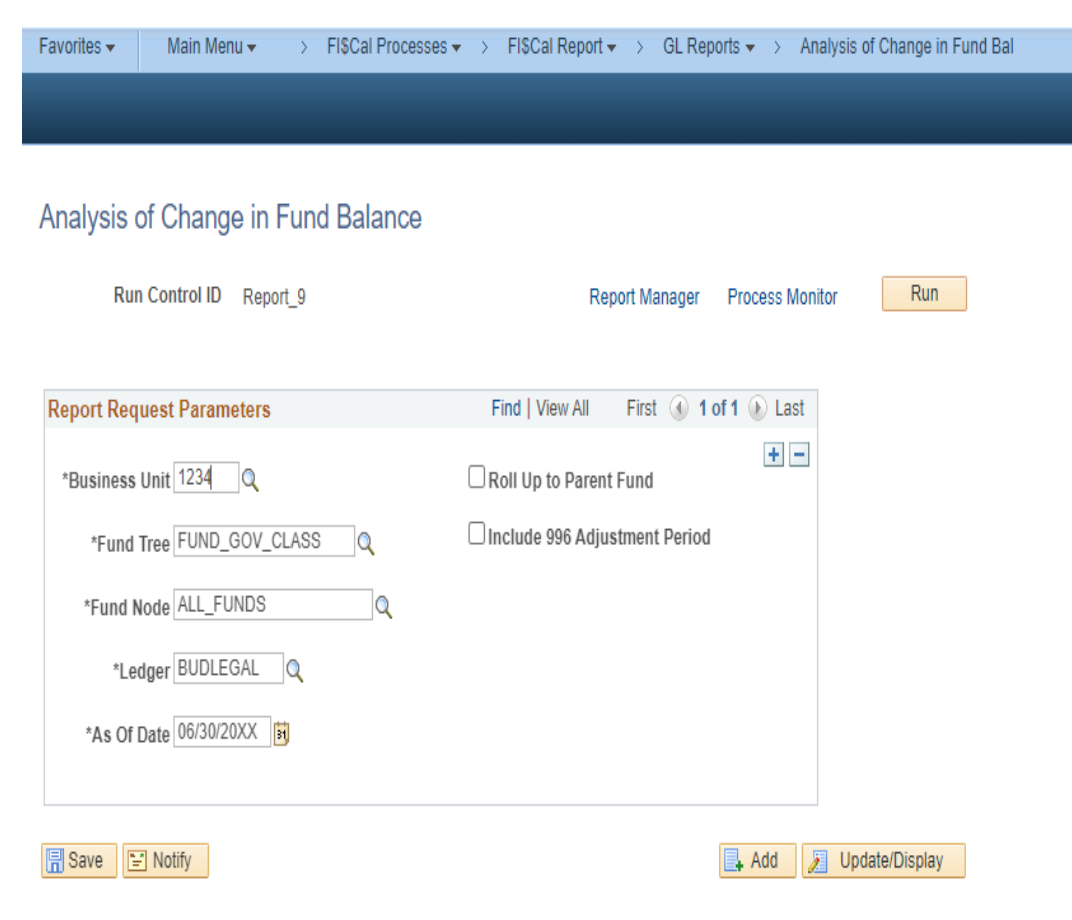

### How to Validate

- 1) Review report header information, including the As of date.
- 2) Validate the BU and Fund number and title.
- 3) Adjustment Period 998 must be included in the report.
- 4) Account numbers and titles must be in Legacy UCM values.
- 5) Reconcile Revenue and Appropriated Expenses account balances to the Pre-Closing Trial Balance (Report No. 7).

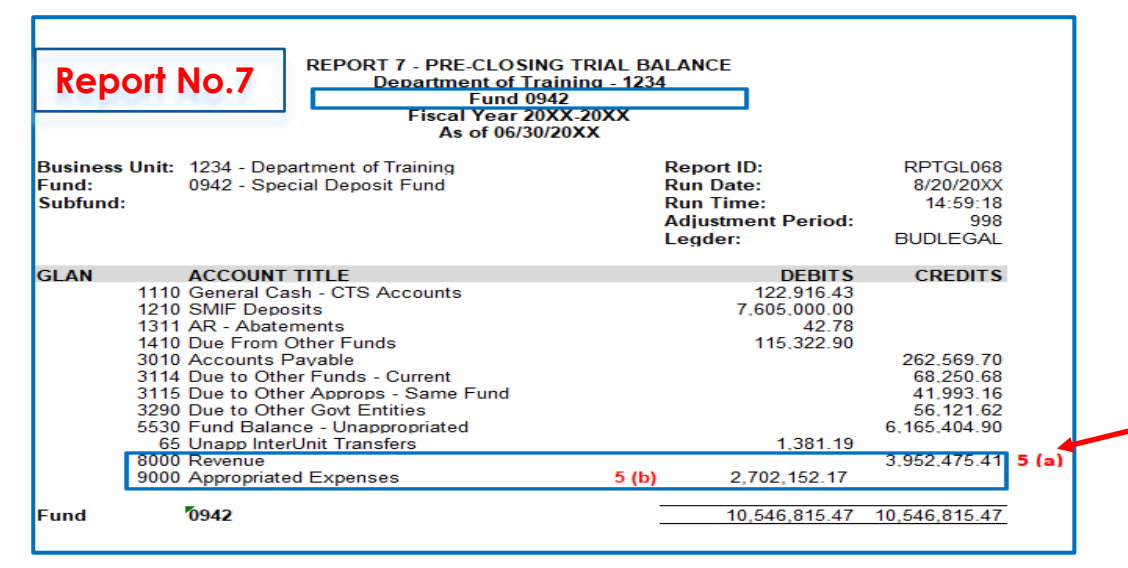

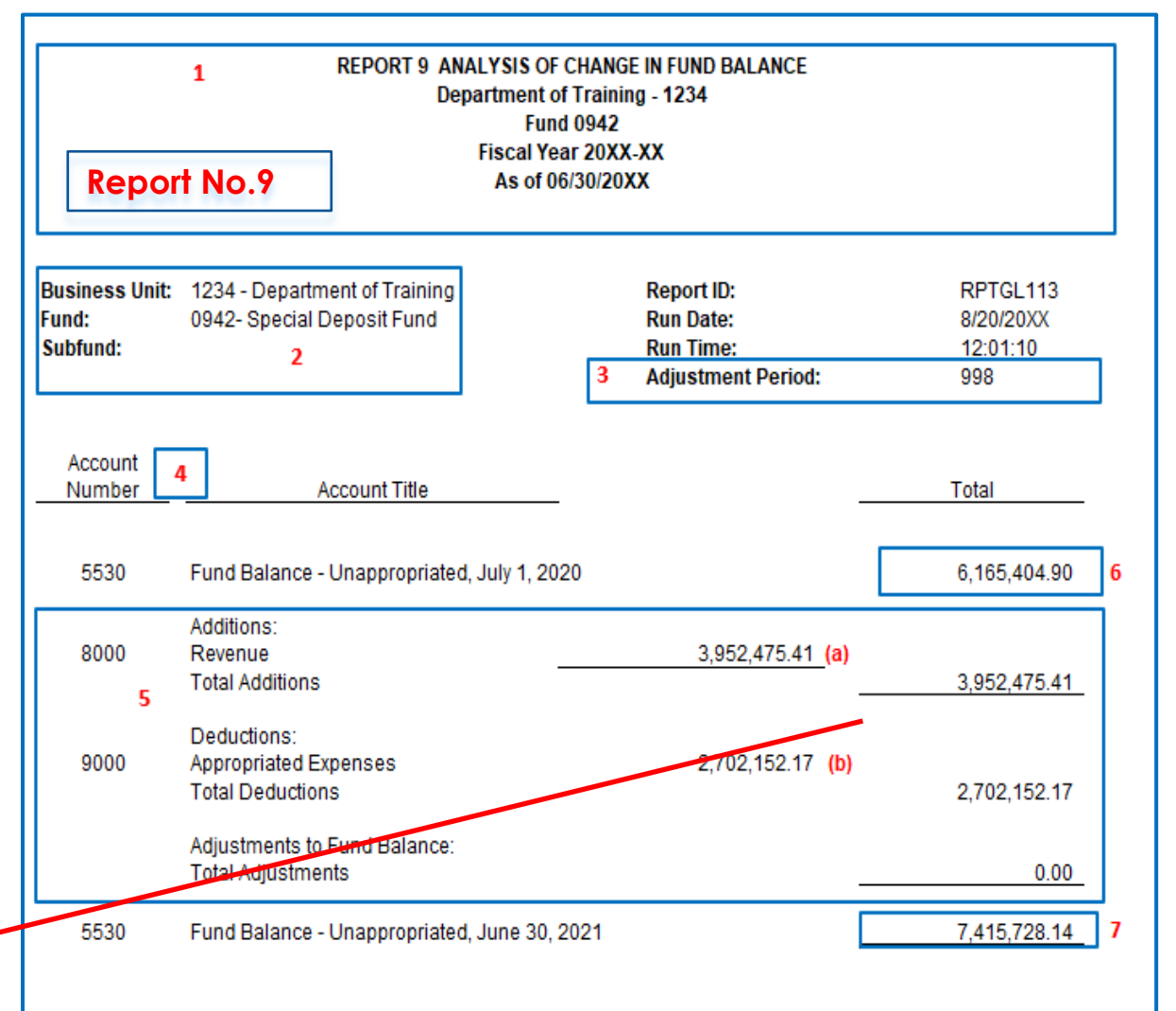

#### How to Validate (Cont.)

6) Beginning Fund Balance must equal the last year's ending fund balance on Report No. 9. Any discrepancies must be footnoted with an explanation of the changes made after the submission of the last year's financial reports.

| REPORT 9 ANALYSIS OF CHANGE IN FUND BALANCE<br>Department of Training - 1234<br>Fund 0942<br>Fiscal Year 20XX-XX<br>As of 06/30/20XX |                                                             |                                                            |                                          |  |  |  |  |  |  |  |
|----------------------------------------------------------------------------------------------------|-------------------------------------------------------------|------------------------------------------------------------|------------------------------------------|--|--|--|--|--|--|--|
| Business Unit:<br>Fund:<br>Subfund:                                                                                                  | 1234 - Department of Training<br>0942- Special Deposit Fund | Report ID:<br>Run Date:<br>Run Time:<br>Adjustment Period: | RPTGL113<br>8/20/20XX<br>12:01:10<br>998 |  |  |  |  |  |  |  |
| Account<br>Number                                                                                                    | Account Title                                               |                                                            | Total                                    |  |  |  |  |  |  |  |
| 5530                                                                                                    | Fund Balance - Unappropriated, July 1, 2019                 |                                                            | 6,060,404.90                             |  |  |  |  |  |  |  |
| 8000                                                                                                    | Additions:<br>Revenue<br>Total Additions                    | 3,453,475.41                                               | 3,453,475.41                             |  |  |  |  |  |  |  |
| 9000                                                                                                    | Deductions:<br>Appropriated Expenses<br>Total Deductions    | 3,348,475.41                                               | 3,348,475.41                             |  |  |  |  |  |  |  |
|                                                                                                    | Adjustments to Fund Balance:<br>Total Adjustments           |                                                            | 0.00                                     |  |  |  |  |  |  |  |
| 0942                                                                                                    | Fund Balance - Unappropriated, June 30, 2020                |                                                            | 6,165,404.90 6                           |  |  |  |  |  |  |  |

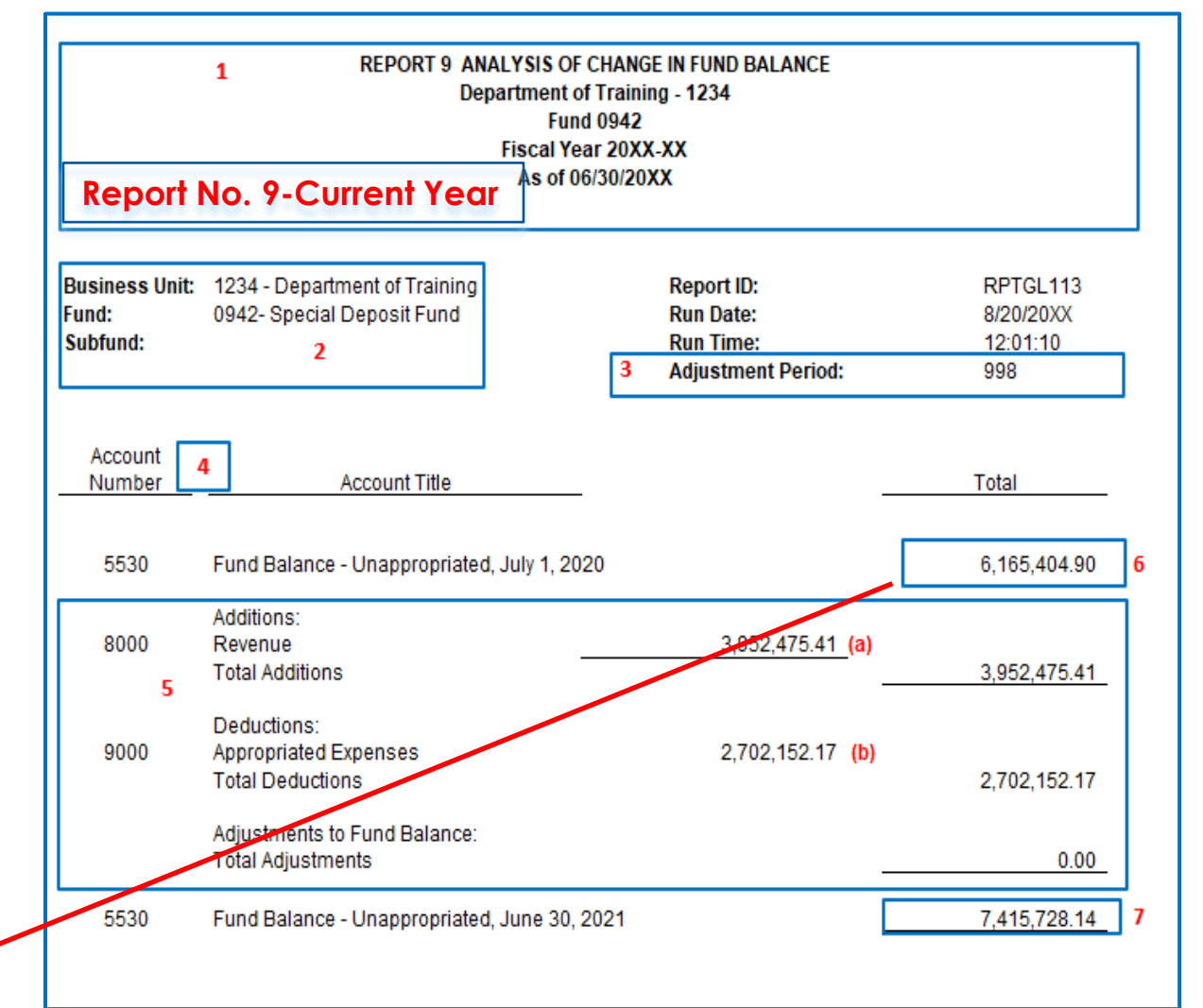

#### How to Validate (Cont.)

7A) Ending Fund Balance must equal to the Fund Balance from current year **Report No. 8**.

| Fiscal Year 20XX-XX<br>As of 06/30/20XX                          |                   |              |  |  |  |  |  |  |  |  |  |
|------------------------------------------------------------------|-------------------|--------------|--|--|--|--|--|--|--|--|--|
| Business Unit: 1234 - Department of Training Report ID: RPTGL069 |                   |              |  |  |  |  |  |  |  |  |  |
| Fund: 0942 - Special Deposit Fund                                | Run Date:         | 8/20/20XX    |  |  |  |  |  |  |  |  |  |
| Subluita.                                                        | Adjustment Period | 998          |  |  |  |  |  |  |  |  |  |
|                                                                  | Ledger:           | BUDLEGAL     |  |  |  |  |  |  |  |  |  |
| GLAN ACCOUNT TITLE                                               | DEBITS            | CREDITS      |  |  |  |  |  |  |  |  |  |
| 1110 General Cash - CTS Accounts                                 | 122,916.43        |              |  |  |  |  |  |  |  |  |  |
| 1210 SMIF Deposits                                               | 7,605,000.00      |              |  |  |  |  |  |  |  |  |  |
| 1311 AR - Abatements<br>1410 Due From Other Funds                | 42.78             |              |  |  |  |  |  |  |  |  |  |
| 3010 Accounts Pavable                                            | 115,522.50        | 262.569.70   |  |  |  |  |  |  |  |  |  |
| 3114 Due to Other Funds - Current                                |                   | 68,250.68    |  |  |  |  |  |  |  |  |  |
| 3115 Due to Other Approps - Same Fund                            |                   | 41,993.16    |  |  |  |  |  |  |  |  |  |
| 3290 Due to Other Govt Entities                                  |                   | 56,121.62    |  |  |  |  |  |  |  |  |  |
| 5530 Fund Balance - Unappropriated                               |                   | 7,415,728.14 |  |  |  |  |  |  |  |  |  |
| 65 Unapp InterUnit Transfers                                     | 1,381.19          |              |  |  |  |  |  |  |  |  |  |
| Fund 0942                                                        | 7,844,663.30      | 7,844,663.30 |  |  |  |  |  |  |  |  |  |

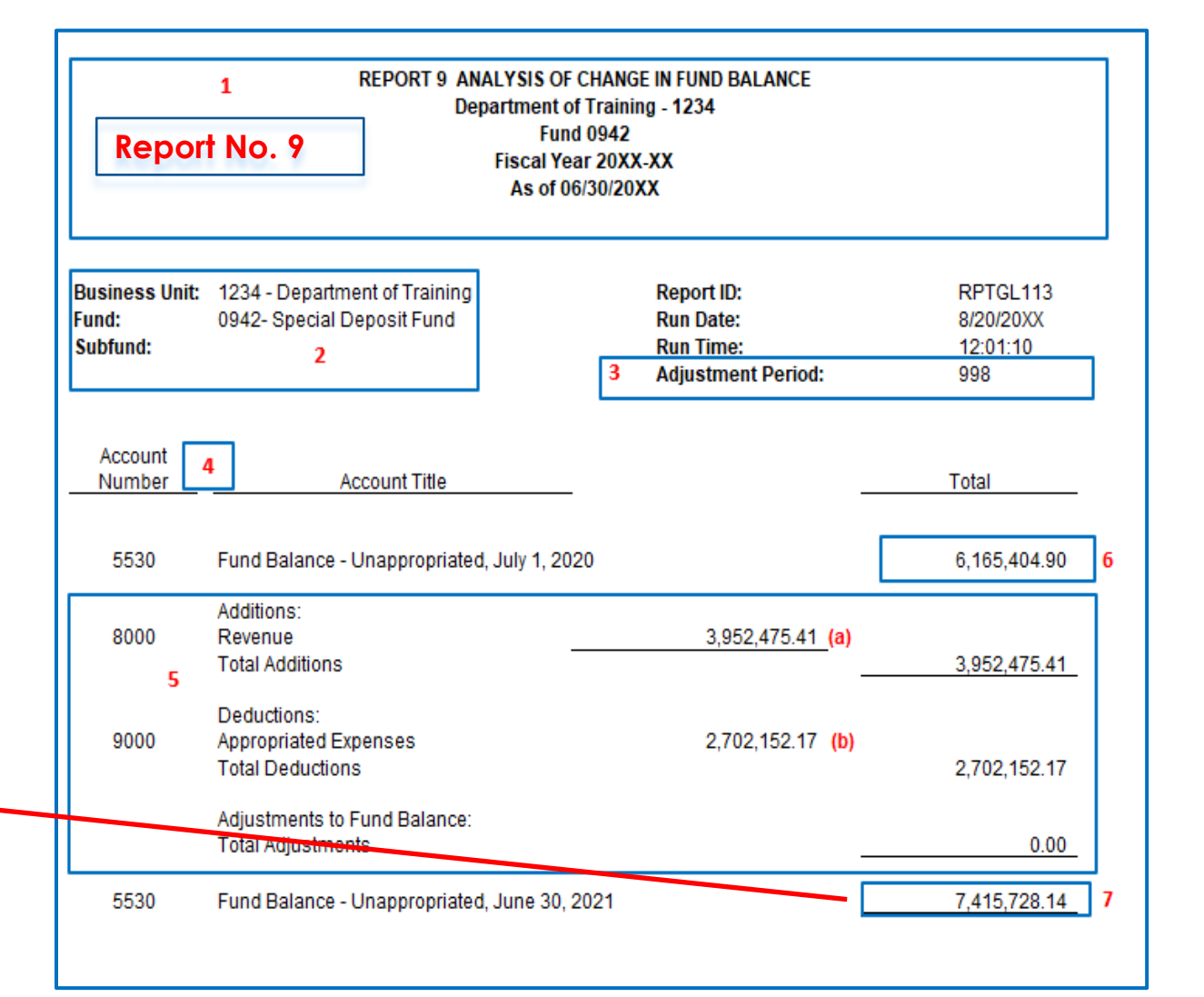

#### How to Validate (Cont.)

7B) Ending Fund Balance must equal to the Fund Balance shown on **Report No. 20**.

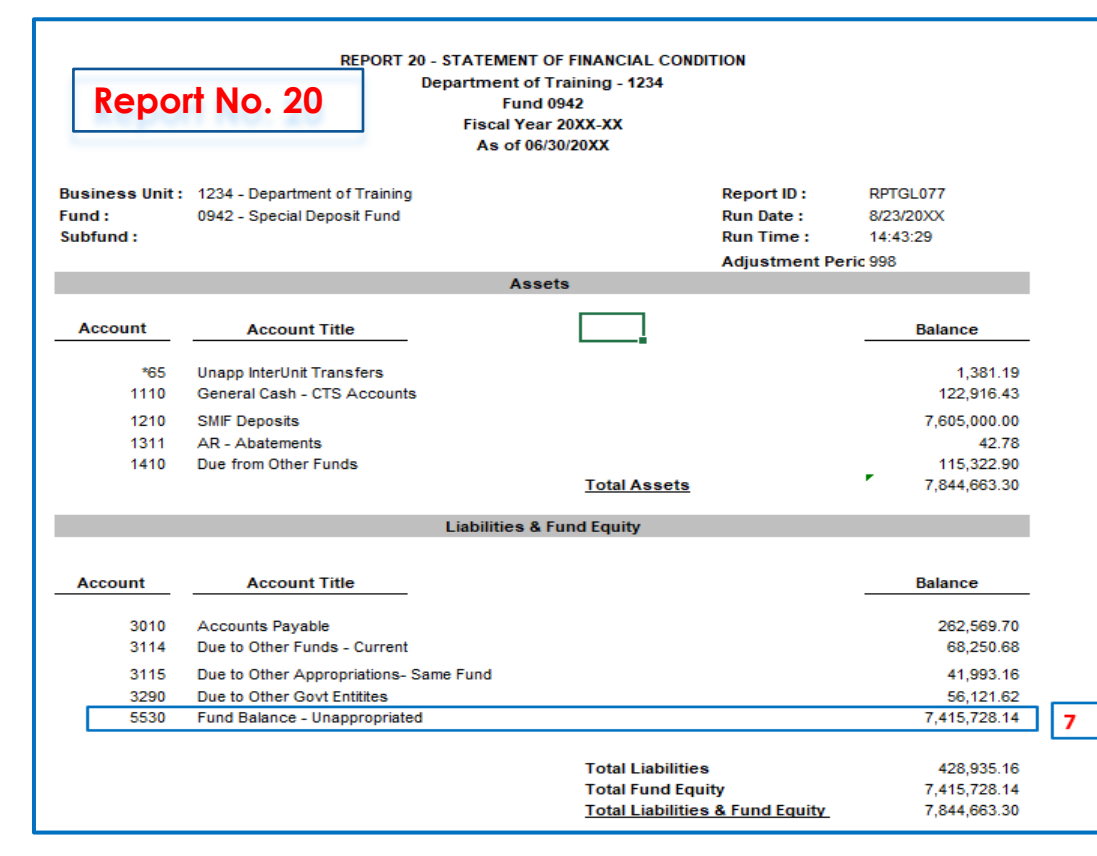

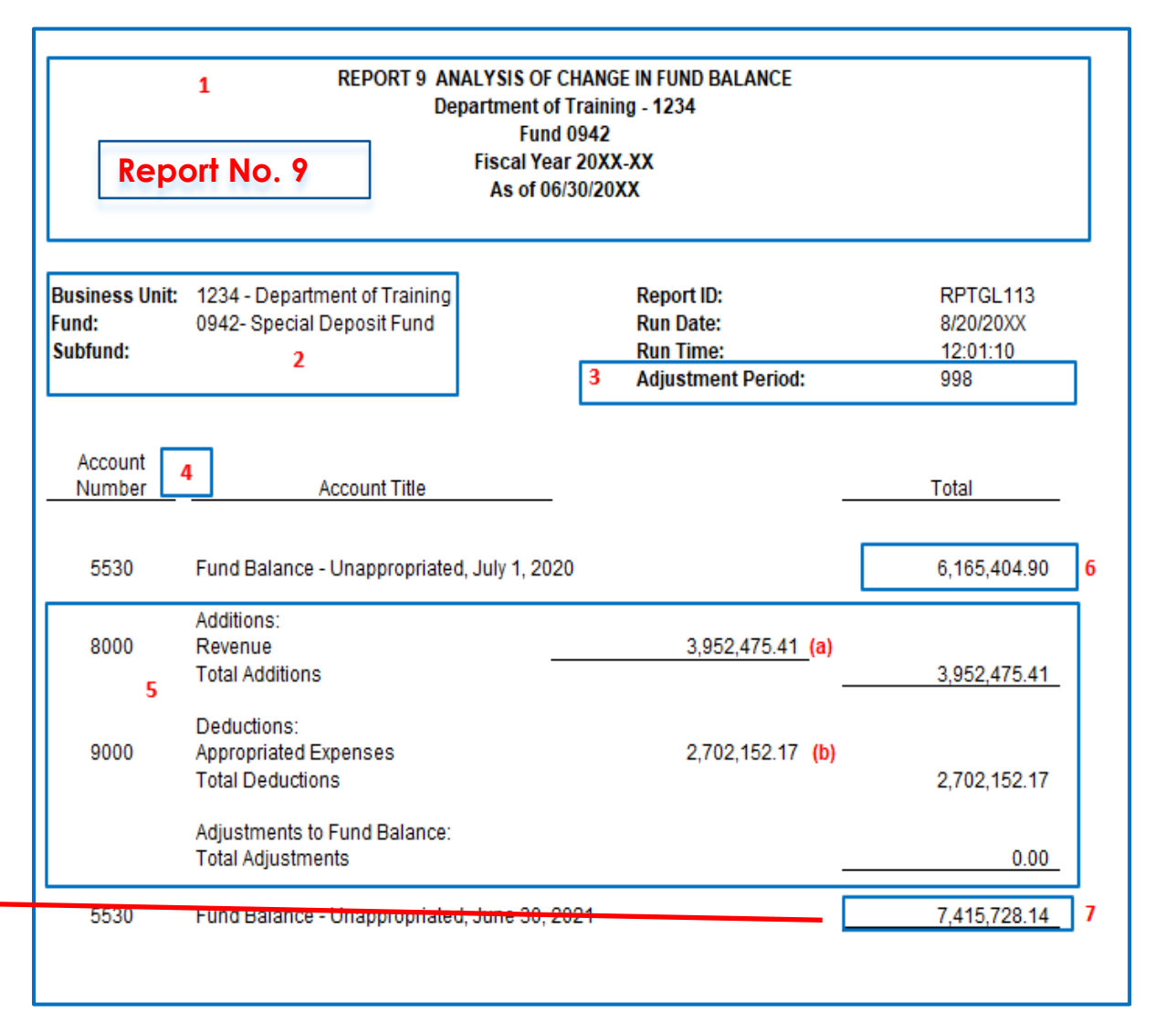

### How to Validate (Cont.)

#### Federal Trust Fund (0890)

 For Federal Trust Fund-Report No. 9 will not display Beginning Fund Balance and Ending Fund Balance lines since they are always zero balances.

|                                       | REPORT 9 AN<br>De                                                     | ALYSIS OF CHANGE IN FUND BALANCE<br>epartment of Training - 1234<br>Fund 0890<br>Fiscal Year 20XX-XX<br>As of 06/30/20XX |                                          |
|---------------------------------------|-----------------------------------------------------------------------|----------------------------------------------------------------------------------------------------|------------------------------------------|
| Business Unit:<br>Fund:<br>Subfund:   | 1234 - Department of Training<br>0890- Federal Trust Fund             | Report ID:<br>Run Date:<br>Run Time:<br>Adjustment Period:                                                               | RPTGL113<br>8/20/20XX<br>12:01:10<br>998 |
| Account<br>Number<br>I - No Beginning | Account Title                                                         |                                                                                                    | Total                                    |
| 8000                                  | Additions:<br>Revenue<br>Total Additions                              | 153,266,982.74                                                                                                    | 153,266,982.74                           |
| 9000                                  | Deductions:<br>Appropriated Expenses<br>Total Deductions              | 153,266,982.74                                                                                                    | 153,266,982.74                           |
| I - No Ending Fu                      | Adjustments to Fund Balance:<br>Total Adjustments<br>und Balance line |                                                                                                    | 0.00                                     |

### **Report No. 9 - Analysis of Change in Fund Balance** How to Validate (Cont.)

#### Federal Trust Fund (0890)

- 2) Reconcile Revenue and Appropriated Expenses account balances to the **Report No. 7**. In addition, Revenue must equal Appropriated Expenses on **Report No. 7**.
  - Revenue Accruals (A9) may need to be posted in Period 998 to ensure Revenue equals Appropriated Expenses.

| REPORT 7 - PRE-CLOSING TRIAL BALANCE<br>Department of Training - 1234<br>Fund 0890<br>Fiscal Year 20XX-XX<br>As of 06/30/20XX |                                                                                                    |                                                                  |                                                                                                    |   |  |  |  |  |  |  |
|----------------------------------------------------------------------------------------------------|----------------------------------------------------------------------------------------------------|------------------------------------------------------------------|----------------------------------------------------------------------------------------------------|---|--|--|--|--|--|--|
| Business Unit:<br>Fund:<br>Subfund:                                                                                           | 1234 - Department of Training<br>0890 - Federal Trust Fund                                                                                                    | Report ID:<br>Run Date:<br>Run Time:<br>Adjustment Pe<br>Ledger: | RPTGL068<br>8/20/20XX<br>14:59:18<br>riod: 998<br>BUDLEGAL                                                                                    |   |  |  |  |  |  |  |
| GLAN<br>1110<br>1311<br>1410<br>1510<br>1600<br>3010<br>3114<br>3220<br>3290<br>65                                            | ACCOUNT TITLE<br>General Cash - CTS Accounts<br>AR - Abatements<br>AR - Other<br>Due From Foderal Government<br>Provision For Deferred AR<br>Accounts Payable<br>Due to Other Funds - Current<br>Due to Local Governments<br>Due to Other Govt Entities<br>Unapo InterUnit Transfers | DE<br>28.33<br>132.27<br>4.50<br>1.097.84<br>24.262.35<br>758.98 | BITS CREDITS<br>33.00<br>75.00<br>11.00<br>15.73<br>302.66<br>4,501.00*<br>301.754.35<br>382.503.99<br>23.885,448.00<br>1.710.128.00<br>87.95 |   |  |  |  |  |  |  |
| 8000<br>9000<br>Fund                                                                                                    | Revenue<br>Appropriated Expenses<br>70890                                                                                                    | 153.266.98                                                       | 153.266.982.74<br>32.74<br>18.08 179,551,318.08                                                                                               | ] |  |  |  |  |  |  |

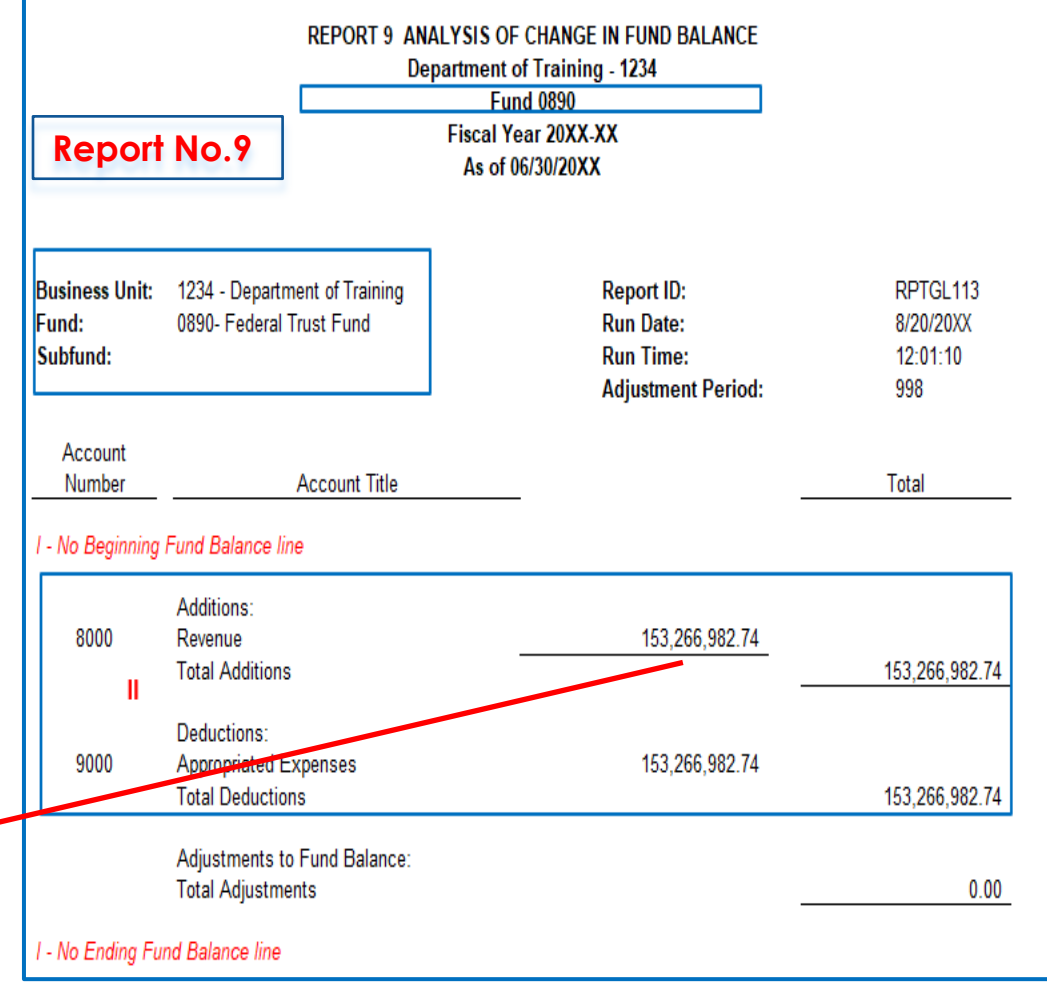

#### How to Validate (Cont.) Federal Trust Fund (0890)

3) Since Revenue equals Appropriated Expenses, there will not be a fund balance amount displayed on **Report No. 9** and **Report No. 8**.

| REPORT 8 - POST-CLOSING TRIAL BALANCE<br>Department of Training - 1234<br>Fund 0890<br>Fiscal Year 20XX-XX<br>As of 06/30/20XX |                                                                                                    |                                                                                              |                                                                         |  |  |  |  |  |  |  |  |
|----------------------------------------------------------------------------------------------------|----------------------------------------------------------------------------------------------------|----------------------------------------------------------------------------------------------|-------------------------------------------------------------------------|--|--|--|--|--|--|--|--|
| Business Unit:<br>Fund:<br>Subfund:                                                                                            | 1234 - Department of Training<br>0890 - Federal Trust Fund                                                                                                    | Report ID:<br>Run Date:<br>Run Time:<br>Adiustment Period:<br>Ledger:                        | RPTGL069<br>8/20/20XX<br>14:59:18<br>998<br>BUDLEGAL                    |  |  |  |  |  |  |  |  |
| GLAN<br>1110<br>1311<br>1319<br>1410<br>1510<br>1600<br>3010<br>3114<br>3220<br>3290<br>65<br><i>III - No Fund Ba</i>          | ACCOUNT TITLE<br>General Cash - CTS Accounts<br>AR - Abatements<br>AR - Other<br>Due From Other Funds<br>Due From Federal Government<br>Provision For Deferred AR<br>Accounts Pavable<br>Due to Other Funds - Current<br>Due to Local Governments<br>Due to Other Govt Entities<br>Unapp InterUnit Transfers | DEBITS<br>28.333.00<br>132.275.00<br>4.501.00<br>1.097.845.73<br>24.262.392.66<br>758.987.95 | 4.501.00 *<br>301.754.35<br>382.503.99<br>23.885.448.00<br>1.710.128.00 |  |  |  |  |  |  |  |  |
| Fund                                                                                                    | <b>*</b> 0890                                                                                                    | 26,284,335.34                                                                                | 26,284,335.34                                                           |  |  |  |  |  |  |  |  |

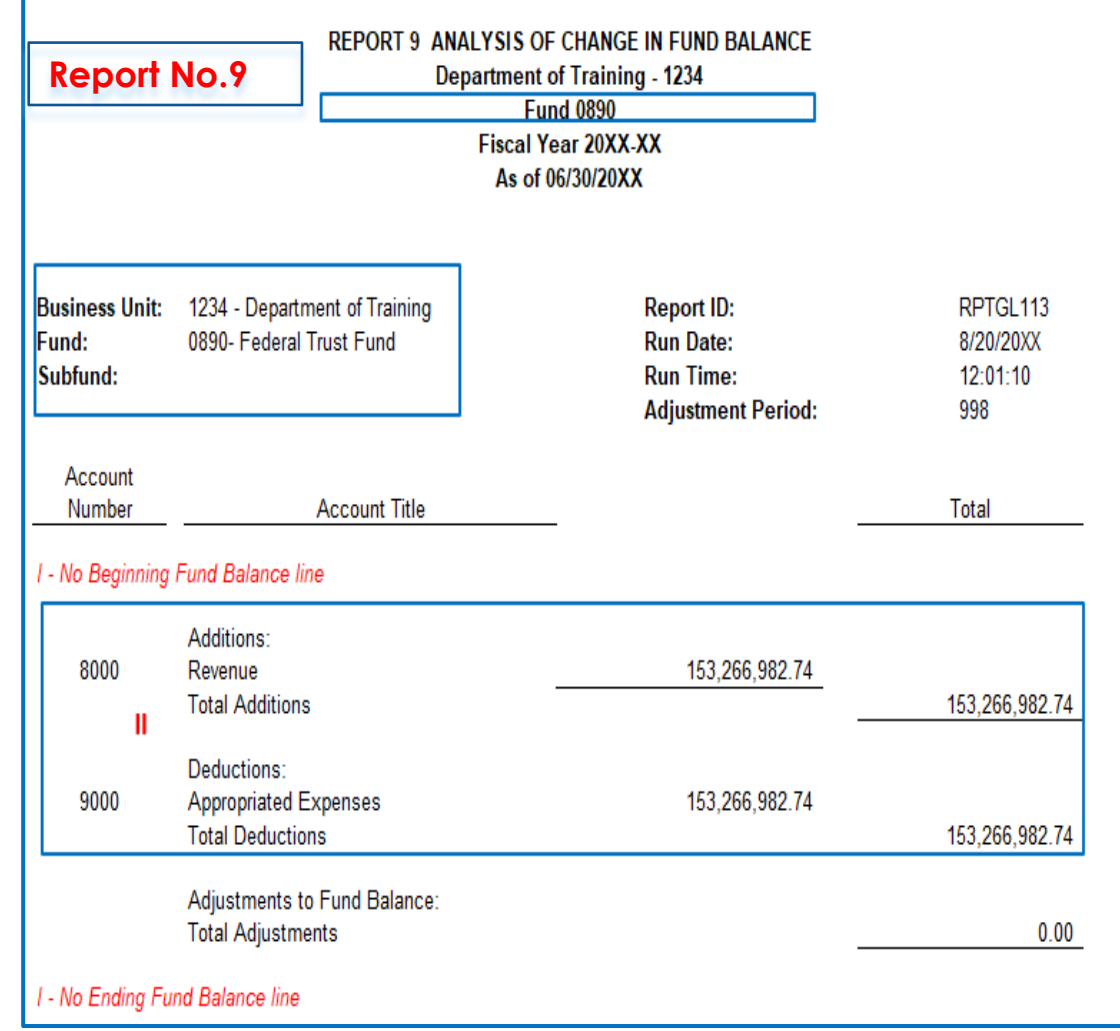

#### Important Notes and Tips

- For non-shared funds, the 65 account will not appear in Report No. 9 as it does not close out to fund balance.
- Fund 0890, Report No. 9 must have zero Beginning and Ending Fund Balance.
- Beginning fund balance must equal the ending fund balance from the previous year's Report No. 9.
- If your agency/department made entries that changed the previous year's ending fund balance reported to SCO, the beginning fund balance and prior year adjustment accounts on Report No. 9 must be footnoted to explain the difference.
- SCO will refer to the Report No. 9 to obtain additional information that may help resolve any Report No. 7 discrepancies.

#### Purpose

- Report No.13, Report of Expenditures of Federal Funds, discloses the expenditures and encumbrances for each federal award by Assistance Listing Number (ALN)\* and program title.
- Departments/Agencies must submit one copy of Report No. 13 to the Department of Finance-FSCU by August 31. This report may be submitted electronically to <u>FSCUHotline@dof.ca.gov.</u>
- SCO no longer requires Report No. 13 to be submitted with the Budgetary/Legal Year-End Financial Reports.
- Report No. 13 is used to assist agencies/department in submitting federal award expenditures for the Single Audit Report. See <u>SAM Section 7974.1</u>.

\*Assistance Listing Number (ALN) was formerly known as Catalog of Federal Domestic Assistance (CFDA)

#### **Reference Documents**

- Job Aid FISCal.234 Report of Expenditures Federal Funds
- Report No. 6 Final Budget Report
- DFQ\_KK\_05\_ACTIVITY\_REPORT\_13
- SAM Sections <u>7974</u> and <u>7941.1</u>
- Chart of Accounts Crosswalk (Finance, FI\$Cal Resources for Accounting web page)
- DOF <u>eLearning YE-Report 13</u>
- Year-End Reports Checklist

#### How to Prepare

- $\blacktriangleright$  Report No. 13 is generated in FI\$Cal.
- Navigation: Main Menu>FI\$Cal Processes>FI\$Cal Report>GL Reports>Federal Project Report
- Parameters: Business Unit, Fund Tree, Fund Node, As of Date, and Include Adjustment Period(s)

| Favorites   Main Menu   → FI\$Cal Processes   → FI\$Cal | Report • > GL Reports • > Federal Project Report |
|---------------------------------------------------------|--------------------------------------------------|
|                                                         |                                                  |
|                                                         |                                                  |
|                                                         |                                                  |
| Federal Project Report                                  |                                                  |
| Run Control ID Report 12                                | Penort Manager Process Monitor Run               |
| Kan control to Report_13                                | Report Manager Process Monitor                   |
| Doport Doquest Darameters   Find   View All             | First (A) 1 of 1 (A) 1 ost                       |
| Report Request Parameters   Find   view Air             |                                                  |
| *Business Unit 1234                                     |                                                  |
|                                                         | clude Adjustment Period(s)                       |
| *Fund Tree FUND_CLASS_TYPE                              |                                                  |
| *Fund Node 0890                                         |                                                  |
| *As of Date 06/30/20XX                                  |                                                  |
|                                                         |                                                  |
|                                                         |                                                  |
|                                                         |                                                  |
| Save Notify                                             | Add Indete/Display                               |
|                                                         |                                                  |

#### How to Validate

1) Reconcile the total expenditures and encumbrances on the Report No. 13 to the Report No. 6's Federal Trust Fund total line.

| Report                     | No.13                                                                     |                                                           |                                     |                                         |                                       | Report                                                   | No. 6                                                                                                    |                                                                       |                                     |                                                |                                                                         |
|----------------------------|---------------------------------------------------------------------------|-----------------------------------------------------------|-------------------------------------|-----------------------------------------|---------------------------------------|----------------------------------------------------------|----------------------------------------------------------------------------------------------------|-----------------------------------------------------------------------|-------------------------------------|------------------------------------------------|-------------------------------------------------------------------------|
|                            | REPORT 13 - REPOR<br>Dep                                                  | RT OF EXPENDITURES<br>partment of Training -<br>Fund 0890 | OF FEDERAL FUNDS                    |                                         | Ū                                     |                                                          | REPORT 6 - FINAL BUDGET REPORT<br>Department of Training - 1234<br>Fund 0890<br>Fiscal Year 20XX-XX<br>As of 06/30/XX |                                                                       |                                     |                                                |                                                                         |
| Business Unit:             | 1234 - Department of Training                                             | As of 06/30/XX                                            | ~~                                  | Report ID:                              | RPTGL161                              | Business Unit:<br>Fund:<br>Reference:<br>Enactment Year: | 1234 - Departn<br>0890 - Federal<br>2020                                                                              | nent of Training<br>Trust Fund                                        |                                     | Report ID<br>Run Date<br>Run Time<br>Adjusting | ): RPTGL156<br>: 8/20/2021<br>9: 17:09:40<br>  Period: <sup>7</sup> 998 |
| Fund:                      | 0890 - Federal Trust Fund                                                 |                                                           |                                     | Run Date:<br>Run Time:<br>Adjusting     | 8/30/2021<br>18:58:08<br><b>7</b> 998 | Budget Period                                            | Program<br>Expenditu                                                                                                  | Appropriation Description<br>res Encumbrance/Allocated<br>Encumbrance | Prior Year<br>Encumbrance Reversals | Budgetary<br>Expenditures                      | <u>Balance</u> (                                                        |
| <u>CFDA</u>                | DESCRIPTION                                                               | EXPENDITURES                                              | ENCUMBRANCES                        | TOTAL                                   |                                       | 2020<br>-3,796,182.57<br>2020                            | 5310<br>3,253,898.3<br>5312                                                                                           | Reserve Program<br>9 191,872.03<br>Development Services               | 0.00                                | 3,445,770.42                                   | -350,412.15                                                             |
| 10.664<br>10.225<br>99.999 | Forestry Assistance<br>Community Food Projects<br>Tree Assistance Program | 3,253,898.39<br>1,708,824.54<br>231,909.56                | 191,872.03<br>25,935.85<br>8,443.85 | 3,445,770.4<br>1,734,760.3<br>240,353.4 | 12<br>39<br>11                        | -2,473,000.00<br>2020<br>-483,046.32                     | 1,708,824.9<br>5314<br>231,909.56                                                                                     | 4 25,935.85<br>Assistance Program<br>8,443.85                         | 0.00                                | 1,734,760.39<br>240,353.41                     | -738,239.61<br>-242,692.91                                              |
| TOTAL FEDERAL I            | UNDS:                                                                     | 5,194,632.49                                              | 226,251.73                          | 5,420,884.2                             | 2 1                                   | -6,752,228.89                                            | 5,194,632.4                                                                                                    | 19 226,251.73<br>Tie poigt                                            | 0.00<br>s to Report 13              | 5,420,884.22                                   | -1,331,344.67                                                           |

# How to Validate (continued)

2) Run the Query DFQ\_KK\_05\_Activity\_Report\_13 and verify expenditures and encumbrances by \*ALN number on Report No. 13.

|          |           |          |          |        |              |                     | REF              | PORT          | 13 -   | REPOR       |            | EXPEN                   | DITUR                   | S OF FEI    | DER/   |            | JNDS               |              |            | Page N                  | lo: 1            |
|----------|-----------|----------|----------|--------|--------------|---------------------|------------------|---------------|--------|-------------|------------|-------------------------|-------------------------|-------------|--------|------------|--------------------|--------------|------------|-------------------------|------------------|
|          |           | Rep      | or       | t N    | <b>o</b> . 1 | 3                   |                  |               |        | Dep         | artme      | nt of T                 | raining                 | - 1234      |        |            |                    |              |            |                         |                  |
|          |           |          |          |        | -            |                     |                  |               |        |             |            | Fund                    | 0890                    |             |        |            |                    |              |            |                         |                  |
|          |           |          |          |        |              |                     |                  |               |        |             | Fisca      | al Year                 | 20xx->                  | x           |        |            |                    |              |            |                         |                  |
|          |           |          |          |        |              |                     |                  |               |        |             | As         | of 06/3                 | 30/20xx                 |             |        |            |                    |              |            |                         |                  |
|          | Busines   | s Unit   | t:       | 123    | 4 - D        | epartr              | nent o           | of Trai       | inina  |             |            |                         |                         |             |        |            |                    | Report       | ID:        | RPTGI                   | 072              |
|          | Fund      | 5 0111   |          | 000    | 0 5          | dore                | I Terret         | + =           | d      |             |            |                         |                         |             |        |            |                    | Run Da       | ato:       | 8/30/20                 | vv               |
|          | i unu.    |          |          | 089    | U - FE       | dera                | rirus            | t Fun         | a      |             |            |                         |                         |             |        |            |                    | Dun Ti       | me.        | 18-58-0                 | 8                |
| <u> </u> |           |          |          |        |              |                     |                  |               |        |             |            |                         |                         |             |        |            |                    | Adiusti      | ne.        | 500                     | 0                |
| 3        |           |          |          |        |              |                     |                  |               |        |             |            |                         |                         |             |        |            |                    | Adjusu       | ng         | 990                     |                  |
|          | CEDA      |          |          | D      | ESCP         | пртіо               | N                |               |        |             | EVDE       | NDITU                   | DEC                     | ENCLU       |        |            | e.                 | т            | ιΔτα       |                         |                  |
|          | CFDA      |          |          |        | ESUN         | IPTIO               |                  |               |        |             |            | NDITO                   | <u>NES</u>              | ENCO        | WIDN   | ANC        | <u>.</u>           | 15           |            | _                       |                  |
| ber      | 10.664    |          |          | F      | orest        | ry As               | sistan           | ce            |        |             |            | 3,253,                  | 898.39                  | _           | 19     | 91,87      | 2.03               | 3,           | 445,77     | 0.42 2                  |                  |
|          | 10.225    |          |          | C      | omm          | unity               | Food             | l Proj        | ects   |             |            | 1,708,                  | 824.54                  |             |        | 25,93      | 5.85               | 1,           | 734,76     | 0.39                    |                  |
|          | 99.999    |          |          | Т      | ree A        | ssista              | ance P           | rogr          | am     |             |            | 231,                    | 909.56                  |             |        | 8,44       | 3.85               |              | 240,35     | 3.41                    |                  |
|          |           |          |          |        |              |                     |                  |               |        |             |            |                         |                         |             |        |            |                    |              |            |                         |                  |
|          | TOTAL F   | EDER     | AL F     | UN     | DS:          |                     |                  |               |        |             |            | 5,194,                  | ,632.49                 |             | 2      | 26,25      | 1.73               | 5,           | 420,88     | 4.22                    |                  |
|          |           |          |          |        |              |                     |                  |               |        |             |            |                         |                         |             |        |            |                    |              |            |                         |                  |
| 3        | Ledger 🗸  | Unit E   | ENY<br>T | Fund   | Progra       | Appr<br>mop<br>Re v | Budget<br>Peri 🛫 | Year          | Perio  | Date 🗸      | Journal    | E Accour                | Rptg<br>Structur<br>e → | S IM Amount | Pi :   | ject       | Project D          | )escription  | Activit    | Activity<br>Description |                  |
|          | C DTL EXP | 1234 2   | 2020     | 0890   | 5310         | 011                 | 2020             | 2020          | 998    | 6/30/2021   | 00002139   | 65150150                | 61201004                | 189 9       | 58 50  | 1400051    | 4 EV20-219         | State Grant  | 000001     | State Operation         | 10 664           |
|          |           | 1234 2   | 2020     | 0890   | 5310         | 011                 | 2020             | 2020          | 998    | 6/30/2021   | 0000213    | 96 <sup>7</sup> 5150350 | 61201004                | 3 479 6     | 69 50  | 1400051    | 4 FY20-219         | State Grant  | 000001     | State Operation         | 10.004           |
|          | C DTL EXP | 1234 2   | 2020     | 0890   | 5310         | 011                 | 2020             | 2020          | 398    | 6/30/2021   | 00002139   | 96 <sup>°</sup> 5150450 | 61201004                | 261.9       | 38 SC  | 1400051    | 4 FY20-219         | State Grant  | 000001     | State Operation         | 10.664           |
|          | C DTL EXP | 1234 2   | 2020     | 0890   | 5310         | 011                 | 2020             | 2020          | 998    | 6/30/2021   | 00002139   | 65150500                | 61201004                | 1.120       | 17 SC  | 1400051    | 4 FY20-215         | State Grant  | 000001     | State Operation         | 10.664           |
|          | C DTL EXP | 1234 2   | 2020     | 0890   | 5310         | 011                 | 2020             | 2020          | 998    | 6/30/2021   | 00002133   | 96 <b>°</b> 5150600     | 61201004                | 4.767.6     | 69 SC  | 1400051    | 4 FY20-215         | State Grant  | 000001     | State Operation         | 10.664           |
|          | C_DTL_EXP | 1234 2   | 2020     | 0890   | 5310         | 011                 | 2020             | 2020          | 998    | 6/30/2021   | 00002133   | 96 <b>°</b> 5150750     | 61201004                | 34.5        | 56 SC  | 1400051    | 4 FY20-215         | State Grant  | 000001     | State Operation         | 10.664           |
|          |           |          |          |        |              |                     |                  |               |        |             |            |                         |                         |             |        |            |                    |              |            |                         |                  |
|          |           |          |          |        |              |                     |                  |               |        |             | Su         | m of Expe               | enditures               | 3,253,898.3 | 39     | 2A         |                    |              |            |                         |                  |
|          |           |          |          |        |              |                     |                  |               |        |             |            |                         |                         |             | _      |            |                    |              |            |                         |                  |
|          | Ledger 🖵  | Uni 🖵 🖪  | ۲<br>T   | ur 🖵 I | Progn 🖕      | Approp<br>Ref       | Budg             | et Y<br>d ⊽ Y | e 🖵 Pe | er 🖵 PO No. | - Acco     | Rptg<br>Structu         | un 👻 Sum                | Amount 🖵    | Projec | Pr<br>√ De | oject<br>scription | Activit      | - Activity | y Description           | CFDA<br>Vumber V |
|          | C_DTL_ENC | 1234 202 | 20 0     | 890    | 5310         | 011                 | 2017             | 2             | 017    | 12 000000   | 0776 53042 | 220 612010              | 02                      | 168.86      | SO1700 | 0517 FY    | 20-21 State        | Grant 000001 | WP14 -     | LSTA State Operat       | ioi 10664        |
|          | C_DTL_ENC | 1234 202 | 20 0     | 890    | 5310         | 011                 | 2017             | 2             | 017    | 12 000000   | 0776 53042 | 220 612010              | 02                      | 248.08      | SO1700 | 517 FY     | 20-21 State        | Grant 000001 | WP14 -     | LSTA State Operat       | io: 10664        |
|          | C_DTL_ENC | 1234 202 | 20 0     | 890 5  | 5310         | 011                 | 2020             | 2             | 020    | 12 000000   | 0778 53042 | 220 612010              | 02                      | 108.16 5    | SO1700 | 517 FY     | 20-21 State        | Grant 000001 | . WP14 -   | LSTA State Operat       | io(10664         |
|          | C DTL_ENC | 1234 202 | 20 0     | 890    | 5310         | 011                 | 2020             | 2             | 020    | 12 000000   | 0779 5304  | 220 612010              | 02                      | 1 744 3     | SO1700 | 517 FY     | 20-21 State        | Grant 000001 | WP14 -     | ISTA State Operat       | io 10664         |
|          | C_DTL_ENC | 1234 202 | 20 0     | 890    | 5310         | 011                 | 2020             | 2             | 020    | 12 000000   | 0813 53016 | 520 612010              | 02                      | 1,440.00 5  | SO170  | 517 FY     | 20-21 State        | Grant 000001 | WP14 -     | LSTA State Operat       | io: 10664        |
|          |           |          |          |        |              |                     |                  | -             |        |             |            |                         |                         |             | 1      |            |                    |              |            |                         |                  |
|          |           |          |          |        |              |                     |                  |               |        |             | Sum o      | of Encumbra             | ances                   | 191,872.03  | 2B     |            |                    |              |            |                         |                  |

DFQ\_KK\_05\_Activity\_Report \_13

\*ALN formerly known as CFDA

### How to Validate (continued)

- 3) If DFQ\_KK\_05\_Activity\_Report\_13 query generates without \*ALN numbers you can input the missing \*ALN number using:
  - Navigation: Main Menu>Project Costing>Project Definitions>General Information. Input any missing \*ALN number in the "User Fields" tab and save.
- 4) Re-run the query once the changes have been made and validate the expenditures and encumbrances of Report No. 13.

\*ALN formerly known as CFDA

| Favorites 🔻 🛛 Maii  | n Menu 🔻 🔷 👌 Project Co    | sting 🔻 🚿 Project Definition | ns 🔻 👌 General Inform              | ation              |                |             |                          |      |
|---------------------|----------------------------|------------------------------|------------------------------------|--------------------|----------------|-------------|--------------------------|------|
|                     |                            |                              |                                    |                    |                |             |                          |      |
|                     |                            |                              |                                    |                    |                |             | 1                        |      |
| General Information | Project Costing Definition | Primavera Sync Manage        | er <u>L</u> ocation P <u>h</u> ase | s <u>A</u> pproval | Justification  | User Fields | Rates Attachments        | D    |
| Project CD          | BGPI-12                    | Description CDBGPI           | PROGRAM INCOME L/A                 |                    |                |             |                          |      |
| User Fields         |                            |                              |                                    |                    |                |             |                          |      |
| CFDA Nu             | mber                       | l                            | Iser Currency                      | Q                  |                |             |                          |      |
|                     | P/N                        |                              | Amount 1                           |                    |                |             |                          |      |
|                     | С                          |                              | Amount 2                           |                    |                |             |                          |      |
| Parent Project Nur  | nber                       |                              | Amount 3                           |                    |                |             |                          |      |
| F                   | ield 4                     |                              | Date 1                             | <b>B1</b>          |                |             |                          |      |
| F                   | ield 5                     |                              | Date 2                             | 31                 |                |             |                          |      |
| Save as Templa      | te                         | Copy Project                 |                                    |                    |                |             |                          |      |
| My Projects         | Project Valuation          | Project Team                 | Project Activities                 |                    | Go To          | More        | V                        |      |
| 🖁 Save 🔯 Retur      | n to Search 📋 Previous     | in List 🚛 Next in List       | C Refresh                          | 🛃 Add 🖉            | Update/Display | 🔊 Include H | listory 🛛 😥 Correct Hist | tory |

#### **Important Notes and Tips**

- ▶ Program title must be identified on the Report No.13 for \*ALN number with XX.XXX.
- An original signed Report No. 13 or a scanned copy of the signed original must be submitted to the Department of Finance, Fiscal Systems and Consulting Unit.
- Supporting documentation used to prepare Report No. 13 must be maintained by the agency/department.
- If there is a variance between the Report No. 6 and Report No. 13 Expenditures, use the DFQ\_KK\_05 Activity\_Report\_13 query to research if there are any transactions using 5902000 (Federal Refunds to Reverted Appropriations) that should be excluded.
- If any interface transactions have not been reclassified from the default SCO values, the transactions may not appear in Report No. 13.

#### Purpose

Report No. 20, Statement of Financial Condition provides the balances of the assets, liabilities, and fund equity as of June 30.

# This report is required when agencies/departments account for one of the following:

- 1. Non-shared non-governmental cost funds
- 2. Federal Trust Fund (Fund 0890)
- 3. Special Deposit Fund (Fund 0942)
- 4. Fiduciary Funds Outside the Centralized Treasury System (Fund 0990)

#### **Reference Documents**

- > Job Aid FISCal.232 Statement of Financial Condition Report
- ➢ Report No. 8, Post-Closing Trial Balance
- > SAM Section <u>7979</u>, Year-End Report No. 20, Statement of Financial Condition
- DOF <u>eLearning YE-Report No. 20</u>
- Chart of Accounts Crosswalk of Accounts to Legacy Accounts Department Use (Finance, FI\$Cal Resources for Accounting web page)
- SCO Year-End Financial Reports Procedure Manual (Budgetary/Legal) refer to Nongovernmental Cost Funds chapter
- Year-End Reports Checklist

#### How to Prepare

- Report No. 20 is generated in FI\$Cal.
- Navigation: Main Menu>FI\$Cal Processes>FI\$Cal Report>GL Reports>Statmnt of Financial Condition.
- Parameters: BU, As Of Date, Ledger, Fund.
- No data will appear in the report unless the year-end close process have been run for the BUDLEGAL Ledger.

| Favorites 🔻          | Main Menu 🗸                   | > FI\$Cal Proce  | esses 🔻 🕥 I               | FI\$Cal Repo | ort 🔻 🕥 GL Repo | rts 👻 🚿 Statmnt o | f Financial Condition |
|----------------------|-------------------------------|------------------|---------------------------|--------------|-----------------|-------------------|-----------------------|
|                      |                               |                  |                           |              |                 |                   |                       |
| Run Con              | trol ID 1234                  |                  |                           |              | Report Manager  | Process Monitor   | Run                   |
| *Business U<br>*Ledş | Init 1234 Q<br>ger BUDLEGAL ✔ | *As Of Date 06/3 | D/20XX 🛐<br>clude 996 Adj | ustment Pe   | eriod           |                   |                       |
| Persona              | Ilize   Find   View Al        | ion.             | t 🖤 1 of 1                | 🕑 Last       |                 |                   |                       |
| 1 0942               | Q                             | WH .             |                           | + -          |                 |                   |                       |
| 🖷 Save 🛛             | Return to Search              | E Notify         |                           |              |                 | 📑 Add 🖉 Up        | date/Display          |

#### How to Validate

- 1) Review report header information, such as Business Unit, Fund number and title.
- 2) Validate the "As of Date" is the Fiscal Year you wanted.
- 3) Ledger is BUDLEGAL.
- 4) Account numbers and titles must be in Legacy UCM values, except GL 65 Unapp InterUnit Transfers.

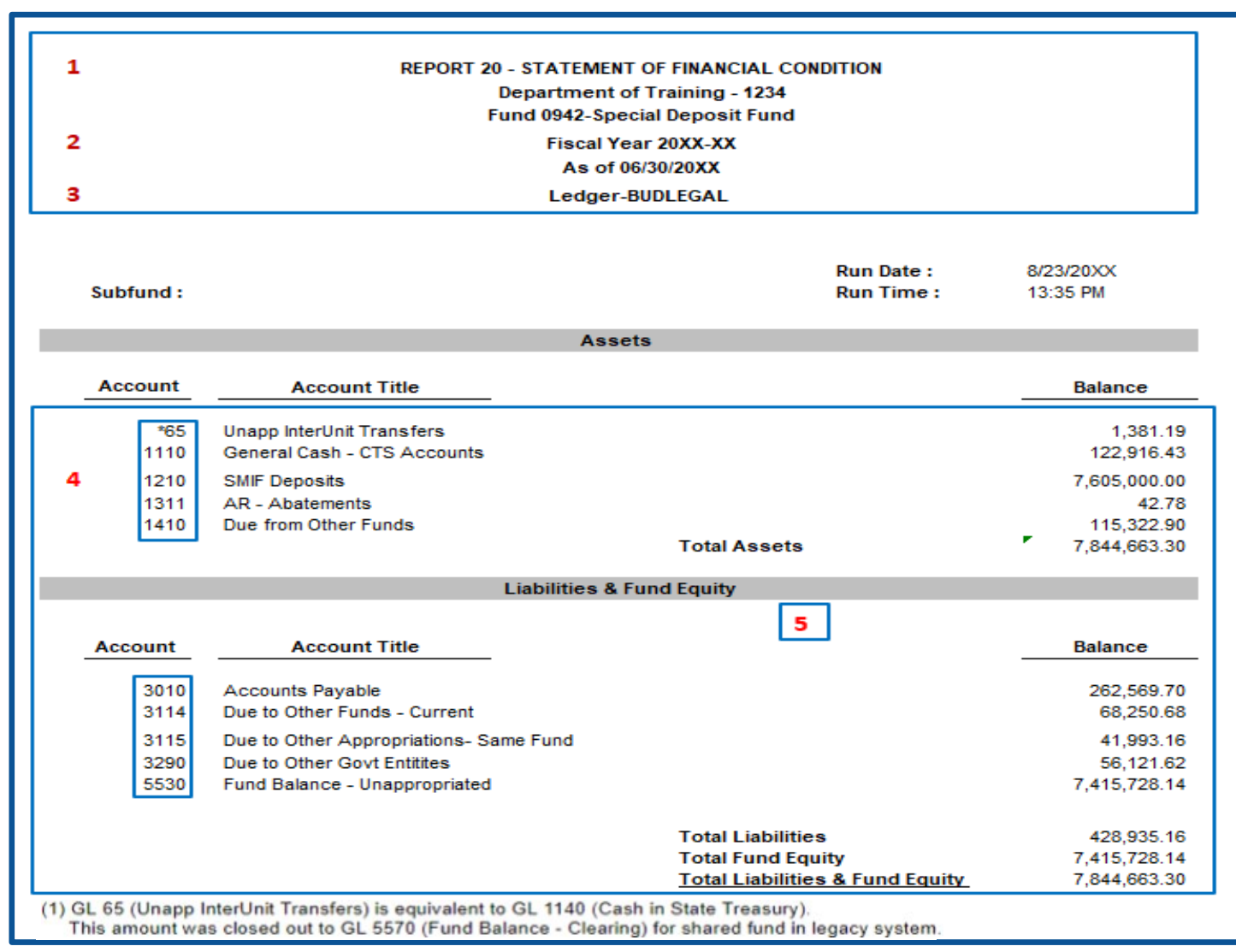

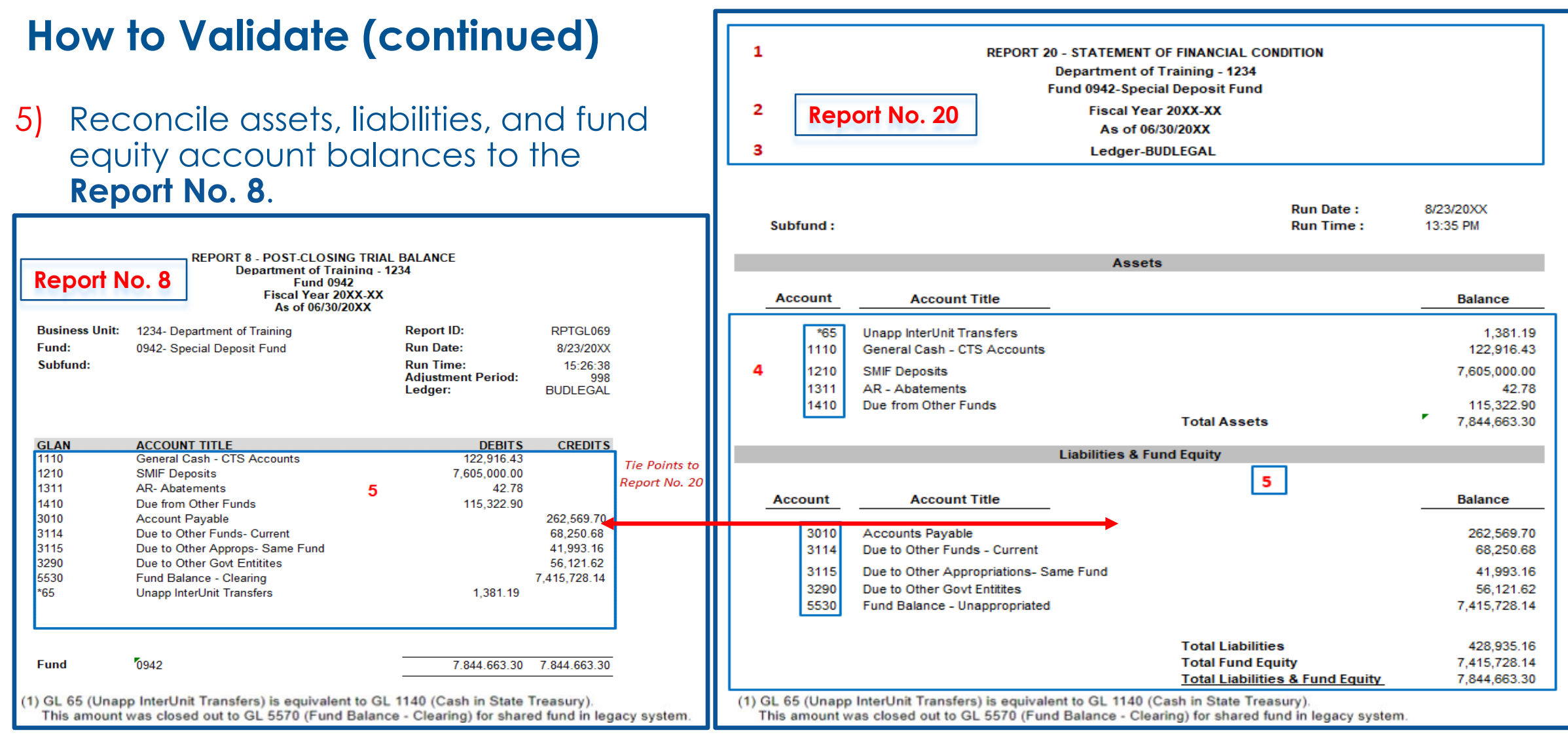

#### Important Notes and Tips

- For non-shared funds, the 65 account on the report is made up of the cumulative Cash in State Treasury amount as of 6-30-2020. It needs to be footnoted as follows: "GL 65 (Unapp InterUnit Transfers) is equivalent to GL 1140 (Cash in State Treasury). This amount was closed out to GL 5570 (Fund Balance – Clearing) for shared fund in legacy system."
- General ledger accounts that require a subsidiary number must be reported individually (e.g., 1400.0001 Due From General Fund).
- SCO will refer to the Report No. 20 to obtain additional information that may help resolve any Report No. 7 discrepancies.

#### Purpose

- Report No. 22, Statement of Contingent Liabilities, is used to report all contingent liabilities that were not accrued by your agency/department.
- Report No. 22 is required for all funds. If there are no contingent liabilities, indicate on the Certification Letter "no activity to report."
- Report No. 22 must include contingencies for federal audit exceptions, other audit exceptions, and pending litigation.
- > The Report No. 22, Statement of Contingent Liabilities, is an input document.
- This report is prepared manually following the format in the SCO Year-End Financial Reports Procedure Manual – Budgetary/Legal Basis or SAM Section <u>7980.</u>
- The Statement of Contingent Liabilities information is provided by the agency/department's legal, audit, and personnel offices.

#### **Reference Documents**

- > Information provided by agency/department's Legal, Audit, or Personnel Offices
- SAM Section <u>7980</u>
- > Chart of Accounts Crosswalk (Finance, FI\$Cal Resources for Accounting web page)
- DOF <u>eLearning YE-Report No. 22</u>
- Report No. 22 illustration in the SCO Year-End Financial Reports Procedure Manual (Budgetary/Legal)
- Year-End Reports Checklist
- Criteria for Accruing and Disclosing Contingent Liabilities SCO YE Procedure Manual

#### How to Prepare

- > The Report No. 22, Statement of Contingent Liabilities, is an input document.
- This report is prepared manually following the format in the SCO Year-End Financial Reports Procedure Manual – Budgetary/Legal Basis or SAM Section <u>7980</u>.
- The Statement of Contingent Liabilities information is provided by the agency/department's legal, audit and personnel offices.
- If the agency/department does not have contingent liabilities, they do not submit Report No. 22 to SCO and indicate there are no contingent liabilities to report on the certification letter.

#### How to Validate

- Validate the Report As of Date
- Validate the Agency/Department name and number.
- Validate the fund name and number.

| REPORT NO. 22 - STATEMENT OF CONTINGENT LIABILITIES<br>DEPARTMENT OF TRAINING (1234)<br>TRAINING FUND (4321)<br>AS OF JUNE 30, 20XX |                               |                     |                              |                    |
|----------------------------------------------------------------------------------------------------|-------------------------------|---------------------|------------------------------|--------------------|
| Prepared by:<br>Telephone number:                                                                                                   | U. R. Dunne<br>916-123-4567   |                     |                              |                    |
| Type of Contingent Liability                                                                                                    | Reference or<br>Idenification | Estimated<br>Amount | Estimated Date<br>of Payment | Comments           |
| Alleged over payment of fees                                                                                                    | 1                             | \$ 2,000,000.00     | FY xx-xx                     | Settlement Pending |
| Damages for alleged Disrimination                                                                                                   | 2                             | \$ 1,500,000.00     | FY xx-xx                     | Settlement Pending |
| Attorney's Fees                                                                                                    | 3                             | \$ 1,000,000.00     | FY xx-xx                     | Settlement Pending |

I CERTIFY (OR DECLARE) UNDER PENALTY OF PERJURY THAT THE ATTACHED REPORTS ARE TRUE, ACCURATE AND COMPLETE, AND WERE PREPATED FOLLOWING THE APPLICABLE LAWS, REGULATIONS, POLICIES, PROCEDURES, AND INSTRUCTIONS. I HAVE NOT VIOLATED ANY OF THE PROVISIONS OF ARTICLE 4, CHAPTER 1, DIVISION 4, TITLE 1, GOVERNMENT CODE (COMMENCING WITH SECTION 1090) AND ARTICLE 2, CHAPTER 1, PART 3, DIVISION 3, TITLE 2, GOVERNMENT CODE (COMMENCING WITH SECTION 13030).

SUBSCRIBED AND EXECUTED THIS \_\_\_\_\_ DAY OF AUGUST, 20XX AT SACRAMENTO, CALIFORNIA.

Signature of Officer

Type or print name of Officer

Title of Officer

### Important Notes and Tips

- > Amounts on this report are not reflected in any GL account.
- > Do not post any transactions into FI\$Cal for contingent liabilities.
- > The report does not include FY, appropriation, or funding information.
### Purpose

- The Material Variance Explanation Form (MVEF) provides explanation for material variances between prior year (PY) and current year (CY) expenditures, revenue, and transfers in/out balances.
- It is required for each shared and non-shared fund.
- > The original form will be included with the financial reports to SCO.
- The MVEF is required to be submitted even if there is no activity to report.
- The MVEF is to be prepared after the Report No. 7, RPTGL068, and Report No. 9 are completed.

#### **Reference Documents**

- Report No. 7, Pre-Closing Trial Balance (Prior Year)
- Report No. 7 Pre-Closing Trial Balance (Current Year)
- > Report No. 9, Analysis of Change in Fund Balance for Fiduciary Funds (Prior Year)
- Report No. 9 Analysis of Change in Fund Balance for Fiduciary Funds (Current Year)
- > Chart of Accounts Crosswalk (Finance, FI\$Cal Resources for Accounting web page)
- SCO Year-End Financial Reports Procedure Manual (Budgetary/Legal)
- DOF <u>eLearning Material Variance Explanation Form</u>
- Year-End Reports Checklist

#### How to Prepare

- 1) Enter the Fund number, Agency Code, Contact Name, and Contact Email.
- 2) Use the prior year's Report No. 7 to fill in the PY Expenditure, PY Revenue, PY Transfer In, and PY Transfer Out.

| laterial Variance Explanation Form                                                                                                    | Prio                         | ' Year's Report No. 7                                                                                     |                                       |                                  |
|----------------------------------------------------------------------------------------------------|------------------------------|----------------------------------------------------------------------------------------------------|---------------------------------------|----------------------------------|
| Material Variance Explanation Form<br>Expenditures, Revenue, Transfers In, and Transfers Out<br>June 30, 20XX                                                                                                    |                              | REPORT 7 - PRE-CLOSING TRIAL BALANCE<br>Department of Training - 1234<br>Fund 4321<br>Fiscal Year 20XX-XX |                                       |                                  |
| 2 Fund Number: 4321 Contact Name: R.U. Dunne                                                                                                    |                              | As of 06/30/                                                                                              | 20XX                                  |                                  |
| Agency Code: 1234 Contact Email: ru.dunne@training.ca.gov                                                                                                    | Busines<br>Fund:<br>Subfund: | s 1234 - Department of<br>4321 - Training Support                                                         | Report ID:<br>Run Date:<br>_Run Time: | RPTGL068<br>8/9/20XX<br>17:15:54 |
| Fill in the prior year and current year amounts below for expenditures, revenue, transfers in, and transfers out. Use the amoun<br>prior and current years. Be sure to include any prior year revision amounts, if applicable.                                                                                                    | from Report 7 from           |                                                                                                    | Adiustment                            | 998                              |
| An evplanation is required if a variance amount equals or exceeds \$1 million AND the variance percentage equals or exceeds 10                                                                                                    | If a "VES" is                | JNT ACCOUNT TITLE                                                                                         | DEBITS                                | CREDITS                          |
| An expandation is required in a variance amount equals to exceeds of this or the variance percentage equals of exceeds to indicate the variance percentage equals of exceeds to indicate the variance percentage e | year-end financial 111       | 0 General Cash - CTS                                                                                      | 50.00                                 |                                  |
| statements, even if all amounts are zero.                                                                                                    | 113                          | 0 Revolving Fund Cash                                                                                     | 189,289.14                            |                                  |
|                                                                                                    | 119                          | 0 Cash on Hand                                                                                            | 100.00                                |                                  |
| EXPENDITURES                                                                                                    | 131                          | 1 AR - Abatements                                                                                         | 10,101.06                             |                                  |
| PY 20XX-XX CY 20XX-XX Variance Amount Variance Percentage Exp                                                                                                    | nation Required? 131         | 2 AR - Reimbursements                                                                                     | 2,205.00                              |                                  |
| Explanation:                                                                                                    | 131                          | 9 AR - Other                                                                                              | 50.93                                 |                                  |
| 3 4 5                                                                                                    | <sup>6</sup> 141             | 0 Due From Other Funds                                                                                    | 2,351,007.33                          |                                  |
|                                                                                                    | 142                          | 0 Due From Approps - Same                                                                                 | 11,869,849.46                         |                                  |
| DEVENILE                                                                                                    | 160                          | 0 Provision For Deferred AR                                                                               |                                       | 50.93*                           |
| PY 20XX-XX CY 20XX-XX Variance Percentage Exp                                                                                                    | nation Required? 171         | 0 Expense Advances                                                                                        | 735.12                                |                                  |
| \$ (629,702.66) \$ (611,361.81) \$ 18,549.85 -3%                                                                                                    | NO 173                       | 0 Prepay to Other                                                                                         | 598,705.76                            |                                  |
| Explanation: 3 4 5                                                                                                    | 6 301                        | 0 Accounts Pavable                                                                                        |                                       | 1.897.213.13                     |
|                                                                                                    | 311                          | 4 Due to Other Funds -                                                                                    |                                       | 187,155,64                       |
|                                                                                                    | 311                          | 5 Due to Other Approps-                                                                                   |                                       | 11.955.542.96                    |
| TRANSFERS IN                                                                                                    | 329                          | 0 Due to Other Govt Entities                                                                              |                                       | 395.27                           |
| PY 20XX-XX CY 20XX-XX Variance Amount Variance Percentage Exp                                                                                                    | nation neurised? 342         | 0 Unearned                                                                                                |                                       | 900.000.00                       |
| Explanation:                                                                                                    | NO                           | Uncleared Collections                                                                                     |                                       | 50.00                            |
| <b>3 4 5</b>                                                                                                    | 6 533                        | 0 Reserves Prepaid Items                                                                                  |                                       | 450.000.00                       |
| No Activity to Report                                                                                                    | 557                          | 0 Fund Balance - Clearing                                                                                 |                                       | 1 793 602 13                     |
|                                                                                                    | 65                           | Inann Inter Unit Transfers                                                                                |                                       | 31088000 23* 2                   |
| TRANSFERS                                                                                                    | 800                          |                                                                                                    |                                       | 629 702 66                       |
| PY 20XX-XX CY 20XX-XX Variance Amount Variance Percentage Exp                                                                                                    | nation Required?             | 0 Reimbursements                                                                                          |                                       | 15 875 776 48                    |
| \$ - 0%                                                                                                    | NO 900                       | 0 2 Appropriated Expenses                                                                                 | 49 806 417 99                         | .3,013,110.40                    |
| Explanation: 2 3 4                                                                                                    | 5 090                        | Appropriated Expenses Refunds to Reverted                                                                 | 43,000,417.55                         | 51022 36*                        |
| No Activity to Report                                                                                                    | 969                          |                                                                                                    |                                       | 51022.30                         |
|                                                                                                    | Fund                         | 4321                                                                                                    | 64,828,511.79                         | 64,828,511.79                    |

#### How to Prepare (Cont.)

3) Use the current year's Report No. 7 to fill in CY Expenditures, CY Revenue, CY Transfer In and Transfer Out.

#### Material Variance Explanation Form Current Year's Report No. 7 **REPORT 7 - PRE-CLOSING TRIAL BALANCE** Material Variance Explanation Form Department of Training - 1234 Expenditures, Revenue, Transfers In, and Transfers Out Fund 4321 June 30, 20XX Fiscal Year 20XX-XX 2 Fund Number: 4321 Contact Name: R.U. Dunne As of 06/30/20XX Agency Code: 1234 Contact Email: ru.dunne@training.ca.go 1234 - Department of RPTGL068 Business Report ID: Fund: Run Date: 8/9/20XX 4321 - Training Support Subfund: Run Time: 17:15:54 Fill in the prior year and current year amounts below for expenditures, revenue, transfers in, and transfers out. Use the amounts from Report 7 from Adjustment 998 prior and current years. Be sure to include any prior year revision amounts, if applicable ACCOUNT ACCOUNT TITLE DEBITS CREDITS An explanation is required if a variance amount equals or exceeds \$1 million AND the variance percentage equals or exceeds 10%. If a "YES" is General Cash - CTS 90.00 ndicated under "Explanation Required", input an explanation in the space provided. Submit this form to the SCO with the fund's year-end financial 1110 tatements, even if all amounts are zero 1130 188,289.14 Revolving Fund Cash 1190 Cash on Hand 100.00 EXPENDITURES 1311 AR - Abatements 10,201.06 PY 20XX-XX CY 20XX-XX Variance Amount Variance Percentage **Explanation Required?** 1312 AR - Reimbursements 2,205.00 49,806,417.99 48 355 745.62 \$ (1.450.672.37 -3% NO Explanation: 1319 AR - Other 450.93 1410 Due From Other Funds 2,451,007.33 1420 Due From Approps 11,269,849.46 1600 450.93\* REVENUE Provision For Deferred PY 20XX-XX CY 20XX-XX Variance Amount **Explanation Required?** e Percentage 1710 Expense Advances 636.42 (629,702,66) (611, 361.81)18,340,85 NO 1730 Prepay to Other 498,705.76 Explanation: 3010 Accounts Pavable 1.497.213.13 3114 147,155.64 Due to Other Funds -3115 Due to Other Approps-10,955,542.96 TRANSFERS IN 3290 Due to Other Govt 395.27 PY 20XX-XX CY 20XX-XX **Explanation Require** Variance Amount Variance Percentage 3420 Unearned 900.000.00 0% NO Explanation: 3730 ncleared Collections 90.00 4 5330 Reserve - Prepaid Items 450.000.00 No Activity to Report 5570 Fund Balance Clearing 1,793,602.13 30,494,670.01\* 65 Unapp InterUnit TRANSFERS OUT 8000 Revenue 611,361.81 PY 20XX-XX CY 20XX-XX Variance Amount Variance Percentage Explanation Required? 8100 Reimbursements 15,875,776.48 NO 0% 9000 Appropriated Expenses 48,355,745.62 Explanation: З 5 9891 Refunds to Reverted 51,022.36\* No Activity to Report

Fund

4321

62,777,280.72

62,777,280.72

### How to Prepare (Cont.)

- 4) The form will automatically calculate the variance amount and variance percentage.
- 5) Based on the calculation, a message will appear identifying whether or not the variance is material and whether it requires an explanation. An explanation is required if a variance amount equals or exceeds \$1 million AND the variance percentage equals or exceeds 10%. When either CY or PY balance is zero, variance percentage is inapplicable, and no explanation is needed.

Material Variance Explanation Form is available at the SCO website below: <u>https://www.sco.ca.gov/ard\_reporting.html</u>

#### **Important Notes and Tips**

- > Use the prior year and the current year Report No. 7's to fill in the PY and CY amounts.
- Use the prior year and the current year Report No. 9's to fill in the PY and CY amounts for the Fiduciary Funds outside the Centralized Treasury System.
- If a variance explanation is required, provide a detailed explanation for the applicable nominal account type(s). The explanation should answer the question, "Why is there a variance?" If applicable, provide the specific legal citations, Government Code Sections, Budget Letter number etc.
- Submit this form to the SCO with the fund's year-end financial reports, even if all amounts are zero.
- If there is no activity on both PY and CY Report No. 7s and Report No. 9s, state "no activity to report" in the explanation boxes and on the report listing on the Certification Letter.
- If a fund has multiple sub-funds, agencies/departments are required to submit only one Material Variance Explanation Form at the main fund level, not per sub-fund.

### Year-End Session II Reminders

Agencies/Departments should consider the following when submitting financial reports:

#### Summary of Year End Reports Submitted worksheet (new for FY 2022-2023)

The Summary of Year End Reports Submitted worksheet must be submitted to the State Controller's Office (SCO) with the Year-end Financial Reports.

#### **Certification Letter**

The Certification Letter accompanying the year-end financial reports must be signed by the official responsible for fiscal administration. This person should be different from the preparer of the financial reports.

#### **Consolidated Report No. 7 and Report No. 8**

In addition to a separate set of year-end financial reports for each sub-fund, agencies/departments are required to submit a consolidated Report No. 7 and Report No. 8 for funds with multiple sub-funds.

#### **Electronic Delivery Only**

SCO requires electronic submission for all year-end reports (digitally signed, electronic image, DocuSign, etc.). Agencies/Departments should retain copies of original documents for audit and record keeping purposes.

# Year-End Session II Reminders (Cont.)

During the year-end process, good communication within your agency/department, your Finance Analyst, and with SCO are vital. Consider the following actions:

- Provide SCO with current contact information to facilitate the communication process. Make sure this information is correctly entered on the Summary of Year End Report Submitted worksheet.
- Proactively work with your agency/department and with SCO to resolve reporting problems before year-end reports are due.
- Clearly identify, document, and analyze any problem/issue and the department's potential solution when contacting SCO.
- Resolve problems or issues by responding timely to SCO's request for information.

# Year-End Session II Reminders (Cont.)

It is important that agencies/departments provide **accurate** year-end financial reports to the SCO to ensure that the Budgetary/Legal Basis Annual Report (BLBAR) reflects reliable financial information. To ensure this, do the following:

- Read and comply with the Finance Budget Letters and SAM.
- Read and comply with the SCO Year-End Financial Reports Procedure Manual.
- Submit all year-end financial reports no later than the due dates.

The failure to submit timely year-end financial reports may result in SCO posting your agency/department on the Budgetary/Legal Delinquent Reports list.

### **Year-End Financial Reports Checklist**

#### Refer to the most updated SCO Year-End Financial Reports Procedure Manual

State Controller's Office - Year-End Financial Reports Procedure Manual - Budgetary/Legal Basis

#### Year-End Financial Reports Checklist

The Year-End Financial Reports Checklist is for agency/department use to ensure the year-end financial reports are accurate and complete, and they comply with the instructions set forth in the Budgetary/Legal Year-End Procedure Manual (Manual).

#### Reminder:

|                       | 1. | Agency/department name, business unit/organization code, fund name, and fund number appear on all reports.                                                                                                    |
|-----------------------|----|----------------------------------------------------------------------------------------------------|
|                       | 2. | Reports have been prepared for all funds that had activity during the reporting year and/or balances on June 30.                                                                                                    |
|                       | 3. | Reports for Bond Funds and Special Deposit Funds have been prepared for each sub-<br>fund. For funds with multiple sub-funds, include a consolidated report.                                                                                                    |
|                       | 4. | Reports have been prepared for Fiduciary Funds Outside the Centralized Treasury<br>System (also known as Non-Treasury Trust Fund), fund number 0990 (i.e., money or<br>property held in trust by a state agency/department that is not required to be deposited<br>in a fund in the State Treasury). |
|                       | 5. | "SCO Use Only" areas on Reports 1, 3, and 5 are left blank, unless something is<br>preprinted in that area.                                                                                                    |
|                       | 6. | Font size for accounts and amounts is no smaller than size 10.                                                                                                    |
|                       | 7. | Submit all required reports electronically.                                                                                                    |
| Certification Letter: |    |                                                                                                    |

### Year-End Session II Materials and Questions

- Materials for the Year-End Session II training are available on the DOF website <u>https://dof.ca.gov/accounting/fiscal-resources-for-</u> <u>accounting/</u>
- The SCO Procedures Manual is located at <u>https://www.sco.ca.gov/ard\_reporting.html</u>
- > If you have questions after the training, contact FSCU Hotline.
- FSCU Hotline email: <u>fscuhotline@dof.ca.gov</u> Phone number: 916-324-0385

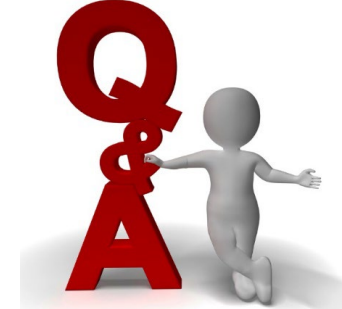

If you have questions regarding deadlines or submission of Year-End Financial Reports, contact SCO Bureau of State Government Reporting via email at <u>BLFinRep@sco.ca.gov</u>

# **Revisions to Year-End Financial Reports**

- If it is necessary to revise the amounts reported on the original year-end financial reports, use the forms provided on the SCO website at: <u>https://www.sco.ca.gov/ard\_reporting.html</u>.
- > All revisions require a Certification Letter and should state "Revised".
- For Governmental Cost Fund Revisions, submit 571A & 571D for Report No. 1 and 576A & 576B for Report No. 3. The amount on the revised form should only be the difference between the original amount and the correct amount.
- For Non-Government Funds, submit Excel Report No. 7. The box should be checked for "Click here for Revision." The amount on the Revision of Report No. 7 should only be the difference between the original amount reported and the correct amount.
- SAM Section 7981 The definition of material is a net change in the total accrued income and the total accrued expenditures of \$1,000,000.00 or more.
- > Refer to SCO Year-End Financial Report Procedure Manual for detail instructions.

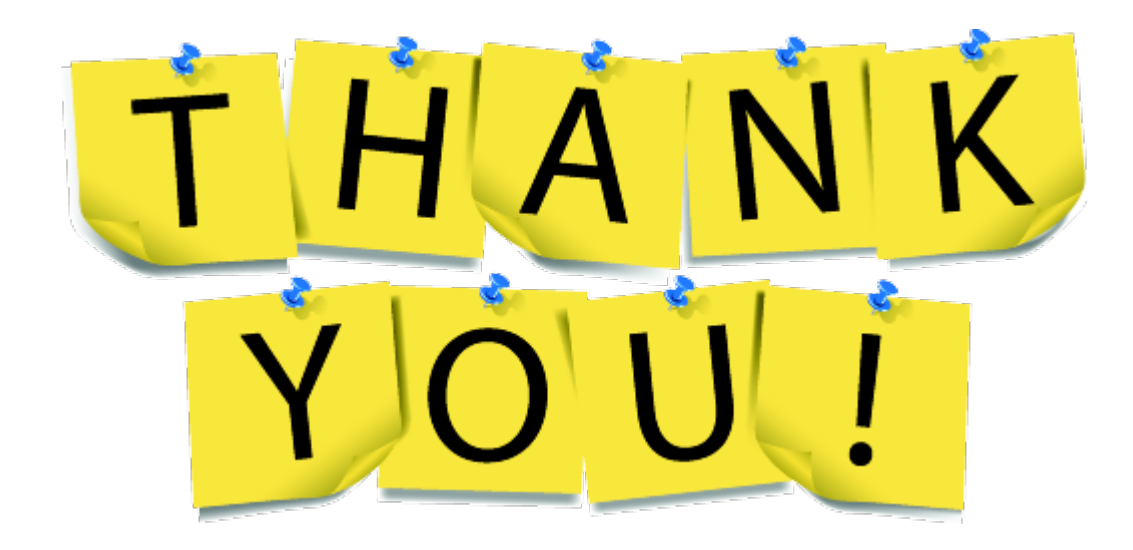

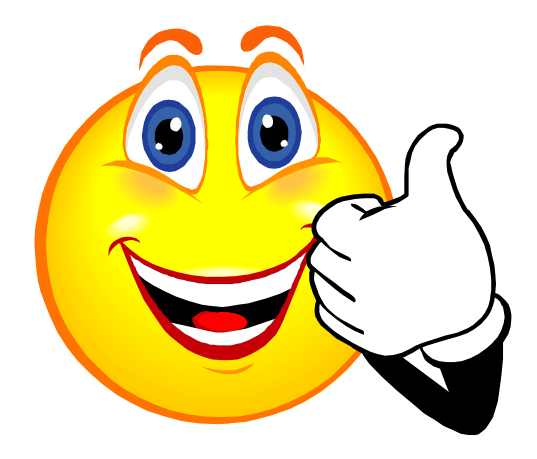